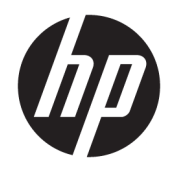

# HP LaserJet Managed MFP E52545

User Guide

#### Copyright and License

© Copyright 2018 HP Development Company, L.P.

Reproduction, adaptation, or translation without prior written permission is prohibited, except as allowed under the copyright laws.

The information contained herein is subject to change without notice.

The only warranties for HP products and services are set forth in the express warranty statements accompanying such products and services. Nothing herein should be construed as constituting an additional warranty. HP shall not be liable for technical or editorial errors or omissions contained herein.

Edition 2, 1/2019

#### **Trademark Credits**

Adobe<sup>®</sup>, Adobe Photoshop<sup>®</sup>, Acrobat<sup>®</sup>, and PostScript<sup>®</sup> are trademarks of Adobe Systems Incorporated.

Apple and the Apple logo are trademarks of Apple Inc., registered in the U.S. and other countries.

macOS is a trademark of Apple Inc., registered in the U.S. and other countries.

AirPrint is a trademark of Apple Inc., registered in the U.S. and other countries.

Google™ is a trademark of Google Inc.

Microsoft<sup>®</sup>, Windows<sup>®</sup>, Windows<sup>®</sup> XP, and Windows Vista<sup>®</sup> are U.S. registered trademarks of Microsoft Corporation.

UNIX<sup>®</sup> is a registered trademark of The Open Group.

# Table of contents

| 1 Printer overview                                                          | 1  |
|-----------------------------------------------------------------------------|----|
| For more information:                                                       | 1  |
| Warning icons                                                               | 2  |
| -<br>Printer views                                                          |    |
| Printer front view                                                          |    |
| Printer back view                                                           | 4  |
| Interface ports                                                             | 5  |
| Control-panel view                                                          | 5  |
| How to use the touchscreen control panel                                    | 8  |
| Printer specifications                                                      | 9  |
| Technical specifications                                                    | 9  |
| Supported operating systems                                                 | 10 |
| Printer dimensions                                                          | 12 |
| Power consumption, electrical specifications, and acoustic emissions        | 14 |
| Operating-environment range                                                 | 15 |
| Printer hardware setup and software installation                            | 16 |
|                                                                             |    |
| 2 Paper trays                                                               | 17 |
| For more information:                                                       | 17 |
| Load paper to Tray 1 (multipurpose tray)                                    | 18 |
| Introduction                                                                | 18 |
| Tray 1 paper orientation                                                    | 19 |
| Use alternative letterhead mode                                             | 19 |
| Enable Alternative Letterhead Mode by using the printer control-panel menus | 19 |
| Load paper to Trays 2, 3, 4, and 5                                          | 20 |
| Introduction                                                                | 20 |
| Tray 2 and the 550-sheet trays paper orientation                            | 22 |
| Use alternative letterhead mode                                             | 22 |
| Enable Alternative Letterhead Mode by using the printer control-panel menus | 22 |
|                                                                             |    |
| Load and print envelopes                                                    |    |
| Load and print envelopes                                                    | 24 |

|         | Envelope orientation                                              |    |
|---------|-------------------------------------------------------------------|----|
|         | Use the convenience stapler (c model)                             | 25 |
| 3 Suppl | lies, accessories, and parts                                      | 27 |
|         | For more information:                                             |    |
|         | Order supplies, accessories, and parts                            |    |
|         | Ordering                                                          |    |
|         | Supplies and accessories                                          |    |
|         | Customer self-repair parts                                        |    |
|         | Replace the toner cartridge                                       |    |
|         | Introduction                                                      |    |
|         | Toner-cartridge information                                       |    |
|         | Remove and replace the cartridge                                  |    |
|         | Replace the staple cartridge (c models)                           |    |
|         | Introduction                                                      |    |
|         | Remove and replace the staple cartridge                           |    |
| 4 Print |                                                                   |    |
|         | For more information:                                             |    |
|         | Print tasks (Windows)                                             |    |
|         | How to print (Windows)                                            |    |
|         | Automatically print on both sides (Windows)                       |    |
|         | Manually print on both sides (Windows)                            |    |
|         | Print multiple pages per sheet (Windows)                          |    |
|         | Select the paper type (Windows)                                   |    |
|         | Additional print tasks                                            | 41 |
|         | Print tasks (macOS)                                               |    |
|         | How to print (macOS)                                              |    |
|         | Automatically print on both sides (macOS)                         |    |
|         | Manually print on both sides (macOS)                              |    |
|         | Print multiple pages per sheet (macOS)                            |    |
|         | Select the paper type (macOS)                                     |    |
|         | Additional print tasks                                            |    |
|         | Store print jobs on the printer to print later or print privately |    |
|         | Introduction                                                      |    |
|         | Create a stored job (Windows)                                     |    |
|         | Create a stored job (macOS)                                       |    |
|         | Print a stored job                                                |    |
|         | Delete a stored job                                               |    |
|         | Delete a job that is stored on the printer                        |    |
|         | Change the job storage limit                                      |    |

|        | Information sent to printer for Job Accounting purposes                                           | 47 |
|--------|---------------------------------------------------------------------------------------------------|----|
|        | Print from the USB port                                                                           | 48 |
|        | Introduction                                                                                      | 48 |
|        | Enable the USB port for printing                                                                  | 48 |
|        | Print from a USB flash drive                                                                      | 49 |
| 5 Сору |                                                                                                   | 51 |
|        | For more information:                                                                             | 51 |
|        | Make a copy                                                                                       | 52 |
|        | Copy on both sides (duplex)                                                                       | 54 |
|        | Additional options when copying                                                                   | 56 |
|        | Additional copy tasks                                                                             | 58 |
| 6 Scan |                                                                                                   | 59 |
|        | For more information:                                                                             | 59 |
|        | Set up Scan to Email                                                                              | 60 |
|        | Introduction                                                                                      | 60 |
|        | Before you begin                                                                                  | 60 |
|        | Step one: Access the HP Embedded Web Server (EWS)                                                 | 60 |
|        | Step two: Configure the Network Identification settings                                           | 61 |
|        | Step three: Configure the Send to Email feature                                                   | 62 |
|        | Method one: Basic configuration using the Email Setup Wizard                                      | 62 |
|        | Method two: Advanced configuration using the Email Setup                                          | 66 |
|        | Step four: Configure the Quick Sets (optional)                                                    | 70 |
|        | Step five: Set up Send to Email to use Office 365 Outlook (optional)                              | 71 |
|        | Introduction                                                                                      | 71 |
|        | Configure the outgoing email server (SMTP) to send an email from an Office 365<br>Outlook account | 71 |
|        | Set up Scan to Network Folder                                                                     | 73 |
|        |                                                                                                   | 73 |
|        | Refore you begin                                                                                  | 73 |
|        | Step one: Access the HP Embedded Web Server                                                       |    |
|        | Step two: Set up Scan to Network Folder                                                           | 74 |
|        | Method one: Use the Scan to Network Folder Wizard                                                 | 74 |
|        | Method two: Use Scan to Network Folder Setup                                                      | 75 |
|        | Step one: Begin the configuration                                                                 | 75 |
|        | Step two: Configure the Scan to Network Folder settings                                           | 76 |
|        | Step three: Complete the configuration                                                            | 83 |
|        | Set up Scan to USB Drive                                                                          | 84 |
|        | Introduction                                                                                      | 84 |
|        | Step one: Access the HP Embedded Web Server                                                       | 84 |
|        |                                                                                                   |    |

| Step two: Enable Scan to USB Drive                                             | 85  |
|--------------------------------------------------------------------------------|-----|
| Step three: Configure the Quick Sets (optional)                                | 85  |
| Default scan settings for Scan to USB Drive setup                              |     |
| Default file settings for Save to USB Setup                                    | 86  |
| Set up Save to SharePoint® (Flow models only)                                  |     |
| Introduction                                                                   | 88  |
| Before you begin                                                               | 88  |
| Step one: Access the HP Embedded Web Server (EWS)                              | 88  |
| Step two: Enable Save to SharePoint® and create a Save to SharePoint Quick Set |     |
| Scan and save a file directly to a Microsoft® SharePoint site                  |     |
| Quick set scan settings and options for Save to SharePoint <sup>®</sup>        |     |
| Create a Quick Set                                                             |     |
| Introduction                                                                   |     |
| Step one: Access the HP Embedded Web Server (EWS)                              |     |
| Step two: Add and manage Quick Sets                                            |     |
| Add a Quick Set                                                                | 95  |
| Edit a Quick Set                                                               |     |
| Copy a Quick Set                                                               |     |
| Remove a Quick Set                                                             |     |
| Quick Set settings and options                                                 | 97  |
| Send a scanned document to one or more email addresses                         | 103 |
| Introduction                                                                   | 103 |
| Scan and send a document to email                                              | 103 |
| Scan and send to network folder                                                | 105 |
| Introduction                                                                   | 105 |
| Scan and save the document to a folder                                         | 105 |
| Scan and save to a USB flash drive                                             | 107 |
| Introduction                                                                   | 107 |
| Scan and save the document to a USB flash drive                                | 107 |
| Additional options when scanning                                               | 109 |
| HP JetAdvantage business solutions                                             | 111 |
| Additional scan tasks                                                          | 112 |
|                                                                                |     |

| 7 Fax |                                               | 113 |
|-------|-----------------------------------------------|-----|
| F     | For more information:                         | 113 |
| S     | Set up fax                                    | 114 |
|       | Introduction                                  | 114 |
|       | Set up fax by using the printer control panel | 114 |
| (     | Change fax configurations                     | 115 |
|       | Fax dialing settings                          | 115 |
|       | General fax send settings                     | 116 |

| Fax receive settings | 116 |
|----------------------|-----|
| Send a fax           | 118 |
| Additional fax tasks | 120 |

| 8 Mar | nage the printer                                                             | 121 |
|-------|------------------------------------------------------------------------------|-----|
|       | For more information:                                                        | 121 |
|       | Advanced configuration with the HP Embedded Web Server (EWS)                 | 122 |
|       | Introduction                                                                 |     |
|       | How to access the HP Embedded Web Server (EWS)                               | 122 |
|       | HP Embedded Web Server features                                              |     |
|       | Information tab                                                              | 123 |
|       | General tab                                                                  | 124 |
|       | Copy/Print tab                                                               | 125 |
|       | Scan/Digital Send tab                                                        | 126 |
|       | Fax tab                                                                      | 127 |
|       | Troubleshooting tab                                                          |     |
|       | Security tab                                                                 | 128 |
|       | HP Web Services tab                                                          | 128 |
|       | Networking tab                                                               | 128 |
|       | Other Links list                                                             | 130 |
|       | Configure IP network settings                                                | 131 |
|       | Printer sharing disclaimer                                                   |     |
|       | View or change network settings                                              | 131 |
|       | Rename the printer on a network                                              |     |
|       | Manually configure IPv4 TCP/IP parameters from the control panel             | 132 |
|       | Manually configure IPv6 TCP/IP parameters from the control panel             | 132 |
|       | Link speed and duplex settings                                               | 133 |
|       | Printer security features                                                    | 134 |
|       | Introduction                                                                 |     |
|       | Security statements                                                          | 134 |
|       | IP Security                                                                  | 134 |
|       | Assign or change the system password using the HP Embedded Web Server        | 134 |
|       | Encryption support: HP High Performance Secure Hard Disks                    |     |
|       | Lock the formatter                                                           |     |
|       | Energy-conservation settings                                                 | 136 |
|       | Introduction                                                                 |     |
|       | Print with EconoMode                                                         | 136 |
|       | Set the Sleep/Auto Off After Inactivity setting                              |     |
|       | Set the sleep timer and configure the printer to use 1 watt or less of power | 137 |
|       | Set the sleep schedule                                                       | 137 |
|       | Set the Delay Shut Down setting                                              | 138 |

| HP Web Jetadmin               | 139 |
|-------------------------------|-----|
| Software and firmware updates | 140 |

| 9 Solve problems                                                                              |              |
|-----------------------------------------------------------------------------------------------|--------------|
| For more information:                                                                         |              |
| Customer support                                                                              |              |
| Control panel help system                                                                     | 143          |
| Restore factory settings                                                                      | 144          |
| Introduction                                                                                  |              |
| Method one: Restore factory settings from the printer control panel                           | 144          |
| Method two: Restore factory settings from the HP Embedded Web Server (networ                  | -k-connected |
| printers only)                                                                                |              |
| A "Cartridge is low" or "Cartridge is very low" message displays on the printer control panel |              |
| Printer does not pick up paper or misfeeds                                                    | 146          |
| Introduction                                                                                  |              |
| The printer does not pick up paper                                                            |              |
| The printer picks up multiple sheets of paper                                                 |              |
| The document feeder jams, skews, or picks up multiple sheets of paper                         | 152          |
| Clear paper jams                                                                              | 153          |
| Introduction                                                                                  |              |
| Jam locations                                                                                 |              |
| Auto-navigation for clearing paper jams                                                       |              |
| Experiencing frequent or recurring paper jams?                                                | 155          |
| Clear paper jams in the document feeder                                                       |              |
| 13.A1 tray 1 paper jam                                                                        |              |
| 13.A2, 13.A3, 13.A4, 13.A5 tray 2, tray 3, tray 4, tray 5 paper jam                           |              |
| Clear paper jams in the toner-cartridge area                                                  |              |
| 13.B rear door and fuser area paper jam                                                       |              |
| 13.E1 output bin paper jam                                                                    |              |
| 13.C, 13.D, 13.B paper jam in the duplexer                                                    | 171          |
| 13.8 staple jams                                                                              |              |
| Improve print quality                                                                         |              |
| Introduction                                                                                  |              |
| Print from a different software program                                                       | 178          |
| Check the paper-type setting for the print job                                                |              |
| Check the paper type setting on the printer                                                   | 178          |
| Check the paper type setting (Windows)                                                        |              |
| Check the paper type setting (macOS)                                                          | 179          |
| Check toner-cartridge status                                                                  | 179          |
| Print a cleaning page                                                                         | 179          |
| Visually inspect the toner cartridge or cartridges                                            |              |

| Check paper and the printing environment                                      | 180   |
|-------------------------------------------------------------------------------|-------|
| Step one: Use paper that meets HP specifications                              | 180   |
| Step two: Check the environment                                               | 180   |
| Step three: Set the individual tray alignment                                 | 181   |
| Try a different print driver                                                  | 181   |
| Improve copy image quality                                                    | 183   |
| Check the scanner glass for dirt and smudges                                  | 183   |
| Calibrate the scanner                                                         | 184   |
| Check the paper settings                                                      | 185   |
| Check the paper selection options                                             | 185   |
| Check the image-adjustment settings                                           | 185   |
| Optimize copy quality for text or pictures                                    | 186   |
| Edge-to-edge copying                                                          | 186   |
| Improve scan image quality                                                    | 187   |
| Check the scanner glass for dirt and smudges                                  | 187   |
| Check the resolution settings                                                 | 188   |
| Check the image-adjustment settings                                           | 189   |
| Optimize scan quality for text or pictures                                    | 189   |
| Check the output-quality settings                                             | 190   |
| Improve fax image quality                                                     | 191   |
| Check the scanner glass for dirt and smudges                                  | 191   |
| Check the send-fax resolution settings                                        | 192   |
| Check the image-adjustment settings                                           | 193   |
| Optimize fax quality for text or pictures                                     | 193   |
| Check the error-correction settings                                           | 193   |
| Check the fit-to-page setting                                                 | 194   |
| Send to a different fax machine                                               | 194   |
| Check the sender's fax machine                                                | 194   |
| Solve fax problems                                                            | 195   |
| Checklist for solving fax problems                                            | 195   |
| What type of phone line are you using?                                        | 195   |
| Are you using a surge-protection device?                                      | 195   |
| Are you using a phone company voice-messaging service or an answering machine | ?.195 |
| Does your phone line have a call-waiting feature?                             | 196   |
| Check fax accessory status                                                    | 196   |
| General fax problems                                                          | 197   |
| The fax failed to send                                                        | 197   |
| An Out of Memory status message displays on the printer control panel         | 197   |
| Print quality of a photo is poor or prints as a gray box                      | 197   |
| You touched the Stop button to cancel a fax, but the fax was still sent       | 197   |
| No fax address book button displays                                           | 197   |

| Not able to locate the Fax settings in HP Web Jetadmin                             | 97 |
|------------------------------------------------------------------------------------|----|
| The header is appended to the top of the page when the overlay option is enabled 1 | 97 |
| A mix of names and numbers is in the recipients box                                | 97 |
| A one-page fax prints as two pages1                                                | 97 |
| A document stops in the document feeder in the middle of faxing                    | 98 |
| The volume for sounds coming from the fax accessory is too high or too low         | 98 |
|                                                                                    |    |
| ıdex                                                                               | 99 |

# 1 Printer overview

# For more information:

- Warning icons
- <u>Printer views</u>
- <u>Printer specifications</u>
- Printer hardware setup and software installation

The following information is correct at the time of publication.

For video assistance, see <u>www.hp.com/videos/LaserJet</u>.

For current information, see <u>www.hp.com/support/ljE52545mfp</u>.

HP's all-inclusive help for the printer includes the following information:

- Install and configure
- Learn and use
- Solve problems
- Download software and firmware updates
- Join support forums
- Find warranty and regulatory information

# Warning icons

Warning icon definitions: The following warning icons may appear on HP products. Apply appropriate caution where applicable.

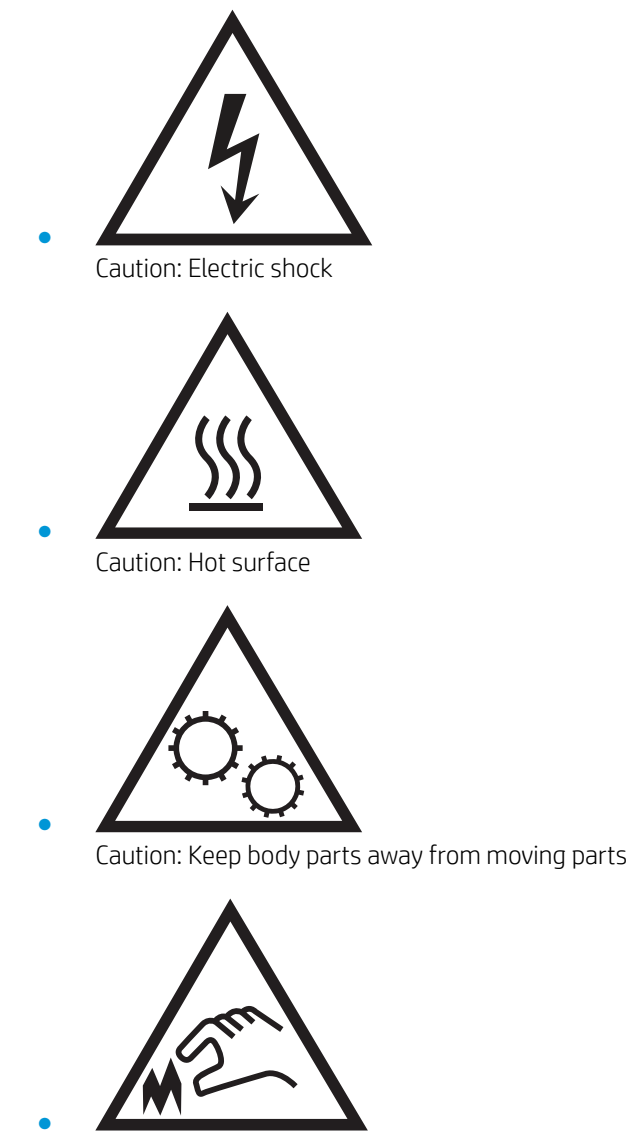

Caution: Sharp edge in close proximity

# **Printer views**

- Printer front view
- Printer back view
- <u>Interface ports</u>
- <u>Control-panel view</u>

## Printer front view

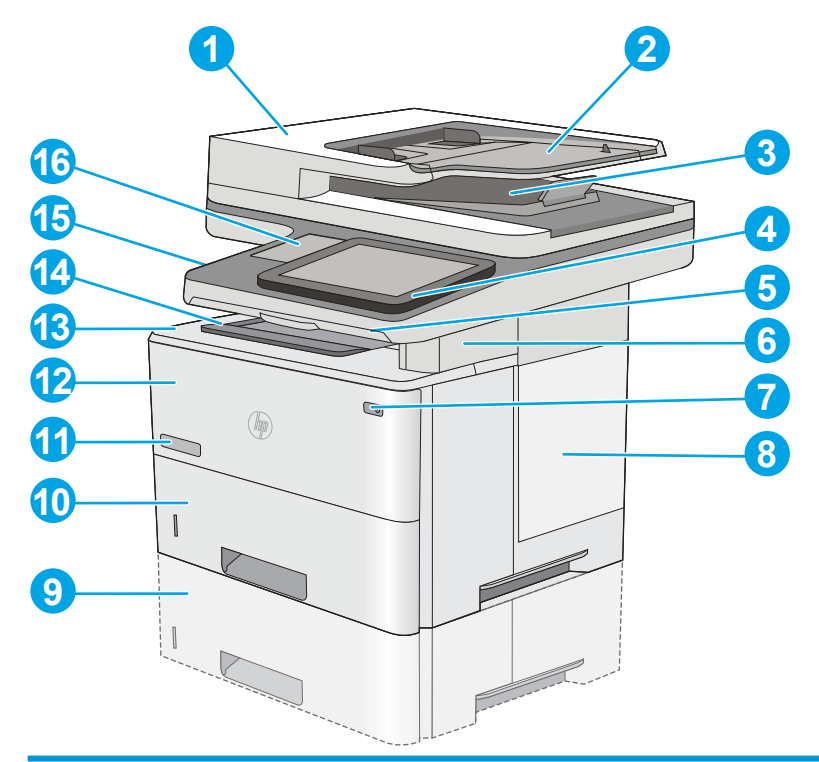

| 1  | Document-feeder cover (access for clearing jams)                                                                      |
|----|----------------------------------------------------------------------------------------------------|
| 2  | Document-feeder input tray                                                                                            |
| 3  | Document-feeder output bin                                                                                            |
|    | NOTE: When feeding long paper through the document feeder, extend the paper stop at the right side of the output bin. |
| 4  | Control panel with color touchscreen display (tilts up for easier viewing)                                            |
| 5  | Physical keyboard (c model only). Pull the keyboard straight out to use it.                                           |
| 6  | Convenience stapler (c model only)                                                                                    |
| 7  | On/off button                                                                                                    |
| 8  | Formatter cover                                                                                                    |
| 9  | Optional 1 x 550-sheet paper feeder (Tray 3)                                                                          |
|    | NOTE: Each printer model accepts up to three optional 1 x 550-sheet feeders (Trays 3, 4, and 5).                      |
| 10 | Tray 2                                                                                                    |
| 11 | Model name                                                                                                    |

| 12 | Tray 1                                                                                                  |  |
|----|----------------------------------------------------------------------------------------------------|--|
| 13 | Top cover (access to the toner cartridge)                                                               |  |
|    | <b>NOTE:</b> The release button for the top cover is on the left side of the printer.                   |  |
| 14 | Standard output bin                                                                                     |  |
| 15 | Easy-access USB port (on the left side of the control panel support)                                    |  |
|    | Insert a USB flash drive for printing or scanning without a computer or to update the printer firmware. |  |
|    | <b>NOTE:</b> An administrator must enable this port before use.                                         |  |
| 16 | Hardware integration pocket (for connecting accessory and third-party devices)                          |  |

# Printer back view

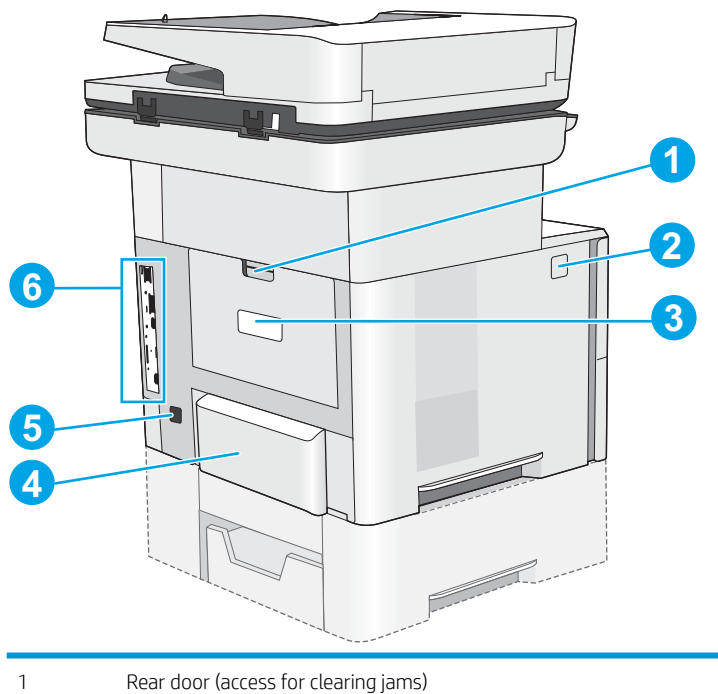

| 1 | Rear door (access for clearing jams)                             |
|---|------------------------------------------------------------------|
| 2 | Top-cover-release button                                         |
| 3 | Serial number and product number label                           |
| 4 | Dust cover for Tray 2 (flips up when legal-size paper is loaded) |
| 5 | Power connection                                                 |
| 6 | Formatter (contains the interface ports)                         |

## Interface ports

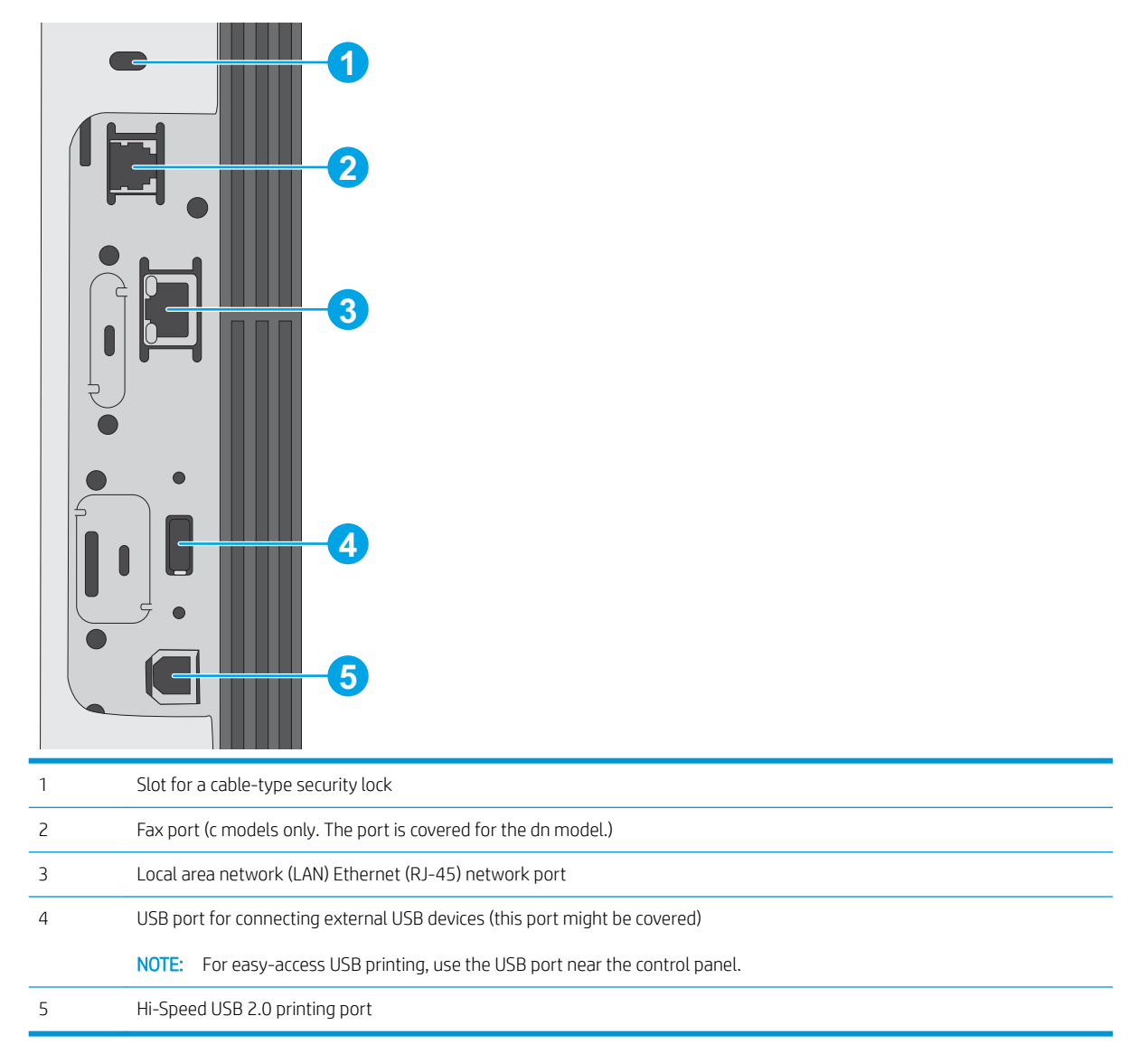

### Control-panel view

The Home screen provides access to the printer features and indicates the current status of the printer.

Return to the Home screen at any time by selecting the Home button.

**NOTE:** The features that appear on the Home screen can vary, depending on the printer configuration.

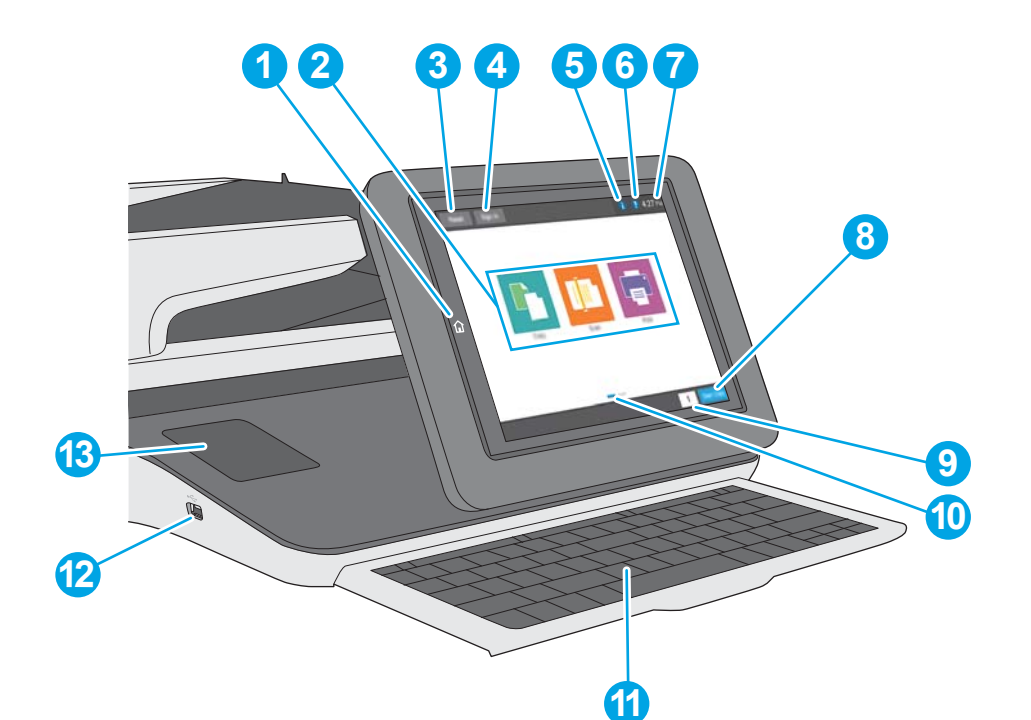

| 1 | Home 🏠 button              | Touch the Home button to return to the printer Home screen at any time.                                                                                                    |  |  |
|---|----------------------------|----------------------------------------------------------------------------------------------------|--|--|
| 2 | Applications area          | Touch any of the icons to open the application. Swipe the screen sideways to access more applications.                                                                                     |  |  |
|   |                            | <b>NOTE:</b> The available applications vary by printer. The administrator can configure which applications appear and the order in which they appear.                                     |  |  |
| 3 | Reset button               | Touch the Reset button to clear changes, release the printer from a paused state, display hidden errors, and restore the default settings (including the language and keyboard layout).    |  |  |
| 4 | Sign In or Sign Out button | Touch the Sign In button to access secured features.                                                                                                    |  |  |
|   |                            | Touch the Sign Out button to sign out of the printer. The printer restores all options to the default settings.                                                                            |  |  |
|   |                            | <b>NOTE:</b> This button displays only if the administrator has configured the printer to require permission for access to features.                                                       |  |  |
| 5 | Information 肻 button       | Touch the information button to access a screen that provides access to several types of printer information. Touch the buttons at the bottom of the screen for the following information: |  |  |
|   |                            | • Display Language: Change the language setting from this screen.                                                                                                    |  |  |
|   |                            | • Sleep Mode: Place the printer into sleep mode from this screen.                                                                                                    |  |  |
|   |                            | • Wi-Fi Direct: View information for how to connect directly to the printer using a phone, tablet, or other device with Wi-Fi.                                                             |  |  |
|   |                            | • Wireless: Use this screen to view and change wireless connection settings (available only when an optional wireless accessory is installed).                                             |  |  |
|   |                            | • Ethernet: Use this screen to view and change Ethernet connection settings.                                                                                                    |  |  |
|   |                            | • HP Web Services: Find information to connect and print to the printer using HP Web Services (ePrint).                                                                                    |  |  |
|   |                            | • Fax Number: View the printer fax number (for f and z models and for the dn model only when the optional fax accessory is installed).                                                     |  |  |

| 6  | Help ? button                 | Touch the Help button to open the embedded help system.                                                                                                    |  |
|----|-------------------------------|----------------------------------------------------------------------------------------------------|--|
| 7  | Current time                  | Displays the current time.                                                                                                    |  |
| 8  | Start Copy button             | Touch the Start Copy button to start a copy job.                                                                                                    |  |
| 9  | Copies field                  | The copies field indicates the number of copies that the printer is set to make.                                                                                                    |  |
| 10 | Home-screen page<br>indicator | The Home screen has multiple pages. This icon indicates the number of pages and which page is currently active. Swipe the screen sideways to scroll between pages.                                                                                                    |  |
| 11 | Keyboard<br>(c model only)    | This printer includes a physical keyboard. The keys are mapped to a language in the same way the virtual keyboard on the printer touchscreen is mapped. Whenever the keyboard layout for the virtual keyboard changes, the keys on the physical keyboard are remapped to match the new settings. |  |
|    |                               | for different languages.                                                                                                    |  |
| 12 | Easy-access USB port          | Insert a USB flash drive for printing or scanning without a computer or to update the printer firmware.                                                                                                    |  |
|    |                               | <b>NOTE:</b> An administrator must enable this port before use.                                                                                                    |  |
| 13 | Hardware integration pocket   | For connecting accessory and third-party devices.                                                                                                    |  |

### How to use the touchscreen control panel

| Action | Description                                                                                                    | Example                                           |
|--------|----------------------------------------------------------------------------------------------------|---------------------------------------------------|
| Touch  | Touch an item on the screen to select that item<br>or open that menu. Also, when scrolling through<br>menus, briefly touch the screen to stop the<br>scrolling.                | Touch the Settings icon to open the Settings app. |
| Swipe  | Touch the screen and then move your finger horizontally to scroll the screen sideways.                                                                                         | Swipe until the Settings app displays.            |
| Scroll | Touch the screen and then move your finger<br>vertically to scroll the screen up and down. When<br>scrolling through menus, briefly touch the screen<br>to stop the scrolling. | Scroll through the Settings app.                  |

Use the following actions to use the printer touchscreen control panel.

# **Printer specifications**

**IMPORTANT:** The following specifications are correct at the time of publication, but they are subject to change. For current information, see <u>www.hp.com/support/ljE52545mfp</u>.

- <u>Technical specifications</u>
- <u>Supported operating systems</u>
- Printer dimensions
- <u>Power consumption, electrical specifications, and acoustic emissions</u>
- <u>Operating-environment range</u>

### **Technical specifications**

| Model name     |                                                                                                    | E52545dn      | E52545c       |
|----------------|----------------------------------------------------------------------------------------------------|---------------|---------------|
| Product number |                                                                                                    | 3GY19A        | 3GY20A        |
| Paper handling | Tray 1 (100-sheet capacity)                                                                                        | <b>~</b>      | $\checkmark$  |
|                | Tray 2 (550-sheet capacity)                                                                                        | <b>~</b>      | $\checkmark$  |
|                | 1 x 550-sheet paper feeder                                                                                         | Optional      | Optional      |
|                | <b>NOTE:</b> Each printer model accepts up to three optional 1 x 550-sheet feeders (Trays 3, 4, and 5).            |               |               |
|                | Printer cabinet/stand                                                                                              | Optional      | Optional      |
|                | Automatic duplex printing                                                                                          | $\checkmark$  | $\checkmark$  |
|                | Convenience stapler                                                                                                | Not supported | $\checkmark$  |
| Connectivity   | 10/100/1000 Ethernet LAN connection with IPv4 and IPv6                                                             | <b>Y</b>      | ¥             |
|                | Hi-Speed USB 2.0                                                                                                   | ×             | $\checkmark$  |
|                | Easy-access USB port for printing without a<br>computer and upgrading the firmware                                 | <b>Y</b>      | $\checkmark$  |
|                | Hardware Integration Pocket for connecting<br>accessory and third-party devices                                    | <b>Y</b>      | ¥             |
|                | HP Internal USB Ports                                                                                              | Optional      | Optional      |
|                | HP Jetdirect 3000w NFC/Wireless Accessory<br>for printing from mobile devices                                      | Optional      | Optional      |
|                | Integrated HP near-field communication<br>(NFC) and Wi-Fi Direct functionality for<br>printing from mobile devices | Not supported | Not supported |
|                | HP Jetdirect 2900nw Print Server accessory<br>for wireless connectivity                                            | Optional      | Optional      |
| Memory         | 1.75 GB base memory                                                                                                | $\checkmark$  | $\checkmark$  |
|                | <b>NOTE:</b> The base memory is expandable to 2.5 GB by adding a DIMM memory module.                               |               |               |

| Model name                                                                                                    |                                                                                                    | E52545dn      | E52545c       |
|----------------------------------------------------------------------------------------------------|----------------------------------------------------------------------------------------------------|---------------|---------------|
| Product number                                                                                                    |                                                                                                    | 3GY19A        | 3GY20A        |
| Mass storage                                                                                                    | 16 GB embedded Multi-Media Controller<br>(eMMC)                                                                                                    | Ý             | Not supported |
|                                                                                                    | 320 GB HP Secure High-Performance Hard<br>Disk                                                                                                    | Not supported | Ý             |
| Security                                                                                                    | HP Trusted Platform Module for encrypting all data that passes through the printer                                                                            | Optional      | Optional      |
| Control-panel display and keyboard                                                                                                    | Color touchscreen control panel                                                                                                    | ~             | ×             |
|                                                                                                    | Physical keyboard                                                                                                    | Not supported | $\checkmark$  |
| Print                                                                                                    | Prints 45 pages per minute (ppm) on letter<br>and 43 ppm on A4-size paper                                                                                     | ¥             | <b>~</b>      |
|                                                                                                    | Easy-access USB printing (no computer required)                                                                                                    | ¥             | <b>~</b>      |
|                                                                                                    | Store jobs in the printer memory to print later or print privately                                                                                            | <b>~</b>      | <b>Y</b>      |
| Fax                                                                                                    |                                                                                                    | $\checkmark$  | $\checkmark$  |
| Copy and Scan<br>NOTE: Copy and scan speeds are subject<br>to change. For the most current<br>information, go to <u>support.hp.com</u> . | Copies 45 pages per minute (ppm) on letter<br>and 43 ppm on A4-size paper                                                                                     | ~             | ¥             |
|                                                                                                    | 100-page document feeder with dual-head<br>scanning for single-pass duplex copying<br>and scanning                                                            | ~             | ¥             |
|                                                                                                    | HP EveryPage Technologies including<br>ultrasonic multi-feed detection                                                                                        | Not supported | <b>~</b>      |
|                                                                                                    | Embedded optical character recognition<br>(OCR) provides the ability to convert printed<br>pages into text that can be edited or<br>searched using a computer | Not supported | ¥             |
|                                                                                                    | SMART Label feature provides paper-edge detection for automatic page cropping                                                                                 | Not supported | <b>~</b>      |
|                                                                                                    | Automatic page orientation for pages that have at least 100 characters of text                                                                                | Not supported | <b>Y</b>      |
|                                                                                                    | Automatic tone adjustment sets contrast,<br>brightness, and background removal for<br>each page                                                               | Not supported | ~             |
| Digital Send                                                                                                    | Send documents to E-mail, USB, and shared folders on a network                                                                                                | <b>~</b>      | <b>~</b>      |
|                                                                                                    | Send documents to SharePoint®                                                                                                    | Not supported | Not supported |

# Supported operating systems

Linux: For information and print drivers for Linux, go to <u>www.hp.com/go/linuxprinting</u>.

UNIX: For information and print drivers for UNIX<sup>®</sup>, go to <u>www.hp.com/go/unixmodelscripts</u>.

The following information applies to the printer-specific HP PCL 6 print drivers, and HP print drivers for macOS.

**Windows:** Go to the printer-support website for this printer: <u>www.hp.com/support/ljE52545mfp</u> to download and install the HP print driver.

**macOS:** Mac computers are supported with this printer. Download HP Easy Start from <u>123.hp.com/LaserJet</u> to install the HP print driver.

- 1. Go to <u>123.hp.com/LaserJet</u>.
- 2. Follow the steps provided to download the printer software.

| Table 1-1 | Supported | operating systems | and print drivers |
|-----------|-----------|-------------------|-------------------|
|-----------|-----------|-------------------|-------------------|

| Operating system                     | Print driver installed (from the software on the web)                                                                                                    | Notes |
|--------------------------------------|----------------------------------------------------------------------------------------------------|-------|
| Windows 7, 32-bit and 64-bit         | The PCL 6 printer-specific print driver is<br>available for download from the printer-<br>support website. Download the driver, and<br>then use the Microsoft Add Printer tool to<br>install it. |       |
| Windows 8, 32-bit and 64-bit         | The PCL 6 printer-specific print driver is<br>available for download from the printer-<br>support website. Download the driver, and<br>then use the Microsoft Add Printer tool to<br>install it. |       |
| Windows 8.1, 32-bit and 64-bit       | The PCL 6 printer-specific print driver is<br>available for download from the printer-<br>support website. Download the driver, and<br>then use the Microsoft Add Printer tool to<br>install it. |       |
| Windows 10, 32-bit and 64-bit        | The PCL 6 printer-specific print driver is<br>available for download from the printer-<br>support website. Download the driver, and<br>then use the Microsoft Add Printer tool to<br>install it. |       |
| Windows Server 2008 R2, SP 1, 64-bit | The PCL 6 printer-specific print driver is<br>available for download from the printer-<br>support website. Download the driver, and<br>then use the Microsoft Add Printer tool to<br>install it. |       |
| Windows Server 2012, 64-bit          | The PCL 6 printer-specific print driver is<br>available for download from the printer-<br>support website. Download the driver, and<br>then use the Microsoft Add Printer tool to<br>install it. |       |
| Windows Server 2012 R2, 64-bit       | The PCL 6 printer-specific print driver is<br>available for download from the printer-<br>support website. Download the driver, and<br>then use the Microsoft Add Printer tool to<br>install it. |       |

#### Table 1-1 Supported operating systems and print drivers (continued)

| Operating system                                                       | Print driver installed (from the software on the web)                                                                                                    | Notes |
|------------------------------------------------------------------------|----------------------------------------------------------------------------------------------------|-------|
| Windows Server 2016, 64-bit                                            | The PCL 6 printer-specific print driver is<br>available for download from the printer-<br>support website. Download the driver, and<br>then use the Microsoft Add Printer tool to<br>install it. |       |
| macOS 10.11 El Capitan, macOS 10.12<br>Sierra, macOS 10.13 High Sierra | Download HP Easy Start from <u>123.hp.com/</u><br>LaserJet, and then use it to install the print<br>driver.                                                                                      |       |

NOTE: Supported operating systems can change. For a current list of supported operating systems, go to <a href="https://www.hp.com/support/lijE52545mfp">www.hp.com/support/lijE52545mfp</a> for HP's all-inclusive help for the printer.

NOTE: For details on client and server operating systems and for HP UPD driver support for this printer, go to <u>www.hp.com/go/upd</u>. Under Additional information, click the links.

#### Table 1-2 Minimum system requirements

| Windows |                                                             | macOS |                                                             |
|---------|-------------------------------------------------------------|-------|-------------------------------------------------------------|
| • Ir    | Internet connection                                         | •     | Internet connection                                         |
| • [     | Dedicated USB 1.1 or 2.0 connection or a network connection | •     | Dedicated USB 1.1 or 2.0 connection or a network connection |
| • 2     | 2 GB of available hard-disk space                           | •     | 1.5 GB of available hard-disk space                         |

• 1 GB RAM (32-bit) or 2 GB RAM (64-bit)

### Printer dimensions

Figure 1-1 Dimensions for the base printer

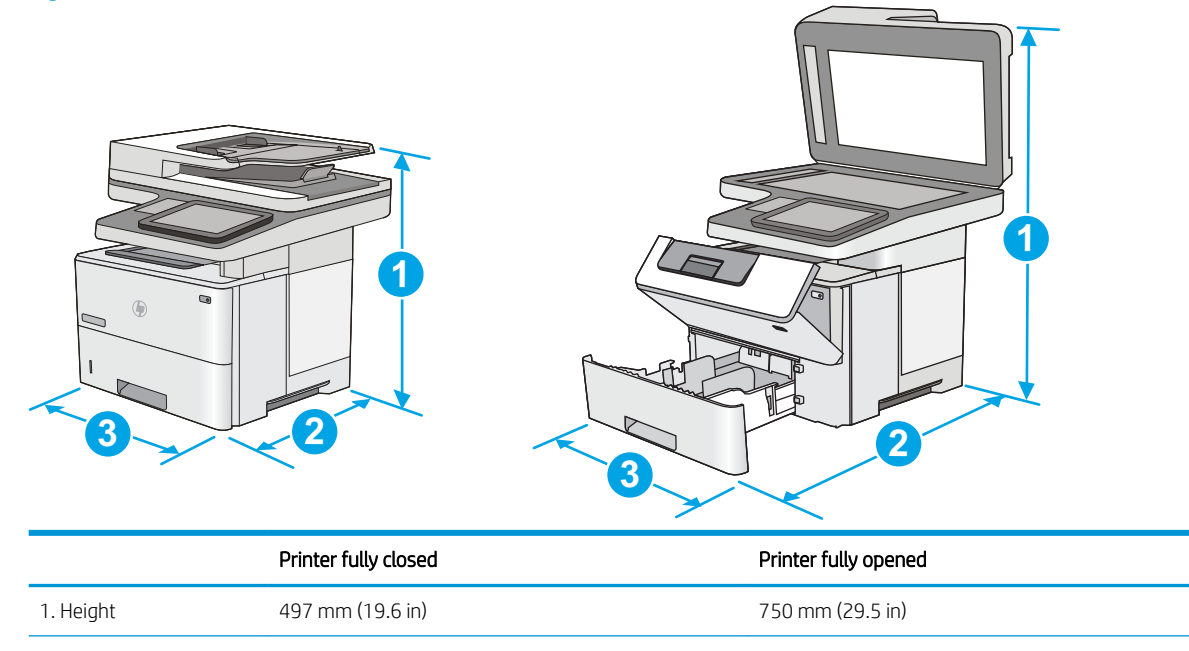

|          | Printer fully closed                       | Printer fully opened |
|----------|--------------------------------------------|----------------------|
| 2. Depth | Tray 2 dust cover closed: 496 mm (19.5 in) | 674 mm (26.5 in)     |
|          | Tray 2 dust cover open: 559 mm (22.0 in)   |                      |
| 3. Width | 482 mm (19.0 in)                           | 482 mm (19.0 in)     |
| Weight   | 23 kg (50.8 lb)                            |                      |

#### Figure 1-2 Dimensions for the 1 x 550-sheet paper feeder

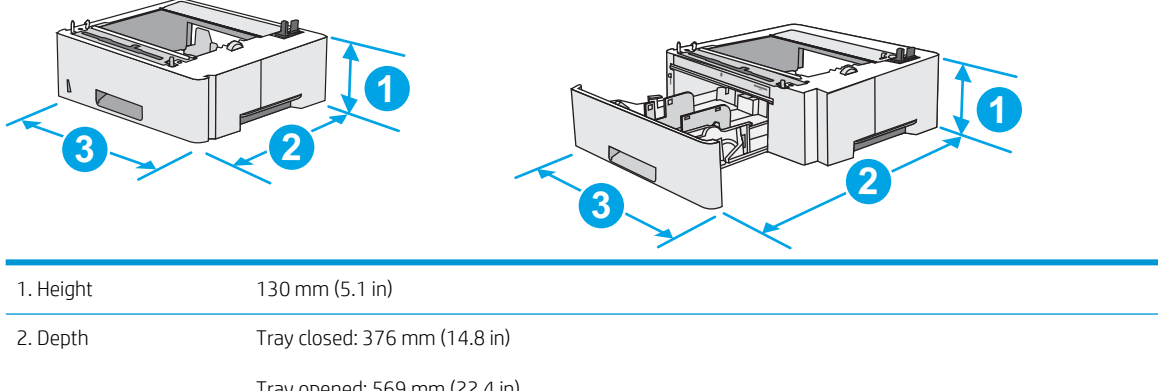

|          | Tray opened: 569 mm (22.4 in) |  |
|----------|-------------------------------|--|
| 3. Width | 410 mm (16.1 in)              |  |
| Weight   | 1.4 kg (3 lb)                 |  |

#### Figure 1-3 Dimensions for the cabinet/stand

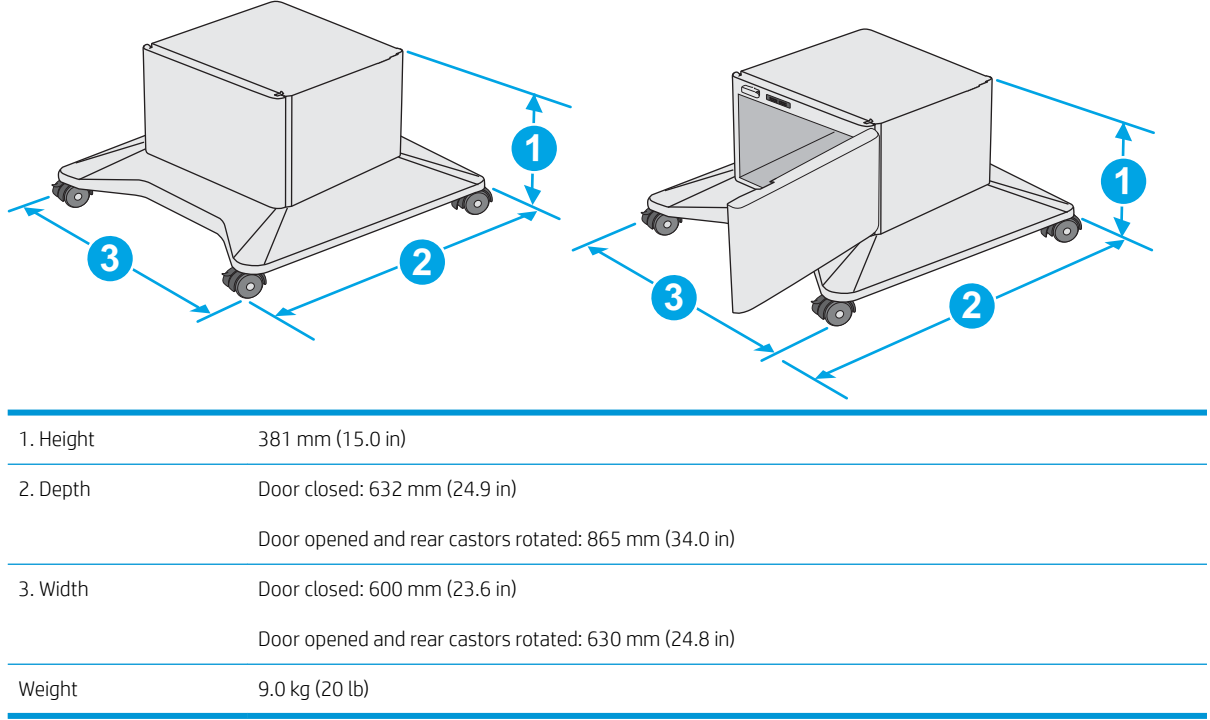

<sup>1</sup> These values are subject to change. For current information, go to <u>www.hp.com/support/ljE52545mfp</u>.

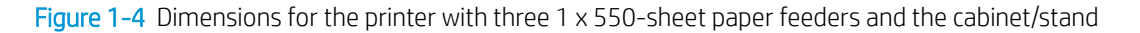

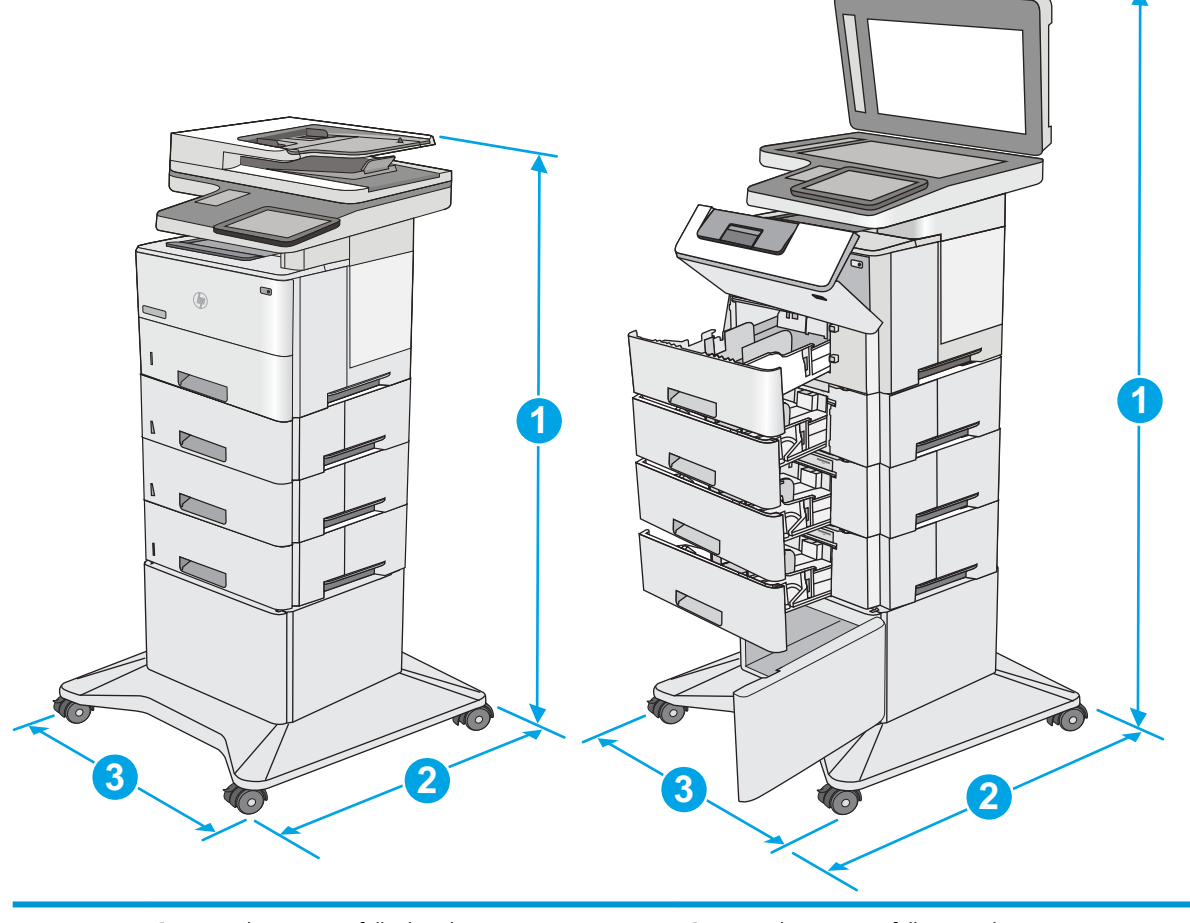

|           | Printer and accessories fully closed | Printer and accessories fully opened |
|-----------|--------------------------------------|--------------------------------------|
| 1. Height | 1268 mm (49.9 in)                    | 1521 mm (59.9 in)                    |
| 2. Depth  | 632 mm (24.9 in)                     | 865 mm (34.0 in)                     |
| 3. Width  | 600 mm (23.6 in)                     | 630 mm (24.8 in)                     |
| Weight    | 36.2 kg (79.8 lb)                    |                                      |

<sup>1</sup> These values are subject to change. For current information, go to <u>www.hp.com/support/ljE52545mfp</u>.

<sup>2</sup> Do not extend more than one paper tray at a time.

### Power consumption, electrical specifications, and acoustic emissions

See <u>www.hp.com/support/ljE52545mfp</u> for current information.

**CAUTION:** Power requirements are based on the country/region where the printer is sold. Do not convert operating voltages. This will damage the printer and void the printer warranty.

# Operating-environment range

| Environment       | Recommended                       | Allowed                   |  |
|-------------------|-----------------------------------|---------------------------|--|
| Temperature       | 17° to 25°C (62.6° to 77°F)       | 15° to 30°C (59° to 86°F) |  |
| Relative humidity | 30% to 70% relative humidity (RH) | 10% to 80% RH             |  |

#### Table 1-3 Operating-environment specifications

# Printer hardware setup and software installation

For basic setup instructions, see the Hardware Installation Guide that came with the printer. For additional instructions, go to HP support on the Web.

Go to <u>www.hp.com/support/ljE52545mfp</u> for HP's all-inclusive help for the printer. Find the following support:

- Install and configure
- Learn and use
- Solve problems
- Download software and firmware updates
- Join support forums
- Find warranty and regulatory information

# 2 Paper trays

# For more information:

- Load paper to Tray 1 (multipurpose tray)
- Load paper to Trays 2, 3, 4, and 5
- Load and print envelopes
- Use the convenience stapler (c model)

The following information is correct at the time of publication.

For video assistance, see <u>www.hp.com/videos/LaserJet</u>.

For current information, see <u>www.hp.com/support/ljE52545mfp</u>.

HP's all-inclusive help for the printer includes the following information:

- Install and configure
- Learn and use
- Solve problems
- Download software and firmware updates
- Join support forums
- Find warranty and regulatory information

# Load paper to Tray 1 (multipurpose tray)

### Introduction

The following information describes how to load paper in Tray 1. This tray holds up to 100 sheets of 75  $g/m^2$  (20 lb) paper.

**MOTE:** Select the correct paper type in the print driver before printing.

**CAUTION:** To avoid jams, never add or remove paper from Tray 1 during printing.

1. Grasp the handle on either side of Tray 1, and pull it forward to open it.

- 2. Pull out the tray extension to support the paper.
- 3. Spread the paper guides to the correct size, and then load paper in the tray. For information about how to orient the paper, see <u>Tray 1 paper</u> orientation on page 19.

Make sure that the paper fits under the fill line on the paper guides.

**NOTE:** The maximum stack height is 10 mm (0.4 in), or approximately 100 sheets of 75 g paper.

4. Adjust the side guides so that they lightly touch the paper stack, but do not bend it.

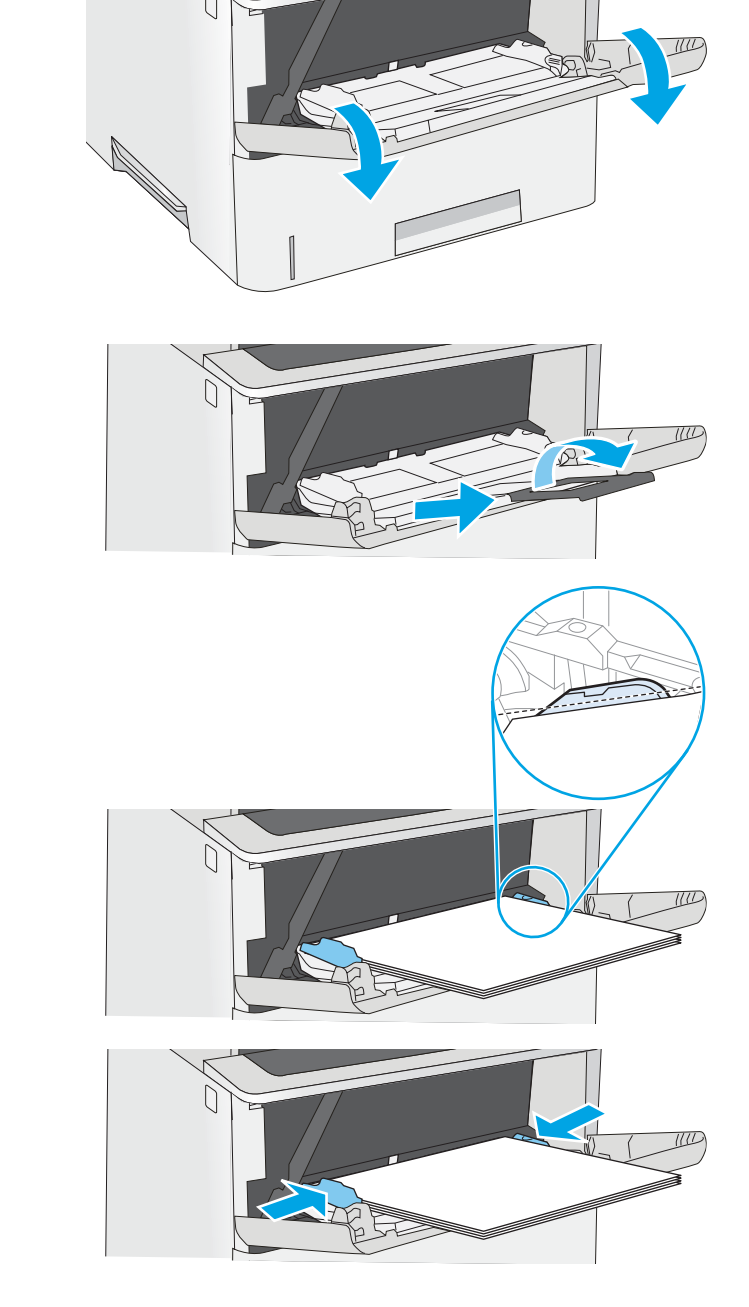

## Tray 1 paper orientation

When using paper that requires a specific orientation, load it according to the information in the following table.

NOTE: The Alternative Letterhead Mode settings affects the way to load letterhead or preprinted paper. This setting is disabled by default. When using this mode, load paper as for automatic duplex printing. For more information, see <u>Use alternative letterhead mode on page 19</u>.

| Paper type                            | Single-sided printing             | Duplex printing and Alternative Letterhead Mode |
|---------------------------------------|-----------------------------------|-------------------------------------------------|
| Letterhead, preprinted, or prepunched | Face-up                           | Face-down                                       |
|                                       | Top edge leading into the printer | Bottom edge leading into the printer            |
|                                       |                                   |                                                 |

### Use alternative letterhead mode

Use the Alternative Letterhead Mode feature to load letterhead or preprinted paper into the tray the same way for all jobs, whether printing to one side of the sheet of paper or to both sides. When using this mode, load paper as for automatic duplex printing.

To use the feature, enable it by using the printer control-panel menus.

#### Enable Alternative Letterhead Mode by using the printer control-panel menus

- 1. From the Home screen on the printer control panel, swipe from right to left until the Settings menu displays. Touch the Settings icon to open the menu.
- **2.** Open the following menus:
  - Manage Trays
  - Alternative Letterhead Mode
- **3.** Select Enabled, and then touch the Save button or press the OK button.

# Load paper to Trays 2, 3, 4, and 5

### Introduction

The following information describes how to load paper in Tray 2 and the optional 550-sheet trays (part number F2A72A). These trays hold up to 550 sheets of 75 g/m<sup>2</sup> (20 lb) paper.

NOTE: The procedure to load paper for the 550-sheet trays is the same as for Tray 2. Only Tray 2 is shown here.

**NOTE:** The paper guides may be locked before use and may not be adjustable.

**<u>A</u> CAUTION:** Do not extend more than one paper tray at a time.

1. Open the tray.

**NOTE:** Do not open this tray while it is in use.

2. Before loading paper, adjust the paper-width guides by squeezing the adjustment latches and sliding the guides to the size of the paper being used.

3. Adjust the paper-length guide by squeezing the adjustment latch and sliding the guide to the size of the paper being used.

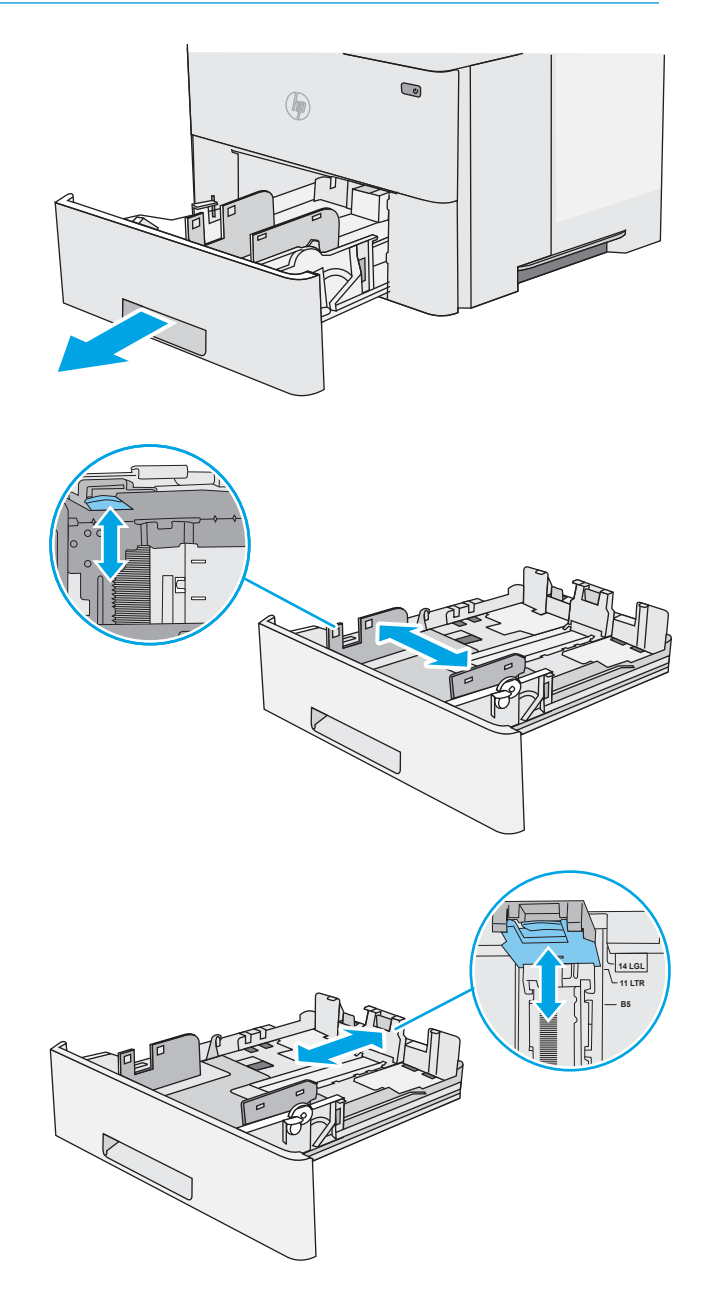

4. To load legal-size paper into the tray, squeeze the lever on the back of the tray that is to the left of center, and then extend the tray back to the correct paper size.

**NOTE:** This step does not apply to other paper sizes.

5. Load paper into the tray. For information about how to orient the paper, see <u>Tray 2 and the 550-sheet trays paper orientation on page 22</u>.

**NOTE:** Do not adjust the paper guides tightly against the paper stack. Adjust them to the indentations or markings in the tray.

**NOTE:** To prevent jams, adjust the paper guides to the correct size and do not overfill the tray. Be sure that the top of the stack is below the tray full indicator, as shown in the enlargement in the illustration.

6. Close the tray.

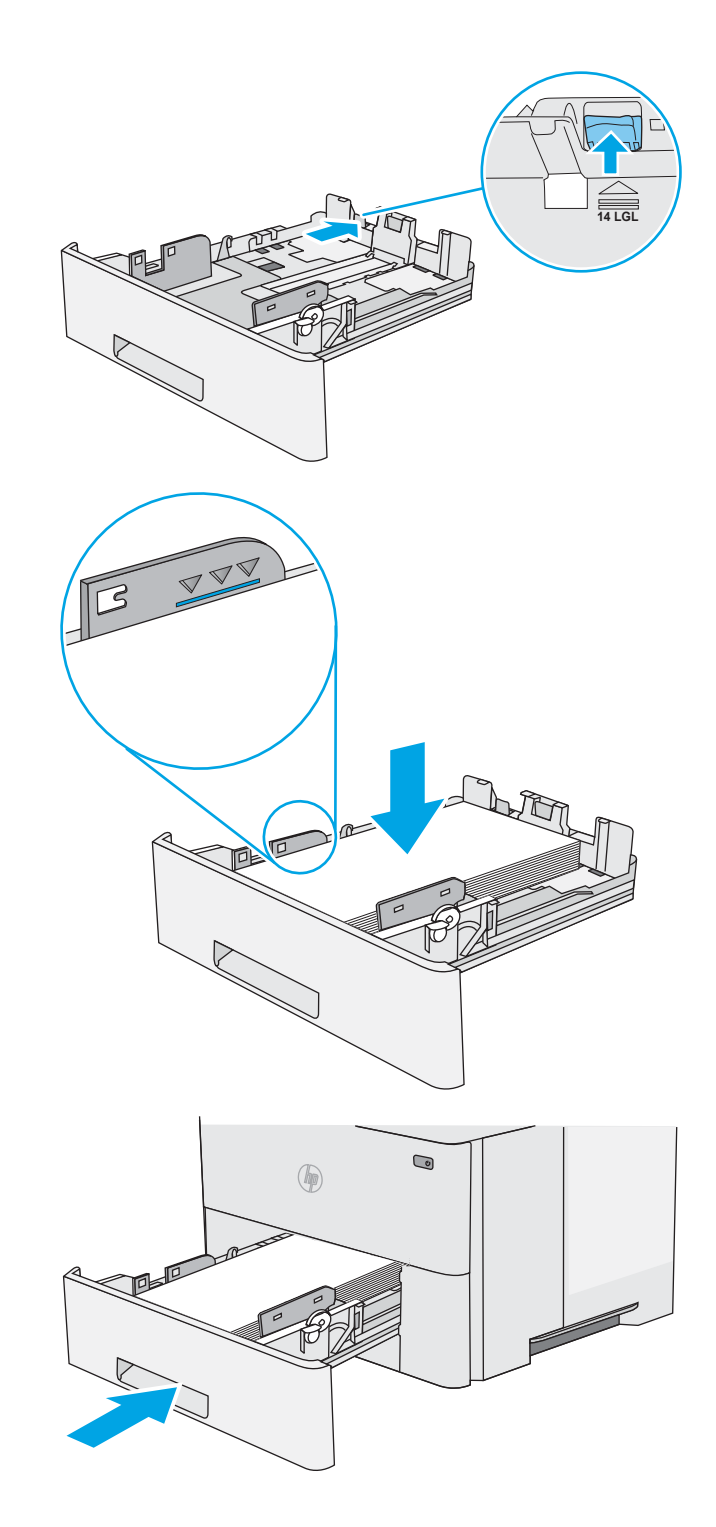

- 7. The tray configuration message displays on the printer control panel.
- 8. If the paper size and type shown is not correct, select Modify to choose a different paper size or type.

For custom-size paper, specify the X and Y dimensions for the paper when the prompt displays on the printer control panel.

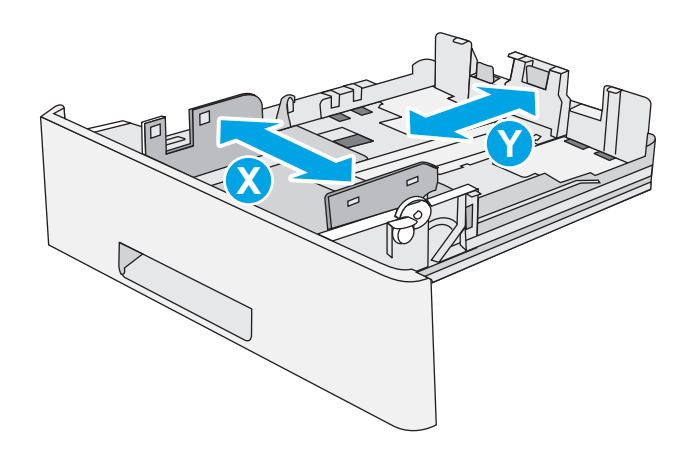

### Tray 2 and the 550-sheet trays paper orientation

When using paper that requires a specific orientation, load it according to the information in the following table.

NOTE: The Alternative Letterhead Mode settings affects the way to load letterhead or preprinted paper. This setting is disabled by default. When using this mode, load paper as for automatic duplex printing. For more information, see <u>Use alternative letterhead mode on page 22</u>.

| Paper type                            | Single-sided printing             | Duplex printing and Alternative Letterhead Mode |
|---------------------------------------|-----------------------------------|-------------------------------------------------|
| Letterhead, preprinted, or prepunched | Face-down                         | Face-up                                         |
|                                       | Top edge at the front of the tray | Bottom edge at the front of the tray            |
|                                       |                                   |                                                 |

### Use alternative letterhead mode

Use the Alternative Letterhead Mode feature to load letterhead or preprinted paper into the tray the same way for all jobs, whether printing to one side of the sheet of paper or to both sides. When using this mode, load paper as for automatic duplex printing.

To use the feature, enable it by using the printer control-panel menus.

#### Enable Alternative Letterhead Mode by using the printer control-panel menus

- 1. From the Home screen on the printer control panel, swipe from right to left until the Settings menu displays. Touch the Settings icon to open the menu.
- **2.** Open the following menus:

- Manage Trays
- Alternative Letterhead Mode
- **3.** Select Enabled, and then touch the Save button or press the OK button.

# Load and print envelopes

### Introduction

The following information describes how to print and load envelopes. Use only Tray 1 to print on envelopes. Tray 1 holds up to 10 envelopes.

To print envelopes using the manual feed option, follow these steps to select the correct settings in the print driver, and then load the envelopes into the tray after sending the print job to the printer.

### Print envelopes

- 1. From the software program, select the **Print** option.
- 2. Select the printer from the list of printers, and then click or tap the **Properties** or **Preferences** button to open the print driver.
- NOTE: The name of the button varies for different software programs.
- NOTE: To access these features from a Windows 8 or 8.1 Start screen, select **Devices**, select **Print**, and then select the printer.
- 3. Click or tap the **Paper/Quality** tab.
- 4. In the **Paper size** drop-down list, select the correct size for the envelopes.
- 5. In the Paper type drop-down list, select Envelope.
- 6. In the **Paper source** drop-down list, select **Manual feed**.
- 7. Click the **OK** button to close the **Document Properties** dialog box.
- 8. In the **Print** dialog box, click the **OK** button to print the job.

### Envelope orientation

Load envelopes in Tray 1 face up, with the short, postage end leading into the printer.

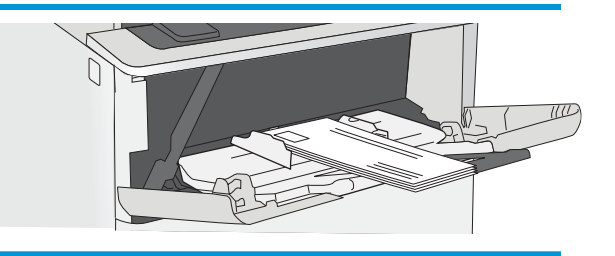

# Use the convenience stapler (c model)

The convenience stapler can staple up to 20 sheets of 75 g/m<sup>2</sup> (20 lb) paper.

**<u>A</u> CAUTION:** To avoid damage to the printer, do not attempt to staple materials other than paper.

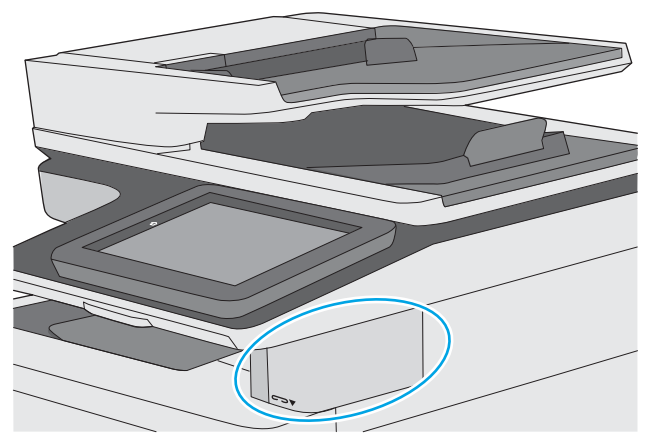

- 1. Insert the stack of paper into the slot on the front of the stapler.
- 2. Wait for the stapler to staple the sheets. The stapler activates when it senses paper, and it makes a stapling sound.
- **NOTE:** If the printer is in Sleep mode, there might be a short delay.
- 3. Remove the stapled paper from the slot.

If the stapler does not release the paper, follow these steps to resolve the problem.

MARNING! To avoid injury, do not put your finger inside the stapler area to attempt to release the paper.

- 1. Open and close the stapler door, and then try removing the paper.
- 2. If the paper is still stuck, make sure the stapler door is closed, and then turn off the printer and turn it on again.
# 3 Supplies, accessories, and parts

## For more information:

- Order supplies, accessories, and parts
- <u>Replace the toner cartridge</u>
- <u>Replace the staple cartridge (c models)</u>

The following information is correct at the time of publication.

For video assistance, see <u>www.hp.com/videos/LaserJet</u>.

For current information, see <u>www.hp.com/support/ljE52545mfp</u>.

HP's all-inclusive help for the printer includes the following information:

- Install and configure
- Learn and use
- Solve problems
- Download software and firmware updates
- Join support forums
- Find warranty and regulatory information

## Order supplies, accessories, and parts

### Ordering

| Order supplies and paper                     | www.hp.com/go/suresupply                                                                                                    |
|----------------------------------------------|----------------------------------------------------------------------------------------------------|
| Order genuine HP parts or accessories        | www.hp.com/buy/parts                                                                                                    |
| Order through service or support providers   | Contact an HP-authorized service or support provider.                                                                                                    |
| Order using the HP Embedded Web Server (EWS) | To access, in a supported web browser on your computer, enter the printer IP address or host name in the address/URL field. The EWS contains a link to the HP SureSupply website, which provides options for purchasing Original HP supplies. |

### Supplies and accessories

In order to purchase toner cartridges, contact your managed service representative. Make sure that you know your product model number, which appears on the product label on the printer rear door.

| ltem                                                                             | Description                                                                                             | Part number |
|----------------------------------------------------------------------------------|----------------------------------------------------------------------------------------------------|-------------|
| Supplies                                                                         |                                                                                                    |             |
| HP Staple Cartridge Pack                                                         | Replacement staple cartridges for the c model.<br>Contains two staple cartridges of 1500 staples each.  | Q7432A      |
| HP LaserJet 200 ADF Roller Replacement Kit                                       | Replacement feed rollers for the document feeder                                                        | B5L52A      |
| Accessories                                                                      |                                                                                                    |             |
| 1 x 550-sheet paper feeder                                                       | Optional 550-sheet paper feeder                                                                         | F2A72A      |
|                                                                                  | <b>NOTE:</b> Each printer model accepts up to three optional 1 x 550-sheet feeders (Trays 3, 4, and 5). |             |
| Printer stand and cabinet                                                        | Optional stand with storage cabinet to support the printer                                              | F2A73A      |
|                                                                                  | Recommended when using multiple optional paper feeders.                                                 |             |
| HP LaserJet Keyboard Overlay Kit for Simplified Chinese<br>& Traditional Chinese | Language-specific, adhesive overlay for the physical keyboard                                           | A7W12A      |
| (c model only)                                                                   |                                                                                                    |             |
| HP LaserJet Keyboard Overlay Kit for Swedish                                     | Language-specific, adhesive overlay for the physical                                                    | A7W14A      |
| (c model only)                                                                   | keyboard                                                                                                |             |
| 320 GB HP Secure High-Performance Hard Disk Drive                                | Optional hard drive                                                                                     | B5L29A      |
| HP 1GB DDR3 x32 144-Pin 800MMHz SODIMM                                           | Optional DIMM for expanding the memory                                                                  | E5K48A      |
| HP Internal USB ports                                                            | Two optional USB ports for connecting third-party devices                                               | B5L28A      |
| HP Trusted Platform Module                                                       | Automatically encrypts all data that passes through the printer                                         | F5S62A      |
|                                                                                  | Includes installation instructions                                                                      |             |

| ltem                                      | Description                                                     | Part number |
|-------------------------------------------|-----------------------------------------------------------------|-------------|
| HP Foreign Interface Harness              | Optional port for connecting third-party devices                | B5L31A      |
| HP LaserJet MFP Analog Fax Accessory 600  | Optional fax accessory                                          | B5L53A      |
| HP Jetdirect 2900nw Print Server          | USB wireless print server accessory                             | J8031A      |
| HP Jetdirect 3000w NFC/Wireless Accessory | Wi-Fi direct accessory for "touch" printing from mobile devices | A050A       |

#### Customer self-repair parts

Customer Self-Repair (CSR) parts are available for many HP LaserJet printers to reduce repair time. More information about the CSR program and benefits can be found at <a href="https://www.hp.com/go/csr-support">www.hp.com/go/csr-support</a> and <a href="https://www.hp.com/go/csr-support">www.hp.com/go/csr-support</a> and </a>

Genuine HP replacement parts can be ordered at <u>www.hp.com/buy/parts</u> or by contacting an HP-authorized service or support provider. When ordering, one of the following will be needed: part number, serial number (found on back of printer), product number, or printer name.

- Parts listed as **Mandatory** self-replacement are to be installed by customers, unless you are willing to pay HP service personnel to perform the repair. For these parts, on-site or return-to-depot support is not provided under the HP printer warranty.
- Parts listed as **Optional** self-replacement can be installed by HP service personnel at your request for no additional charge during the printer warranty period.

| ltem                                     | Description                                               | Self-replacement options | Part number |
|------------------------------------------|-----------------------------------------------------------|--------------------------|-------------|
| Control-panel kit                        | Replacement touchscreen control panel                     | Mandatory                | B5L24-67018 |
| Solid State Memory Drive kit             | Replacement solid-state memory drive                      | Mandatory                | 5851-6415   |
| Hard Disk Drive kit                      | Replacement hard-disk drive                               | Mandatory                | 5851-6417   |
| FIPS HDD 500GB Kit (US government only)  | Replacement hard-disk drive                               | Mandatory                | 5851-6419   |
| NFC Accessory kit                        | Replacement HP Jetdirect 3000w NFC/<br>Wireless Accessory | Mandatory                | 5851-6429   |
| HP 2GB DDR3 x32 144-pin 800MHz<br>SODIMM | Replacement memory DIMM                                   | Mandatory                | 5851-6581   |
| Two Internal USB Ports kit               | Replacement internal USB ports                            | Mandatory                | 5851-6424   |
| Secure Hard Disk Drive kit               | Replacement HP Secure High-Performance<br>Hard Disk Drive | Mandatory                | 5851-6425   |
| Transfer Roller Service Kit              | Replacement transfer roller                               | Mandatory                | F2A76-67905 |
| Tray 1 Pick Up and Separation Roller Kit | Replacement rollers for Tray 1                            | Mandatory                | F2A76-67906 |
| Tray 2-x Roller Kit                      | Replacement rollers for Trays 2, 3, 4, and 5              | Mandatory                | F2A76-67907 |
| 1 x 550-sheet paper feeder               | Replacement 550-sheet paper feeder                        | Mandatory                | F2A76-67908 |
| Printer stand and cabinet                | Replacement printer stand and cabinet                     | Mandatory                | F2A76-67904 |
| Analog fax accessory kit                 | Replacement fax board                                     | Mandatory                | 5851-6579   |
| Scanner white backing                    | Replacement white plastic backing for the scanner         | Mandatory                | 5851-6570   |

| ltem                                                     | Description                            | Self-replacement options | Part number |  |
|----------------------------------------------------------|----------------------------------------|--------------------------|-------------|--|
| U.S. English Keyboard Kit                                | Replacement keyboard for the c model   | Mandatory                | B5L47-67019 |  |
| U.K. English Keyboard Kit                                | Replacement keyboard for the c model   | Mandatory                | B5L47-67020 |  |
| Keyboard Overlay Kit                                     | Replacement keyboard overlay for the c | Mandatory                | 5851-6019   |  |
| French, Italian, Russian, German, Spanish,<br>Ukranian   | model                                  |                          |             |  |
| Keyboard Overlay Kit                                     | Replacement keyboard overlay for the c | Mandatory                | 5851-6020   |  |
| Canadian French, Latin American Spanish,<br>U.S. Spanish | model                                  |                          |             |  |
| Keyboard Overlay Kit                                     | Replacement keyboard overlay for the c | Mandatory                | A7W12A      |  |
| Simplified Chinese, Traditional Chinese                  | model                                  |                          |             |  |
| Keyboard Overlay Kit                                     | Replacement keyboard overlay for the c | Mandatory                | 5851-6023   |  |
| Spanish, Portuguese                                      | model                                  |                          |             |  |
| Keyboard Overlay Kit                                     | Replacement keyboard overlay for the c | Mandatory                | 5851-6024   |  |
| Japanese (KG and KT)                                     | mouel                                  |                          |             |  |

## Replace the toner cartridge

#### Introduction

The following information provides details about the toner cartridge for the printer, and it includes instructions to replace it.

- <u>Toner-cartridge information</u>
- <u>Remove and replace the cartridge</u>

#### Toner-cartridge information

This printer indicates when the toner cartridge level is low and very low. The actual toner cartridge life remaining can vary. Consider having a replacement cartridge available to install when print quality is no longer acceptable.

To purchase cartridges or check cartridge compatibility for the printer, go to HP SureSupply at <u>www.hp.com/go/</u> <u>suresupply</u>. Scroll to the bottom of the page and verify that the country/region is correct.

NOTE: High-yield toner cartridges contain more toner than standard cartridges for increased page yield. For more information, go to <a href="https://www.hp.com/go/learnaboutsupplies">www.hp.com/go/learnaboutsupplies</a>.

Do not remove the toner cartridge from its package until it is time to replace it.

▲ CAUTION: To prevent damage to the toner cartridge, do not expose it to light for more than a few minutes. Cover the green imaging drum if the toner cartridge must be removed from the printer for an extended period of time.

The following illustration shows the toner-cartridge components.

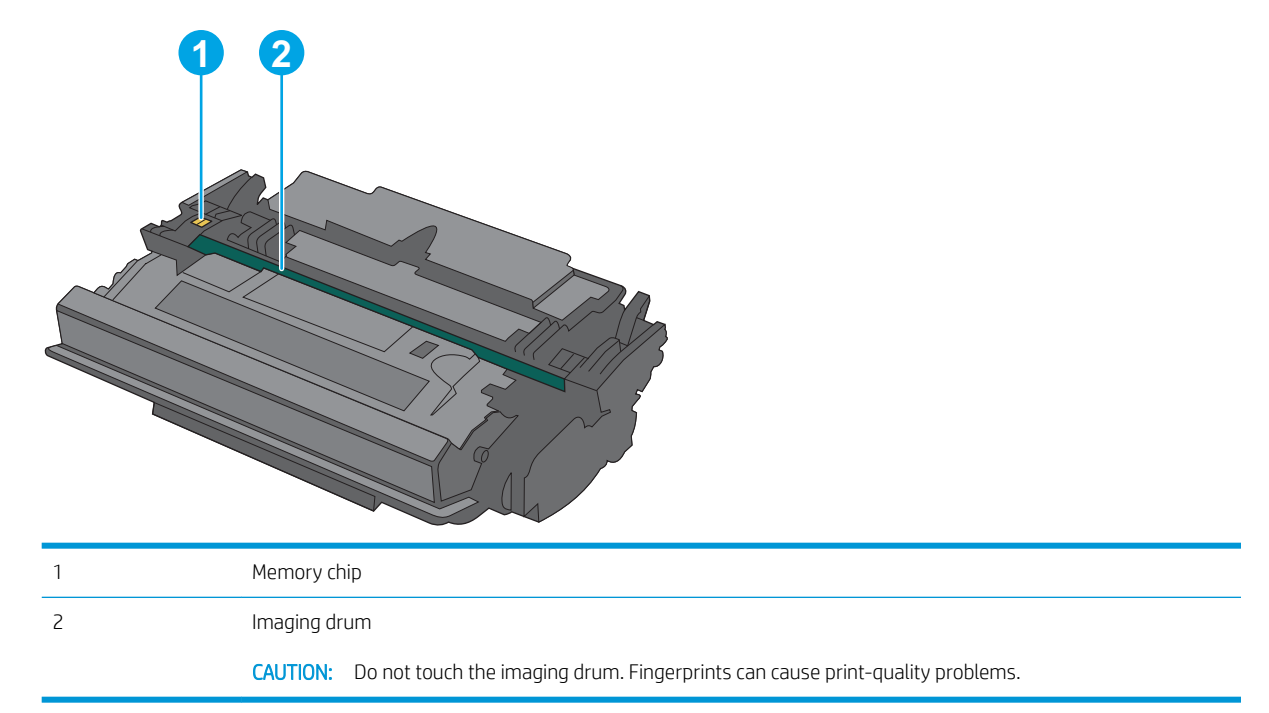

CAUTION: If toner gets on clothing, wipe it off by using a dry cloth and wash the clothes in cold water. Hot water sets toner into fabric.

### Remove and replace the cartridge

1. Press the top-cover-release button on the left side of the printer.

Grasp the handle of the used toner cartridge and pull out to remove it.

2. Open the front door.

З.

32 Chapter 3 Supplies, accessories, and parts

4. Remove the new toner cartridge from its protective shell by tearing off the plastic strip and opening the package. Save all packaging for recycling the used toner cartridge.

- 5. Hold both ends of the toner cartridge and rock it 5-6 times.

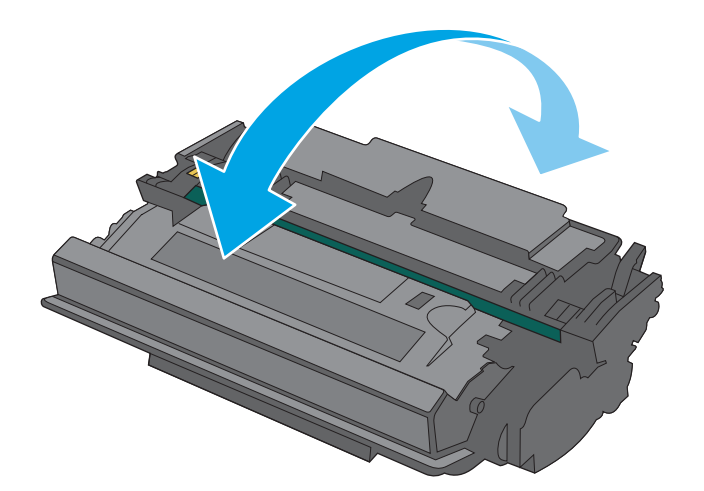

6. Align the toner cartridge with its slot, and then insert the toner cartridge into the printer.

0

7. Close the front door.

8. Pack the used toner cartridge into the box that the new cartridge came in, or use a large cardboard box and fill it with several cartridges that you need to recycle. See the enclosed recycling guide for information about recycling.

In the U.S., a pre-paid shipping label is included in the box. In other countries/regions, go to <a href="https://www.hp.com/recycle">www.hp.com/recycle</a> to print a pre-paid shipping label.

Adhere the pre-paid shipping label to the box, and return the used cartridge to HP for recycling.

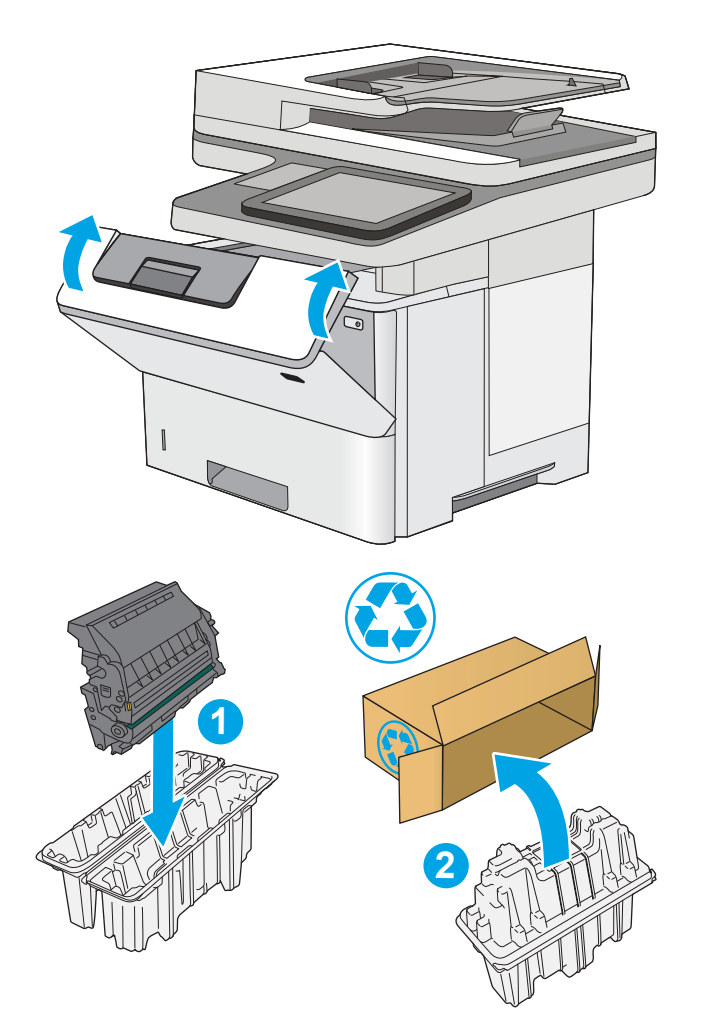

## Replace the staple cartridge (c models)

### Introduction

The following information provides details about the staple cartridges for the printer, and it includes instructions to replace them.

To purchase a package of two staple cartridges (part number Q7432A), go to the HP Parts Store at <u>www.hp.com/buy/parts</u>. Each cartridge holds 1,500 staples.

#### Remove and replace the staple cartridge

1. Open the stapler door.

**NOTE:** Opening the stapler door disables the stapler.

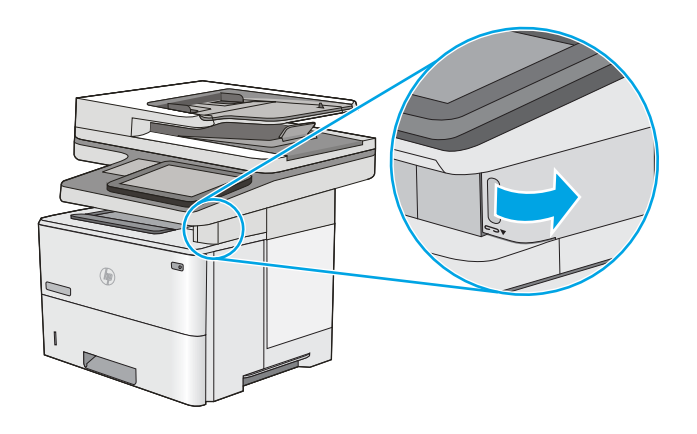

2. Remove the staple cartridge from the printer.

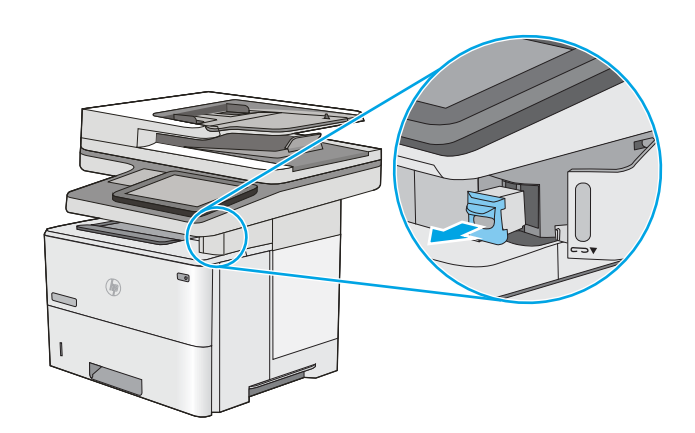

3. Insert the new staple cartridge into the opening inside the stapler door.

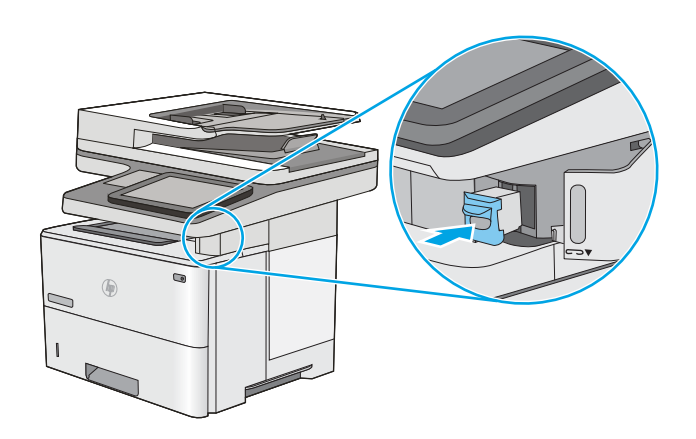

4. Close the stapler door.

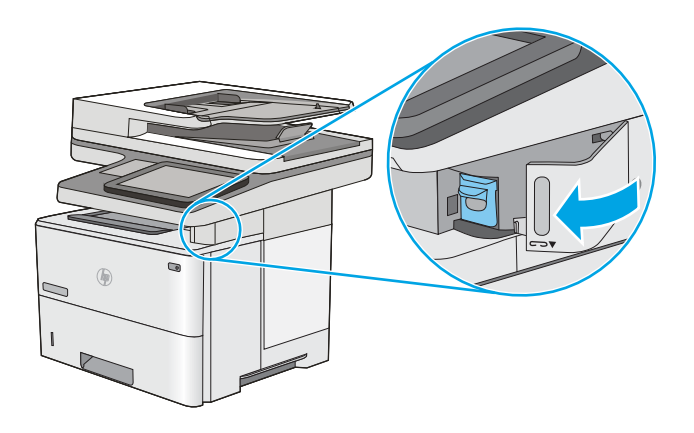

# 4 Print

## For more information:

- <u>Print tasks (Windows)</u>
- <u>Print tasks (macOS)</u>
- Store print jobs on the printer to print later or print privately
- Print from the USB port

The following information is correct at the time of publication.

For video assistance, see <u>www.hp.com/videos/LaserJet</u>.

For current information, see <u>www.hp.com/support/ljE52545mfp</u>.

HP's all-inclusive help for the printer includes the following information:

- Install and configure
- Learn and use
- Solve problems
- Download software and firmware updates
- Join support forums
- Find warranty and regulatory information

## Print tasks (Windows)

#### How to print (Windows)

The following procedure describes the basic printing process for Windows.

- 1. From the software program, select the **Print** option.
- 2. Select the printer from the list of printers. To change settings, click the **Properties** or **Preferences** button to open the print driver.
  - $\blacksquare$  NOTE: The name of the button varies for different software programs.
  - NOTE: In Windows 10, 8.1, and 8, these applications will have a different layout with different features from what is described below for desktop applications. To access the print feature from a Start screen app, complete the following steps:
    - Windows 10: Select Print, and then select the printer.
    - Windows 8.1 or 8: Select Devices, select Print, and then select the printer.

For the HP PCL-6 V4 driver, the HP AiO Printer Remote application downloads additional driver features when **More settings** is selected.

NOTE: For more information, click the Help (?) button in the print driver.

- Click the tabs in the print driver to configure the available options. For example, set the paper orientation on the Finishing tab, and set the paper source, paper type, paper size, and quality settings on the Paper/ Quality tab.
- 4. Click the **OK** button to return to the **Print** dialog box. Select the number of copies to print from this screen.
- 5. Click the **Print** button to print the job.

#### Automatically print on both sides (Windows)

Use this procedure for printers that have an automatic duplexer installed. If the printer does not have an automatic duplexer installed, or to print on paper types that the duplexer does not support, print on both sides manually.

- 1. From the software program, select the **Print** option.
- 2. Select the printer from the list of printers, and then click the **Properties** or **Preferences** button to open the print driver.
  - **NOTE:** The name of the button varies for different software programs.
  - NOTE: In Windows 10, 8.1, and 8, these applications will have a different layout with different features from what is described below for desktop applications. To access the print feature from a Start screen app, complete the following steps:
    - Windows 10: Select **Print**, and then select the printer.
    - Windows 8.1 or 8: Select Devices, select Print, and then select the printer.

For the HP PCL-6 V4 driver, the HP AiO Printer Remote application downloads additional driver features when **More settings** is selected.

- **3.** Click the **Finishing** tab.
- 4. Select **Print on both sides**. Click **OK** to close the **Document Properties** dialog.
- 5. In the **Print** dialog, click **Print** to print the job.

#### Manually print on both sides (Windows)

Use this procedure for printers that do not have an automatic duplexer installed or to print on paper that the duplexer does not support.

- 1. From the software program, select the **Print** option.
- 2. Select the printer from the list of printers, and then click the **Properties** or **Preferences** button to open the print driver.
  - $\blacksquare$  NOTE: The name of the button varies for different software programs.
- NOTE: In Windows 10, 8.1, and 8, these applications will have a different layout with different features from what is described below for desktop applications. To access the print feature from a Start screen app, complete the following steps:
  - Windows 10: Select Print, and then select the printer.
  - Windows 8.1 or 8: Select Devices, select Print, and then select the printer.

For the HP PCL-6 V4 driver, the HP AiO Printer Remote application downloads additional driver features when **More settings** is selected.

- **3.** Click the **Finishing** tab.
- 4. Select **Print on both sides (manually)**, and then click **OK** to close the **Document Properties** dialog.
- 5. In the **Print** dialog, click **Print** to print the first side of the job.
- 6. Retrieve the printed stack from the output bin, and place it in Tray 1.
- 7. If prompted, select the appropriate control panel button to continue.

#### Print multiple pages per sheet (Windows)

- 1. From the software program, select the **Print** option.
- 2. Select the printer from the list of printers, and then click the **Properties** or **Preferences** button to open the print driver.
  - **NOTE:** The name of the button varies for different software programs.
- NOTE: In Windows 10, 8.1, and 8, these applications will have a different layout with different features from what is described below for desktop applications. To access the print feature from a Start screen app, complete the following steps:
  - Windows 10: Select Print, and then select the printer.
  - Windows 8.1 or 8: Select Devices, select Print, and then select the printer.

For the HP PCL-6 V4 driver, the HP AiO Printer Remote application downloads additional driver features when **More settings** is selected.

- **3.** Click the **Finishing** tab.
- 4. Select the number of pages per sheet from the **Pages per sheet** drop-down.
- 5. Select the correct **Print page borders**, **Page order**, and **Orientation** options. Click **OK** to close the **Document Properties** dialog.
- 6. In the **Print** dialog, click **Print** to print the job.

### Select the paper type (Windows)

- 1. From the software program, select the **Print** option.
- 2. Select the printer from the list of printers, and then click the **Properties** or **Preferences** button to open the print driver.
  - $\blacksquare$  NOTE: The name of the button varies for different software programs.
  - NOTE: In Windows 10, 8.1, and 8, these applications will have a different layout with different features from what is described below for desktop applications. To access the print feature from a Start screen app, complete the following steps:
    - Windows 10: Select **Print**, and then select the printer.
    - Windows 8.1 or 8: Select Devices, select Print, and then select the printer.

For the HP PCL-6 V4 driver, the HP AiO Printer Remote application downloads additional driver features when **More settings** is selected.

- 3. Click the **Paper/Quality** tab.
- 4. Select the paper type from the **Paper type** drop-down list.
- 5. Click **OK** to close the **Document Properties** dialog. In the **Print** dialog, click **Print** to print the job.

If the tray needs to be configured, a tray configuration message displays on the printer control panel.

- 6. Load the tray with the specified type and size of paper, and then close the tray.
- 7. Touch the OK button to accept the detected type and size, or touch the Modify button to choose a different paper size or type.
- 8. Select the correct type and size, and then touch the OK button.

### Additional print tasks

#### Go to <u>www.hp.com/support/ljE52545mfp</u>.

Instructions are available for performing specific print tasks, such as the following:

- Create and use printing shortcuts or presets
- Select the paper size, or use a custom paper size
- Select the page orientation
- Create a booklet
- Scale a document to fit a specific paper size
- Print the first or last pages of the document on different paper
- Print watermarks on a document

## Print tasks (macOS)

### How to print (macOS)

The following procedure describes the basic printing process for macOS.

- 1. Click the **File** menu, and then click the **Print** option.
- 2. Select the printer.
- 3. Click Show Details or Copies & Pages, and then select other menus to adjust the print settings.

 $rac{2}{2}$  NOTE: The name of the item varies for different software programs.

4. Click the **Print** button.

### Automatically print on both sides (macOS)

**WOTE:** This information applies to printers that include an automatic duplexer.

NOTE: This feature is available if you install the HP print driver. It might not be available if you are using AirPrint.

- 1. Click the **File** menu, and then click the **Print** option.
- **2.** Select the printer.
- 3. Click Show Details or Copies & Pages, and then click the Layout menu.

**NOTE:** The name of the item varies for different software programs.

- 4. Select a binding option from the **Two-Sided** drop-down list.
- 5. Click the **Print** button.

#### Manually print on both sides (macOS)

🖹 NOTE: This feature is available if you install the HP print driver. It might not be available if you are using AirPrint.

- 1. Click the **File** menu, and then click the **Print** option.
- 2. Select the printer.
- 3. Click Show Details or Copies & Pages, and then click the Manual Duplex menu.

**NOTE:** The name of the item varies for different software programs.

- 4. Click the **Manual Duplex** box, and select a binding option.
- 5. Click the **Print** button.
- 6. Go to the printer, and remove any blank paper that is in Tray 1.
- 7. Retrieve the printed stack from the output bin and place it with the printed-side facing down in the input tray.
- 8. If prompted, touch the appropriate control panel button to continue.

### Print multiple pages per sheet (macOS)

- 1. Click the **File** menu, and then click the **Print** option.
- 2. Select the printer.
- 3. Click Show Details or Copies & Pages, and then click the Layout menu.

**NOTE:** The name of the item varies for different software programs.

- 4. From the **Pages per Sheet** drop-down list, select the number of pages that you want to print on each sheet.
- 5. In the Layout Direction area, select the order and placement of the pages on the sheet.
- 6. From the **Borders** menu, select the type of border to print around each page on the sheet.
- 7. Click the **Print** button.

#### Select the paper type (macOS)

- 1. Click the **File** menu, and then click the **Print** option.
- 2. Select the printer.
- 3. Click Show Details or Copies & Pages, and then click the Media & Quality menu or the Paper/Quality menu.

**NOTE:** The name of the item varies for different software programs.

4. Select from the Media & Quality or Paper/Quality options.

🖉 NOTE: This list contains the master set of options available. Some options are not available on all printers.

- Media Type: Select the option for the type of paper for the print job.
- **Print Quality**: Select the resolution level for the print job.
- Edge-To-Edge Printing: Select this option to print close to the paper edges.
- 5. Click the **Print** button.

#### Additional print tasks

Go to <u>www.hp.com/support/ljE52545mfp</u>.

Instructions are available for performing specific print tasks, such as the following:

- Create and use printing shortcuts or presets
- Select the paper size, or use a custom paper size
- Select the page orientation
- Create a booklet
- Scale a document to fit a specific paper size
- Print the first or last pages of the document on different paper
- Print watermarks on a document

## Store print jobs on the printer to print later or print privately

#### Introduction

The following information provides procedures for creating and printing documents that are stored on the printer. These jobs can be printed at a later time or printed privately.

- <u>Create a stored job (Windows)</u>
- <u>Create a stored job (macOS)</u>
- Print a stored job
- <u>Delete a stored job</u>
- Information sent to printer for Job Accounting purposes

#### Create a stored job (Windows)

Store jobs on the printer for private or delayed printing.

- 1. From the software program, select the **Print** option.
- 2. Select the printer from the list of printers, and then select **Properties** or **Preferences** (the name varies for different software programs).
  - **NOTE:** The name of the button varies for different software programs.
  - NOTE: In Windows 10, 8.1, and 8, these applications will have a different layout with different features from what is described below for desktop applications. To access the print feature from a Start screen app, complete the following steps:
    - Windows 10: Select **Print**, and then select the printer.
    - Windows 8.1 or 8: Select Devices, select Print, and then select the printer.

For the HP PCL-6 V4 driver, the HP AiO Printer Remote application downloads additional driver features when **More settings** is selected.

- **3.** Click the **Job Storage** tab.
- 4. Select a Job Storage Mode option.
  - **Proof and Hold**: Print and proof one copy of a job, and then print more copies.
  - **Personal Job**: The job does not print until you request it at the printer control panel. For this jobstorage mode, you can select one of the **Make Job Private/Secure** options. If you assign a personal identification number (PIN) to the job, you must provide the required PIN at the control panel. If you encrypt the job, you must provide the required password at the control panel. The print job is deleted from memory after it prints and is lost if the printer loses power.
  - **Quick Copy**: Print the requested number of copies of a job and store a copy of the job in the printer memory so you can print it again later.
  - **Stored Job**: Store a job on the printer and allow other users to print the job at any time. For this jobstorage mode, you can select one of the **Make Job Private/Secure** options. If you assign a personal identification number (PIN) to the job, the person who prints the job must provide the required PIN at

the control panel. If you encrypt the job, the person who prints the job must provide the required password at the control panel.

5. To use a custom user name or job name, click the **Custom** button, and then enter the user name or the job name.

Select which option to use if another stored job already has that name:

- Use Job Name + (1-99): Append a unique number to the end of the job name.
- **Replace Existing File**: Overwrite the existing stored job with the new one.
- 6. Click the **OK** button to close the **Document Properties** dialog box. In the **Print** dialog box, click the **Print** button to print the job.

#### Create a stored job (macOS)

Store jobs on the printer for private or delayed printing.

- 1. Click the **File** menu, and then click the **Print** option.
- 2. In the **Printer** menu, select the printer.
- 3. By default, the print driver displays the **Copies & Pages** menu. Open the menus drop-down list, and then click the **Job Storage** menu.
- 4. In the **Mode** drop-down list, select the type of stored job.
  - **Proof and Hold**: Print and proof one copy of a job, and then print more copies.
  - **Personal Job**: The job does not print until someone requests it at the printer control panel. If the job has a personal identification number (PIN), provide the required PIN at the control panel. The print job is deleted from memory after it prints and is lost if the printer loses power.
  - **Quick Copy**: Print the requested number of copies of a job and store a copy of the job in the printer memory to print it again later.
  - **Stored Job**: Store a job on the printer and allow other users to print the job at any time. If the job has a personal identification number (PIN), the person who prints the job must provide the required PIN at the control panel.
- 5. To use a custom user name or job name, click the **Custom** button, and then enter the user name or the job name.

Select which option to use if another stored job already has that name.

- Use Job Name + (1-99): Append a unique number to the end of the job name.
- **Replace Existing File**: Overwrite the existing stored job with the new one.
- 6. If you selected the **Stored Job** or **Personal Job** option in step 4, you can protect the job with a PIN. Type a 4digit number in the **Use PIN to Print** field. When other people attempt to print this job, the printer prompts them to enter this PIN number.
- 7. Click the **Print** button to process the job.

### Print a stored job

Use this procedure to print a document that is in a job storage folder on the printer.

- 1. From the Home screen on the printer control panel, select Print, and then select Print from Job Storage.
- 2. Under Stored Jobs to Print, select Choose, and then select the folder where the document is saved.
- **3.** Select the document, and then touch Select.

If the document is private, enter the four-digit PIN in the Password field, and then select OK.

- 4. To adjust the number of copies, select the box to the left of the Print button, and then select the number of copies from the keypad that opens. Select the Close 😲 button to close the keypad.
- 5. Select Print to print the document.

#### Delete a stored job

You can delete documents that have been saved to when printer when they are no longer needed. You can also adjust the maximum number of jobs for the printer to store.

- Delete a job that is stored on the printer
- <u>Change the job storage limit</u>

#### Delete a job that is stored on the printer

Follow these steps to delete a job that is stored in the printer memory.

- 1. From the Home screen on the printer control panel, select Print.
- **2.** Select Print from Job Storage.
- 3. Select Choose, and then select the name of the folder where the job is stored.
- 4. Select the name of the job.
- 5. Select the Trash m button to delete the job.

If the job is private or encrypted, enter the PIN or password, and then select OK.

6. Select Delete Jobs on the confirmation prompt.

#### Change the job storage limit

When a new job is stored in the printer memory, the printer overwrites any previous jobs with the same user and job name. If a job is not already stored under the same user and job name, and the printer needs additional space, the printer might delete other stored jobs starting with the oldest. Follow these steps to change the number of jobs that the printer can store:

- 1. From the Home screen on the printer control panel, select Settings.
- 2. Open the following menus:
  - Copy/Print or Print
  - Manage Stored Jobs
  - Temporary Job Storage Limit

- **3**. Use the keypad to enter the number of jobs that the printer stores.
- 4. Select Done to save the setting.

#### Information sent to printer for Job Accounting purposes

Printing jobs sent from drivers on the client (e.g., PC) may send personally identifiable information to HP's Printing and Imaging devices. This information may include, but is not limited to, user name and client name from which the job originated that may be used for job accounting purposes, as determined by the Administrator of the printing device. This same information may also be stored with the job on the mass storage device (e.g., disk drive) of the printing device when using the job storage feature.

## Print from the USB port

### Introduction

This printer features easy-access USB printing, for quickly printing files without sending them from a computer. The printer accepts standard USB flash drives in the USB port near the control panel. It supports the following types of files:

- .pdf
- .prn
- .pcl
- .ps
- .cht

#### Enable the USB port for printing

The USB port is disabled by default. Before using this feature, enable the USB port. Use one of the following methods to enable the port:

#### Method one: Enable the USB port from the printer control-panel menus

- 1. From the Home screen on the printer control panel, swipe until the Settings menu displays. Touch the Settings icon to open the menu.
- 2. Open the following menus:
  - USB Settings
  - Print From USB Drive Settings
  - Enable Print From USB Drive
- **3.** Select the Enabled option.

#### Method two: Enable the USB port from the HP Embedded Web server (network-connected printers only)

- 1. Open the HP Embedded Web Server (EWS):
  - a. From the Home screen on the printer control panel, touch the Information () icon, and then touch the Network 😤 icon to display the IP address or host name.
  - **b.** Open a web browser, and in the address line, type the IP address or host name exactly as it displays on the printer control panel. Press the Enter key on the computer keyboard. The EWS opens.

#### https://10.10.XXXXX/

- NOTE: If the web browser displays a message indicating that accessing the website might not be safe, select the option to continue to the website. Accessing this website will not harm the computer.
- 2. Open the **Copy/Print** tab.
- 3. On the left side of the screen, click **Retrieve from USB Setup**.

- 4. Select the Enable Retrieve from USB check box.
- 5. Click Apply.

### Print from a USB flash drive

- 1. Insert the USB flash drive into the easy-access USB port.
- NOTE: The port might be covered. For some printers, the cover flips open. For other printers, pull the cover straight out to remove it.
- 2. From the Home screen on the printer control panel, select Print.
- **3.** Select Print from USB Drive.
- 4. Touch Choose, and then select the name of the document to print. Touch Select.

**NOTE:** The document might be in a folder. Open folders as necessary.

- 5. To adjust the number of copies, touch the number of copies field in the bottom-left corner of the screen. Use the keypad to enter the number of copies to print.
- **6.** Select Print to print the document.

# 5 Сору

## For more information:

- <u>Make a copy</u>
- <u>Copy on both sides (duplex)</u>
- Additional options when copying
- Additional copy tasks

The following information is correct at the time of publication.

For video assistance, see <u>www.hp.com/videos/LaserJet</u>.

For current information, see <u>www.hp.com/support/ljE52545mfp</u>.

HP's all-inclusive help for the printer includes the following information:

- Install and configure
- Learn and use
- Solve problems
- Download software and firmware updates
- Join support forums
- Find warranty and regulatory information

### Make a copy

- 1. Place the document face-down on the scanner glass, or place it face-up in the document feeder and adjust the paper guides to fit the size of the document.
- 2. From the Home screen on the printer control panel, select Copy.
- 3. In the Options pane, select the number of copies.
- 4. Select Optimize Text/Picture to optimize for the type of image being copied: text, graphics, or photos. Select one of the predefined options.
- 5. Set options marked with a yellow triangle before using the preview feature.
- NOTE: After the preview scan, these options are removed from the main Options list and are summarized in the Pre-scan Options list. To change any of these options, discard the preview and start over.

Using the preview feature is optional.

6. Touch the right pane of the screen to preview the document. In the preview screen, use the buttons on the right of the screen to adjust the preview options and to rearrange, rotate, insert, or remove pages.

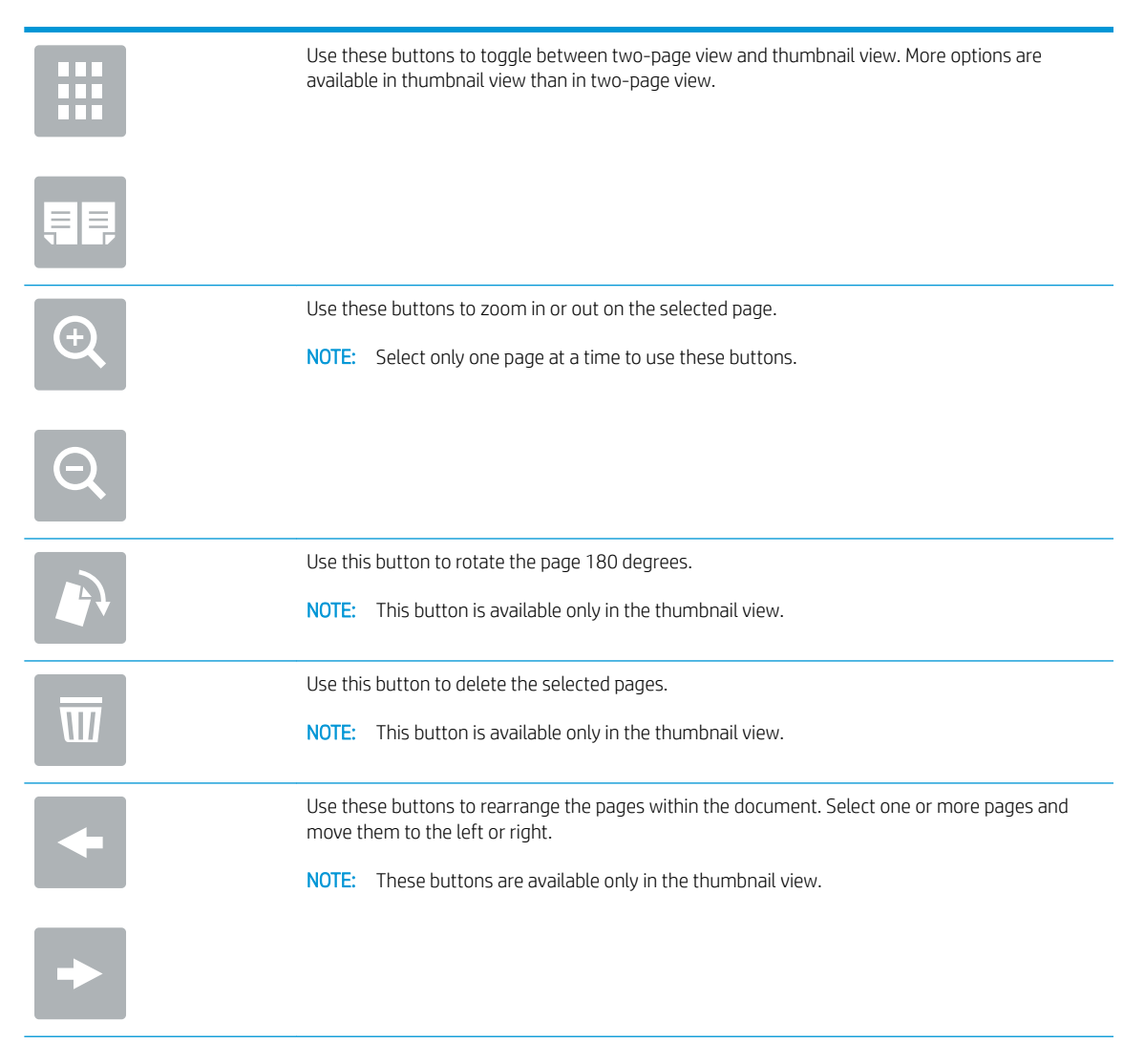

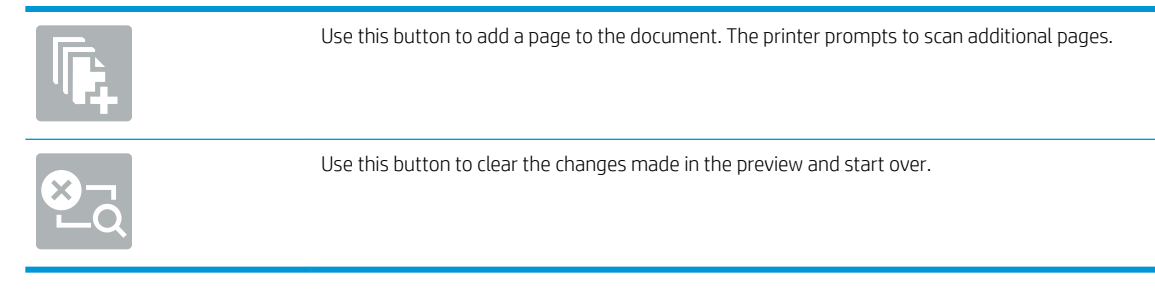

7. When the document is ready, touch Start to begin copying.

## Copy on both sides (duplex)

- 1. Place the document face-down on the scanner glass, or place it face-up in the document feeder and adjust the paper guides to fit the size of the document.
- 2. From the Home screen on the printer control panel, select Copy.
- **3.** In the Options pane, select Original Sides, and then select the option that describes the original document:
  - Use Automatically detect to detect whether the original is printed on one or both sides of the page.
  - Use 1-sided for originals that are printed on one side of the page.
  - Use 2-sided (book-style) for originals that flip on the right/left edge of the page, like books. If the image is portrait, the output flips on the long edge of the page. If the image is landscape, the output flips on the short edge of the page.
  - Use 2-sided (flip-style) for originals that flip on the top/bottom edge of the page, like calendars. If the image is portrait, the output flips on the short edge of the page. If the image is landscape, the output flips on the long edge of the page.
- 4. Select Output Sides, and then select one of these options:
  - Match original: The output will match the format of the original. For example, if the original is 1-sided, the output will be 1-sided. However, if the administrator has restricted 1-sided printing and the original is 1-sided, the output will be 2-sided book-style.
  - 1-sided: The output will be 1-sided. However, if the administrator has restricted 1-sided printing, the output will be 2-sided book-style.
  - 2-sided (book-style): The output will flip on the right/left edge of the page, like a book. If the image is portrait, the output flips on the long edge of the page. If the image is landscape, the output flips on the short edge of the page.
  - 2-sided (flip-style): The output will flip on the top/bottom edge of the page, like a calendar. If the image is portrait, the output flips on the short edge of the page. If the image is landscape, the output flips on the long edge of the page.
- 5. Set options marked with a yellow triangle before using the preview feature.
  - NOTE: After the preview scan, these options are removed from the main Options list and are summarized in the Pre-scan Options list. To change any of these options, discard the preview and start over.

Using the preview feature is optional.

6. Touch the right pane of the screen to preview the document. In the preview screen, use the buttons on the right of the screen to adjust the preview options and to rearrange, rotate, insert, or remove pages.

Use these buttons to toggle between two-page view and thumbnail view. More options are available in thumbnail view than in two-page view.

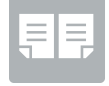

|         | Use these buttons to zoom in or out on the selected page.                                                                  |
|---------|----------------------------------------------------------------------------------------------------|
| <u></u> | <b>NOTE:</b> Select only one page at a time to use these buttons.                                                          |
|         |                                                                                                    |
| Q       |                                                                                                    |
|         | Use this button to rotate the page 180 degrees.                                                                            |
|         | <b>NOTE:</b> This button is available only in the thumbnail view.                                                          |
|         | Use this button to delete the selected pages.                                                                              |
| W       | <b>NOTE:</b> This button is available only in the thumbnail view.                                                          |
|         | Use these buttons to rearrange the pages within the document. Select one or more pages and move them to the left or right. |
|         | <b>NOTE:</b> These buttons are available only in the thumbnail view.                                                       |
| +       |                                                                                                    |
| Tr.     | Use this button to add a page to the document. The printer prompts to scan additional pages.                               |
|         | Use this button to clear the changes made in the preview and start over.                                                   |

7. When the document is ready, touch Start to begin copying.

## Additional options when copying

The following settings are available in the Options list when copying.

NOTE: The following list contains the master set of options available for HP Enterprise MFP printers. Some options are not available on all printers.

| Number of Copies                                                                                                    | Specify the number of copies to make.                                                                                                    |
|----------------------------------------------------------------------------------------------------|----------------------------------------------------------------------------------------------------|
| Load and Save Settings                                                                                                    | Load Quick Set: Load copy settings from a saved Quick Set.                                                                                                    |
|                                                                                                    | <b>NOTE:</b> Use the HP Embedded Web Server to create and save Quick Sets.                                                                                                    |
|                                                                                                    | Save Defaults: Save the current settings in the Options list as default settings for future copy jobs.                                                                                                    |
| Sides                                                                                                    | Specify whether the original document is printed on one side or both sides, and whether the copies are to be printed on one side or both sides.                                                                                         |
| Color/Black                                                                                                    | Specify whether copies are to be printed in color, black and gray, or black only.                                                                                                    |
| For color printers only.                                                                                                    |                                                                                                    |
| Staple                                                                                                    | Specify the placement of staples.                                                                                                    |
| For printers with automatic<br>finishing accessories only. This<br>feature does not apply to<br>printers with convenience<br>staplers.) |                                                                                                    |
| Staple/Hole Punch                                                                                                    | Specify the number and placement of punched holes.                                                                                                    |
| For printers with hole-punch accessories only.                                                                                          |                                                                                                    |
| Scan Mode                                                                                                    | <b>Standard Document</b> : Scan a page or stack of pages through the document feeder, or individually on the flatbed glass.                                                                                                    |
|                                                                                                    | Book Mode: Scan an open book and output each page of the book onto different pages.                                                                                                    |
|                                                                                                    | <b>2-sided ID Copy</b> : Scan each side of an identification card on the flatbed glass and output them onto one page. After scanning the first side, the printer prompts to place the second side in the correct position on the glass. |
| Reduce/Enlarge                                                                                                    | Scale the size of the scanned document up or down.                                                                                                    |
| Original Size                                                                                                    | Specify the paper size for the original document.                                                                                                    |
| Paper Selection                                                                                                    | Specify the paper size and type for the copies.                                                                                                    |
| Booklet                                                                                                    | Format and rearrange original scanned images into pages that print as a booklet.                                                                                                    |
| Content Orientation                                                                                                    | Specify whether the original document is printed in Portrait or Landscape orientation.                                                                                                    |
| Pages per Sheet                                                                                                    | Copy multiple sheets of paper onto a single sheet. Select one, two, or four pages per sheet.                                                                                                    |
| Output Bin                                                                                                    | Specify which output bin to use for the job when the printer output bins are configured for mailbox mode.                                                                                                    |
| bins only.                                                                                                    | <b>NOTE:</b> This option does not appear when the output bins are configured for stacker mode or function-separator mode.                                                                                                    |

| Paper Path                                                                                                    | Select a specific paper path:                                                                                                    |
|----------------------------------------------------------------------------------------------------|----------------------------------------------------------------------------------------------------|
| For printers that have an option to flip pages inside the paper                                                                                      | Face-up (straightest path): Pages output to the bin in the opposite order that they were placed in the document feeder.                                                                                                    |
| patn.                                                                                                    | Face-down (correct order): Pages are stacked in the same order as they were placed in the document feeder.                                                                                                    |
| Image Adjustment                                                                                                    | Sharpness: Clarify or soften the image. For example, increasing the sharpness could make text appear crisper, but decreasing it could make photos appear smoother.                                                                                                    |
|                                                                                                    | Darkness: Increase or decrease the amount of white and black used in colors in scanned images.                                                                                                    |
|                                                                                                    | Contrast: Increase or decrease the difference between the lightest and the darkest color on the page.                                                                                                    |
|                                                                                                    | Background Cleanup: Remove faint colors from the background of scanned images. For example, if the original document is printed on colored paper, use this feature to lighten the background without affecting the darkness of the image.                                                                                                  |
|                                                                                                    | Automatic Tone: Available for Flow printers only. The printer automatically adjusts the Darkness, Contrast, and Background Cleanup settings to the most appropriate for the scanned document.                                                                                                    |
| Optimize Text/Picture                                                                                                    | Optimize the job for the type of image being scanned: text, graphics, or photos.                                                                                                    |
| Edge-to-Edge                                                                                                    | Scan and print a copy closer to the edge of the page than is normally allowed. Printing close to the edge can result in some print-quality issues.                                                                                                    |
| Erase Edges                                                                                                    | Remove blemishes, such as dark borders or staple marks, by cleaning the edges of the scanned image.                                                                                                    |
| Collate                                                                                                    | Assemble each set of pages in the same order as the original document when making multiple copies of a document.                                                                                                    |
| Automatically Straighten                                                                                                    | Automatically straighten a scanned image.                                                                                                    |
| <b>NOTE:</b> Available on Flow models only.                                                                                                    |                                                                                                    |
| This feature is not available for<br>all firmware versions. You might<br>need to update the printer<br>firmware to use this feature.                 |                                                                                                    |
| Blank Page Suppression                                                                                                    | Exclude blank pages in the original document from scanned images. This feature is useful for scanning                                                                                                    |
| <b>NOTE:</b> This feature is not<br>available for all firmware<br>versions. You might need to<br>update the printer firmware to<br>use this feature. | pages printed on both sides to eliminate blank pages in the resulting scanned document.                                                                                                    |
| Multi-feed Detection                                                                                                    | Enable or disable multi-feed detection. When enabled, scanning stops when the printer detects more than one page at a time being fed in the document feeder. When disabled, scanning continues when a multi-feed is detected, to allow scanning pages that are stuck together, originals with self-adhesive notes on them, or thick paper. |

## Additional copy tasks

#### Go to <u>www.hp.com/support/ljE52545mfp</u>.

Instructions are available for performing specific copy tasks, such as the following:

- Copy or scan pages from books or other bound documents
- Copy mixed-size documents
- Copy or scan both sides of an identification card
- Copy or scan a document into a booklet format

# 6 Scan

### For more information:

- <u>Set up Scan to Email</u>
- <u>Set up Scan to Network Folder</u>
- <u>Set up Scan to USB Drive</u>
- <u>Set up Save to SharePoint® (Flow models only)</u>
- <u>Create a Quick Set</u>
- Send a scanned document to one or more email addresses
- <u>Scan and send to network folder</u>
- Scan and save to a USB flash drive
- Additional options when scanning
- <u>HP JetAdvantage business solutions</u>
- <u>Additional scan tasks</u>

The following information is correct at the time of publication.

For video assistance, see <u>www.hp.com/videos/LaserJet</u>.

For current information, see <u>www.hp.com/support/ljE52545mfp</u>.

HP's all-inclusive help for the printer includes the following information:

- Install and configure
- Learn and use
- Solve problems
- Download software and firmware updates
- Join support forums
- Find warranty and regulatory information

## Set up Scan to Email

- <u>Introduction</u>
- Before you begin
- Step one: Access the HP Embedded Web Server (EWS)
- <u>Step two: Configure the Network Identification settings</u>
- <u>Step three: Configure the Send to Email feature</u>
- <u>Step four: Configure the Quick Sets (optional)</u>
- <u>Step five: Set up Send to Email to use Office 365 Outlook (optional)</u>

#### Introduction

The printer has a feature that enables it to scan a document and send it to one or more email addresses. To use this scan feature, the printer must be connected to a network; however, the feature is not available until it has been configured. There are two methods for configuring Scan to Email, the **Scan to Email Setup Wizard** for basic and **Email Setup** for advanced. Use the following information to set up the Scan to Email feature.

#### Before you begin

To set up the Scan to Email feature, the printer must have an active network connection.

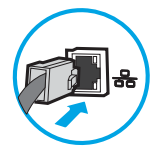

Administrators need the following information before beginning the configuration process.

- Administrative access to the printer
- DNS suffix (e.g., companyname.com)
- SMTP server (e.g., smtp.mycompany.com)

NOTE: If you do not know the SMTP server name, SMTP port number, or authentication information, contact the email/Internet service provider or system administrator for the information. SMTP server names and port names are typically found by doing an Internet search. For example, use terms like "Gmail smtp server name" or "Yahoo smtp server name" to search.

• SMTP server authentication requirements for outgoing email messages, including the user name and password used for authentication, if applicable.

NOTE: Consult your email service provider's documentation for information on digital sending limits for your email account. Some providers may temporarily lock your account if you exceed your sending limit.

### Step one: Access the HP Embedded Web Server (EWS)

1. From the Home screen on the printer control panel, touch the Information () icon, and then touch the Network 器 icon to display the IP address or host name.

2. Open a web browser, and in the address line, type the IP address or host name exactly as it displays on the printer control panel. Press the Enter key on the computer keyboard. The EWS opens.

https://10.10.XXXXX/

NOTE: If the web browser displays a message indicating that accessing the website might not be safe, select the option to continue to the website. Accessing this website will not harm the computer.

| (p) =                                      | Caller 1 | man let N                     | FP #577                 |                                   |               |                  | S               | earch by Keyword    | Q        | Welcome<br>🤛 <u>Sign In</u> |
|--------------------------------------------|----------|-------------------------------|-------------------------|-----------------------------------|---------------|------------------|-----------------|---------------------|----------|-----------------------------|
| Information                                | General  | Copy/Print                    | Scan/Digital Send       | Fax Tro                           | oubleshooting | Security         | HP Web Services | Networking          |          |                             |
| Device Status<br>Job Log                   |          | Device Statu                  | S                       |                                   |               |                  |                 |                     |          |                             |
| Configuration Page<br>Supplies Status Page | 2        | Sleep mode or                 | 1                       |                                   |               |                  |                 |                     |          |                             |
| Event Log Page<br>Usage Page               |          | Supplies<br>Black Cartridge   | C                       | yan Cartridge                     |               | Magenta Cartridg | e               | Yellow Cartridge    |          |                             |
| Device Information<br>Control Panel Snaps  | hot      | Order 508A (CF360             | A) 90%* 0               | rder 508A (ĈF361A)                | 90%*          | Order 508A (CF36 | 3A) 90%*        | Order 508A (CF362A) | 90'      | %*<br>                      |
| Print<br>Printable Reports an              | id Pages | Fuser Kit<br>Order 110V-B5L35 | A, 220V-B5L36A 100%* 0  | ocument Feeder Kir<br>rder BSL52A | t 100%*       |                  |                 |                     |          |                             |
| open source cicense                        | 5        | Toner Collection U            | nit B5L37A: OK          |                                   |               |                  |                 |                     |          |                             |
|                                            |          | Estimated levels.             | Actual levels may vary. |                                   | Su            | plies Details    |                 |                     |          |                             |
|                                            |          | Media                         |                         |                                   |               |                  |                 |                     |          |                             |
|                                            |          | Input/Output                  | St                      | atus                              | Capacity      |                  | Size            |                     | Туре     |                             |
|                                            |          | Tray 1                        | L                       | Empty                             | 100 shee      | ts               | Any Size        |                     | Any Type |                             |
|                                            |          | Tray 2                        | 1=                      | E OK                              | 550 shee      | ts               | Letter (8.5x11) |                     | Plain    |                             |
|                                            |          | Standard bin                  | L                       | OK                                | 250 shee      | ts               | N/A             |                     | N/A      |                             |
|                                            |          |                               |                         |                                   | Cha           | nge Settings     |                 |                     |          |                             |

#### Step two: Configure the Network Identification settings

- NOTE: Configuring email setup on the **Networking** tab is an advanced process and might require the assistance of a system administrator.
  - 1. Using the EWS top navigation tabs, click **Networking**.
  - NOTE: For configuring the network settings for use with Office 365, <u>Step five: Set up Send to Email to use</u> Office 365 Outlook (optional) on page 71
  - 2. In the left navigation pane, click **TCP/IP Settings**. A username/password might be required to access the **Network Identification** tab of the EWS.
  - 3. On the **TCP/IP Settings** dialog, click the **Network Identification** tab.

4. If DNS is required on the network, in the **TCP/IP Domain Suffix** area, verify that the DNS suffix for the email client being used is listed. DNS suffixes have this format: *companyname.com*, gmail.com, etc.

| Information General                                                                                                    | Copy/Print        | Scan/Digital Send      | Fax Trouble | shooting Se | curity HP W  | eb Services Netw | orking |             |
|----------------------------------------------------------------------------------------------------|-------------------|------------------------|-------------|-------------|--------------|------------------|--------|-------------|
| Configuration<br>Wireless Direct                                                                                                    | TCP/IP Settir     | ıgs                    |             |             |              |                  |        | <u>Help</u> |
| TCP/IP Settings<br>Network Settings                                                                                                    | Summary           | Network Identification | TCP/IP(v4)  | TCP/IP(v6)  | Config Prece | lence Advanced   |        |             |
| Other Settings<br>AirPrint                                                                                                    | Enable DDNS       |                        |             |             |              |                  |        |             |
| Select Language<br>Google Cloud Print                                                                                                    | TCP/IP Domain Su  | ffix                   |             |             |              |                  |        |             |
| Setup<br>Web Proxy<br>Security<br>Security<br>Authorization<br>Secure Communication<br>Mgmt, Protocols<br>802.1X Authentication<br>IPsec/Firewall<br>Announcement Agent<br>Diagnostics | DNS Suffixes      | Ad                     | ið          |             |              |                  |        |             |
| Network Statistics<br>Protocol Info<br>Configuration Page                                                                                                    | Secondary         |                        |             |             |              |                  |        |             |
|                                                                                                    | Bonjour           |                        |             |             |              |                  |        |             |
|                                                                                                    | Boniour Service N | ame                    |             |             |              |                  |        |             |

- 5. Click Apply.
- 6. Click OK.

#### Step three: Configure the Send to Email feature

The two options for configuring Send to Email are the **Email Setup Wizard** for basic configuration and **Email Setup** for advanced configuration. Use the following options to configure the Send to Email feature:

- Method one: Basic configuration using the Email Setup Wizard
- Method two: Advanced configuration using the Email Setup

#### Method one: Basic configuration using the Email Setup Wizard

This option opens the **Email Setup Wizard** in the HP Embedded Web Server (EWS) for basic configuration.

- 1. Using the EWS top navigation tabs, click **Scan/Digital Send**.
- 2. In the left-navigation pane, click **Email and Scan to Network Folder Quick Setup Wizards**.
3. In the **Email and Scan to Network Folder Quick Setup Wizards** dialog, click the **Email Setup** link.

NOTE: If a message displays indicating that the Scan to Email feature is disabled, click **Continue** to proceed with the configuration and enable the Scan to Email feature upon completion.

| (p)                                 | Lasan let R                                                                             | EP #5.77                                             |               |                               |                   | 5                             | earch by Keyword           | Welcome<br>Q 🔉 Sign In |  |  |
|-------------------------------------|-----------------------------------------------------------------------------------------|------------------------------------------------------|---------------|-------------------------------|-------------------|-------------------------------|----------------------------|------------------------|--|--|
| Information Genera                  | l Copy/Print                                                                            | Scan/Digital Send                                    | Fax           | Troubleshooting               | Security          | HP Web Services               | Networking                 |                        |  |  |
| Email Setup     Default Job Options | Email and Sc                                                                            | Email and Scan to Network Folder Quick Setup Wizards |               |                               |                   |                               |                            |                        |  |  |
| Quick Sets                          | Use this series of setup. on to the Enternance of the series of setup, go to the Setup. | screens to quickly set up or m<br>mail Setun page.   | ndify the def | ault settings for the Scan to | Email feature, wh | ich allows users to send scar | nned images as email attac | network. For complete  |  |  |
|                                     | Scan to Net                                                                             | work Folder                                          |               |                               |                   |                               |                            |                        |  |  |
|                                     | Save to Netwo                                                                           | ork Folder Quick Set Wi                              | <u>zard</u>   |                               |                   |                               |                            |                        |  |  |

4. On the **Configure Email Servers (SMTP)** dialog, select one of the following options and complete the steps:

Option one: Use a server already in use by Email

Select Use a server already in use by Email, and then click Next.

Option two: Search network for outgoing email server

**NOTE:** This option finds outgoing SMTP servers inside your firewall only.

- a. Select Search network for outgoing email server, and then click Next.
- b. Select the appropriate server from the **Configure Email Server (SMTP)** list, and then click **Next**.
- c. Select the option that describes the server's authentication requirements:
  - Server does not require authentication: Select Server does not require authentication, and then click Next.

-0R-

- Server requires authentication: From the drop-down list, select an authentication option:
  - Use credentials of user to connect after Sign In at the control panel: Select Use credentials of user to connect after Sign In at the control panel, and then click Next.

-0R-

• Always use these credentials: Select Always use these credentials, enter the User name and Password, and then click Next.

#### Option three: Add SMTP server

- a. Select Add SMTP server
- **b.** Enter the **Server Name** and **Port Number**, and then click **Next**.
  - **NOTE:** In most cases, the default port number does not need to be changed.
  - NOTE: If you are using a hosted SMTP service such as Gmail, verify the SMTP address, port number, and SSL settings from the service provider's website or other sources. Typically, for Gmail, the SMTP address is smtp.gmail.com, port number 465, and the SSL should be enabled.

Please refer to online sources to confirm these server settings are current and valid at the time of configuration.

- **c.** Select the appropriate server authentication option:
  - Server does not require authentication: Select Server does not require authentication, and then click Next.

-0R-

- Server requires authentication: Select an option from the Server requires authentication dropdown list:
  - Use credentials of user to connect after Sign In at the control panel: Select Use credentials of user to connect after Sign In at the control panel, and then click Next.

-0R-

- Always use these credentials: Select Always use these credentials, enter the User name and Password, and then click Next.
- 5. On the **Configure Email Settings** dialog, enter the following information about for the sender's email address, and then click **Next**.
  - NOTE: When setting up the From, Subject, and Message fields, if the User editable check box is unchecked, users will not be able to edit those fields at the printer control panel when sending an email.

| Option     | Description                                                              |                                                                                                    |  |  |
|------------|--------------------------------------------------------------------------|----------------------------------------------------------------------------------------------------|--|--|
| From       | Select one of the following options from the <b>From</b> drop-down list: |                                                                                                    |  |  |
| (Required) | •                                                                        | <ul> <li>User's address (sign-in required)</li> </ul>                                                                                                    |  |  |
|            | •                                                                        | Default From: Enter a default email address and display name in the Default From E<br>Address and Default Display Name fields                                         |  |  |
|            |                                                                          | <b>NOTE:</b> Create an email account for the printer, and use this address for the default email address.                                                             |  |  |
|            |                                                                          | <b>NOTE:</b> Configure the email feature so that users must sign in before using it. This prevents users from sending an email from an address that is not their own. |  |  |

| Option     | Description                                                                                                    |
|------------|----------------------------------------------------------------------------------------------------|
| Subject    | Provide a default subject line for the email messages.                                                                  |
| (Optional) |                                                                                                    |
| Message    | Create a custom message.                                                                                                |
| (Optional) | To use this message for all emails sent from the printer, clear the <b>User editable</b> check box for <b>Message</b> . |

## 6. In the **Configure File Scan Settings** area, set the default scanning preferences, and then click **Next**.

| Option                | Description                                                     |  |  |
|-----------------------|-----------------------------------------------------------------|--|--|
| File Type             | Select the default file type that the for the scanned document: |  |  |
|                       | • PDF                                                           |  |  |
|                       | • JPEG                                                          |  |  |
|                       | • TIFF                                                          |  |  |
|                       | MTIFF                                                           |  |  |
|                       | • XPS                                                           |  |  |
|                       | PDF/A                                                           |  |  |
| Color/Black           | Select the default color setting for the scanned document:      |  |  |
|                       | • Color                                                         |  |  |
|                       | Black                                                           |  |  |
|                       | Black/Gray                                                      |  |  |
|                       | Automatically detect                                            |  |  |
| Quality and File Size | Select the default output quality for the scanned document:     |  |  |
|                       | Low (small file)                                                |  |  |
|                       | Medium                                                          |  |  |
|                       | High (large file)                                               |  |  |
| Resolution            | Select the default scan resolution for the scanned document:    |  |  |
|                       | • 75 dpi                                                        |  |  |
|                       | • 150 dpi                                                       |  |  |
|                       | • 200 dpi                                                       |  |  |
|                       | • 300 dpi                                                       |  |  |
|                       | • 400 dpi                                                       |  |  |
|                       | • 600 dpi                                                       |  |  |

7. Review the **Summary** area, and then click **Finish** to complete the setup.

## Method two: Advanced configuration using the Email Setup

1. Using the EWS top navigation tabs, click **Scan/Digital Send**, and then click **Email Setup** in the left navigation pane.

NOTE: By default, the Email Setup page displays the basic settings for Scan to Email setup. To access additional settings, click the **Advanced Settings** button at the bottom of the page.

2. On the **Email Setup** dialog, select the **Enable Send to Email** check box. If this check box is not selected, the feature is unavailable at the printer control panel.

| <b>()</b>                                          | anar lat R                                         | FP #527                                                    |                                             |                                                                                              |                    |                               | Search by Keyword              | Welcom<br>Q 🧔 🧔 Sign I |  |
|----------------------------------------------------|----------------------------------------------------|------------------------------------------------------------|---------------------------------------------|----------------------------------------------------------------------------------------------|--------------------|-------------------------------|--------------------------------|------------------------|--|
| Information General                                | Copy/Print                                         | Scan/Digital Send                                          | Fax                                         | Troubleshooting                                                                              | Security           | HP Web Services               | Networking                     |                        |  |
| Email Setup     Default Job Options     Ouick Sets | Email Setup                                        | > Default Job Optic                                        | ons                                         |                                                                                              |                    |                               |                                | He                     |  |
| + Scan to Network Folder                           | This feature allow                                 | s users to scan documents                                  | and send then                               | n as email attachments to o                                                                  | ne or more email a | addresses.                    |                                |                        |  |
| + Scan to USB Drive                                | Enable Scan to                                     | e Email                                                    |                                             |                                                                                              |                    |                               |                                |                        |  |
| Contacts                                           | Outgoing Email S                                   | Outnoing Email Servers (SMTP)                              |                                             |                                                                                              |                    |                               |                                |                        |  |
| Email and Scan to Network                          | outgoing Linnis actives (series)                   |                                                            |                                             |                                                                                              |                    |                               |                                |                        |  |
| Digital Sending Software Setup                     | Click Add to configure a server                    |                                                            |                                             |                                                                                              |                    |                               |                                |                        |  |
| Signal Scholing Software Setup                     | Add Edit Remove                                    |                                                            |                                             |                                                                                              |                    |                               |                                |                        |  |
|                                                    |                                                    |                                                            |                                             |                                                                                              |                    |                               |                                |                        |  |
|                                                    | Address and Mess                                   | age Field Control                                          |                                             |                                                                                              |                    |                               |                                |                        |  |
|                                                    | Select the desired<br>signing in by navig<br>From: | setting for each field and w<br>ating to the Security tab. | hether the fie                              | ld can be edited by the user                                                                 | at the control pan | el. If any selections require | users to sign in, set the base | application to require |  |
|                                                    | Default From:                                      | ~                                                          | 🛃 User edi                                  | table                                                                                        |                    |                               |                                |                        |  |
|                                                    | Default From:                                      |                                                            | Default Dis                                 | olay Name:                                                                                   |                    |                               |                                |                        |  |
|                                                    |                                                    |                                                            |                                             |                                                                                              |                    |                               |                                |                        |  |
|                                                    |                                                    |                                                            | Note: This is<br>display nam<br>rather than | an optional setting. If set, t<br>e is shown at the control pa<br>the Default From: address. | he<br>nel          |                               |                                |                        |  |
|                                                    | Subject:                                           |                                                            |                                             |                                                                                              |                    |                               |                                |                        |  |
|                                                    |                                                    | +                                                          | 🔽 User edi                                  | table                                                                                        |                    |                               |                                |                        |  |
|                                                    | Message:                                           |                                                            |                                             |                                                                                              |                    |                               |                                |                        |  |
|                                                    |                                                    | ~                                                          | 🗹 User edi                                  | table                                                                                        |                    |                               |                                |                        |  |
|                                                    |                                                    | ~                                                          |                                             |                                                                                              |                    |                               |                                |                        |  |

- 3. In the **Outgoing Email Servers (SMTP)** area, complete the steps for one of the following options:
  - Select one of the displayed servers
  - Click **Add** to start the SMTP wizard.
    - 1. In the SMTP wizard, select one of the following options:
      - **Option one: I know my SMTP server address or host name**: Enter the address of an SMTP server, and then click **Next**
      - **Option two:** If you do not know the address of the SMTP server, select **Search network for outgoing email server**, and then click **Next**. Select the server, and then click **Next**.

- NOTE: If an SMTP server was already created for another printer function, the **Use a server already in use by another function** option displays. Select this option, and then configure it to be used for the email function.
- 2. On the Set the basic information necessary to connect to the server dialog, set the options to use, and then click Next.
  - NOTE: Some servers have problems sending or receiving emails that are larger than 5 megabytes (MB). These problems can be prevented by entering a number in **Split emails if larger than (MB)**.
  - NOTE: In most cases, the default port number does not need to be changed. However, when using the Enable SMTP SSL Protocol option, port 587 must be used.
  - NOTE: If you are using Google™ Gmail for email service, select the **Enable SMTP SSL Protocol** check box. Typically, for gmail, the SMTP address is smtp.gmail.com, port number 465, and the SSL should be enabled.

Please refer to online sources to confirm these server settings are current and valid at the time of configuration.

- **3.** On the **Server Authentication Requirements** dialog, select the option that describes the server's authentication requirements:
  - Server does not require authentication, and then click Next.
  - Server requires authentication
    - From the drop-down box, select **Use credentials of user to connect after Sign In at the control panel**, and then click **Next**.
    - From the drop-down box, select **Always use these credentials**, enter the **Username** and **Password**, and then click **Next**.
- NOTE: If using a signed-in user's credentials, set email to require sign in by the user on the printer control panel. Deny device guest access to email by clearing the check box for email in the **Device Guest** column in the **Sign in and Permission Policies** area on the **Access Control** dialog of the **Security** tab. The icon in the check box changes from a check mark to a lock.
- **4.** On the **Server Usage** dialog, choose the printer functions that will send email through this SMTP server, and then click the **Next** button.
- NOTE: If the server requires authentication, a user name and password for sending automatic alerts and reports from the printer will be required.
- 5. On the **Summary and Test** dialog, enter a valid email address in the **Send a test email to:** field, and then click **Test**.
- 6. Verify that all of the settings are correct, and then click **Finish** to complete the outgoing email server set up.
- 4. In the Address and Message Field Control area, enter a From: setting and any of the other optional settings.

Address and Message Field Control settings:

| Feature                                             | Description                                                                                                    |
|-----------------------------------------------------|----------------------------------------------------------------------------------------------------|
| Address Field Restrictions <sup>1</sup>             | Specify whether users must select an email address from an address book or whether users are allowed to enter in an email address manually.                                                                                                    |
|                                                     | <b>CAUTION:</b> If <b>Users must select from address book</b> is selected, and any of the address fields are also set as <b>User editable</b> , changes to those editable fields also change the corresponding values in the address book.                                                                                                    |
|                                                     | To prevent users from changing contacts in the Address Book at the printer control panel, go to the <b>Access Control</b> page on the <b>Security</b> tab, and deny <b>Device Guest</b> access to address book modifications.                                                                                                    |
| Allow invalid email address<br>formats <sup>1</sup> | Select to allow an invalid email address format.                                                                                                    |
| User editable                                       | To use the <b>Default From</b> address and <b>Default Display Name</b> for all emails sent from this printer (unless a user is signed in), do not select the <b>User editable</b> check box.                                                                                                    |
|                                                     | When setting up the address fields, if the <b>User editable</b> check box is unchecked, users will not be able to edit those fields at the printer control panel when sending an email. For send-to-me functionality, clear the <b>User editable</b> check boxes for all of the address fields, including the <b>From: To: CC:</b> , and <b>BCC:</b> fields, and then set that user's send email <b>From:</b> their own email address and <b>To:</b> their own email address. |
| Default From: and Default                           | Provide an email address and name to use for the <b>From:</b> address for the email message.                                                                                                    |
| Display Name.                                       | <b>NOTE:</b> Create an email account for the printer, and use this address for the default email address.                                                                                                    |
|                                                     | <b>NOTE:</b> Configure the email feature so that users must sign in before using it. This prevents users from sending an email from an address that is not their own.                                                                                                    |
| To:1                                                | Provide a To (recipient) email address for emails.                                                                                                    |
| <b>CC:</b> <sup>1</sup>                             | Provide a CC email address for emails.                                                                                                    |
| BCC:1                                               | Provide a BCC email address for emails.                                                                                                    |
| Subject:                                            | Provide a default subject line for the email messages.                                                                                                    |
| Message:                                            | Create a custom message. To use this message for all emails sent from the printer, clear or do not select the <b>User editable</b> check box for <b>Message</b> .                                                                                                    |

<sup>1</sup> This setting is available only on the Advanced Settings page.

## 5. In the **Signing and Encryption** area, set the signing and encryption preferences.

| L,,,,,1∧ |       |                                                                 |
|----------|-------|-----------------------------------------------------------------|
| EK .     | NOTE  | These settings are available only on the Advanced Settings page |
| <u> </u> | HOTE. | mese settings are available only on the navaneed settings page. |

## Signing and Encryption settings:

| Feature              | Description                                                                                           |
|----------------------|----------------------------------------------------------------------------------------------------|
| Signing              | Select whether to sign the security certificate.                                                      |
|                      | Select the <b>User editable</b> check box to make this setting editable at the printer control panel. |
| Hashing Algorithm    | Select the algorithm to use for signing the certificate.                                              |
| Encryption           | Select whether to encrypt the email.                                                                  |
|                      | Select the <b>User editable</b> check box to make this setting editable at the printer control panel. |
| Encryption Algorithm | Select the algorithm to use for encrypting the email.                                                 |

| Feature                                                          | Description                                                                                |
|------------------------------------------------------------------|--------------------------------------------------------------------------------------------|
| Attribute for Recipient Public<br>Key                            | Enter which attribute to use to retrieve the recipient's public key certificate from LDAP. |
| Use the recipient public key certificate to verify the recipient | Select this setting to use the recipient's public key certificate to verify the recipient. |

- 6. In the **Notification Settings** area, select when users will receive notifications about sent emails. The default setting is using the signed in user's email address. If the recipient email address is blank, no notification is sent.
- 7. In the **Scan Settings** area, set the default scanning preferences.

NOTE: These settings are available only on the Advanced Settings page.

#### Scan settings:

| Feature               | Description                                                                                                    |  |  |  |
|-----------------------|----------------------------------------------------------------------------------------------------|--|--|--|
| Original Size         | Select the page size of the original document.                                                                                                    |  |  |  |
| Original Sides        | Select whether the original document is single-sided or double-sided.                                                                              |  |  |  |
| Optimize Text/Picture | Select to optimize for the output of a particular type of content.                                                                                 |  |  |  |
| Content Orientation   | Select the way the content of the original document is placed on the page: Portrait or Landscape.                                                  |  |  |  |
| Background Cleanup    | Select a value to remove faint images from the background or to remove a light background color.                                                   |  |  |  |
| Darkness              | Select a value to adjust the darkness of the file.                                                                                                 |  |  |  |
| Contrast              | Select a value to adjust the contrast of the file.                                                                                                 |  |  |  |
| Sharpness             | Select a value to adjust the sharpness of the file.                                                                                                |  |  |  |
| Image Preview         | Select whether to require or make optional a displayed preview of the job or to disable a preview.                                                 |  |  |  |
| Cropping Options      | Select whether or not to allow a job to be cropped and the type of cropping option.                                                                |  |  |  |
| Erase Edges           | Select this setting to specify the width of edge margins to be erased, in either inches or millimeters, for the front side and back side of a job. |  |  |  |

### 8. In the **File Settings** area, set the default file settings preferences.

## File settings:

| Feature                            | Description                                                                                           |  |
|------------------------------------|----------------------------------------------------------------------------------------------------|--|
| File Name Prefix <sup>1</sup>      | Set the default file name prefix used for files saved to a network folder.                            |  |
| File Name                          | Default file name for the file to be saved.                                                           |  |
|                                    | Select the <b>User editable</b> check box to make this setting editable at the printer control panel. |  |
| File Name Suffix <sup>1</sup>      | Set the default file name suffix used for files saved to a network folder.                            |  |
|                                    | Duplicate filename suffix default [filename]_YYYYMMDDT                                                |  |
| File Name Preview <sup>1</sup>     | Enter a file name, and then click the <b>Update Preview</b> button.                                   |  |
| File Numbering Format <sup>®</sup> | Select a file name format for when the job is divided into multiple files.                            |  |

| Feature                                                       | Description                                                                                                    |
|---------------------------------------------------------------|----------------------------------------------------------------------------------------------------|
| Add numbering when job has just one file (ex1–1) <sup>1</sup> | Select this setting to add numbering to a file name when the job is only one file instead of multiple files.                                                                                                    |
| File Type                                                     | Select the file format for the saved file.                                                                                                    |
|                                                               | Select the <b>User editable</b> check box to make this setting editable at the printer control panel.                                                                                                    |
| High Compression (smaller file)                               | Select this setting to compress the scanned file, which reduces the file size. However, the scanning process for a High compression file might take longer than for a Normal compression file.                                                                                                    |
| PDF encryption                                                | If the file type is PDF, then this option encrypts the output PDF file. A password must be specified as part of the encryption. The same password must be used to open the file. The user will be prompted to enter a password prior to scanning their job if one has not been set prior to pressing start. |
| Resolution                                                    | Set the resolution for the file. Higher resolution images have more dots per inch (dpi), so they show more detail. Lower resolution images have fewer dots per inch and show less detail, but the file size is smaller.                                                                                     |
| Quality and File Size                                         | Select the quality for the file. Higher-quality images require a larger file size than lower-quality images, and they take more time to send.                                                                                                    |
| Color/Black                                                   | Specify whether copies are to be printed in color, black and gray, or black only.                                                                                                    |
| Suppress blank pages                                          | If the <b>Suppress blank pages</b> option is enabled, blank pages will be ignored.                                                                                                    |
| Create Multiple Files <sup>1</sup>                            | Select this setting to scan pages into separate files based on a predetermined maximum number of pages per file.                                                                                                    |

<sup>1</sup> This setting is available only on the Advanced Settings page.

9. Review the selected options to verify that they are accurate, and then click **Apply** to complete the setup.

## Step four: Configure the Quick Sets (optional)

Quick Sets are optional short-cut jobs that can be accessed on the main Home screen or within the Quick Sets application at the printer.

- 1. In the **Email Setup** area of the left navigation pane, click **Quick Sets**.
- **2.** Select one of the following options:
  - Select an existing Quick Set under Quick Sets Application in the table.

-0R-

- Click Add to start the Quick Set Wizard.
- 3. If you selected Add, the Quick Sets Setup page opens. Complete the following information:
  - Quick Set Name: Enter a title for the new Quick Set.
  - Quick Set Description: Enter a description of the Quick Set.
  - Quick Set Start Option: To set how the Quick Set starts, click either Enter application, then user presses Start or Start instantly when selected from the Home Screen.
- 4. Define the following settings for the Quick Set: Address and Message Field Control, Signing and Encryption, Notification Settings, Scan Settings, File Settings.
- 5. Click **Finish** to save the Quick Set.

# Step five: Set up Send to Email to use Office 365 Outlook (optional)

## Introduction

Microsoft Office 365 Outlook is a cloud-based email system provided by Microsoft which uses Microsoft's Simple Mail Transfer Protocol (SMTP) server to send or receive emails. Complete the following to enable the printer to send an email with an Office 365 Outlook account from the control panel.

🖹 NOTE: You must have an email address account with Office 365 Outlook to configure the settings in the EWS.

## Configure the outgoing email server (SMTP) to send an email from an Office 365 Outlook account

- 1. Using the EWS top navigation tabs, click **Networking**.
- 2. In the left navigation pane, click TCP/IP Settings.
- 3. In the TCP/IP Settings area, click the Network Identification tab.
- 4. If DNS is required on the network, in the **TCP/IP Domain Suffix** area, verify that the DNS suffix for the email client being used is listed. DNS suffixes have this format: *companyname.com*, Gmail.com, etc.

| Information General                            | Copy/Print       | Scan/Digital Send F    | ax Troubles | hooting Se | curity HP Web Serv | ices Networking |      |
|------------------------------------------------|------------------|------------------------|-------------|------------|--------------------|-----------------|------|
| Configuration<br>Wireless Direct               | TCP/IP Setti     | ngs                    |             |            |                    |                 | Help |
| TCP/IP Settings                                | Summary          | Network Identification | TCP/IP(v4)  | TCP/IP(v6) | Config Precedence  | Advanced        |      |
| Network Settings<br>Other Settings<br>AirPrint | Enable DDNS      |                        |             |            |                    |                 |      |
| Select Language                                | TCP/IP Domain Su | iffix                  |             |            |                    |                 |      |
| Google Cloud Print                             | Terri bonun so   |                        |             |            |                    |                 |      |
| Setup                                          | DNS Suffixes     |                        |             |            |                    |                 |      |
| Web Proxy                                      | 1                |                        |             |            |                    |                 |      |
| Security                                       |                  |                        |             |            |                    |                 |      |
| Settings                                       |                  |                        |             |            |                    |                 |      |
| Authorization                                  |                  |                        |             |            |                    |                 |      |
| Secure Communication                           |                  |                        |             |            |                    |                 |      |
| Mgmt. Protocols                                |                  |                        |             |            |                    |                 |      |
| 802.1X Authentication                          | -                | Add                    |             |            |                    |                 |      |
| IPsec/Firewall                                 | L                | Add                    |             |            |                    |                 |      |
| Announcement Agent                             | WINS (IPv4 only) |                        |             |            |                    |                 |      |
| Diagnostics                                    | Drimary          |                        |             |            |                    |                 |      |
| Network Statistics                             | i rimary         |                        |             |            |                    |                 |      |
| Protocol Info                                  |                  |                        |             |            |                    |                 |      |
| Configuration Page                             | Secondary        |                        |             |            |                    |                 |      |
|                                                | Bonjour          |                        |             |            |                    |                 |      |
|                                                |                  |                        |             |            |                    |                 |      |

**NOTE:** If the Domain Name suffix is not set up, use the IP address.

- 5. Click Apply.
- 6. Click the Scan/Digital Send tab.
- 7. On the left navigation pane, click **Email Setup**.

8. On the **Email Setup** page, select the **Enable Send to Email** check box. If this check box is not available, the feature is unavailable at the printer control panel.

| Information       General       Copy/Print       Scan/Digital Send       Fax       Troubleshooting       Security       HP Web Services       Networking            Email Setup         Default Job Options         Quick Sets         Scan to Network Folder         Scan to Network         Scan to Network         Folder Quick Sets         Using Email Servers (SMTP)           This feature allows users to scan documents and send them as email attachments to one or more email addresses.             Scan to Network         Folder Quick Sets         Using Email Servers (SMTP)           Muter allow         Server USINP             Mode:         Select the desired setting for each field and whether the field can be edited by the user at the control panel. If any selections require users to sign in, set the base appli signing in by navigating to the Security tab.         From:         Default From:         Default Display Name:            Default From:         Default Display Name:           Default Display Name:             Default From:           Default Display Name:             Default From:           Default Display Name:             Default From:           Default Display Name:                                                                                                    | Welcom           |
|----------------------------------------------------------------------------------------------------|------------------|
|                                                                                                    |                  |
| Scan to Network Folder     Scan to LWHowrk Folder     Scan to USB Drive Contacts Email and Scan to Network     Contacts Digital Sending Software Setup      Add Cdd Cdd Click Add to configure a server     Add Cdd Click Add to configure a server     Digital Sending Software Setup      Address and Message Field Control      Select the desired setting for each field and whether the field can be edited by the user at the control panel. If any selections require users to sign in, set the base appl     signing in by navigating to the Security tab.     From:     Default From:     Default From:     Defaul | He               |
| Scan to USB Drive<br>Contacts:   Email and Scan to Network   Email Scan to Start or Email   Outgoing Email Servers (SMTP)   Click Add to configure a server   Digital Sending Software Setup   Add   Edita   Address and Message Field Control   Select the desired setting for each field and whether the field can be edited by the user at the control panel. If any selections require users to sign in, set the base applications in by navigating to the Security tab.   From:   Default From:   Default From:   Default From:   Default From:   Default From:   Default From:   Default From:   Default From:   Default From:                                                                                                    |                  |
| Contacts       Outgoing Email Servers (SMTP)         Email and Scan to Network       Click Add to configure a server         Digital Sending Software Setup       Add                                                                                                    |                  |
| Ernal and Scan to Network<br>Folder Quick Setup Wizards       Click Add to configure a server         Digital Sending Software Setup       Add                                                                                                    |                  |
| Digital Sending Software Setup          Add       Edd       Remove         Address and Message Field Control       Select the desired setting for each field and whether the field can be edited by the user at the control panel. If any selections require users to sign in, set the base apply signing in by navigating to the Security tab.         From:       Default From:       If early bisplay Name:         Image: Control Control Contro                                                                                                    |                  |
| Address and Message Field Control Select the desired setting for each field and whether the field can be edited by the user at the control panel. If any selections require users to sign in, set the base apply signing in by navigating to the Security tab. From: Default From: Default From: Default Display Name: Note: This is an optional setting. If set, the display name is shown at the control panel.                                                                                                    |                  |
| Default From:       Iser editable         Default From:       Default Display Name:         Note: This is an optional setting. If set, the display name is shown at the control panel                                                                                                    | ation to require |
| Default From: Default Display Name:           Note: This is an optional setting. If set, the display name is shown at the control panel                                                                                                    |                  |
| Note: This is an optional setting. If set, the<br>display name is shown at the control panel                                                                                                    |                  |
| rather than the Default From: address.                                                                                                    |                  |
| Subject: 🔸 🔽 User editable                                                                                                    |                  |
| Message:                                                                                                    |                  |

- 9. In the **Outgoing Email Servers (SMTP)** area, click **Add** to start the SMTP wizard.
- 10. In the I know my SMTP server address or host name field, type smtp.onoffice.com, and then click Next.
- **11.** On the **Set the basic information necessary to connect to the server** dialog, in the **Port Number** field, type 587.
  - NOTE: Some servers have problems sending or receiving emails that are larger than 5 megabytes (MB). These problems can be prevented by entering a number in **Split emails if larger than (MB).**
- 12. Select the Enable SMTP SSL Protocol check box, and then click Next.
- **13.** On the **Server Authentication Requirements** dialog, complete the following information:
  - a. Select Server requires authentication.
  - **b.** From the drop-down list, select **Always use these credentials**
  - c. In the **Username** field, type the Office 365 Outlook email address.
  - d. In the **Password** field, type the Office 365 Outlook account password, and then click **Next**.
- 14. On the **Server Usage** dialog, choose the printer functions that will send email through this SMTP server, and then click the **Next** button.
- On the Summary and Test dialog, enter a valid email address in the Send a test email to: field, and then click Test.
- **16.** Verify that all of the settings are correct, and then click **Finish** to complete the outgoing email server set up.

# Set up Scan to Network Folder

- Introduction
- Before you begin
- <u>Step one: Access the HP Embedded Web Server</u>
- Step two: Set up Scan to Network Folder

## Introduction

This document explains how to enable and configure the Scan to Network Folder function. The printer has a feature that enables it to scan a document and save it to a network folder. To use this scan feature, the printer must be connected to a network; however, the feature is not available until it has been configured. There are two methods for configuring Scan to Network Folder, the **Save to Network Folder Setup Wizard** for basic setup and **Save to Network Folder Setup** for advanced setup.

# Before you begin

**WOTE:** To set up the Scan to Network Folder feature, the printer must have an active network connection.

Administrators need the following items before beginning the configuration process.

- Administrative access to the printer
- The fully-qualified domain name (FQDN) (e.g., \\servername.us.companyname.net\scans) of the destination folder OR the IP address of the server (e.g., \\16.88.20.20\scans).

 $\mathbb{Z}$  NOTE: The use of the term "server" in this context refers to the computer where the shared folder resides.

## Step one: Access the HP Embedded Web Server

- 1. From the Home screen on the printer control panel, touch the Information () icon, and then touch the Network 🚠 icon to display the IP address or host name.
- 2. Open a web browser, and in the address line, type the IP address or host name exactly as it displays on the printer control panel. Press the Enter key on the computer keyboard. The EWS opens.

## https://10.10.XXXXX/

NOTE: If the web browser displays a message indicating that accessing the website might not be safe, select the option to continue to the website. Accessing this website will not harm the computer.

|                                                                                                    | anamilaet METP MIS 77                                                                                                    |                                                                              |                                                                        | Sear            | Weld<br>rch by Keyword Q 📀 Si              | come<br>i <u>qn In</u> |
|----------------------------------------------------------------------------------------------------|----------------------------------------------------------------------------------------------------|------------------------------------------------------------------------------|------------------------------------------------------------------------|-----------------|--------------------------------------------|------------------------|
| Information General                                                                                                    | Copy/Print Scan/Digital Ser                                                                                                    | nd Fax Troublest                                                             | looting Security                                                       | HP Web Services | Networking                                 |                        |
| Device Status<br>Job Log                                                                                                   | Device Status                                                                                                    |                                                                              |                                                                        |                 |                                            |                        |
| Configuration Page<br>Supplies Status Page                                                                                 | Sleep mode on                                                                                                    |                                                                              |                                                                        |                 |                                            |                        |
| Event Log Page                                                                                                    | Supplies                                                                                                    |                                                                              |                                                                        |                 |                                            |                        |
| Usage Page<br>Device Information<br>Control Panel Snapshot<br>Print<br>Printable Reports and Pages<br>Open Source Licenses | Black Cartridge<br>Order 508A (CF360A) 90%<br>Fuser Kit<br>Order 110V-BSL35A, 220V-BSL36A 100%<br>Toner Collection Unit BSL37A: OK<br>* Estimated levels. Actual levels may vary. | Cyan Cartridge<br>Order 5084 (CF361A)<br>Document Feeder Kit<br>Order BSLS2A | Magenta Cartridg<br>90% Order 500A (CF36:<br>100%*<br>Supplies Details | e 90%* 0        | ellow Cartridge<br>Ider 508A (CF362A) 90%* |                        |
|                                                                                                    | Media                                                                                                    |                                                                              |                                                                        |                 |                                            |                        |
|                                                                                                    | Input/Output                                                                                                    | Status                                                                       | Capacity                                                               | Size            | Туре                                       |                        |
|                                                                                                    | Tray 1                                                                                                    | L Empty                                                                      | 100 sheets                                                             | Any Size        | Any Type                                   |                        |
|                                                                                                    | Tray 2                                                                                                    | L ОК                                                                         | 550 sheets                                                             | Letter (8.5x11) | Plain                                      |                        |
|                                                                                                    | Standard bin                                                                                                    | ш ок                                                                         | 250 sheets                                                             | N/A             | N/A                                        |                        |
|                                                                                                    |                                                                                                    |                                                                              | Change Settings                                                        |                 |                                            |                        |

# Step two: Set up Scan to Network Folder

## Method one: Use the Scan to Network Folder Wizard

This option opens the setup wizard that is in the HP Embedded Web Server (EWS) for the printer. The setup wizard includes the options for basic configuration.

- NOTE: Before you begin: To display the printer's IP address or host name, touch the Information () icon, and then touch the Network 🖧 icon on the printer's control panel.
  - 1. Using the EWS top navigation tabs, click **Scan/Digital Send** tab. The **Email and Scan to Network Folder Quick Setup Wizards** dialog opens.
  - 2. In the left-navigation pane, click Email and Scan to Network Folder Quick Setup Wizards.
  - 3. Click the Save to Network Folder Quick Set Wizard link.
  - 4. On the Add or Remove a Save to Network Folder Quick Set dialog, click Add.
  - NOTE: Quick Sets are short-cut jobs that can be accessed on the printer Home screen or within the Quick Sets application.

NOTE: The Save to Network Folder feature can be minimally configured without creating a quick set. However, without the quick set, users must enter the destination folder information at the control panel for each scan job. A quick set is required to include Save to Network Folder metadata.

- 5. On the Add Folder Quick Set dialog, complete the following information:
  - a. In the Quick Set Title field, type a title.

- NOTE: Name the Quick Set something that users can understand quickly (e.g., "Scan and save to a folder").
- **b.** In the **Quick Set Description** field, type a description explaining what the Quick Set will save.
- c. Click Next.
- 6. On the **Configure Destination Folder** dialog, complete the following information:
  - **a.** In the **UNC Folder Path** field, type a folder path where the scan will go.

The folder path can either be the fully-qualified domain name (FQDN) (e.g., \ \servername.us.companyname.net\scans) or the IP address of the server (e.g., \\16.88.20.20\scans). Be sure that the folder path (e.g., \scans) follows the FQDN or IP address.

- NOTE: The FQDN can be more reliable than the IP address. If the server gets its IP address via DHCP, the IP address can change. However, the connection with an IP address might be faster because the printer does not need to use DNS to find the destination server.
- **b.** From the **Authentication Settings** drop-down, select one of the following options:
  - Use credentials of user to connect after Sign In at the control panel
  - Always use these credentials
  - NOTE: If Always use these credentials is selected, a user name and password must be entered in the corresponding fields, and the printer's access to the folder must be verified by clicking Verify Access.
- c. In the Windows Domain field, type the Windows domain.
  - 🔆 TIP: To find the Windows domain in Windows 7, click **Start**, click **Control Panel**, click **System**.

To find the Windows domain in Windows 8, click **Search**, enter System in the search box, and then click **System**.

The domain is listed under **Computer name, domain, and workgroup settings**.

- d. Click Next.
- 7. On the **Configure File Scan Settings** dialog, set the default scanning preferences for the Quick Set, and then click **Next**.
- 8. Review the **Summary** dialog, and then click **Finish**.

## Method two: Use Scan to Network Folder Setup

This option enables advanced configuration of the Save to Network Folder feature using the HP Embedded Web Server (EWS) for the printer.

NOTE: Before you begin: To display the printer's IP address or host name, touch the Information () icon, and then touch the Network 🖧 icon on the printer's control panel.

#### Step one: Begin the configuration

- 1. Click the **Scan/Digital Send** tab.
- 2. On the left navigation menu, click the Scan to Network Folder Setup link.

#### Step two: Configure the Scan to Network Folder settings

- 1. On the Scan to Network Folder Setup page, select the Enable Scan to Network Folder check box. If this box is not selected, the feature is unavailable at the printer control panel.
- 2. In the Scan to Network Folder area of the left navigation pane, click **Quick Sets**. Click **Add** to open the **Quick Sets Setup** dialog.
  - NOTE: Quick Sets are short-cut jobs that can be accessed on the printer Home screen or within the Quick Sets application.
  - NOTE: The Scan to Network Folder feature can be minimally configured without creating a quick set. However, without the quick set, users must enter the destination folder information at the control panel for each scan job. A quick set is required to include Scan to Network Folder metadata.

Complete all of the settings in the Quick Set Setup to fully configure the Scan to Network Folder feature.

#### Dialog one: Set the Quick Set name, description, and options for user interaction at the control panel

Use the **Set the button location for the Quick Set and options for user interaction at the control panel** dialog to configure where the **Quick Set** button will display on the printer control panel and to configure the level of user interaction at the printer control panel.

1. In the **Quick Set Name** field, type a title.

NOTE: Name the Quick Set something that users can understand quickly (e.g., "Scan and save to a folder").

- 2. In the **Quick Set Description** field, type a description explaining what the Quick Set will save.
- 3. From the **Quick Set Start Option** list, select one of the following options:
  - Option one: Enter application, then user presses Start
  - Option two: Start instantly upon selection

Select one of the following prompt options :

- Prompt for original sides
- Prompt for additional pages
- Require Preview

NOTE: If Start instantly upon selection is selected, the destination folder must be entered in the next step.

4. Click Next.

#### Dialog two: Folder Settings

Use the **Folder Settings** dialog to configure the types of folders the printer sends scanned documents to.

There are two types of destination folders to select from:

- Shared folders or FTP folders
- Personal shared folders

There are two types of folder permissions to select from:

- Read and write access
- Write access only

The following information describes how to configure the folder settings.

| <b>(p</b> )                                                                                 | Lanam last R                                      | EP #577                                                           |             |                                    |                    | 9                              | earch by Keyword         | Welcor<br>Q 🧔 Sign           | me<br><u>In</u> |  |
|---------------------------------------------------------------------------------------------|---------------------------------------------------|-------------------------------------------------------------------|-------------|------------------------------------|--------------------|--------------------------------|--------------------------|------------------------------|-----------------|--|
| Information General                                                                         | Copy/Print                                        | Scan/Digital Send                                                 | Fax         | Troubleshooting                    | Security           | HP Web Services                | Networking               |                              |                 |  |
| <ul> <li>Email Setup</li> <li>Default Job Options</li> <li>Quick Sets</li> </ul>            | Quick Sets S                                      | etup                                                              |             |                                    |                    |                                |                          |                              |                 |  |
| <ul> <li>Scan to Network Folder</li> </ul>                                                  | Folder Settings                                   |                                                                   |             |                                    |                    |                                |                          |                              |                 |  |
| Default Job Options<br>Quick Sets                                                           | Standard shared<br>Microsoft Active E             | folders are a simple UNC path<br>)irectory.                       | without an  | y variables. Personal shared f     | older paths are re | trieved after a user signs in. | An example would be a us | er's Home folder specified i | in              |  |
| + Scan to USB Drive                                                                         | Save to share                                     | d folders or FTP folders                                          |             |                                    |                    |                                |                          |                              |                 |  |
| Contacts                                                                                    | Click Add to                                      | create a destination                                              |             |                                    |                    |                                |                          |                              |                 |  |
| Email and Scan to Network     Folder Quick Setup Wizards     Digital Sending Software Setup | Add                                               |                                                                   |             |                                    |                    |                                |                          |                              |                 |  |
| Digital Sending Software Setup                                                              | Save to a pers                                    | sonal shared folder                                               |             |                                    |                    |                                |                          |                              |                 |  |
|                                                                                             | Requires user sign                                | n-in and information specific t                                   | o the user  | to create folder path.             |                    |                                |                          |                              |                 |  |
|                                                                                             | Send only to f                                    | folders with read and write a                                     | ccess       |                                    |                    |                                |                          |                              |                 |  |
|                                                                                             | This option suppo                                 | orts folder verification and job<br>der access prior to job start | notificatio | ns.                                |                    |                                |                          |                              |                 |  |
|                                                                                             | When uncheck                                      | ked, users can save jobs more                                     | quickly but | t jobs may fail if the folder is u | navailable.        |                                |                          |                              |                 |  |
|                                                                                             | ○ Allow sending to folders with write access only |                                                                   |             |                                    |                    |                                |                          |                              |                 |  |
|                                                                                             | This option does r                                | not support folder verification                                   | or job noti | fications.                         |                    |                                |                          |                              |                 |  |
|                                                                                             |                                                   |                                                                   |             |                                    |                    |                                |                          |                              |                 |  |
|                                                                                             |                                                   |                                                                   |             |                                    |                    |                                |                          |                              |                 |  |
|                                                                                             |                                                   |                                                                   |             |                                    |                    |                                |                          |                              |                 |  |
|                                                                                             |                                                   |                                                                   |             |                                    |                    |                                |                          |                              |                 |  |
|                                                                                             |                                                   |                                                                   |             |                                    |                    |                                | Previous                 | t Finish Cance               | ł               |  |

### Configure the destination folder for scanned documents

#### Option 1: Shared folders or FTP folders

To save scanned documents to a standard shared folder or an FTP folder, complete the following steps:

- 1. If it is not already selected, select **Save to shared folders or FTP folders**.
- 2. Click Add.... The Add Network Folder Path dialog opens.
- 3. On the Add Network Folder Path dialog, select one of the following options:
  - Option one: Save to a standard shared network folder

| Information General                                                              | Copy/Print                                                                                                    | Scan/Digital Send                                                                                                    | Fax          | Troubleshooting           | Security | HP Web Services | Networking |           |
|----------------------------------------------------------------------------------|----------------------------------------------------------------------------------------------------|----------------------------------------------------------------------------------------------------|--------------|---------------------------|----------|-----------------|------------|-----------|
| <ul> <li>Email Setup</li> <li>Default Job Options</li> <li>Quick Sets</li> </ul> | Quick Sets So                                                                                                    | etup                                                                                                    |              |                           |          |                 |            |           |
| - Scan to Network Folder                                                         | Add Network Fold                                                                                                    | ler Path                                                                                                    |              |                           |          |                 |            |           |
| Default Job Options<br>Quick Sets<br>Scan to USB Drive                           | Save to a stan<br>UNC Folder Pa                                                                                         | dard shared network folder<br>th: *                                                                                                    | Custom       | Subfolder:                | +        |                 |            |           |
| Contacts<br>Email and Scan to Network<br>Folder Quick Setup Wizards              | (\\path\path) Appends custom subfolder at end of the<br>folder path.<br>Restrict subfolder access to user               |                                                                                                    |              |                           |          |                 |            |           |
| Digital Sending Software Setup                                                   | Folder Path Pr<br>Some Custom:<br>Authenticatio<br>Use credentia<br>Windows Dem<br>Save to an FTF<br>A Workstation or S | evreve:<br>Subfolder values will be upda<br>n <u>Settings:</u><br>Ils of user to connect after Sig<br>ain:<br>Pserver<br>evrever that has a File Transfer<br>erver that has a File Transfer | ited only wh | en the Quick Set is used. | Updat    | e Preview       |            |           |
|                                                                                  |                                                                                                    |                                                                                                    |              |                           |          |                 |            | OK Cancel |

- 1. If it is not already selected, select **Save to a standard shared network folder**.
- 2. In the UNC Folder Path field, type a folder path.

The folder path can either be the fully-qualified domain name (FQDN) (e.g., \ \servername.us.companyname.net\scans) or the IP address of the server (e.g., \ \16.88.20.20\scans). Be sure that the folder path (e.g., \scans) follows the FQDN or IP address.

- NOTE: The FQDN can be more reliable than the IP address. If the server gets its IP address via DHCP, the IP address can change. However, the connection with an IP address might be faster because the printer does not need to use DNS to find the destination server.
- **3.** To automatically create a subfolder for scanned documents in the destination folder, select a format for the subfolder name from the **Custom Subfolder** list.

To restrict the subfolder access to the user who creates the scan job, select **Restrict subfolder** access to user.

- 4. To view the complete folder path for scanned documents, click **Update Preview**.
- 5. From the Authentication Settings list, select one of the following options:
  - Use credentials of user to connect after Sign In at the control panel
  - Always use these credentials
- NOTE: If Always use these credentials is selected, a user name and password must be entered in the corresponding fields.
- 6. In the **Windows Domain** field, type the Windows domain.

🖹 NOTE: To find the Windows domain in Windows 7, click Start, click Control Panel, click System.

To find the Windows domain in Windows 8, click **Search**, enter System in the search box, and then click System.

The domain is listed under **Computer name, domain, and workgroup settings**.

- 🛱 NOTE: If a shared folder is set to be accessed by everyone, values for a workgroup name (default is "Workgroup"), a user name and password must be entered in the corresponding fields. However, if the folder is within a particular user's folders and not Public, the user name and password of that user must be used.
- 🛱 NOTE: An IP address might be necessary instead of a computer name. Many home routers do not handle computer names well, and there is no Domain Name Server (DNS). In this case, it is best to set up a static IP address on the shared PC to alleviate the problem of DHCP assigning a new IP address. On a typical home router, this is done by setting a static IP address that is on the same subnet, but outside the DHCP address range.
- 7. Click **OK**.
- Option two: Save to an FTP Server

| Information General                                                                                            | Copy/Print                        | Scan/Digital Send                                    | Fax                        | Troubleshooting                                                         | Security | HP Web Services                                            | Networking                  |                         |
|----------------------------------------------------------------------------------------------------|-----------------------------------|------------------------------------------------------|----------------------------|-------------------------------------------------------------------------|----------|------------------------------------------------------------|-----------------------------|-------------------------|
| Email Setup     Default Job Options     Ovick Sets                                                             | Quick Sets S                      | Setup                                                |                            |                                                                         |          |                                                            |                             |                         |
| Scan to Network Folder                                                                                         | Add Network Fol                   | lder Path                                            |                            |                                                                         |          |                                                            |                             |                         |
| Default Job Options                                                                                            | Save to a sta                     | ndard shared network folder                          |                            |                                                                         |          |                                                            |                             |                         |
| Quick Sets                                                                                                    | Save to an FT                     | TP Server                                            |                            |                                                                         |          |                                                            |                             |                         |
| Scan to USB Drive Contacts Email and Scan to Network Folder Quick Setup Wizards Digital Sending Software Setup | A Workstation or<br>FTP Server: * | Server that has a File Transfer<br>ame or IP address | Protocol (F<br>Port:<br>21 | TP) service installed and con<br>FTP Folder Path:<br>(folder/subfolder) | figured. | Custom Subfolder:<br>Appends a custom subf<br>folder path. | folder at end of the        |                         |
|                                                                                                    | Folder Path F                     | Preview:                                             |                            |                                                                         | Updat    | e Preview                                                  |                             |                         |
|                                                                                                    | Some Custom<br>FTP Transfer       | n Subfolder values will be upda<br>Mode              | ted only wh                | en the Quick Set is used.                                               |          |                                                            |                             |                         |
|                                                                                                    | This is an adv                    | anced setting.                                       |                            |                                                                         |          |                                                            |                             |                         |
|                                                                                                    | User Name: *                      |                                                      | Passwoi                    | d:                                                                      |          |                                                            |                             |                         |
|                                                                                                    |                                   |                                                      |                            |                                                                         | Verify   | Access                                                     |                             |                         |
|                                                                                                    |                                   |                                                      |                            |                                                                         |          |                                                            |                             |                         |
|                                                                                                    |                                   |                                                      |                            |                                                                         |          |                                                            |                             |                         |
|                                                                                                    |                                   |                                                      |                            |                                                                         |          |                                                            |                             |                         |
|                                                                                                    |                                   |                                                      |                            |                                                                         |          |                                                            |                             |                         |
|                                                                                                    |                                   |                                                      |                            |                                                                         |          |                                                            |                             |                         |
|                                                                                                    |                                   |                                                      |                            |                                                                         |          |                                                            |                             | OK Can                  |
|                                                                                                    |                                   |                                                      |                            |                                                                         |          |                                                            | HP Instant Support Shop for | Supplies   Product Supp |
|                                                                                                    |                                   |                                                      |                            |                                                                         |          |                                                            |                             | supplies ( rouget supp  |

- j. settings These settings are located in the EWS Networking tab, under the Advanced options.
  - Select Save to an FTP Server. 1.
  - 2. In the **FTP Server** field, type the FTP server name or IP address.
  - 3. In the **Port** field, type the port number.

**NOTE:** In most cases, the default port number does not need to be changed.

- **4.** To automatically create a subfolder for scanned documents in the destination folder, select a format for the subfolder name from the **Custom Subfolder** list.
- 5. To view the complete folder path for scanned documents, click **Update Preview**.
- 6. From the FTP Transfer Mode list, select one of the following options:
  - Passive
  - Active
- 7. In the **Username** field, type the user name.
- 8. In the **Password field**, type the password.
- 9. Click Verify Access to confirm the destination can be accessed.
- 10. Click OK.

#### Option 2: Personal shared folders

To save scanned documents to a personal shared folder, complete the following steps:

NOTE: This option is used in domain environments where the administrator configures a shared folder for each user. If the Save to a personal shared folder feature is configured, users will be required to sign in at the printer control panel using Windows credentials or LDAP authentication.

- 1. Select Save to a personal shared folder.
- 2. In the **Retrieve the device user's home folder using this attribute** field, type the user's home folder in the Microsoft Active Directory.

**WOTE:** Verify that the user knows where this home folder is located on the network.

3. To add a user name subfolder at the end of the folder path, select **Create subfolder based on user name**.

To restrict the subfolder access to the user who creates the scan job, select **Restrict subfolder access to user**.

#### Select the destination folder permissions

#### Option 1: Read and write access

To send scanned documents to a folders configured for read and write access, complete the following steps:

**NOTE:** Send only to folders with read and write access supports folder verification and job notification

- 1. If it is not already selected, select **Send only to folders with read and write access**.
- 2. To require the printer to verify folder access before starting a scan job, select Verify folder access prior to job start.
  - NOTE: Scan jobs can complete more quickly if **Verify folder access prior to job start** is not selected; however, if the folder is unavailable, the scan job will fail.
- 3. Click Next.

Option 2: Write access only

To send scanned documents to a folder configured for write access only, complete the following steps:

**NOTE:** Allow sending to folders with write access only does not support folder verification or job notification

NOTE: If this option is selected, the printer cannot increment the scan filename. It sends the same filename for all scans.

Select a time-related filename prefix or suffix for the scan filename, so that each scan is saved as a unique file, and does not overwrite a previous file. This filename is determined by the information in the File Settings dialog in the Quick Set Wizard.

- 1. Select Allow sending to folders with write access only.
- 2. Click Next.

#### **Dialog three: Notification settings**

- On the **Notification Settings** dialog, complete one of the following tasks:
- NOTE: In order to send notification emails, the printer must be set up to use an SMTP server for sending email jobs. For more information about setting up the SMTP server for sending emails see <u>Set up Scan to</u> <u>Email</u> (c04017973).
  - Option one: **Do not notify** 
    - 1. Select Do not notify.
    - 2. To prompt the user to review their notification settings, select **Prompt user prior to job start**, and then click **Next**.
  - Option two: Notify when job completes
    - 1. Select Notify when job completes.
    - 2. Select the method for delivering the notification from the **Method Used to Deliver Notification** list.

If the method of notification selected is **Email**, type the email address in the **Notification Email Address** field.

- 3. To include a thumbnail of the first scanned page in the notification, select Include Thumbnail.
- 4. To prompt the user to review their notification settings, select **Prompt user prior to job start**, and then click **Next**.
- Option three: Notify only if job fails
  - 1. Select Notify only if job fails.
  - 2. Select the method for delivering the notification from the **Method Used to Deliver Notification** list.

If the method of notification selected is **Email**, type the email address in the **Notification Email Address** field.

- **3.** To include a thumbnail of the first scanned page in the notification, select **Include Thumbnail**.
- 4. To prompt the user to review their notification settings, select **Prompt user prior to job start**, and then click **Next**.

## Dialog four: Scan Settings

On the **Scan Settings** dialog, set the default scanning preferences for the Quick Set, and then click **Next**.

Scan settings:

| Feature               | Description                                                                                                    |
|-----------------------|----------------------------------------------------------------------------------------------------|
| Original Size         | Select the page size of the original document.                                                                                                    |
| Original Sides        | Select whether the original document is single-sided or double-sided.                                                                              |
| Optimize Text/Picture | Select to optimize for the output of a particular type of content.                                                                                 |
| Content Orientation   | Select the way the content of the original document is placed on the page: <b>Portrait</b> or <b>Landscape</b> .                                   |
| Background Cleanup    | Select a value to remove faint images from the background or to remove a light background color.                                                   |
| Darkness              | Select a value to adjust the darkness of the file.                                                                                                 |
| Contrast              | Select a value to adjust the contrast of the file.                                                                                                 |
| Sharpness             | Select a value to adjust the sharpness of the file.                                                                                                |
| Image Preview         | Select whether to require or make optional a displayed preview of the job or to disable a preview.                                                 |
| Cropping Options      | Select whether or not to allow a job to be cropped and the type of cropping option.                                                                |
| Erase Edges           | Select this setting to specify the width of edge margins to be erased, in either inches or millimeters, for the front side and back side of a job. |

## Dialog five: File Settings

On the File Settings dialog, set the default file settings for the Quick Set, and then click Next.

## File settings:

| Feature                                          | Description                                                                                                    |
|--------------------------------------------------|----------------------------------------------------------------------------------------------------|
| File Name Prefix                                 | Set the default file name prefix used for files saved to a network folder.                                                                                                    |
| File Name                                        | Default file name for the file to be saved.                                                                                                    |
|                                                  | Select the <b>User editable</b> check box to make this setting editable at the printer control panel.                                                                                                    |
| File Name Suffix                                 | Set the default file name suffix used for files saved to a network folder.                                                                                                    |
| File Name Preview                                | Enter a file name, and then click the <b>Update Preview</b> button.                                                                                                    |
| File Numbering Format                            | Select a file name format for when the job is divided into multiple files.                                                                                                    |
| Add numbering when job has just one file (ex1–1) | Select this setting to add numbering to a file name when the job is only one file instead of multiple files.                                                                                                    |
| File Type                                        | Select the file format for the saved file.                                                                                                    |
|                                                  | Select the <b>User editable</b> check box to make this setting editable at the printer control panel.                                                                                                    |
| High Compression (smaller file)                  | Select this setting to compress the scanned file, which reduces the file size. However, the scanning process for a High compression file might take longer than for a Normal compression file.                                                                                                    |
| PDF encryption                                   | If the file type is PDF, then this option encrypts the output PDF file. A password must be specified as part of the encryption. The same password must be used to open the file. The user will be prompted to enter a password prior to scanning their job if one has not been set prior to pressing start. |

| Feature               | Description                                                                                                    |
|-----------------------|----------------------------------------------------------------------------------------------------|
| Resolution            | Set the resolution for the file. Higher resolution images have more dots per inch (dpi), so they show more detail. Lower resolution images have fewer dots per inch and show less detail, but the file size is smaller. |
| Quality and File Size | Select the quality for the file. Higher-quality images require a larger file size than lower-quality images, and they take more time to send.                                                                           |
| Color/Black           | Specify whether copies are to be printed in color, black and gray, or black only.                                                                                                    |
| Suppress blank pages  | If the <b>Suppress blank pages</b> option is enabled, blank pages will be ignored.                                                                                                    |
| Meta Data File Format | Use the drop-down list to select the file format for meta-data information.                                                                                                    |
| Create Multiple Files | Select this setting to scan pages into separate files based on a predetermined maximum number of pages per file.                                                                                                    |

### Dialog six: Summary

On the **Summary** dialog, review the **Summary** dialog, and then click **Finish**.

## Step three: Complete the configuration

- 1. In the left-navigation pane, click **Scan to Network Folder**.
- 2. On the Scan to Network Folder page, review the selected settings, and then click Apply to complete the setup.

# Set up Scan to USB Drive

- <u>Introduction</u>
- Step one: Access the HP Embedded Web Server
- <u>Step two: Enable Scan to USB Drive</u>
- <u>Step three: Configure the Quick Sets (optional)</u>
- Default scan settings for Scan to USB Drive setup
- Default file settings for Save to USB Setup

## Introduction

The printer has a feature that enables it to scan a document and save it to a USB flash drive. The feature is not available until it has been configured through the HP Embedded Web Server (EWS).

## Step one: Access the HP Embedded Web Server

- 1. From the Home screen on the printer control panel, touch the Information () icon, and then touch the Network 器 icon to display the IP address or host name.
- 2. Open a web browser, and in the address line, type the IP address or host name exactly as it displays on the printer control panel. Press the Enter key on the computer keyboard. The EWS opens.

https://10.10.XXXXX/

NOTE: If the web browser displays a message indicating that accessing the website might not be safe, select the option to continue to the website. Accessing this website will not harm the computer.

| Information General                        | Copy/Print Sca            | an/Digital Send    | Fax Tr           | oubleshooting | Security          | HP Web Services | Networking          |          |     |
|--------------------------------------------|---------------------------|--------------------|------------------|---------------|-------------------|-----------------|---------------------|----------|-----|
| Device Status<br>lob Log                   | Device Status             |                    |                  |               |                   |                 |                     |          |     |
| Configuration Page<br>Supplies Status Page | Sleep mode on             |                    |                  |               |                   |                 |                     |          |     |
| Event Log Page                             | Supplies                  |                    |                  |               |                   |                 |                     |          |     |
| Jsage Page                                 | Black Cartridge           | Cy:                | an Cartridge     | 0.00/*        | Magenta Cartridge |                 | Yellow Cartridge    |          | o/+ |
| Control Panel Snanshot                     | Urder SUGA (CF360A)       | 90% 01             | JEL 2004 (CL2014 | 90%           | Urder SUGA (CFS65 | A) 90%          | Urder SUGA (CF362A) | 90       | 70~ |
| Print                                      | Current Via               |                    |                  |               |                   |                 |                     |          |     |
| Printable Reports and Pages                | Order 110V-B5L35A, 220    | V-B5L36A 100%* Or  | der B5L52A       | 100%*         |                   |                 |                     |          |     |
| Open Source Licenses                       |                           |                    |                  |               |                   |                 |                     |          |     |
|                                            | Toner Collection Unit B5  | .37A: OK           |                  |               |                   |                 |                     |          |     |
|                                            | * Estimated levels. Actua | l levels may vary. |                  |               |                   |                 |                     |          |     |
|                                            |                           |                    |                  | Su            | pplies Details    |                 |                     |          |     |
|                                            | Media                     |                    |                  |               |                   |                 |                     |          |     |
|                                            | Input/Output              | Sta                | tus              | Capacity      | ,                 | Size            |                     | Туре     |     |
|                                            | Tray 1                    | L                  | L Empty          | 100 she       | ets               | Any Size        |                     | Any Type |     |
|                                            | Tray 2                    | L==                | U OK             | 550 she       | ets               | Letter (8.5x11) |                     | Plain    |     |
|                                            | Standard hin              | I.                 | IOK              | 250 she       | otc               | N/A             |                     | N/A      |     |

# Step two: Enable Scan to USB Drive

- 1. Select the **Security** tab.
- 2. Scroll to Hardware Ports and make sure that Enable Host USB plug and play is enabled.
- 3. Select the **Copy/Print** tab for MFP models or the **Print** tab for SFP models.
- 4. Select the Enable Save to USB check box.
- 5. Click **Apply** at the bottom of the page.

# Step three: Configure the Quick Sets (optional)

- NOTE: Quick Sets are short-cut jobs that can be accessed on the printer Home screen or within the Quick Sets application.
  - 1. In the Scan to USB Drive area of the left navigation pane, click Quick Sets.
  - **2.** Select one of the following options:
    - Select an existing Quick Set under Quick Sets Application in the table.

-0R-

- Click **Add** to start the Quick Set Wizard.
- 3. If you selected Add, the Quick Sets Setup page opens. Complete the following information:
  - Quick Set Name: Enter a title for the new Quick Set.
  - **Quick Set Description**: Enter a description of the Quick Set.
  - Quick Set Start Option: To set how the Quick Set starts, click either Enter application, then user presses Start or Start instantly when selected from the Home Screen.
- 4. Select a default location where scanned files are saved on USB storage devices inserted into the USB port on the control panel, and then click **Next**. The default location options are:
  - Save at root directory of the USB storage device
  - Create or place in this folder on the USB Storage Device The path to the folder on the USB storage device must be specified when using this file location option. A backslash \ must be used to separate folder\subfolder names in the path.
- 5. Select an option from the Condition on Which to Notify: drop-down list, and then click Next.

This setting determines if, or how, users are notified when a Save To USB Quick Set job completes or fails. The options for the **Condition on Which to Notify:** setting are:

- Do not notify
- Notify when job completes
- Notify only if job fails

NOTE: Most devices ship with Hard disk drives (HDDs) already installed. In some cases, additional storage devices can be added via USB. Verify whether the Save to USB feature needs to be expanded to USB and Hard drive

- 6. Choose the **Scan Settings** for the Quick Set, and then click **Next**.
- NOTE: For more information on the available scan settings, see <u>Default scan settings for Scan to USB</u> <u>Drive setup on page 86</u>
- 7. Choose the **File Settings** for the Quick Set, and then click **Next**.
- NOTE: For more information on the available file settings, see <u>Default scan settings for Scan to USB Drive</u> <u>setup on page 86</u>
- 8. Review the summary of settings, and then click **Finish** to save the Quick Set, or click **Previous** to edit the settings.

# Default scan settings for Scan to USB Drive setup

#### Table 6-1 Scan settings for Scan to USB Drive Setup:

| Feature               | Description                                                                                                    |
|-----------------------|----------------------------------------------------------------------------------------------------|
| Original Size         | Select the page size of the original document.                                                                                                    |
| Original Sides        | Select whether the original document is single-sided or double-sided.                                                                              |
| Optimize Text/Picture | Select to optimize for the output of a particular type of content.                                                                                 |
| Content Orientation   | Select the way the content of the original document is placed on the page: <b>Portrait</b> or <b>Landscape</b> .                                   |
| Background Cleanup    | Select a value to remove faint images from the background or to remove a light background color.                                                   |
| Darkness              | Select a value to adjust the darkness of the file.                                                                                                 |
| Contrast              | Select a value to adjust the contrast of the file.                                                                                                 |
| Sharpness             | Select a value to adjust the sharpness of the file.                                                                                                |
| Image Preview         | Select whether to require or make optional a displayed preview of the job or to disable a preview.                                                 |
| Cropping Options      | Select whether or not to allow a job to be cropped and the type of cropping option.                                                                |
| Erase Edges           | Select this setting to specify the width of edge margins to be erased, in either inches or millimeters, for the front side and back side of a job. |

## Default file settings for Save to USB Setup

| Option name      | Description                                                                                           |  |  |  |  |  |
|------------------|----------------------------------------------------------------------------------------------------|--|--|--|--|--|
| File Name Prefix | Set the default file name prefix used for files saved to a network folder.                            |  |  |  |  |  |
| File Name        | Default file name for the file to be saved.                                                           |  |  |  |  |  |
|                  | Select the <b>User editable</b> check box to make this setting editable at the printer control panel. |  |  |  |  |  |
| File Name Suffix | Set the default file name suffix used for files saved to a network folder.                            |  |  |  |  |  |
|                  | Duplicate filename suffix default [filename]_YYYYMMDDT                                                |  |  |  |  |  |

#### Table 6-2 File settings for Save to USB Setup:

### Table 6-2 File settings for Save to USB Setup: (continued)

| Option name                                         | Description                                                                                                    |
|-----------------------------------------------------|----------------------------------------------------------------------------------------------------|
| File Name Preview                                   | Enter a file name, and then click the <b>Update Preview</b> button.                                                                                                    |
| File Numbering Format                               | Select a file name format for when the job is divided into multiple files.                                                                                                    |
| Add numbering when job has<br>just one file (ex1–1) | Select this setting to add numbering to a file name when the job is only one file instead of multiple files.                                                                                                    |
| File Type                                           | Select the file format for the saved file.                                                                                                    |
|                                                     | Select the <b>User editable</b> check box to make this setting editable at the printer control panel.                                                                                                    |
| High Compression (smaller file)                     | Select this setting to compress the scanned file, which reduces the file size. However, the scanning process for a High compression file might take longer than for a Normal compression file.                                                                                                    |
| PDF encryption                                      | If the file type is PDF, then this option encrypts the output PDF file. A password must be specified as part of the encryption. The same password must be used to open the file. The user will be prompted to enter a password prior to scanning their job if one has not been set prior to pressing start. |
| Resolution                                          | Set the resolution for the file. Higher resolution images have more dots per inch (dpi), so they show more detail. Lower resolution images have fewer dots per inch and show less detail, but the file size is smaller.                                                                                     |
| Quality and File Size                               | Select the quality for the file. Higher-quality images require a larger file size than lower-quality images, and they take more time to send.                                                                                                    |
| Color/Black                                         | Specify whether copies are to be printed in color, black and gray, or black only.                                                                                                    |
| Suppress blank pages                                | If the <b>Suppress blank pages</b> option is enabled, blank pages will be ignored.                                                                                                    |
| Create Multiple Files                               | Select this setting to scan pages into separate files based on a predetermined maximum number of pages per file.                                                                                                    |

# Set up Save to SharePoint<sup>®</sup> (Flow models only)

- <u>Introduction</u>
- Before you begin
- Step one: Access the HP Embedded Web Server (EWS)
- <u>Step two: Enable Save to SharePoint® and create a Save to SharePoint Quick Set</u>
- <u>Scan and save a file directly to a Microsoft® SharePoint site</u>
- Quick set scan settings and options for Save to SharePoint<sup>®</sup>

## Introduction

Use Save the SharePoint<sup>®</sup> to scan documents directly to a Microsoft<sup>®</sup> SharePoint site. This feature eliminates the need to scan the documents to a network folder, USB flash drive, or email message, and then manually upload the files to the SharePoint site.

Save to SharePoint<sup>®</sup> supports all scanning options, including the ability to scan documents as images or use the OCR features to create text files or searchable PDFs.

The feature is disabled by default. Enable Save to Sharepoint<sup>®</sup> in the HP Embedded Web Server (EWS).

**WOTE:** The Save to Sharepoint<sup>®</sup> feature is only available on workflow-equipped printers.

## Before you begin

Before this procedure can be completed, the destination folder that the scanned files will be saved to must exist on the SharePoint site, and write access must be enabled to the destination folder. Save to SharePoint<sup>®</sup> is disabled by default.

## Step one: Access the HP Embedded Web Server (EWS)

- 1. From the Home screen on the printer control panel, touch the Information () icon, and then touch the Network 器 icon to display the IP address or host name.
- 2. Open a web browser, and in the address line, type the IP address or host name exactly as it displays on the printer control panel. Press the Enter key on the computer keyboard. The EWS opens.

## https://10.10.XXXXX/

NOTE: If the web browser displays a message indicating that accessing the website might not be safe, select the option to continue to the website. Accessing this website will not harm the computer.

| (p)                                                | Caller \     | man let R                            | FP 96577                  |                                 |                  |                                       | 5               | earch by Keyword                        | Welcome  |
|----------------------------------------------------|--------------|--------------------------------------|---------------------------|---------------------------------|------------------|---------------------------------------|-----------------|-----------------------------------------|----------|
| Information                                        | General      | Copy/Print                           | Scan/Digital Send         | Fax                             | Troubleshooting  | Security                              | HP Web Services | Networking                              |          |
| Device Status<br>Job Log                           |              | Device Statu                         | 5                         |                                 |                  |                                       |                 |                                         |          |
| Configuration Page<br>Supplies Status Page         | 2            | Sleep mode or                        | 1                         |                                 |                  |                                       |                 |                                         |          |
| Event Log Page<br>Usage Page                       |              | Supplies                             |                           |                                 |                  |                                       |                 |                                         |          |
| Device Information<br>Control Panel Snaps<br>Print | hot          | Black Cartridge<br>Order 508A (CF36) | DA) 90%*                  | Cyan Cartridg<br>Order 508A (Cl | e<br>F361A) 90%* | Magenta Cartridg<br>Order 508A (CF36: | e<br>3A) 90%*   | Yellow Cartridge<br>Order 508A (CF362A) | 90%*     |
| Printable Reports an<br>Open Source License        | d Pages<br>s | Fuser Kit<br>Order 110V-B5L3         | A, 220V-B5L36A 100%*      | Document Fee<br>Order B5L52A    | eder Kit 100%*   |                                       |                 |                                         |          |
|                                                    |              | Toner Collection U                   | nit B5L37A: OK            |                                 |                  |                                       |                 |                                         |          |
|                                                    |              | = ESUMALEO (EVEIS                    | . Actual levels may vary. |                                 | Su               | pplies Details                        |                 |                                         |          |
|                                                    |              | Media                                |                           |                                 |                  |                                       |                 |                                         |          |
|                                                    |              | Input/Output                         |                           | Status                          | Capacit          | 1                                     | Size            |                                         | Туре     |
|                                                    |              | Tray 1                               | ļ                         | Empty                           | 100 she          | ets                                   | Any Size        |                                         | Any Type |
|                                                    |              | Tray 2                               |                           | ОК                              | 550 she          | ets                                   | Letter (8.5x11) |                                         | Plain    |
|                                                    |              | Standard bin                         |                           | OK                              | 250 she          | ets                                   | N/A             |                                         | N/A      |
|                                                    |              |                                      |                           |                                 | <u>Ch</u>        | ange Settings                         |                 |                                         |          |

# Step two: Enable Save to SharePoint<sup>®</sup> and create a Save to SharePoint Quick Set

Follow these steps to enable the feature **Save to SharePoint** feature and create a Save to SharePoint Quick Set:

- 1. Using the top navigation tabs, click **Scan/Digital Send**.
- 2. In the left navigation pane, click Save to SharePoint®.
- NOTE: Quick Sets are short-cut jobs that can be accessed on the printer Home screen or within the **Quick Sets** application.
- 3. Select Enable Save to SharePoint<sup>®</sup>, and then click Apply.
- 4. In the Save to SharePoint<sup>®</sup> area of the left navigation pane, click Quick Sets. Click Add to launch the Quick Set Wizard.
- 5. Enter a Quick Set Name (for example, "Scan to Sharepoint") and a Quick Set Description.
- 6. Select a **Quick Set Start Option** to determine what occurs after selecting a Quick Set on the printer control panel, and then click the **Next** button.
- 7. Use the following steps to add the path to the SharePoint folder.
  - a. Click Add on the SharePoint® Destination Settings page to open the Add SharePoint® Path page.
  - **b.** Open another browser window, navigate to the SharePoint folder to use, and then copy the folder path for the SharePoint folder from that browser window.
  - c. Paste the SharePoint folder path into the SharePoint<sup>®</sup> Path: field.
  - **d.** By default, the printer overwrites an existing file that has the same file name as the new file. Clear **Overwrite existing files** so that a new file with the same name as an existing file is given an updated time/date stamp.
  - e. Select an option from the **Authentication Settings** drop-down menu. Select whether it is necessary to sign in to the SharePoint site with credentials, or store the credentials within the Quick Set.

- NOTE: Use credentials of user to connect after Sign In at the control panel is selected in the Authentication Settings drop-down menu, the logged-in user must have permissions to write to the specified SharePoint site.
- NOTE: For security purposes, the printer does not display credentials entered in the Quick Set Wizard.
- f. Click OK to complete the SharePoint path setup and navigate back to the SharePoint Destination Settings page.
- 8. Select Verify folder access prior to job start to ensure that the SharePoint folder specified as the destination folder is accessible each time the Quick Set is used. If this option is not selected, jobs can be saved to the SharePoint folder more quickly. However, if this option is not selected *and* the SharePoint folder is inaccessible the job will fail.
- 9. Click Next.
- 10. Set a **Condition on Which to Notify:** on the **Notification Settings** page. This setting configures the Quick Set to either not notify, or to send email messages or print a summary page if a job either completes successfully or fails. Select one of the following options from the **Condition on Which to Notify:** drop-down menu:
  - Select **Do not notify** for the Quick Set to not perform any notification action when a job completes successfully or fails.
  - Select **Notify when job completes** to for the Quick Set to send a notification when a job completes successfully.
  - Select Notify only if job fails to for the Quick Set to send a notification only when a job fails.

Selecting either **Notify when job completes** or **Notify only if job fails** requires the **Method Used to Deliver Notification:** to be set. Select from the following options:

• **Email**: Use this option to send an email when the selected notification condition occurs. This option requires a valid email address in the **Notification Email Address:** field.

**WOTE:** To use the email notification feature, first configure the email feature on the printer.

- **Print**: Use this option to print the notification when the selected notification condition occurs.
- NOTE: Select Include Thumbnail for either notification option to include a thumbnail image of the first page of the scanned page of the job.
- 11. Click Next.
- 12. Select options from the Scan Settings page, and then click Next. For more information, see <u>Table 6-3 Scan</u> settings for Save to SharePoint<sup>®</sup> on page 92.
- **13.** Select options from the **File Settings** page, and then click **Next**. For more information, see <u>Table 6-4 File</u> <u>settings for Save to SharePoint on page 92</u>.
- 14. Review the summary of settings, and then click the **Finish** button to save the Quick Set, or click the **Previous** button to edit the settings.

# Scan and save a file directly to a Microsoft<sup>®</sup> SharePoint site

- 1. Place the document face-down on the scanner glass, or place it face-up in the document feeder and adjust the paper guides to fit the size of the document.
- 2. From the Home screen on the printer control panel, select Scan, and then select Scan to SharePoint<sup>®</sup>.

XOTE: It might be necessary to sign in to the printer to use this feature.

- **3.** To select a Quick Set, in the Quick Sets and Defaults area touch Load. Select a Quick Set, and then touch Load.
- 4. Touch the File Name: text field to open a keyboard, and then type the name for the file using either the onscreen keyboard or the physical keyboard. Touch Enter -.
- 5. Touch Options to view and configure settings for the document.
- 6. Touch the right pane of the screen to preview the document. In the preview screen, use the buttons on the right of the screen to adjust the preview options and to rearrange, rotate, insert, or remove pages.

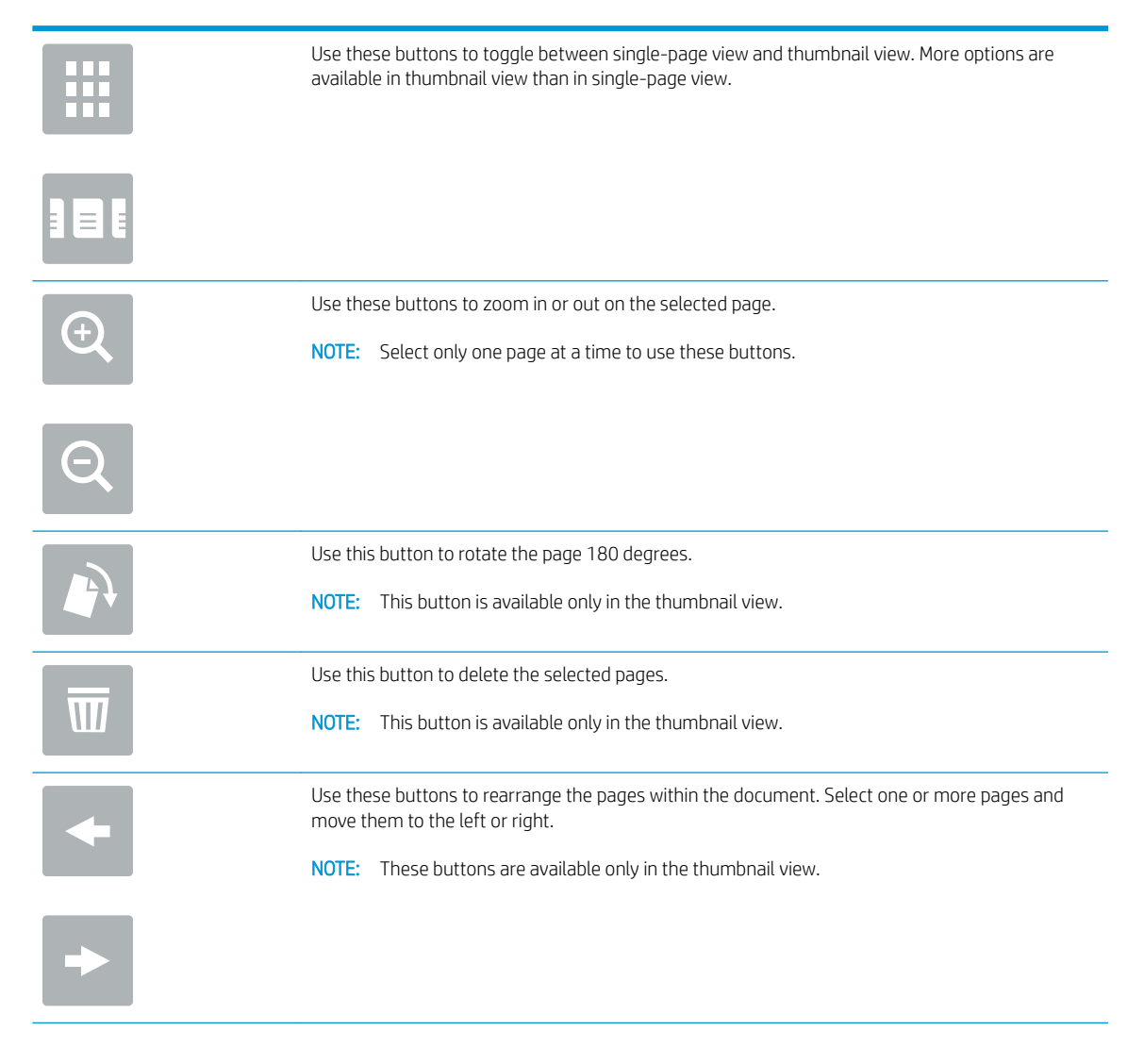

| Tr.        | Use this button to add a page to the document. The printer prompts to scan additional pages. |
|------------|----------------------------------------------------------------------------------------------|
| <b>⊗</b> ¬ | Use this button to clear the changes made in the preview and start over.                     |
|            | Touch this button to collapse the preview screen and return to the Copy screen.              |

7. Touch the Start 💿 button to save the file.

# Quick set scan settings and options for Save to SharePoint<sup>®</sup>

The following tables list the settings and options available in the Quick Set Wizard when adding, editing, or copying a Save to SharePoint<sup>®</sup> Quick Set.

| Feature               | Description                                                                                                    |
|-----------------------|----------------------------------------------------------------------------------------------------|
| Original Size         | Select the page size of the original document.                                                                                                    |
| Original Sides        | Select whether the original document is single-sided or double-sided.                                                                              |
| Optimize Text/Picture | Select to optimize for the output of a particular type of content.                                                                                 |
| Content Orientation   | Select the way the content of the original document is placed on the page: <b>Portrait</b> or <b>Landscape</b> .                                   |
| Background Cleanup    | Select a value to remove faint images from the background or to remove a light background color.                                                   |
| Darkness              | Select a value to adjust the darkness of the file.                                                                                                 |
| Contrast              | Select a value to adjust the contrast of the file.                                                                                                 |
| Sharpness             | Select a value to adjust the sharpness of the file.                                                                                                |
| Image Preview         | Select whether to require or make optional a displayed preview of the job or to disable a preview.                                                 |
| Cropping Options      | Select whether or not to allow a job to be cropped and the type of cropping option.                                                                |
| Erase Edges           | Select this setting to specify the width of edge margins to be erased, in either inches or millimeters, for the front side and back side of a job. |

### Table 6-3 Scan settings for Save to SharePoint®

| Table 6-4 | File settings for Save to SharePoint |
|-----------|--------------------------------------|
|-----------|--------------------------------------|

| Feature          | Description                                                                                           |  |  |
|------------------|----------------------------------------------------------------------------------------------------|--|--|
| File Name Prefix | Set the default file name prefix used for files saved to a network folder.                            |  |  |
| File Name        | Default file name for the file to be saved.                                                           |  |  |
|                  | Select the <b>User editable</b> check box to make this setting editable at the printer control panel. |  |  |
| File Name Suffix | Set the default file name suffix used for files saved to a network folder.                            |  |  |
|                  | Duplicate filename suffix default [filename]_YYYYMMDDT                                                |  |  |

### Table 6-4 File settings for Save to SharePoint (continued)

| Feature                                             | Description                                                                                                    |
|-----------------------------------------------------|----------------------------------------------------------------------------------------------------|
| File Name Preview                                   | Enter a file name, and then click the <b>Update Preview</b> button.                                                                                                    |
| File Numbering Format                               | Select a file name format for when the job is divided into multiple files.                                                                                                    |
| Add numbering when job has<br>just one file (ex1–1) | Select this setting to add numbering to a file name when the job is only one file instead of multiple files.                                                                                                    |
| File Type                                           | Select the file format for the saved file.                                                                                                    |
|                                                     | Select the <b>User editable</b> check box to make this setting editable at the printer control panel.                                                                                                    |
| High Compression (smaller file)                     | Select this setting to compress the scanned file, which reduces the file size. However, the scanning process for a High compression file might take longer than for a Normal compression file.                                                                                                    |
| PDF encryption                                      | If the file type is PDF, then this option encrypts the output PDF file. A password must be specified as part of the encryption. The same password must be used to open the file. The user will be prompted to enter a password prior to scanning their job if one has not been set prior to pressing start. |
| Resolution                                          | Set the resolution for the file. Higher resolution images have more dots per inch (dpi), so they show more detail. Lower resolution images have fewer dots per inch and show less detail, but the file size is smaller.                                                                                     |
| Quality and File Size                               | Select the quality for the file. Higher-quality images require a larger file size than lower-quality images, and they take more time to send.                                                                                                    |
| Color/Black                                         | Specify whether copies are to be printed in color, black and gray, or black only                                                                                                    |
| Suppress blank pages                                | If the <b>Suppress blank pages</b> option is enabled, blank pages will be ignored.                                                                                                    |
| Create Multiple Files                               | Select this setting to scan pages into separate files based on a predetermined maximum number of pages per file.                                                                                                    |

# Create a Quick Set

- <u>Introduction</u>
- <u>Step one: Access the HP Embedded Web Server (EWS)</u>
- <u>Step two: Add and manage Quick Sets</u>

## Introduction

Quick Sets are short-cut jobs that are available from the Home screen or within the Quick Sets feature on the printer control panel and do not impact the defaults set for the base application. To use a Quick Set on the printer control panel, enable the base application.

Create Quick Sets for the following base applications to improve job accuracy and decrease the time to complete a job:

- **Email** Use email Quick Sets to configure and save commonly used settings for sending jobs from the printer via email as email attachments.
- Fax Use fax Quick Sets to configure and save commonly used settings for fax jobs.
- Save to Network Folder Use Save to Network Folder Quick Sets to configure and save commonly used settings for saving jobs to a network folder.
- Save to USB Use Save to USB Quick Sets to configure and save commonly used settings for saving jobs to a USB device.
- Copy (MFPs only) Use Copy Quick Sets to configure and save commonly used settings for copy jobs.
- Save to SharePoint<sup>®</sup> (Flow models only) se Save to SharePoint Quick Sets to configure and save commonly used settings for saving jobs to a SharePoint site.

Select from various job options, such as starting a job immediately upon selection of a quick set or requiring an image preview before starting a job.

# Step one: Access the HP Embedded Web Server (EWS)

- 1. From the Home screen on the printer control panel, touch the Information () icon, and then touch the Network 器 icon to display the IP address or host name.
- 2. Open a web browser, and in the address line, type the IP address or host name exactly as it displays on the printer control panel. Press the Enter key on the computer keyboard. The EWS opens.

## https://10.10.XXXXX/

NOTE: If the web browser displays a message indicating that accessing the website might not be safe, select the option to continue to the website. Accessing this website will not harm the computer.

| (p)                                                                                                    | Caller \            | man let R                            | FP W527                                                                            |                                                               |                                  |                                     |                 | Search by Keyword                        | Welcome  |
|----------------------------------------------------------------------------------------------------|---------------------|--------------------------------------|------------------------------------------------------------------------------------|---------------------------------------------------------------|----------------------------------|-------------------------------------|-----------------|------------------------------------------|----------|
| Information                                                                                                    | General             | Copy/Print                           | Scan/Digital Seno                                                                  | Fax                                                           | Troubleshooting                  | Security                            | HP Web Services | Networking                               |          |
| Device Status<br>Job Log                                                                                                   |                     | Device Statu                         | 5                                                                                  |                                                               |                                  |                                     |                 |                                          |          |
| Configuration Page<br>Supplies Status Page                                                                                 |                     | Sleep mode or                        | ı                                                                                  |                                                               |                                  |                                     |                 |                                          |          |
| Event Log Page<br>Usage Page                                                                                               |                     | Supplies                             |                                                                                    |                                                               |                                  |                                     |                 |                                          |          |
| Usage Page<br>Device Information<br>Control Panel Snapshot<br>Print<br>Printable Reports and Pages<br>Open Source Licenses | not<br>d Pages<br>s | Black Cartridge<br>Order 508A (CF360 | A) 90%*<br>A, 220V-B5L36A 100%*<br>nit B5L37A: <b>OK</b><br>Actual levels may vary | Cyan Cartrido<br>Order 508A (C<br>Document Fe<br>Order B5L52A | ee F361A) 90%*<br>eder Kit 100%* | Magenta Cartrid<br>Order 508A (CF3) | ige 63A) 90%    | Yellow Cartridge     Order 508A (CF362A) | 90%*     |
|                                                                                                    |                     | Estimated levels                     | inclusticities may tary                                                            |                                                               | 5                                | <u>pplies Details</u>               |                 |                                          |          |
|                                                                                                    |                     | Media                                |                                                                                    |                                                               |                                  |                                     |                 |                                          |          |
|                                                                                                    |                     | Input/Output                         |                                                                                    | Status                                                        | Capacit                          | у                                   | Size            |                                          | Туре     |
|                                                                                                    |                     | Tray 1                               |                                                                                    | Empty                                                         | 100 she                          | ets                                 | Any Size        |                                          | Any Type |
|                                                                                                    |                     | Tray 2                               |                                                                                    | ок                                                            | 550 she                          | ets                                 | Letter (8.5x11) |                                          | Plain    |
|                                                                                                    |                     | Standard bin                         |                                                                                    | ОК                                                            | 250 she                          | ets                                 | N/A             |                                          | N/A      |
|                                                                                                    |                     |                                      |                                                                                    |                                                               | <u>C</u>                         | ange Settings                       |                 |                                          |          |

# Step two: Add and manage Quick Sets

## Add a Quick Set

Use the following steps to add a new Quick Set.

- 1. Using the top navigation tabs, click **General**.
- 2. In the left navigation pane, click **Quick Sets**.
- 3. Click Add. The Quick Sets Setup page opens.
- NOTE: Click Cancel on any page of Quick Sets Setup to cancel the current changes, exit Quick Sets Setup, and return to the Quick Sets page.
- 4. Select a **Quick Set Type**, and then click **Next**. The following Quick Set types are available for selection, depending on your printer:

NOTE: A Quick Set Type only needs to be determined when a quick set is created by using the General EWS tab.

- Scan to Email
- Scan to Fax
- Scan to Network Folder
- Scan to USB Drive
- Copy (MFPs only)
- Save to SharePoint<sup>®</sup> (workflow printers only)
- 5. Enter a title for the Quick Set in the **Quick Set Name** (required) field.
- 6. Enter a description of the Quick Set in the **Quick Set Description** field.

- 7. Select a **Quick Set Start Option** to determine what occurs after selecting a Quick Set on the printer control panel, and then click **Next**.
- 8. Select settings and complete tasks in **Quick Sets Setup**. Click **Next** to proceed to the next page of available options until reaching the **Summary** page.
- NOTE: The settings available in **Quick Sets Setup** vary by the type of Quick Set being added. Refer to the tables in <u>Quick Set settings and options on page 97</u> to see the available settings and options for each type of Quick Set.
- 9. Review the summary of settings, and then click **Finish** to save the Quick Set, or click **Previous** to edit the settings.

## Edit a Quick Set

Use the following steps to edit the settings of an existing Quick Set.

- 1. Using the top navigation tabs, click General.
- 2. In the left navigation pane, click **Quick Sets**.
- 3. In the **Quick Sets List** area, click the check box next to the appropriate Quick Set, and then click **Edit**. The **Quick Sets Setup** page opens.

- 4. If necessary, modify the following settings, and then click Next:
  - Quick Set Name
  - Quick Set Description
  - Quick Set Start Option
- 5. Select settings and complete tasks in **Quick Sets Setup**. Click **Next** to proceed to the next page of available options until reaching the **Summary** page.
- NOTE: The settings available in **Quick Sets Setup** vary by the type of Quick Set being edited. Refer to the tables in <u>Quick Set settings and options on page 97</u> to see the available settings and options for each type of Quick Set.
- 6. Review the **Summary** page, and then click **Finish** to save changes made to the Quick Set.

## Copy a Quick Set

- 1. Using the top navigation tabs, click **General**.
- 2. In the left navigation pane, click **Quick Sets**.
- 3. In the **Quick Sets List** area, click the check box next to the appropriate Quick Set, and then click **Copy**. The **Quick Sets Setup** page opens.
- NOTE: Click **Cancel** on any page of **Quick Sets Setup** to cancel the current changes, exit **Quick Sets Setup**, and return to the **Quick Sets** page.
- 4. If necessary, modify the following settings, and then click **Next**:

NOTE: Click **Cancel** on any page of **Quick Sets Setup** to cancel the current changes, exit **Quick Sets Setup**, and return to the **Quick Sets** page.

- Quick Set Name
- Quick Set Description
- Quick Set Start Option
- 5. Select settings and complete tasks in **Quick Sets Setup**. Click **Next** to proceed to the next page of available options until reaching the **Summary** page.
- NOTE: The settings available in **Quick Sets Setup** vary by the type of Quick Set being copied. Refer to the tables in <u>Quick Set settings and options on page 97</u> to see the available settings and options for each type of Quick Set.
- 6. Review the **Summary** page, and then click **Finish** to save the Quick Set.

## **Remove a Quick Set**

Use the following steps to remove a Quick Set.

- 1. Using the top navigation tabs, click **General**.
- 2. In the left navigation pane, click **Quick Sets**.
- 3. In the Quick Sets List area, click the check box next to the appropriate Quick Set, and then click Remove...
- 4. When the **Confirmation Page** opens, click **Remove** to finish removing the Quick Set.

## Quick Set settings and options

The following tables list the settings and options available in the Quick Set Wizard when adding, editing, or copying a Quick Set.

| Table 6-5 | Address and Message | Field Control — | - Scan to Email | Quick Sets |
|-----------|---------------------|-----------------|-----------------|------------|
|-----------|---------------------|-----------------|-----------------|------------|

| Option                     | Description                                                                                                    |
|----------------------------|----------------------------------------------------------------------------------------------------|
| Address Field Restrictions | Use the <b>Address Field Restrictions</b> drop-down list to specify whether users can type an email address or select an email address from an address book                       |
| From:                      | Use the From: drop-down list to set the email address that displays in the From: field of the email.                                                                              |
|                            | If Default From: is selected, the email address listed in the Default From: field is used.                                                                                        |
|                            | If <b>User's address (sign-in required)</b> is selected, the user is required to sign in to the printer with their email address when using the Quick Set.                        |
|                            | This field can be set to be user-editable.                                                                                                    |
| Default From:              | The <b>Default From:</b> field is used to define the email address used when <b>Default From:</b> is selected in the <b>From:</b> drop-down list.                                 |
| Default Display Name:      | Use this field to set the name displayed on the printer's control panel. If this field is not set, the value in the <b>Default From:</b> displays on the printer's control panel. |
|                            | This field is optional.                                                                                                    |

#### Table 6-5 Address and Message Field Control — Scan to Email Quick Sets (continued)

| Option   | Description                                                                                        |  |  |
|----------|----------------------------------------------------------------------------------------------------|--|--|
| То:      | Use these drop-down lists to set the email recipient, CC (carbon copy) and BCC (blind carbon copy) |  |  |
| CC:      | Values.                                                                                            |  |  |
| BCC:     |                                                                                                    |  |  |
|          | User's address (sign-in required)                                                                  |  |  |
|          | • Blank                                                                                            |  |  |
|          | Specify address                                                                                    |  |  |
|          | These fields can be set to be user-editable                                                        |  |  |
| Subject: | Use this field to set the value that appears in the subject line of the email.                     |  |  |
|          | This field can be set to be user-editable.                                                         |  |  |
| Message: | Use this field to set the value for the body of the email.                                         |  |  |
|          | This field can be set to be user-editable.                                                         |  |  |

### Table 6-6 Signing and Encryption — Scan to Email Quick Sets

| Option                                                           | Description                                                                                                    |  |  |
|------------------------------------------------------------------|----------------------------------------------------------------------------------------------------|--|--|
| Signing                                                          | Use the <b>Signing</b> drop-down list to specify whether the email sent using the Quick Set is digitally signed.                                                                |  |  |
|                                                                  | This field can be set to be user-editable.                                                                                                    |  |  |
| Hashing Algorithm                                                | Use the <b>Hashing Algorithm</b> drop-down list to set the type hashing algorithm used with signed emails.<br>The following hashing algorithms are available:                   |  |  |
|                                                                  | • SHA-1                                                                                                    |  |  |
|                                                                  | • SHA-256 (recommended)                                                                                                    |  |  |
|                                                                  | • SHA-384                                                                                                    |  |  |
|                                                                  | • SHA-512                                                                                                    |  |  |
| Encryption                                                       | Use the <b>Encryption</b> drop-down list to specify whether the email sent using the Quick Set is encrypted.                                                                    |  |  |
|                                                                  | This field can be set to be user-editable.                                                                                                    |  |  |
| Encryption Algorithm                                             | Use the <b>Encryption Algorithm</b> drop-down list to set the encryption algorithm used for encrypted emails sent using the Quick Set.                                          |  |  |
| Attribute for Recipient Public Key                               | The <b>Attribute for Recipient Public Key</b> field is used to set the attribute used for retrieving the email recipient's public key from LDAP for signed or encrypted emails. |  |  |
| Use the recipient public key certificate to verify the recipient | Select this setting to use the recipient's public key certificate to verify the recipient.                                                                                      |  |  |

# Table 6-7 Scan settings — Scan to Email, Scan to Fax, Scan to Network Folder, Scan to SharePoint<sup>®</sup>, and Scan to USB Quick Sets

| Option        | Description                                 |
|---------------|---------------------------------------------|
| Original Size | Specify the size for the original document. |
| Table 6-7 Scan settings — | - Scan to Email, Scan to Fax, Se | can to Network Folder, Scan to | o SharePoint <sup>®</sup> , and Sca | n to USB Quick |
|---------------------------|----------------------------------|--------------------------------|-------------------------------------|----------------|
| Sets (continued)          |                                  |                                |                                     |                |

| Option                                                  | Description                                                                                                    |  |
|---------------------------------------------------------|----------------------------------------------------------------------------------------------------|--|
| Original Sides                                          | Select whether the original document is single-sided or double-sided.                                                                                                    |  |
| Optimize Text/Picture                                   | Optimize the job for the type of image being scanned: text, graphics, or photos.                                                                                                    |  |
|                                                         | Select from the following options:                                                                                                    |  |
|                                                         | • Text: Use for documents that contain mostly text                                                                                                    |  |
|                                                         | • Mixed: Use for documents with a mix of text and pictures                                                                                                    |  |
|                                                         | • <b>Printed picture</b> : Use for line drawings and preprinted images, such as magazine clippings or pages from books                                                                                                  |  |
|                                                         | <b>NOTE:</b> If bands of irregular intensity print on the copies, try selecting Printed picture to improve the quality.                                                                                                 |  |
|                                                         | Photograph: Use for photographic prints                                                                                                    |  |
| Content Orientation                                     | Select the way the content of the original document is placed on the page:                                                                                                    |  |
|                                                         | • <b>Portrait</b> : The short edge of the page is along the top.                                                                                                    |  |
|                                                         | • Landscape: The long edge of the page is along the top.                                                                                                    |  |
| Background Cleanup                                      | Select a value to remove faint images from the background or to remove a light background color.                                                                                                    |  |
| Darkness                                                | Select a value to adjust the darkness of the file.                                                                                                    |  |
| Contrast                                                | Select a value to adjust the contrast of the file.                                                                                                    |  |
| Sharpness                                               | Select a value to adjust the sharpness of the file.                                                                                                    |  |
| Image Preview                                           | Select whether to require or make optional a displayed preview of the job or to disable a preview.                                                                                                    |  |
| <b>Cropping options</b> (not available for Scan to Fax) | Select whether or not to allow a job to be cropped and the type of cropping option.                                                                                                    |  |
| <b>Erase Edges</b> (not available for Scan to Fax)      | Select this setting to specify the width of edge margins to be erased, in either inches or millimeters, for the front side and back side of a job.                                                                      |  |
| <b>Resolution</b> (Scan to Fax only)                    | Set the resolution for the file. Higher resolution images have more dots per inch (dpi), so they show more detail. Lower resolution images have fewer dots per inch and show less detail, but the file size is smaller. |  |
| <b>Suppress blank pages</b> (Scan to<br>Fax only)       | If the <b>Suppress blank pages</b> option is enabled, blank pages will be ignored.                                                                                                    |  |

### Table 6-8 File settings — Scan to Email, Scan to Network Folder, Scan to SharePoint<sup>®</sup>, and Scan to USB Quick Sets

| Feature          | Description                                                                                           |  |
|------------------|----------------------------------------------------------------------------------------------------|--|
| File Name Prefix | Set the default file name prefix used for files saved to a network folder.                            |  |
| File Name        | Default file name for the file to be saved.                                                           |  |
|                  | Select the <b>User editable</b> check box to make this setting editable at the printer control panel. |  |
| File Name Suffix | Set the default file name suffix used for files saved to a network folder.                            |  |
|                  | Duplicate filename suffix default [filename]_YYYYMMDDT                                                |  |

| Table 6-8 File setting | rs — Scan to Email. | . Scan to Network Folde | er. Scan to SharePoint <sup>®</sup> | ', and Scan to USB O | uick Sets (continued) |
|------------------------|---------------------|-------------------------|-------------------------------------|----------------------|-----------------------|
|                        |                     |                         |                                     | ,                    |                       |

| Feature                                          | Description                                                                                                    |  |
|--------------------------------------------------|----------------------------------------------------------------------------------------------------|--|
| File Name Preview                                | Enter a file name, and then click the <b>Update Preview</b> button.                                                                                                    |  |
| File Numbering Format                            | Select a file name format for when the job is divided into multiple files.                                                                                                    |  |
| Add numbering when job has just one file (ex1-1) | Select this setting to add numbering to a file name when the job is only one file instead of multiple files.                                                                                                    |  |
| File Type                                        | Select the file format for the saved file.                                                                                                    |  |
|                                                  | Select the <b>User editable</b> check box to make this setting editable at the printer control panel.                                                                                                    |  |
| High Compression (smaller file)                  | Select this setting to compress the scanned file, which reduces the file size. However, the scanning process for a High compression file might take longer than for a Normal compression file.                                                                                                    |  |
| PDF encryption                                   | If the file type is PDF, then this option encrypts the output PDF file. A password must be specified as part of the encryption. The same password must be used to open the file. The user will be prompted to enter a password prior to scanning their job if one has not been set prior to pressing start. |  |
| Resolution                                       | Set the resolution for the file. Higher resolution images have more dots per inch (dpi), so they show more detail. Lower resolution images have fewer dots per inch and show less detail, but the file size is smaller.                                                                                     |  |
| Quality and File Size                            | Select the quality for the file. Higher-quality images require a larger file size than lower-quality images, and they take more time to send.                                                                                                    |  |
| Color/Black                                      | Specify whether copies are to be printed in color, black and gray, or black only.                                                                                                    |  |
| Suppress blank pages                             | If the <b>Suppress blank pages</b> option is enabled, blank pages will be ignored.                                                                                                    |  |
| Meta Data File Format (Scan to                   | Use the drop-down list to select the file format for meta-data information.                                                                                                    |  |
| Network Folder Quick Sets only)                  | The options for this field are:                                                                                                    |  |
|                                                  | • None                                                                                                    |  |
|                                                  | • XML                                                                                                    |  |
|                                                  | • HPS                                                                                                    |  |
| Create Multiple Files                            | Select this setting to scan pages into separate files based on a predetermined maximum number of pages per file.                                                                                                    |  |

#### Table 6-9 Copy settings — Copy Quick Sets

| Option | Description                       |
|--------|-----------------------------------|
| Copies | Set the default number of copies. |
| Sides  | Select a <b>Sides</b> option:     |
|        | Original Sides                    |
|        | – 1-sided                         |
|        | – 2-sided                         |
|        | Output Sides                      |
|        | – 1-sided                         |
|        | – 2-sided                         |

#### Table 6-9 Copy settings — Copy Quick Sets (continued)

| Option              | Description                                                                                                    |  |  |
|---------------------|----------------------------------------------------------------------------------------------------|--|--|
| Color/Black         | Specify whether copies are printed in color or in black and white:                                                                                                    |  |  |
|                     | <ul> <li>Automatically detect: Prints color documents in color (for printers that support color copying), and<br/>black and white documents in black and white. For mixed documents, the printer will determine<br/>whether to print in color or black and white.</li> </ul> |  |  |
|                     | • <b>Color</b> : Prints documents in color (for printers that support color copying).                                                                                                    |  |  |
|                     | • Black: Prints documents in black and white.                                                                                                    |  |  |
| Reduce/Enlarge      | Use the <b>Reduce/Enlarge</b> feature to scale the size of the document up or down.                                                                                                    |  |  |
|                     | Select a <b>Reduce/Enlarge</b> option:                                                                                                    |  |  |
|                     | • <b>Automatic:</b> The printer automatically scales the image to fit the paper size in the tray.                                                                                                    |  |  |
|                     | • <b>Manual</b> : To reduce the image, type a scaling percentage that is less than 100. To enlarge the image, type a scaling percentage that is greater than 100.                                                                                                    |  |  |
| Original Size       | Specify the size for the original document.                                                                                                    |  |  |
| Paper Selection     | Select the paper size and type and which tray to use for the copies.                                                                                                    |  |  |
| Booklet             | Enable or disable Booklet Format, and select whether to <b>Borders on each page</b> .                                                                                                    |  |  |
| Collate             | For printers that support print-job finishing, each set of copied pages are assembled in the same order as the original document.                                                                                                    |  |  |
|                     | <b>NOTE:</b> If the printer has a stapler installed, select a staple option. To not staple the copies, select <b>None</b> .                                                                                                    |  |  |
|                     | Select a <b>Collate</b> option:                                                                                                    |  |  |
|                     | • <b>Collate on</b> : If making more than one copy, select to assemble pages in the correct order for each set of copies.                                                                                                    |  |  |
|                     | <ul> <li>Collate off: Select to group the same pages together. For example, if making five copies of an original document that has two pages, all five first pages are grouped together and all five second pages are grouped together.</li> </ul>                           |  |  |
| Content Orientation | Select the way the content of the original document is placed on the page:                                                                                                    |  |  |
|                     | • <b>Portrait</b> : The short edge of the page is along the top.                                                                                                    |  |  |
|                     | • Landscape: The long edge of the page is along the top.                                                                                                    |  |  |
| Pages per Sheet     | Select how many pages to print on one sheet and the page order: to copy to one, two, or four <b>Pages per Sheet</b> and select whether to <b>Add page borders</b> .                                                                                                    |  |  |
|                     | Pages per Sheet                                                                                                    |  |  |
|                     | • One                                                                                                    |  |  |
|                     | • Two                                                                                                    |  |  |
|                     | • Four                                                                                                    |  |  |
|                     | Page Order                                                                                                    |  |  |
|                     | • <b>Right, then down</b> : Prints the pages in rows                                                                                                    |  |  |
|                     | • Down, then right: Prints the pages in columns                                                                                                    |  |  |
|                     | Click the <b>Add page borders</b> check box to add borders on the pages.                                                                                                    |  |  |

#### Table 6-9 Copy settings — Copy Quick Sets (continued)

| Option                | Description                                                                                                    |  |
|-----------------------|----------------------------------------------------------------------------------------------------|--|
| Image Adjustment      | Use the settings to improve the overall quality of the copy. For example, adjust the <b>Darkness</b> and <b>Sharpness</b> , and use the <b>Background Cleanup</b> setting to remove faint images from the background or to remove a light background color. |  |
|                       | • Darkness: Adjust to increase or decrease the amount of white and black in the colors                                                                                                    |  |
|                       | • <b>Contrast</b> : Adjust to increase or decrease the difference between the lightest and darkest color on the page                                                                                                    |  |
|                       | • Background Cleanup: Adjust if you are having trouble copying a faint image                                                                                                    |  |
|                       | • Sharpness: Adjust to sharpen or soften the image. For example, increasing the sharpness could make text look clearer, but decreasing it could make photographs look smoother.                                                                             |  |
| Optimize Text/Picture | Optimize the job for the type of image being scanned: text, graphics, or photos.                                                                                                    |  |
|                       | Select from the following options:                                                                                                    |  |
|                       | • <b>Text</b> : Use for documents that contain mostly text                                                                                                    |  |
|                       | • <b>Mixed</b> : Use for documents with a mix of text and pictures                                                                                                    |  |
|                       | • <b>Printed picture</b> : Use for line drawings and preprinted images, such as magazine clippings or pages from books                                                                                                    |  |
|                       | <b>NOTE:</b> If bands of irregular intensity print on the copies, try selecting Printed picture to improve the quality.                                                                                                    |  |
|                       | • Photograph: Use for photographic prints                                                                                                    |  |
| Edge-to-Edge          | Use to avoid shadows that can display along the edges of copies when the original document is printed close to the edges.                                                                                                    |  |
|                       | Combine this feature with the <b>Reduce/Enlarge</b> feature to ensure that the entire page is printed on the copies.                                                                                                    |  |
|                       | When the <b>Edge-to-Edge</b> feature is turned on, the printer minimizes margins and prints as close to the edge of the paper as possible.                                                                                                    |  |
| Scan Mode             | Select the type of document to scan:                                                                                                    |  |
|                       | • <b>Standard Document</b> : Scan a page or stack of pages through the document feeder, or individually on the flatbed glass.                                                                                                    |  |
|                       | • <b>2-sided ID</b> : Scan each side of an identification card on the flatbed glass and output them onto one page. After scanning the first side, the printer prompts to place the second side in the correct position on the glass.                        |  |
|                       | • <b>Book Mode</b> : Scan an open book and output each page of the book onto different pages.                                                                                                    |  |
| Erase Edges           | Select this setting to specify the width of edge margins to be erased, in either inches or millimeters, for the front side and back side of a job.                                                                                                    |  |
| Image Preview         | Select whether to require or make optional a displayed preview of the job or to disable a preview.                                                                                                    |  |

## Send a scanned document to one or more email addresses

## Introduction

The printer has a feature that enables it to scan a document and send it to one or more email addresses. Before using this feature, use the HP Embedded Web Server to enable it and set it up.

### Scan and send a document to email

- 1. Place the document face-down on the scanner glass, or place it face-up in the document feeder and adjust the paper guides to fit the size of the document.
- 2. From the Home screen on the printer control panel, select Scan, and then select Scan to Email.

**NOTE:** If prompted, type your user name and password.

- 3. Touch the To field to open a keyboard.
- NOTE: If you are signed in to the printer, your user name or other default information might appear in the From field. If so, you might not be able to change it.
- 4. Specify the recipients by using one of these methods:

#### Enter addresses manually

▲ Enter the address in the To field. To send to multiple addresses, separate the addresses with a semicolon, or touch the Enter ← button on the touchscreen keyboard after typing each address.

#### Enter addresses from the Contacts list

- **a.** Touch the Contacts **m** button that is next to the **To** field to open the **Contacts** screen.
- **b.** From the drop-down list, select the appropriate contact list.
- **c.** Select a name from the list of contacts to add the name to the recipients list. Repeat this step for each recipient, and then touch the Done button.
- 5. Complete the Subject, and File Name fields by touching the field and using the touchscreen keyboard to enter information. Touch the Done button when you have completed the fields.
- 6. To configure settings for the document, touch the Options button. For example:
  - Select File Type and Resolution to specify the type of file to create, the resolution, and the output quality.
  - If the original document is printed on both sides, select Original Sides, and then select 2 Sided.
- 7. Set options marked with a yellow triangle before using the preview feature.
- NOTE: After the preview scan, these options are removed from the main Options list and are summarized in the Pre-scan Options list. To change any of these options, discard the preview and start over.

Using the preview feature is optional.

8. Touch the right pane of the screen to preview the document. In the preview screen, use the buttons on the right of the screen to adjust the preview options and to rearrange, rotate, insert, or remove pages.

|                      | Use these buttons to toggle between single-page view and thumbnail view. More options are available in thumbnail view than in single-page view.                                          |
|----------------------|----------------------------------------------------------------------------------------------------|
| ▋■▐                  |                                                                                                    |
| Ð                    | Use these buttons to zoom in or out on the selected page. <b>NOTE:</b> Select only one page at a time to use these buttons.                                                              |
| Q                    |                                                                                                    |
|                      | Use this button to rotate the page 180 degrees. <b>NOTE:</b> This button is available only in the thumbnail view.                                                                        |
| W                    | Use this button to delete the selected pages. <b>NOTE:</b> This button is available only in the thumbnail view.                                                                          |
| +                    | Use these buttons to rearrange the pages within the document. Select one or more pages and move them to the left or right. NOTE: These buttons are available only in the thumbnail view. |
| +                    |                                                                                                    |
| Tr.                  | Use this button to add a page to the document. The printer prompts to scan additional pages.                                                                                             |
| 8<br>LQ              | Use this button to clear the changes made in the preview and start over.                                                                                                    |
|                      | Touch this button to collapse the preview screen and return to the Copy screen.                                                                                                    |
| When the document is | s ready, touch the Send button.                                                                                                    |

9.

## Scan and send to network folder

## Introduction

The printer can scan a file and save it in a shared folder on the network. Before using this feature, use the HP Embedded Web server to enable the feature and configure the shared folders. The system administrator can configure pre-defined Quick Sets folders; otherwise it is necessary to specify the folder path for each job.

## Scan and save the document to a folder

**NOTE:** You might be required to sign in to the printer to use this feature.

- 1. Place the document face-down on the scanner glass, or place it face-up in the document feeder and adjust the paper guides to fit the size of the document.
- 2. From the Home screen on the printer control panel, select Scan, and then select Scan to Network Folder.
- **3.** To specify a path for this job only, touch the Folder Paths text field to open a keyboard, and type the path to the folder, and then touch the Enter button. Use this format for the path:

\\server\folder, where "server" is the name of the server that hosts the shared folder, and "folder" is the name of the shared folder. If the folder is nested inside other folders, complete all necessary segments of the path to reach the folder. For example: \\server\folder\folder

Or, touch the Add a Path button that is below the Folder Paths field to select a pre-defined Quick Sets path or a path associated with a Contact.

- NOTE: The Folder Paths field might have a pre-defined path, and it might not be editable. In this situation, the administrator has configured this folder for common access.
- 4. Touch the File Name text field to open a keyboard, and then type the name for the file, and then touch the Enter ← button.
- 5. To configure settings for the document, touch the Options button. For example:
  - Select File Type and Resolution to specify the type of file to create, the resolution, and the output quality.
  - If the original document is printed on both sides, select Original Sides, and then select 2 Sided.
- 6. Set options marked with a yellow triangle before using the preview feature.
- NOTE: After the preview scan, these options are removed from the main Options list and are summarized in the Pre-scan Options list. To change any of these options, discard the preview and start over.

Using the preview feature is optional.

7. Touch the right pane of the screen to preview the document. In the preview screen, use the buttons on the right of the screen to adjust the preview options and to rearrange, rotate, insert, or remove pages.

|         | Use these buttons to toggle between single-page view and thumbnail view. More options are available in thumbnail view than in single-page view. |
|---------|----------------------------------------------------------------------------------------------------|
|         |                                                                                                    |
| (Ŧ)     | Use these buttons to zoom in or out on the selected page.                                                                                       |
|         | <b>NOTE:</b> Select only one page at a time to use these buttons.                                                                               |
| Q       |                                                                                                    |
|         | Use this button to rotate the page 180 degrees.                                                                                                 |
|         | <b>NOTE:</b> This button is available only in the thumbnail view.                                                                               |
|         | Use this button to delete the selected pages.                                                                                                   |
| W       | <b>NOTE:</b> This button is available only in the thumbnail view.                                                                               |
| <b></b> | Use these buttons to rearrange the pages within the document. Select one or more pages and move them to the left or right.                      |
|         | <b>NOTE:</b> These buttons are available only in the thumbnail view.                                                                            |
| +       |                                                                                                    |
| Tr.     | Use this button to add a page to the document. The printer prompts to scan additional pages.                                                    |
|         | Use this button to clear the changes made in the preview and start over.                                                                        |
|         | Touch this button to collapse the preview screen and return to the Copy screen.                                                                 |

8. When the document is ready, touch Scan to save the file.

## Scan and save to a USB flash drive

## Introduction

The printer can scan a file and save it on a USB flash drive. Before using this feature, use the HP Embedded Web server to enable and configure it.

## Scan and save the document to a USB flash drive

**NOTE:** You might be required to sign in to the printer to use this feature.

- 1. Place the document face-down on the scanner glass, or place it face-up in the document feeder and adjust the paper guides to fit the size of the document.
- 2. Insert the USB flash drive into the USB port near the printer control panel.
- 3. From the Home screen on the printer control panel, select Scan, and then select Scan to USB Drive.
- 4. From the Save As... list, select the flash drive. Save the file on the root of the USB flash drive, or save it in an existing folder.
- 5. Touch the File Name text field to open a keyboard, and then type the name for the file, and then touch the Enter button.
- 6. To configure settings for the document, touch the Options button. For example:
  - Select File Type and Resolution to specify the type of file to create, the resolution, and the output quality.
  - If the original document is printed on both sides, select Original Sides, and then select 2 Sided.
- 7. Set options marked with a yellow triangle before using the preview feature.
- NOTE: After the preview scan, these options are removed from the main Options list and are summarized in the Pre-scan Options list. To change any of these options, discard the preview and start over.

Using the preview feature is optional.

8. Touch the right pane of the screen to preview the document. In the preview screen, use the buttons on the right of the screen to adjust the preview options and to rearrange, rotate, insert, or remove pages.

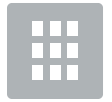

Use these buttons to toggle between single-page view and thumbnail view. More options are available in thumbnail view than in single-page view.

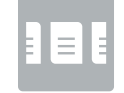

|                | Use these buttons to zoom in or out on the selected page.                                                                  |
|----------------|----------------------------------------------------------------------------------------------------|
| (₽,            | <b>NOTE:</b> Select only one page at a time to use these buttons.                                                          |
|                |                                                                                                    |
| Q              |                                                                                                    |
|                | Use this button to rotate the page 180 degrees.                                                                            |
|                | <b>NOTE:</b> This button is available only in the thumbnail view.                                                          |
|                | Use this button to delete the selected pages.                                                                              |
| W              | <b>NOTE:</b> This button is available only in the thumbnail view.                                                          |
| •              | Use these buttons to rearrange the pages within the document. Select one or more pages and move them to the left or right. |
|                | NOTE: These buttons are available only in the thumbnail view.                                                              |
| →              |                                                                                                    |
| T <sub>4</sub> | Use this button to add a page to the document. The printer prompts to scan additional pages.                               |
| <b>⊗</b> _Q    | Use this button to clear the changes made in the preview and start over.                                                   |
|                | Touch this button to collapse the preview screen and return to the Copy screen.                                            |

9. When the document is ready, touch Scan to save the file.

## Additional options when scanning

The following settings are available in the Options list when scanning.

NOTE: The following list contains the master set of options available for HP Enterprise MFP printers. Some options are not available on all printers.

| Original Sides           | Specify whether the original document is printed on one side or both sides.                                                                                                    |
|--------------------------|----------------------------------------------------------------------------------------------------|
|                          | • Searchable XPS (OCR): DESCRIPTION NEEDED.                                                                                                    |
|                          | • XML (OCR): DESCRIPTION NEEDED.                                                                                                    |
|                          | MFP printers that are connected to a DSS server also support the following OCR file types for digital send jobs:                                                                                                    |
|                          | • CSV (OCR): CSV (OCR) is common text file format that contains comma-separated values. This type of file can be opened by most word processing, spreadsheet, or database programs.                                                                                                    |
|                          | • HTML (OCR): HTML (OCR) creates a Hypertext Markup Language (HTML) file containing the contents of the original document. HTML is used to display files on Web sites.                                                                                                    |
|                          | • Searchable PDF/A (OCR): Searchable PDF/A (OCR) is a type of PDF/A file that includes information about the document structure, which allows content to be searched.                                                                                                    |
|                          | <ul> <li>Searchable PDF (OCR): Searchable PDF (OCR) creates a searchable PDF file by using optical<br/>character recognition (OCR) to scan the original. When a document is scanned in this way, use<br/>Adobe Acrobat<sup>®</sup> Reader's search tools to search for specific words or phrases within the PDF.</li> </ul> |
|                          | • RTF (OCR): RTF (OCR) creates a rich text format (RTF) file by using optical character recognition (OCR) to scan the original. RTF is an alternative text format that can be opened by most word processing programs. Some of the formatting of the original will be saved using this option.                              |
|                          | • Unicode Text (OCR): Unicode Text (OCR) is an industry standard used to consistently represent ar manipulate text. This file type is useful for internationalization and localization.                                                                                                    |
|                          | • Text (OCR): Text (OCR) creates a text file by using optical character recognition (OCR) to scan the original. A text file can be opened in any word processing program. The formatting of the origina will not be saved using this option.                                                                                |
|                          | HP Enterprise Flow MFP printers or MFP printers that are connected to a digital send software (DSS) server also support the following OCR file types:                                                                                                    |
|                          | • PDF/A: PDF/A is a type of PDF designed for long-term archival of electronic documents. All format information in the document is self-contained.                                                                                                    |
|                          | • XPS: XPS (XML Paper Specification) creates an XAML file that preserves the original formatting o<br>the document and supports color graphics and embedded fonts.                                                                                                    |
|                          | • MTIFF: MTIFF stands for multi-page TIFF. This file type saves multiple scanned pages in a single file.                                                                                                    |
|                          | • TIFF: This is a standard file type that many graphics programs support. This file type produces one file per page.                                                                                                    |
|                          | • JPEG: This file type is a good choice for most graphics. Most computers have a browser that can view .JPEG files. This file type produces one file per page.                                                                                                    |
|                          | • PDF: This file type provides the best overall image and text quality. PDF files require Adobe® Acrobat® Reader software for viewing.                                                                                                    |
|                          | The following standard file types are available:                                                                                                    |
| File Type and Resolution | Save a scanned document as one of several types of files.                                                                                                    |

| Color/Black                                                                                                    | Specify whether the scanned image will be in color, black and gray, or black only.                                                                                                    |
|----------------------------------------------------------------------------------------------------|----------------------------------------------------------------------------------------------------|
| For color printers only.                                                                                                    |                                                                                                    |
| Scan Mode<br>NOTE: This feature is not<br>available for all firmware<br>versions. You might need to<br>update the printer firmware to<br>use this feature. | <b>Standard Document</b> : Scan a page or stack of pages through the document feeder, or individually on the flatbed glass.                                                                                                    |
|                                                                                                    | Book Mode: Scan an open book and output each page of the book onto different pages.                                                                                                    |
|                                                                                                    | <b>2-sided ID Copy</b> : Scan each side of an identification card on the flatbed glass and output them onto one page. After scanning the first side, the printer prompts to place the second side in the correct position on the glass.                                                                                                    |
| Resolution                                                                                                    | Specify the resolution of scanned images. Select a higher resolution to increase the clarity of the image.<br>However, as the resolution increases, the file size also increases.                                                                                                    |
| Original Size                                                                                                    | Specify the paper size for the original document.                                                                                                    |
| Content Orientation                                                                                                    | Specify whether the original document is printed in Portrait or Landscape orientation.                                                                                                    |
| Image Adjustment                                                                                                    | Sharpness: Clarify or soften the image. For example, increasing the sharpness could make text appear crisper, but decreasing it could make photos appear smoother.                                                                                                    |
|                                                                                                    | Darkness: Increase or decrease the amount of white and black used in colors in scanned images.                                                                                                    |
|                                                                                                    | Contrast: Increase or decrease the difference between the lightest and the darkest color on the page.                                                                                                    |
|                                                                                                    | Background Cleanup: Remove faint colors from the background of scanned images. For example, if the original document is printed on colored paper, use this feature to lighten the background without affecting the darkness of the image.                                                                                                  |
|                                                                                                    | Automatic Tone: Available for Flow printers only. The printer automatically adjusts the Darkness, Contrast, and Background Cleanup settings to the most appropriate for the scanned document.                                                                                                    |
| Optimize Text/Picture                                                                                                    | Optimize the job for the type of image being scanned: text, graphics, or photos.                                                                                                    |
| Erase Edges                                                                                                    | Remove blemishes, such as dark borders or staple marks, by cleaning the edges of the scanned image.                                                                                                    |
| Cropping Options                                                                                                    | Crop to original size: Crop the image to match the paper size of the original document.                                                                                                    |
|                                                                                                    | Crop to content: Crop the image to the size of the detectable content in the original document.                                                                                                    |
| Automatically Straighten                                                                                                    | Automatically straighten a scanned image.                                                                                                    |
| Blank Page Suppression                                                                                                    | Exclude blank pages in the original document from scanned images. This feature is useful for scanning pages printed on both sides to eliminate blank pages in the resulting scanned document.                                                                                                    |
| Multi-feed Detection                                                                                                    | Enable or disable multi-feed detection. When enabled, scanning stops when the printer detects more than one page at a time being fed in the document feeder. When disabled, scanning continues when a multi-feed is detected, to allow scanning pages that are stuck together, originals with self-adhesive notes on them, or thick paper. |
| Create Multiple Files                                                                                                    | Divide a larger scan job into several smaller output files.                                                                                                    |
| Notification                                                                                                    | Select whether to send notifications of the status of scan jobs. The printer can print the notification, or it can send the notification in an email.                                                                                                    |
| Signing and Encryption                                                                                                    | Sign: Send an email with a digital signature.                                                                                                    |
| <b>NOTE:</b> This feature is supported for scan to email only.                                                                                             | Encrypt: Send an email as an encrypted file.                                                                                                    |

## HP JetAdvantage business solutions

HP JetAdvantage solutions are workflow and printing solutions that are easy-to-use, and both network and cloud-based. HP JetAdvantage solutions are designed to help businesses of all types, including healthcare, financial services, manufacturing, and public sector, manage a fleet of printers and scanners.

HP JetAdvantage Solutions include:

- HP JetAdvantage Security solutions
- HP JetAdvantage Management solutions
- HP JetAdvantage Workflow solutions
- HP JetAdvantage Mobile Printing solutions

For more information about HP JetAdvantage business workflow and printing solutions, go to <u>www.hp.com/go/</u><u>PrintSolutions</u>.

## Additional scan tasks

#### Go to <u>www.hp.com/support/ljE52545mfp</u>.

Instructions are available for performing specific scan tasks, such as the following:

- Copy or scan pages from books or other bound documents
- Send a scanned document to a folder in the printer memory
- Copy or scan both sides of an identification card
- Copy or scan a document into a booklet format

# 7 Fax

## For more information:

- <u>Set up fax</u>
- <u>Change fax configurations</u>
- <u>Send a fax</u>
- Additional fax tasks

The following information is correct at the time of publication.

For video assistance, see <u>www.hp.com/videos/LaserJet</u>.

For current information, see <u>www.hp.com/support/ljE52545mfp</u>.

HP's all-inclusive help for the printer includes the following information:

- Install and configure
- Learn and use
- Solve problems
- Download software and firmware updates
- Join support forums
- Find warranty and regulatory information

## Set up fax

## Introduction

This information applies to fax and Flow models, or to other printers when an optional analog fax accessory has been installed. Before continuing, connect the printer to a phone line (for analog fax) or to an Internet or network fax service.

## Set up fax by using the printer control panel

- 1. From the Home screen on the printer control panel, select Settings.
- **2.** Open the following menus:
  - Fax
  - Internal Fax Modem Setup
  - **NOTE:** If the Internal Fax Modem Setup menu does not appear in the menu listing, LAN or Internet fax might be enabled. When LAN or Internet fax is enabled, the analog fax accessory is disabled and the Internal Fax Modem Setup menu does not display. Only one fax feature, either LAN fax, analog fax, or Internet fax, can be enabled at a time. To use analog fax when LAN fax is enabled, use the HP Embedded Web Server to disable LAN fax.
- 3. Select the location from the list on the right side of the screen, and then select Next.
- 4. Touch the Company Name text field, and use the keypad to type the company name.
- 5. Touch the Fax Number text field, and use the keypad to type the sending fax number. Select Next.
- 6. Verify that the date and time settings are correct. Make changes as necessary, and then select Next.
- 7. If a dialing prefix is required for sending faxes, touch the Dialing Prefix text field, and use the keypad to enter the number.
- 8. Review all the information on the left pane, and then select Finish to complete the fax setup.

## Change fax configurations

NOTE: The settings configured using the control panel override any settings made in the HP Embedded Web Server.

- Fax dialing settings
- <u>General fax send settings</u>
- Fax receive settings

### Fax dialing settings

- 1. From the Home screen on the printer control panel, select Settings.
- **2.** Open the following menus:
  - Fax
  - Fax Send Settings
  - Fax Dialing Settings

Configure any of the following settings, and then select Done:

| Menu item           | Description                                                                                                    |
|---------------------|----------------------------------------------------------------------------------------------------|
| Redial on Error     | The Redial on Error feature sets the number of times a fax number will be redialed when an error occurs during a fax transmission.                                                                                                    |
| Redial on No Answer | The Redial on No Answer setting selects the number of times the fax accessory redials if the number dialed does not answer. The number of retries is either 0 to 1 (used in the U.S.) or 0 to 2, depending on the location setting. The interval between retries is set by the redial interval setting.                                                                                                    |
| Redial on Busy      | The Redial on Busy setting selects the number of times (0 through 9) the fax accessory redials a number when the number is busy. The interval between retries is set by the Redial Interval setting.                                                                                                    |
| Redial Interval     | The Redial Interval setting selects the number of minutes between retries if the number dialed is busy or not answering, or if an error occurs.                                                                                                    |
|                     | <b>NOTE:</b> You might observe a redial message on the control panel when both the Redial on Busy and Redial on No Answer settings are set to off. This occurs when the fax accessory dials a number, establishes a connection, and then loses the connection. As a result of this error condition, the fax accessory performs three automatic redial attempts regardless of the redial settings. During this redial operation, a message displays on the control panel to indicate that a redial is in progress. |
| Fax Send Speed      | The Fax Send Speed setting sets the modem bit rate (measured in bits per second) of the Analog Fax modem while sending a fax.                                                                                                    |
|                     | • Fast (v.34 – 33.6k)                                                                                                    |
|                     | • Medium (v.17 – 14.4k)                                                                                                    |
|                     | • Slow (v.29 – 9.6k)                                                                                                    |
| Line Monitor Volume | Use the Line Monitor Volume setting to control the printer's dialing volume level when sending faxes.                                                                                                    |
| Dialing Mode        | The Dialing Mode setting sets the type of dialing that is used: either tone (touch-tone phones) or pulse (rotary-dial phones).                                                                                                    |

| Menu item        | Description                                                                                                    |
|------------------|----------------------------------------------------------------------------------------------------|
| Dialing Prefix   | The Dialing Prefix setting allows you to enter a prefix number (such as a "9" to access an outside line) when dialing. This prefix number is automatically added to all phone numbers when dialed. |
| Detect dial tone | The Detect dial tone setting determines whether the fax checks for a dial tone before sending a fax.                                                                                               |

## General fax send settings

- 1. From the Home screen on the printer control panel, select Settings.
- 2. Open the following menus:
  - Fax
  - Fax Send Settings
  - General Fax Send Settings

Configure any of the following settings, and then select Done:

| Menu item               | Description                                                                                                    |
|-------------------------|----------------------------------------------------------------------------------------------------|
| Fax Number Confirmation | When the Fax Number Confirmation feature is enabled, the fax number must be entered twice to ensure that it was entered correctly. The feature is disabled by default.                                                                                                    |
| PC Fax Send             | Use the PC Fax Send feature to send faxes from a PC. This feature is enabled by default.                                                                                                    |
| Error Correction Mode   | Normally, the fax accessory monitors the signals on the telephone line while it is sending or receiving a fax. If the fax accessory detects an error during the transmission and the Error Correction Mode setting is on, the fax accessory can request that the error portion of the fax be sent again.                                                                                                    |
|                         | The Error Correction Mode feature is enabled by default. You should turn it off only if you are having trouble sending or receiving a fax and if you are willing to accept the errors in the transmission and a probable quality reduction in the image. Turning off the setting might be useful when you are trying to send a fax overseas or receive one from overseas, or if you are using a satellite telephone connection. |
|                         | <b>NOTE:</b> Some VoIP providers might suggest turning off the Error Correction Mode setting.<br>However, this is not usually necessary.                                                                                                    |
| Fax Header              | Use the Fax Header feature to control whether the header is appended to the top, and content is shifted down, or if the header is overlaid on top of the previous header.                                                                                                    |

## Fax receive settings

- 1. From the Home screen on the printer control panel, select Settings.
- **2.** Open the following menus:
  - Fax
  - Fax Receive Settings
  - Fax Receive Setup

Configure any of the following settings, and then select Done:

| Menu item         | Description                                                                                                    |
|-------------------|----------------------------------------------------------------------------------------------------|
| Receive Mode      | The Receive Mode setting determines how the fax accessory receives fax jobs. Select one of the following options:                                                                    |
|                   | Automatic                                                                                                    |
|                   | • TAM                                                                                                    |
|                   | • Fax/Tel                                                                                                    |
|                   | • Manual                                                                                                    |
| Rings to Answer   | The Rings to Answer setting determines the number of times the phone rings before the call is answered by the fax accessory.                                                         |
|                   | <b>NOTE:</b> The default range for the available options for the Rings to Answer setting is location-specific. The range of possible Rings to Answer options is limited by location. |
|                   | If the fax accessory is not answering, and the Rings to Answer setting is <b>1</b> , try increasing it to <b>2</b> .                                                                 |
| Ring Volume       | The Ring Volume setting allows you to adjust the ringer volume.                                                                                                    |
| Fax Receive Speed | Touch the Fax Receive Speed drop down menu and select one of the following options:                                                                                                  |
|                   | • Fast (v.34 – 33.6k)                                                                                                    |
|                   | • Medium (v.17 – 14.4k)                                                                                                    |
|                   | • Slow (v.29 – 9.6k)                                                                                                    |
| Extension Phone   | This setting allows you use a separate telephone in conjunction with the fax functions.                                                                                              |
| Allow Reprinting  | This setting allows you to reprint received faxes.                                                                                                    |
| Receive to PC     | This setting allows you to receive faxes directly to your computer.                                                                                                    |
| Fax Polling       | This setting allows you to enable or disable the fax polling function.                                                                                                    |
| Fax/Tel Ring Time | This setting determines the number of times the phone rings before the fax/tel mode initiates.                                                                                       |

## Send a fax

- 1. Place the document face-down on the scanner glass, or place it face-up in the document feeder and adjust the paper guides to fit the size of the document.
- 2. From the Home screen on the printer control panel, select Fax. You might be prompted to type a user name and password.
- 3. Specify the recipients by using one of these methods:

#### Enter recipients manually

▲ Touch the Fax Recipients text field, and then use the keypad to enter the fax number. To send to multiple fax numbers, separate the numbers with a semicolon, or select the Enter button on the touchscreen keyboard after typing each number.

#### Enter recipients from the Contacts list

- a. Select the Contacts 🔳 button that is next to the Fax Recipients field to open the Contacts screen.
- **b.** Select the appropriate contact list.
- c. Select a name or names from the list of contacts to add to the recipients list, and then select Add.
- 4. To load a Quick Set, select Load, select the Quick Set, and then select Load under the Quick Sets list.
- NOTE: Quick Sets are predefined settings for various types of output, such as Text, Photograph, and High Quality. You can select a Quick Set to view the description.
- 5. To configure settings, such as Resolution, Sides, and Content Orientation, select Options in the lower left corner, and then select the settings from the Options menus. Select Done if prompted.
- 6. Optional Preview: Touch the right pane of the screen to preview the document. You can use the Expand and Collapse buttons on the left side of the preview pane to expand and collapse the preview screen.

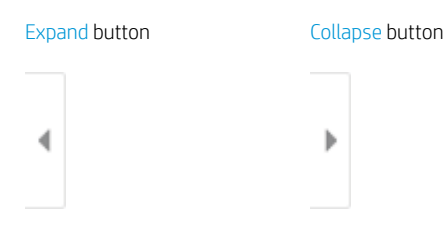

Use the buttons on the right of the screen to adjust the preview options and to rearrange, rotate, insert, or remove pages.

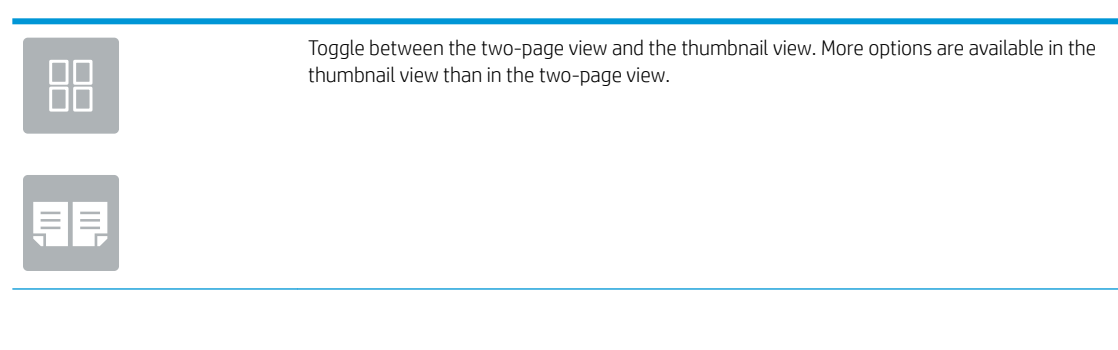

| Ð   | Zoom in or out on the selected page.                                                                  |
|-----|----------------------------------------------------------------------------------------------------|
|     | <b>NOTE:</b> Select only one page at a time to use these buttons.                                     |
| Q   |                                                                                                    |
|     | Rotate the page 180 degrees.                                                                          |
|     | <b>NOTE:</b> This button is available only in the thumbnail view.                                     |
|     | Delete the selected pages.                                                                            |
|     | <b>NOTE:</b> This button is available only in the thumbnail view.                                     |
| +   | Rearrange the pages within the document. Select one or more pages and move them to the left or right. |
|     | <b>NOTE:</b> These buttons are available only in the thumbnail view.                                  |
| +   |                                                                                                    |
| Tr. | Add a page to the document. The printer prompts you to scan additional pages.                         |
| × Q | Clear the changes made in the preview and start over.                                                 |

7. When the document is ready, select Send to send the fax.

## Additional fax tasks

#### Go to www.hp.com/support/ljE52545mfp.

Instructions are available for performing specific fax tasks, such as the following:

- Create and manage fax speed dial lists
- Configure fax billing codes
- Use a fax printing schedule
- Block incoming faxes
- Fax archiving and forwarding

# 8 Manage the printer

## For more information:

- <u>Advanced configuration with the HP Embedded Web Server (EWS)</u>
- <u>Configure IP network settings</u>
- <u>Printer security features</u>
- <u>Energy-conservation settings</u>
- HP Web Jetadmin
- <u>Software and firmware updates</u>

The following information is correct at the time of publication.

For video assistance, see <u>www.hp.com/videos/LaserJet</u>.

For current information, see <u>www.hp.com/support/ljE52545mfp</u>.

HP's all-inclusive help for the printer includes the following information:

- Install and configure
- Learn and use
- Solve problems
- Download software and firmware updates
- Join support forums
- Find warranty and regulatory information

## Advanced configuration with the HP Embedded Web Server (EWS)

- <u>Introduction</u>
- How to access the HP Embedded Web Server (EWS)
- <u>HP Embedded Web Server features</u>

### Introduction

Use the HP Embedded Web Server to manage printing functions from a computer instead of the printer control panel.

- View printer status information
- Determine the remaining life for all supplies and order new ones
- View and change tray configurations
- View and change the printer control-panel menu configuration
- View and print internal pages
- Receive notification of printer and supplies events
- View and change network configuration

The HP Embedded Web Server works when the printer is connected to an IP-based network. The HP Embedded Web Server does not support IPX-based printer connections. Internet access is not needed to open and use the HP Embedded Web Server.

When the printer is connected to the network, the HP Embedded Web Server is automatically available.

👻 NOTE: The HP Embedded Web Server is not accessible beyond the network firewall.

## How to access the HP Embedded Web Server (EWS)

- 1. From the Home screen on the printer control panel, select the Information () icon, and then select the Network  $\frac{1}{24}$  icon to display the IP address or host name.
- 2. Open a web browser, and in the address line, type the IP address or host name exactly as it displays on the printer control panel. Press the Enter key on the computer keyboard. The EWS opens.

#### *ể* https://10.10.XX.XXX/

NOTE: If the web browser displays a message indicating that accessing the website might not be safe, select the option to continue to the website. Accessing this website will not harm the computer.

To use the HP Embedded Web Server, the browser must meet the following requirements:

#### Windows<sup>®</sup> 7

- Internet Explorer (version 8.x or greater)
- Google Chrome (version 34.x or greater)
- Firefox (version 20.x or greater)

#### Windows<sup>®</sup> 8 or greater

- Internet Explorer (version 9.x or greater)
- Google Chrome (version 34.x or greater)
- Firefox (version 20.x or greater)

#### macOS

- Safari (version 5.x or greater)
- Google Chrome (version 34.x or greater)

#### Linux

- Google Chrome (version 34.x or greater)
- Firefox (version 20.x or greater)

### HP Embedded Web Server features

- Information tab
- <u>General tab</u>
- <u>Copy/Print tab</u>
- <u>Scan/Digital Send tab</u>
- <u>Fax tab</u>
- <u>Troubleshooting tab</u>
- <u>Security tab</u>
- HP Web Services tab
- <u>Networking tab</u>
- <u>Other Links list</u>

#### Information tab

#### Table 8-1 HP Embedded Web Server Information tab

| Menu                 | Description                                                                                                    |
|----------------------|----------------------------------------------------------------------------------------------------|
| Device Status        | Shows the printer status and shows the estimated life remaining of HP supplies. The page also shows the type and size of paper set for each tray. To change the default settings, click the <b>Change Settings</b> link.                                                               |
| Job Log              | Shows a summary of all jobs the printer has processed.                                                                                                    |
| Configuration Page   | Shows the information found on the configuration page.                                                                                                    |
| Supplies Status Page | Shows the status of the supplies for the printer.                                                                                                    |
| Event Log Page       | Shows a list of all printer events and errors. Use the <b>HP Instant Support</b> link (in the page footer on all HP Embedded Web Server pages) to connect to a set of dynamic web pages that help solve problems. These pages also show additional services available for the printer. |

#### Table 8-1 HP Embedded Web Server Information tab (continued)

| Menu                        | Description                                                                                                    |
|-----------------------------|----------------------------------------------------------------------------------------------------|
| Usage Page                  | Shows a summary of the number of pages the printer has printed, grouped by size, type, and paper print path.                                                    |
| Device Information          | Shows the printer network name, address, and model information. To customize these entries, click the <b>Device Information</b> menu on the <b>General</b> tab. |
| Control Panel Snapshot      | Shows an image of the current screen on the control panel display.                                                                                              |
| Print                       | Upload a print-ready file from the computer to print. The printer uses the default print settings to print the file.                                            |
| Printable Reports and Pages | Lists the internal reports and pages for the printer. Select one or more items to print or view.                                                                |
| Open Source Licenses        | Shows a summary of the licenses for open source software programs that can be used with the printer.                                                            |

### General tab

| Menu                        | Description                                                                                                    |
|-----------------------------|----------------------------------------------------------------------------------------------------|
| Control Panel Customization | Reorder, show, or hide features on the control-panel display.                                                                            |
|                             | Change the default display language and keyboard layouts.                                                                                |
| Quick Sets                  | Configure jobs that are available in the Quick Sets area of the Home screen on the printer control panel.                                |
| Alerts                      | Setup email alerts for various printer and supplies events.                                                                              |
| Control Panel Settings App  | Shows the Settings app options that are available on the printer control panel.                                                          |
| General Settings            | Configure how the printer recovers from jams and whether copy jobs initiated at the printer control panel take priority over print jobs. |
| AutoSend                    | Configure the printer to send automated emails regarding printer configuration and supplies to specific email addresses.                 |
| Edit Other Links            | Add or customize a link to another website. This link displays in the footer area on all HP Embedded Web Server pages.                   |
| Ordering Information        | Enter information about ordering replacement cartridges. This information displays on the supplies status page.                          |
| Device Information          | Name the printer and assign an asset number to it. Enter the name of the primary contact who will receive information about the printer. |
| Language                    | Set the language in which to display the HP Embedded Web Server information.                                                             |
| Date/Time Settings          | Set the date and time or synchronize with a network time server.                                                                         |
| Energy Settings             | Set or edit sleep settings for business and non-business hours and wake, sleep, and holiday events for the printer.                      |
|                             | Set which interactions with the printer cause it to wake from sleep mode.                                                                |
| Backup and Restore          | Create a backup file that contains printer and user data. If necessary, use this file to restore data to the printer.                    |
| Reset Factory Settings      | Restore printer settings to the factory defaults.                                                                                        |

Table 8-2 HP Embedded Web Server General tab

#### Table 8-2 HP Embedded Web Server General tab (continued)

| Menu                          | Description                                                                                   |
|-------------------------------|-----------------------------------------------------------------------------------------------|
| Solution Installer            | Install third-party software packages that extend or modify the functionality of the printer. |
| Firmware Upgrade              | Download and install printer firmware upgrade files.                                          |
| Quota and Statistics Services | Provides connection information about third-party job-statistics services.                    |

## Copy/Print tab

| Menu                          | Description                                                                                                    |
|-------------------------------|----------------------------------------------------------------------------------------------------|
| Print from USB Drive Settings | Enable or disable the Print from USB Drive menu on the control panel.                                                                                      |
| Manage Stored Jobs            | Enable or disable the ability to store jobs in the printer memory.                                                                                         |
|                               | Configure job-storage options.                                                                                                    |
| Default Print Options         | Configure the default options for print jobs.                                                                                                    |
| Restrict Color                | Permit or restrict color printing and copying.                                                                                                    |
| (Color printers only)         | Specify permissions for individual users or for jobs that are sent from specific software programs.                                                        |
| PCL and PostScript Settings   | Adjust the PCL and PostScript settings for all print jobs, including copy jobs and received faxes.                                                         |
| Print Quality                 | Configure the print quality settings, including color adjustment, image registration, and allowed paper types.                                             |
| Manage Supplies               | Configure how the printer reacts when supplies reach a Very Low state.                                                                                     |
| Copy Settings                 | Configure the default options and Quick Sets for copy jobs.                                                                                                |
|                               | <b>NOTE:</b> If job-specific copy setting options are not set from the control panel at the start of a job, the default settings will be used for the job. |
| Manage Trays                  | Configure settings for paper trays.                                                                                                    |

## Scan/Digital Send tab

| Table 8-4 | HP Embedded W | eb Server Scar | n/Digital Send tab |
|-----------|---------------|----------------|--------------------|
|-----------|---------------|----------------|--------------------|

| Menu                                                    | Description                                                                                                    |
|---------------------------------------------------------|----------------------------------------------------------------------------------------------------|
| Email Setup                                             | Configure the default email settings for digital sending, including the following:                                                                   |
|                                                         | Settings for the outgoing mail (SMTP) server                                                                                                    |
|                                                         | Settings for Email Quick Sets jobs                                                                                                    |
|                                                         | • Default message settings, such as the "From" address and the subject line                                                                          |
|                                                         | Settings for digital signatures and encryption                                                                                                    |
|                                                         | Settings for email notifications                                                                                                    |
|                                                         | Default scan settings for email jobs                                                                                                    |
|                                                         | • Default file settings for email jobs                                                                                                    |
| Scan to Network Folder                                  | Configure the network folder settings for digital sending, including the following:                                                                  |
|                                                         | Settings for Quick Sets jobs saved in a network folder                                                                                               |
|                                                         | Settings for notifications                                                                                                    |
|                                                         | • Default scan settings for jobs saved in a network folder                                                                                           |
|                                                         | • Default file settings for jobs saved in a network folder                                                                                           |
| Scan to SharePoint®                                     | Configure the Microsoft SharePoint® settings for digital sending, including the following:                                                           |
| (Flow models only)                                      | • Settings for Quick Sets jobs saved in a document library on the SharePoint® site                                                                   |
|                                                         | • Default settings for jobs saved in a document library on the SharePoint® site                                                                      |
| Scan to USB Drive                                       | Configure the USB settings for digital sending, including the following:                                                                             |
|                                                         | Settings for Quick Sets jobs saved on a USB flash drive                                                                                              |
|                                                         | Settings for notifications                                                                                                    |
|                                                         | • Default scan settings for jobs saved on a USB flash drive                                                                                          |
|                                                         | Default file settings for jobs saved on a USB flash drive                                                                                            |
| Contacts                                                | Manage contacts, including the following:                                                                                                    |
|                                                         | • Add email addresses into the printer one at a time.                                                                                                |
|                                                         | <ul> <li>Import a large list of frequently-used email addresses on to the printer all at once,<br/>rather than adding them one at a time.</li> </ul> |
|                                                         | • Export contacts from the printer into a .CSV file on the computer to use as a data backup, or import the records onto another HP printer.          |
|                                                         | • Edit email addresses that have already been saved in the printer.                                                                                  |
| Preferences                                             | Configure size detection from the scanner glass.                                                                                                    |
| Email and Scan to Network Folder Quick<br>Setun Wizards | Configure the printer to send scanned images as email attachments.                                                                                   |
| Security Trizends                                       | Configure the printer to save scanned images to network-folder Quick Sets. Quicks Sets provide easy access to files saved on the network.            |
| Digital Sending Software Setup                          | Configure settings related to using optional Digital Sending software.                                                                               |

#### Fax tab

| Menu                       | Description                                                                                                    |
|----------------------------|----------------------------------------------------------------------------------------------------|
| Fax Send Setup             | Configure settings for sending faxes, including the following:                                                                                               |
|                            | Default settings for outgoing faxes                                                                                                    |
|                            | Settings for fax Quick Sets jobs                                                                                                    |
|                            | Settings for notifications                                                                                                    |
|                            | • Default setting for sending faxes using the internal fax modem                                                                                             |
|                            | Settings for using a LAN fax service                                                                                                    |
|                            | Settings for using an Internet fax service                                                                                                    |
| Fax Speed Dials            | Manage speed dials, including the following:                                                                                                    |
|                            | <ul> <li>Import .CSV files containing email addresses, fax numbers, or user records, so that<br/>they can be accessed on this printer.</li> </ul>            |
|                            | • Export email, fax, or user records from the printer into a file on the computer to use as a data backup, or import the records onto another HP printer.    |
| Fax Receive Setup          | Configure default print options for incoming faxes, and set up a fax printing schedule.                                                                      |
| Fax Archive and Forwarding | Enable or disable fax archiving and fax forwarding, and configure basic settings for each:                                                                   |
|                            | <ul> <li>Fax archiving is a method to send a copy of all incoming and outgoing faxes to an<br/>email address, a network folder, or an FTP server.</li> </ul> |
|                            | • Fax forwarding is a method to forward incoming faxes to a different fax device.                                                                            |
| Fax Activity Log           | Contains a list of the faxes that have been sent from or received by this printer.                                                                           |

| Table 8-5 | HP Embedded Web Server Fax tab |
|-----------|--------------------------------|
|-----------|--------------------------------|

## Troubleshooting tab

#### Table 8-6 HP Embedded Web Server Troubleshooting tab

| Menu                                                                                                    | Description                                                                            |
|----------------------------------------------------------------------------------------------------|----------------------------------------------------------------------------------------|
| General Troubleshooting                                                                                    | Select from a variety of reports and tests to help solve problems with the printer.    |
|                                                                                                    | Configure settings for Fax, OXPd, and Auto Recovery.                                   |
| Online Help                                                                                                | Link to HP cloud-based online help to assist in troubleshooting printing issues.       |
| Diagnostic Data                                                                                            | Export printer information to a file that can be useful for detailed problem analysis. |
| <b>NOTE:</b> This item is available only if an administrator password is set from the <b>Security</b> tab. |                                                                                        |
| Firmware Upgrade                                                                                           | Download and install printer firmware upgrade files.                                   |
| Reset Factory Settings                                                                                     | Reset printer settings to factory defaults.                                            |

### Security tab

| Menu                   | Description                                                                                                    |
|------------------------|----------------------------------------------------------------------------------------------------|
| General Security       | Settings for general security, including the following:                                                                                            |
|                        | <ul> <li>Configure an administrator password to restrict access to certain features on the<br/>printer.</li> </ul>                                 |
|                        | • Set PJL password for processing PJL commands.                                                                                                    |
|                        | • Set file system access and firmware upgrade security.                                                                                            |
|                        | • Enable or disable the Host USB port on the control panel or the USB connectivity port on the formatter for printing directly from a computer.    |
|                        | • View the status of all security settings.                                                                                                    |
| Account Policy         | Enable administrator account settings.                                                                                                    |
| Access Control         | Configure access to printer functions for specific individuals or groups, and select the method individuals use to sign in to the printer.         |
| Protect Stored Data    | Configure and manage the internal hard drive for the printer. This printer includes an encrypted hard drive for maximum security.                  |
|                        | Configure settings for jobs that are stored on the printer hard drive.                                                                             |
| Certificate Management | Install and manage security certificates for access to the printer and the network.                                                                |
| Web Service Security   | Allow resources on this printer to be accessed by web pages from different domains. If no sites are added to the list, then all sites are trusted. |
| Self Test              | Verify that the security functions are running according to expected system parameters.                                                            |

#### Table 8-7 HP Embedded Web Server Security tab

### HP Web Services tab

Use the **HP Web Services** tab to configure and enable HP Web Services for this printer. It is necessary to enable HP Web Services to use the HP ePrint feature.

| Table 8-8 HP Embedded Web Server HP Web Services | ta | b |
|--------------------------------------------------|----|---|
|--------------------------------------------------|----|---|

| Menu               | Description                                                                                                    |
|--------------------|----------------------------------------------------------------------------------------------------|
| Web Services Setup | Connect this printer to HP's ePrintCenter on the web by enabling HP Web Services.                                |
| Web Proxy          | Configure a proxy server if there are issues enabling HP Web Services or connecting the printer to the Internet. |
| HP JetAdvantage    | Access solutions that extend the capabilities of the printer.                                                    |

### Networking tab

Use the **Networking** tab to configure and secure network settings for the printer when it is connected to an IP-based network. This tab does not display if the printer is connected to other types of networks.

#### Table 8-9 HP Embedded Web Server Networking tab

| Menu                 | Description                                                                                                    |
|----------------------|----------------------------------------------------------------------------------------------------|
| Configuration        |                                                                                                    |
| Wi-Fi Direct         | Configure Wi-Fi Direct settings for printers that include embedded Wi-Fi Direct Print and NFC printing or that have a wireless accessory installed.                                                                                        |
|                      | <b>NOTE:</b> The configuration options available depend on the print server model.                                                                                                    |
| TCP/IP Setting       | Configure TCP/IP settings for IPv4 and IPv6 networks.                                                                                                    |
|                      | <b>NOTE:</b> The configuration options available depend on the print server model.                                                                                                    |
| Network Settings     | Configure IPX/SPX, AppleTalk, DLC/LLC, and SNMP settings, depending on the print server model.                                                                                                    |
| Other Settings       | Configure general printing protocols and services supported by the print server. The available options depend on the print server model, but can include firmware update, LPD queues, USB settings, support information, and refresh rate. |
| AirPrint             | Enable, set up, or disable network printing from Apple supported printers.                                                                                                    |
| Select Language      | Change the language displayed by the HP Embedded Web Server. This page displays if the web pages support multiple languages. Optionally, select supported languages through language-preference settings in the browser.                   |
| Select Location      | Select a country/region for the printer                                                                                                    |
|                      |                                                                                                    |
| Google Cloud Print   |                                                                                                    |
| Setup                | Set up Google Cloud Print options.                                                                                                    |
| Web Proxy            | Configure proxy settings.                                                                                                    |
|                      |                                                                                                    |
| Security             |                                                                                                    |
| Settings             | View and restore current security settings to factory-default values.                                                                                                    |
|                      | Configure security settings using the Security Configuration Wizard.                                                                                                    |
|                      | <b>NOTE:</b> Do not use the Security Configuration Wizard to configure security settings using network-management applications, such as HP Web Jetadmin.                                                                                   |
| Authorization        | Control configuration management and use of this printer, including the following:                                                                                                    |
|                      | • Set or change the administrator password to control access to configuration parameters.                                                                                                    |
|                      | • Request, install, and manage digital certificates on the HP Jetdirect print server.                                                                                                    |
|                      | • Limit host access to this printer through an Access Control List (ACL) (for selected print servers on IPv4 networks only).                                                                                                    |
| Secure Communication | Configure security settings.                                                                                                    |

| Mgmt. Protocols       | Configure and manage security protocols for this printer, including the following:                                                                                                    |
|-----------------------|----------------------------------------------------------------------------------------------------|
|                       | <ul> <li>Set the security management level for the HP Embedded Web Server, and control<br/>traffic over HTTP and HTTPS.</li> </ul>                                                                                           |
|                       | <ul> <li>Configure the SNMP (Simple Network Management Protocol) operation. Enable or<br/>disable the SNMP v1/v2c or SNMP v3 agents on the print server.</li> </ul>                                                          |
|                       | <ul> <li>Control access through protocols that may not be secure, such as printing protocols,<br/>print services, discovery protocols, name resolution services, and configuration-<br/>management protocols.</li> </ul>     |
| 802.1X Authentication | Configure 802.1X authentication settings on the Jetdirect print server as required for client authentication on the network, and reset the 802.1X authentication settings to factory-default values.                         |
|                       | <b>CAUTION:</b> When changing the 802.1X authentication settings; the printer might lose its connection. To reconnect, it might be necessary to reset the print server to a factory-default state and reinstall the printer. |
| IPsec/Firewall        | View or configure a Firewall policy or an IPsec/Firewall policy (for selected HP Jetdirect models only).                                                                                                    |
| Announcement Agent    | Enable or disable the HP Device Announcement Agent, set the configuration server, and configure mutual authentication using certificates.                                                                                    |
|                       |                                                                                                    |
| Diagnostics           |                                                                                                    |
| Network Statistics    | Display network statistics that are collected and stored on the HP Jetdirect print server.                                                                                                    |
| Protocol Info         | View a list of network-configuration settings on the HP Jetdirect print server for each protocol.                                                                                                    |
| Configuration Page    | View the HP Jetdirect configuration page, which contains status and configuration information.                                                                                                    |

## Other Links list

NOTE: Configure which links display in the footer of the HP Embedded Web Server by using the Edit Other Links menu on the General tab. The following are the default links.

| Menu               | Description                                                                                                    |
|--------------------|----------------------------------------------------------------------------------------------------|
| Product Support    | Connect to the support site for the printer to search for help on various topics.                                      |
| Shop for Supplies  | Connect to the HP SureSupply website for information on purchasing original HP supplies, such as cartridges and paper. |
| HP Instant Support | Connect to the HP website to find solutions to printer problems.                                                       |

## Configure IP network settings

- <u>Printer sharing disclaimer</u>
- <u>View or change network settings</u>
- <u>Rename the printer on a network</u>
- Manually configure IPv4 TCP/IP parameters from the control panel
- Manually configure IPv6 TCP/IP parameters from the control panel
- Link speed and duplex settings

### Printer sharing disclaimer

HP does not support peer-to-peer networking, as the feature is a function of Microsoft operating systems and not of the HP printer drivers. Go to Microsoft at <u>www.microsoft.com</u>.

### View or change network settings

Use the HP Embedded Web Server to view or change IP configuration settings.

- 1. Open the HP Embedded Web Server (EWS):
  - a. From the Home screen on the printer control panel, touch the Information () icon, and then touch the Network 🚠 icon to display the IP address or host name.
  - **b.** Open a web browser, and in the address line, type the IP address or host name exactly as it displays on the printer control panel. Press the Enter key on the computer keyboard. The EWS opens.

#### 遵 https://10.10.XX.XXX/

- NOTE: If the web browser displays a message indicating that accessing the website might not be safe, select the option to continue to the website. Accessing this website will not harm the computer.
- 2. Click the **Networking** tab to obtain network information. Change settings as needed.

#### Rename the printer on a network

To rename the printer on a network so that it can be uniquely identified, use the HP Embedded Web Server.

- 1. Open the HP Embedded Web Server (EWS):
  - a. From the Home screen on the printer control panel, touch the Information () icon, and then touch the Network 🚜 icon to display the IP address or host name.
  - **b.** Open a web browser, and in the address line, type the IP address or host name exactly as it displays on the printer control panel. Press the Enter key on the computer keyboard. The EWS opens.

#### *e* https://10.10.XX.XXX/

NOTE: If the web browser displays a message indicating that accessing the website might not be safe, select the option to continue to the website. Accessing this website will not harm the computer.

2. Open the **General** tab.

- 3. On the **Device Information** page, the default printer name is in the **Device Name** field. You can change this name to uniquely identify this printer.
  - **NOTE:** Completing the other fields on this page is optional.
- 4. Click the **Apply** button to save the changes.

## Manually configure IPv4 TCP/IP parameters from the control panel

Use the control-panel Settings menus to manually set an IPv4 address, subnet mask, and default gateway.

- 1. From the Home screen on the printer control panel, select Settings.
- 2. Open the following menus:
  - Networking
  - Ethernet
  - TCP/IP
  - IPV 4 Settings
  - Config Method
- **3.** Select the Manual option, and then select OK.
- 4. Open the Manual Settings menu.
- 5. Select the IP Address, Subnet Mask, or Default Gateway option.
- 6. Touch the first field to open a keypad. Enter the correct digits for the field, and then select OK.

Repeat the process for each field to be configured.

### Manually configure IPv6 TCP/IP parameters from the control panel

Use the control-panel Settings menus to manually set an IPv6 address.

- 1. From the Home screen on the printer control panel, select Settings.
- 2. To enable manual configuration, open the following menus:
  - Networking
  - Ethernet
  - TCP/IP
  - IPV6 Settings
- 3. Select Enable, select On, and then select OK.
- 4. To configure the address, open the Address menu, and then touch the field to open a keypad.
- 5. Use the keypad to enter the address, and then select OK.

## Link speed and duplex settings

**WOTE:** This information applies only to Ethernet networks. It does not apply to wireless networks.

The link speed and communication mode of the print server must match the network hub. For most situations, leave the printer in automatic mode. Incorrect changes to the link speed and duplex settings might prevent the printer from communicating with other network devices. To make changes, use the printer control panel.

NOTE: The printer setting must match the setting for the network device (a network hub, switch, gateway, router, or computer).

NOTE: Making changes to these settings causes the printer to turn off and then on. Make changes only when the printer is idle.

- 1. From the Home screen on the printer control panel, swipe until the Settings menu displays. Touch the Settings icon to open the menu.
- **2.** Open the following menus:
  - Networking
  - Ethernet
  - Link Speed
- **3.** Select one of the following options:
  - Auto: The print server automatically configures itself for the highest link speed and communication mode allowed on the network.
  - 10T Half: 10 megabytes per second (Mbps), half-duplex operation
  - 10T Full: 10 Mbps, full-duplex operation
  - 10T Auto: 10 Mbps, automatic-duplex operation
  - 100TX Half: 100 Mbps, half-duplex operation
  - 100TX Full: 100 Mbps, full-duplex operation
  - 100TX Auto: 100 Mbps, automatic-duplex operation
  - 1000T Full: 1000 Mbps, full-duplex operation
- 4. Select OK. The printer turns off and then on.

## Printer security features

## Introduction

The printer includes several security features to restrict who has access to configuration settings, to secure data, and to prevent access to valuable hardware components.

- Security statements
- <u>IP Security</u>
- Assign or change the system password using the HP Embedded Web Server
- Encryption support: HP High Performance Secure Hard Disks
- Lock the formatter

### Security statements

The printer supports security standards and recommended protocols that help you keep the printer secure, protect critical information on your network, and simplify the way you monitor and maintain the printer.

### **IP Security**

IP Security (IPsec) is a set of protocols that control IP-based network traffic to and from the printer. IPsec provides host-to-host authentication, data integrity, and encryption of network communications.

For printers that are connected to the network and have an HP Jetdirect print server, you can configure IPsec by using the **Networking** tab in the HP Embedded Web Server.

## Assign or change the system password using the HP Embedded Web Server

Assign an administrator password for access to the printer and the HP Embedded Web Server so that unauthorized users cannot change the printer settings.

- 1. Open the HP Embedded Web Server (EWS):
  - a. From the Home screen on the printer control panel, touch the Information () icon, and then touch the Network 器 icon to display the IP address or host name.
  - **b.** Open a web browser, and in the address line, type the IP address or host name exactly as it displays on the printer control panel. Press the Enter key on the computer keyboard. The EWS opens.

https://10.10.XXXXX/

- NOTE: If the web browser displays a message indicating that accessing the website might not be safe, select the option to continue to the website. Accessing this website will not harm the computer.
- 2. Click the **Security** tab.
- 3. Open the **General Security** menu.
- 4. In the area labeled **Set the Local Administrator Password**, enter the name to associate with the password in the **Username** field.
- 5. Enter the password in the **New Password** field, and then enter it again in the **Verify Password** field.
- 😰 NOTE: To change an existing password, first enter the existing password in the Old Password field.
- 6. Click the **Apply** button.
- NOTE: Make note of the password and store it in a safe place. The administrator password cannot be recovered. If the administrator password is lost or forgotten, contact HP Support at <u>support.hp.com</u> for the assistance required to completely reset the printer.

Some features on the printer control panel can be secured so that unauthorized people cannot use them. When a feature is secured, the printer prompts you to sign in before you can use it. You can also sign in without waiting for a prompt by selecting Sign In from the printer control panel.

Typically, the credentials for signing in to the printer are the same as for signing in to the network. Consult the network administrator for this printer if you have questions about which credentials to use.

- 1. From the Home screen on the printer control panel, select Sign In.
- 2. Follow the prompts to enter the credentials.

**WOTE:** To maintain security for the printer, select Sign Out when you have finished using the printer.

#### Encryption support: HP High Performance Secure Hard Disks

The hard disk provides hardware-based encryption so you can securely store sensitive data without impacting printer performance. This hard disk uses the latest Advanced Encryption Standard (AES) and has versatile time-saving features and robust functionality.

Use the **Security** menu in the HP Embedded Web Server to configure the disk.

#### Lock the formatter

The formatter has a slot that you can use to attach a security cable. Locking the formatter prevents someone from removing valuable components from it.

## Energy-conservation settings

### Introduction

- Print with EconoMode
- <u>Set the Sleep/Auto Off After Inactivity setting</u>
- <u>Set the sleep timer and configure the printer to use 1 watt or less of power</u>
- <u>Set the sleep schedule</u>
- <u>Set the Delay Shut Down setting</u>

Configure sleep settings to reduce power usage when the printer is idle.

#### Print with EconoMode

This printer has an EconoMode option for printing drafts of documents. Using EconoMode can use less toner. However, using EconoMode can also reduce print quality.

HP does not recommend the full-time use of EconoMode. If EconoMode is used full-time, the toner supply might outlast the mechanical parts in the toner cartridge. If print quality begins to degrade and is no longer acceptable, consider replacing the toner cartridge.

**WOTE:** If this option is not available in the print driver, set it using the printer control panel.

#### Configure EconoMode from the print driver

- 1. From the software program, select the **Print** option.
- 2. Select the printer, and then click the **Properties** or **Preferences** button.
- 3. Click the **Paper/Quality** tab.
- 4. Click the **EconoMode** check box to enable the feature, and then click **OK**.

#### Configure EconoMode from the printer control panel

- 1. From the Home screen on the printer control panel, open the Settings menu.
- **2.** Open the following menus:
  - Copy/Print or Print
  - Default Print Options
  - Economode
- 3. Select On or Off to enable or disable the feature.

#### Set the Sleep/Auto Off After Inactivity setting

Use the control panel menus to set the amount of idle time before the printer enters sleep mode.

Complete the following procedure to change the Sleep/Auto Off After setting:

- 1. On the printer control panel, open the Setup menu.
- 2. Open the following menus:
  - System Setup
  - Energy Settings
  - Sleep/Auto Off After
- 3. Use the arrow keys to select the time for the Sleep/Auto Off delay, and then press the OK button.

Select the time for the Sleep/Auto Off After delay.

#### Set the sleep timer and configure the printer to use 1 watt or less of power

The sleep settings affect how much power the printer uses, the wake/sleep time, how quickly the printer enters sleep mode, and how quickly the printer wakes up from sleep mode.

To configure the printer to use 1 watt or less of power while in sleep mode, enter times for both the Sleep after Inactivity and Auto Off after sleep settings.

- 1. From the Home screen on the printer control panel, select Settings.
- **2.** Open the following menus:
  - General
  - Energy Settings
  - Sleep Settings
- **3.** Select Sleep after Inactivity to specify the number of minutes the printer is inactive before it enters sleep mode. Enter the appropriate time period.
- **4.** Select Auto Off after sleep to put the printer into a deeper power save mode after a period of sleep. Enter the appropriate time period.
  - NOTE: By default, the printer will wake from Auto Off in response to any activity other than USB or Wi-Fi. For greater energy settings, you can set it to wake only to the power button by selecting Shut down (wake on power button only).
- 5. Select Done to save the settings.

#### Set the sleep schedule

Use the <u>Sleep Schedule</u> feature to configure the printer to automatically wake or go into Sleep mode at specific times on specific days of the week.

- 1. From the Home screen on the printer control panel, select Settings.
- **2.** Open the following menus:
  - General
  - Energy Settings
  - Sleep Schedule

- 3. Select the New Event button, and then select the type of event to schedule: Wake Event or Sleep Event.
- 4. For a wake or sleep event, configure the time and the days of the week for the event. Select Save to save the setting.

### Set the Delay Shut Down setting

Use the control panel menus to select whether or not the printer delays shutting down after the power button is pressed.

Complete the following procedure to change the Delay Shut Down setting:

- 1. On the printer control panel, open the Setup menu.
- **2.** Open the following menus:
  - System Setup
  - Energy Settings
  - Delay Shut Down
- **3.** Select one of the delay options:
  - No Delay: The printer shuts down after a period of inactivity determined by the Shut Down After setting.
  - When Ports Are Active: When this option is selected the printer will not shut down unless all ports are inactive. An active network link or fax connection will prevent the printer from shutting down.

## HP Web Jetadmin

HP Web Jetadmin is an award-winning, industry-leading tool for efficiently managing a wide variety of networked HP products, including printers, multifunction printers, and digital senders. This single solution allows you to remotely install, monitor, maintain, troubleshoot, and secure your printing and imaging environment — ultimately increasing business productivity by helping you save time, control costs, and protect your investment.

HP Web Jetadmin upgrades are periodically made available to provide support for specific product features. Go to <a href="https://www.hp.com/go/webjetadmin">www.hp.com/go/webjetadmin</a> for more information.

## Software and firmware updates

HP regularly updates features that are available in the printer firmware. To take advantage of the most current features, update the printer firmware. Download the most recent firmware update file from the Web:

Go to <u>www.hp.com/support/ljE52545mfp</u>. Click **Drivers & Software**.

# 9 Solve problems

## For more information:

- <u>Customer support</u>
- <u>Control panel help system</u>
- <u>Restore factory settings</u>
- <u>A "Cartridge is low" or "Cartridge is very low" message displays on the printer control panel</u>
- Printer does not pick up paper or misfeeds
- <u>Clear paper jams</u>
- Improve print quality
- Improve copy image quality
- Improve scan image quality
- Improve fax image quality
- <u>Solve fax problems</u>

The following information is correct at the time of publication.

For video assistance, see <u>www.hp.com/videos/LaserJet</u>.

For current information, see <u>www.hp.com/support/ljE52545mfp</u>.

HP's all-inclusive help for the printer includes the following information:

- Install and configure
- Learn and use
- Solve problems
- Download software and firmware updates
- Join support forums
- Find warranty and regulatory information

## Customer support

| Get telephone support for your country/region<br>Have the printer name, serial number, date of purchase, and<br>problem description ready | Country/region phone numbers are on the flyer that was in the box with the printer or at <u>support.hp.com</u> . |
|----------------------------------------------------------------------------------------------------|----------------------------------------------------------------------------------------------------|
| Get 24-hour Internet support, and download software utilities and drivers                                                                 | www.hp.com/support/ljE52545mfp                                                                                   |
| Order additional HP service or maintenance agreements                                                                                     | www.hp.com/go/carepack                                                                                           |
| Register the printer                                                                                                    | www.register.hp.com                                                                                              |

## Control panel help system

The printer has a built-in Help system that explains how to use each screen. To open the Help system, select the Help ? button in the upper-right corner of the screen.

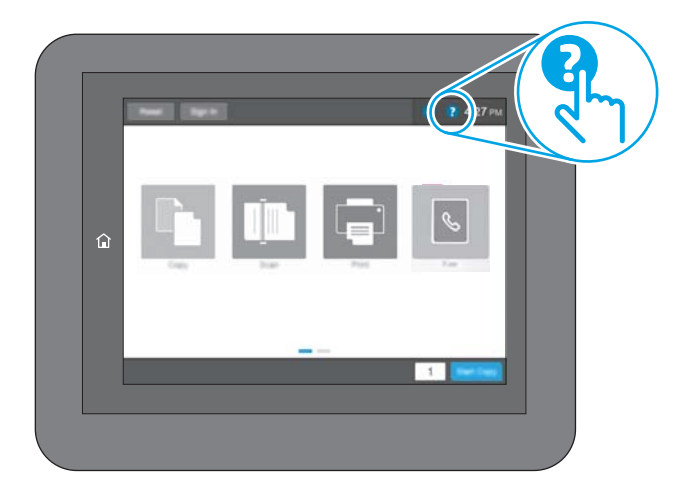

For some screens, the Help opens to a global menu where you can search for specific topics. You can browse through the menu structure by touching the buttons in the menu.

Some Help screens include animations that show specific procedures, such as clearing paper jams.

If the printer alerts of an error or warning, touch the Help ? button to open a message that describes the problem. The message also contains instructions to help solve the problem.

## Restore factory settings

### Introduction

Use one of the following methods to restore the printer to the original settings from the factory.

NOTE: Restoring factory settings sets most of the printer settings to their factory defaults. However, some settings are not changed, such as language, date, time, and some network configuration settings.

### Method one: Restore factory settings from the printer control panel

- 1. From the Home screen on the printer control panel, swipe until the Settings menu displays. Touch the Settings icon to open the menu.
- **2.** Open the following menus:
  - General
  - Reset Factory Settings
- 3. Touch Reset.

A verification message advises that completing the reset function might result in loss of data.

4. Select Reset to complete the process.

 $rac{2}{2}$  NOTE: The printer restarts automatically after the reset operation completes.

#### Method two: Restore factory settings from the HP Embedded Web Server (networkconnected printers only)

- 1. Open the HP Embedded Web Server (EWS):
  - a. From the Home screen on the printer control panel, touch the Information () icon, and then touch the Network 🚓 icon to display the IP address or host name.
  - **b.** Open a web browser, and in the address line, type the IP address or host name exactly as it displays on the printer control panel. Press the Enter key on the computer keyboard. The EWS opens.

#### *ể* https://10.10.XX.XXX/

NOTE: If the web browser displays a message indicating that accessing the website might not be safe, select the option to continue to the website. Accessing this website will not harm the computer.

- 2. Open the **General** tab.
- **3**. On the left side of the screen, click **Reset Factory Settings**.
- 4. Click the **Reset** button.

 $rac{2}{2}$  NOTE: The printer restarts automatically after the reset operation completes.

## A "Cartridge is low" or "Cartridge is very low" message displays on the printer control panel

**Cartridge is low**: The printer indicates when a toner cartridge level is low. Actual toner cartridge life remaining may vary. Consider having a replacement available to install when print quality is no longer acceptable. The toner cartridge does not need to be replaced now.

**Cartridge is very low**: The printer indicates when the toner cartridge level is very low. Actual toner cartridge life remaining may vary. Consider having a replacement available to install when print quality is no longer acceptable. The toner cartridge does not need to be replaced now unless the print quality is no longer acceptable.

Once an HP toner cartridge has reached **Very Low**, HP's Premium Protection Warranty on that toner cartridge has ended.

## Printer does not pick up paper or misfeeds

### Introduction

The following solutions can help solve problems if the printer is not picking up paper from the tray or is picking up multiple sheets of paper at one time. Either of these situations can result in paper jams.

- <u>The printer does not pick up paper</u>
- <u>The printer picks up multiple sheets of paper</u>
- The document feeder jams, skews, or picks up multiple sheets of paper

#### The printer does not pick up paper

If the printer does not pick up paper from the tray, try these solutions.

- 1. Open the printer and remove any jammed sheets of paper. Verify that no torn remnants of paper remain inside the printer.
- 2. Load the tray with the correct size of paper for the job.
- 3. Make sure the paper size and type are set correctly on the printer control panel.

- 4. Make sure the paper guides in the tray are adjusted correctly for the size of paper. Adjust the guides to the appropriate indentation in the tray. The arrow on the tray guide should line up exactly with the marking on the tray.
- NOTE: Do not adjust the paper guides tightly against the paper stack. Adjust them to the indentations or markings in the tray.

The following images show examples of the paper-size indentations in the trays for various printers. Most HP printers have markings similar to these.

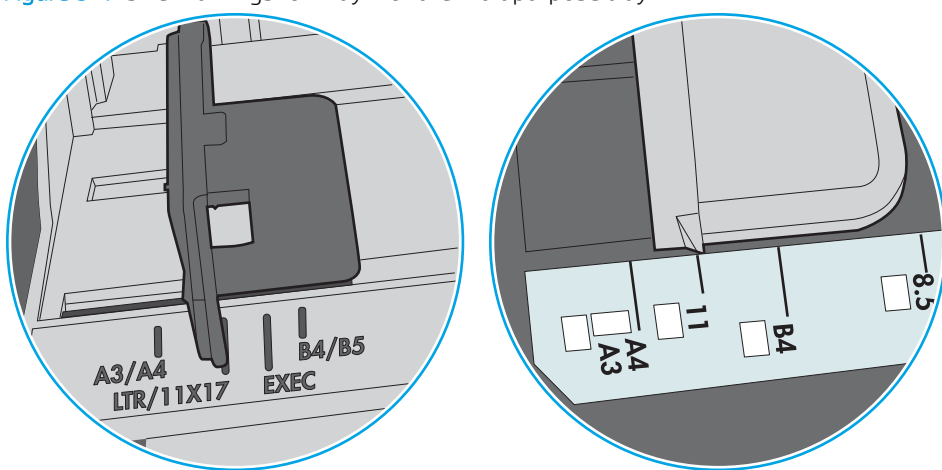

Figure 9-1 Size markings for Tray 1 or the multipurpose tray

Figure 9-2 Size markings for cassette trays

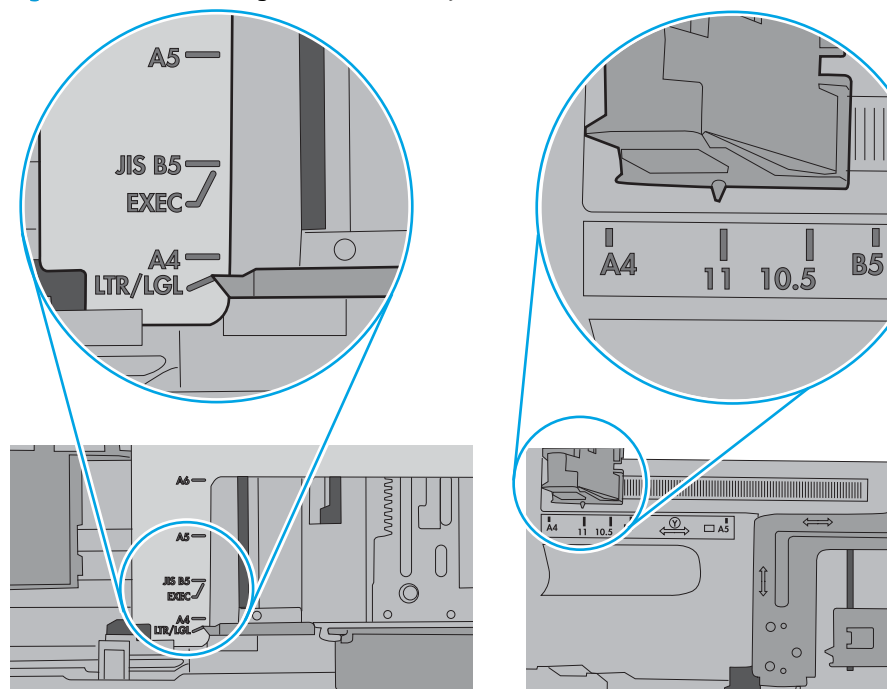

5. Verify that the humidity in the room is within specifications for this printer and that paper is being stored in unopened packages. Most reams of paper are sold in moisture-proof wrapping to keep paper dry.

In high-humidity environments, paper at the top of the stack in the tray can absorb moisture, and it might have a wavy or uneven appearance. If this happens, remove the top 5 to 10 sheets of paper from the stack.

In low-humidity environments, excess static electricity can cause sheets of paper to stick together. If this happens, remove the paper from the tray, and flex the stack by holding it at each end and bringing the ends up to form a U shape. Then, rotate the ends down to reverse the U shape. Next, hold each side of the stack of paper, and repeat this process. This process releases individual sheets without introducing static electricity. Straighten the paper stack against a table before returning it to the tray.

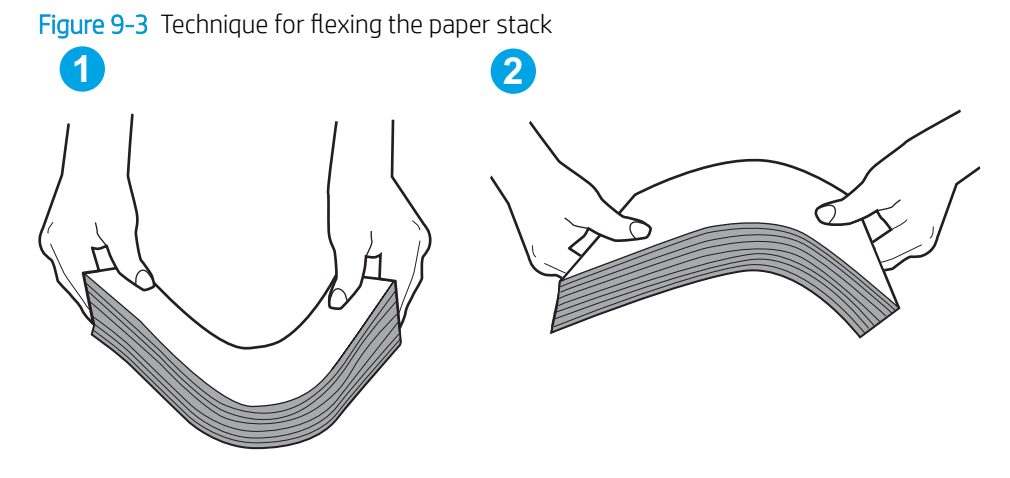

- 6. Check the printer control panel to see if it is displaying a prompt to feed the paper manually. Load paper, and continue.
- 7. The rollers above the tray might be contaminated. Clean the rollers with a lint-free cloth dampened with warm water. Use distilled water, if it is available.
  - **CAUTION:** Do not spray water directly on to the printer. Instead, spray water on the cloth or dab the cloth in water and wring it out before cleaning the rollers.

The following image shows examples of the roller location for various printers.

Figure 9-4 Roller locations for Tray 1 or the multipurpose tray

#### The printer picks up multiple sheets of paper

If the printer picks up multiple sheets of paper from the tray, try these solutions.

1. Remove the stack of paper from the tray and flex it, rotate it 180 degrees, and flip it over. *Do not fan the paper.* Return the stack of paper to the tray.

**NOTE:** Fanning the paper introduces static electricity. Instead of fanning the paper, flex the stack by holding it at each end and bringing the ends up to form a U shape. Then, rotate the ends down to reverse the U shape. Next, hold each side of the stack of paper, and repeat this process. This process releases individual sheets without introducing static electricity. Straighten the paper stack against a table before returning it to the tray.

Figure 9-5 Technique for flexing the paper stack

- 2. Use only paper that meets HP specifications for this printer.
- 3. Verify that the humidity in the room is within specifications for this printer, and that paper is being stored in unopened packages. Most reams of paper are sold in moisture-proof wrapping to keep paper dry.

In high-humidity environments, paper at the top of the stack in the tray can absorb moisture, and it might have a wavy or uneven appearance. If this happens, remove the top 5 to 10 sheets of paper from the stack.

In low-humidity environments, excess static electricity can cause sheets of paper to stick together. If this happens, remove the paper from the tray, and flex the stack as described above.

4. Use paper that is not wrinkled, folded, or damaged. If necessary, use paper from a different package.

5. Make sure the tray is not overfilled by checking the stack-height markings inside the tray. If it is overfilled, remove the entire stack of paper from the tray, straighten the stack, and then return some of the paper to the tray.

The following images show examples of the stack-height markings in the trays for various printers. Most HP printers have markings similar to these. Also make sure that all sheets of paper are below the tabs near the stack-height marks. These tabs help hold the paper in the correct position as it enters the printer.

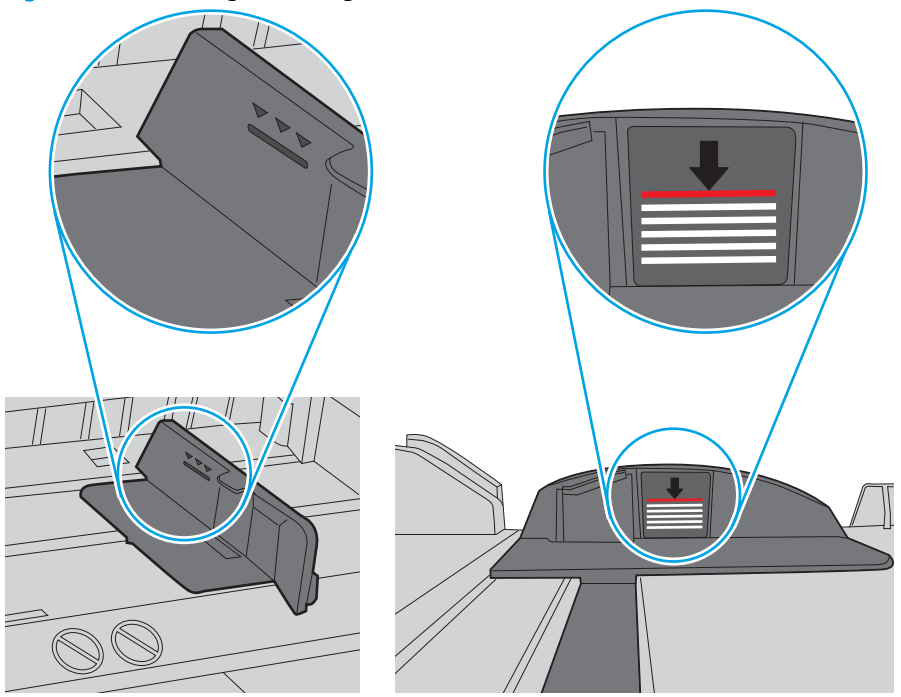

Figure 9–6 Stack-height markings

Figure 9-7 Tab for the paper stack

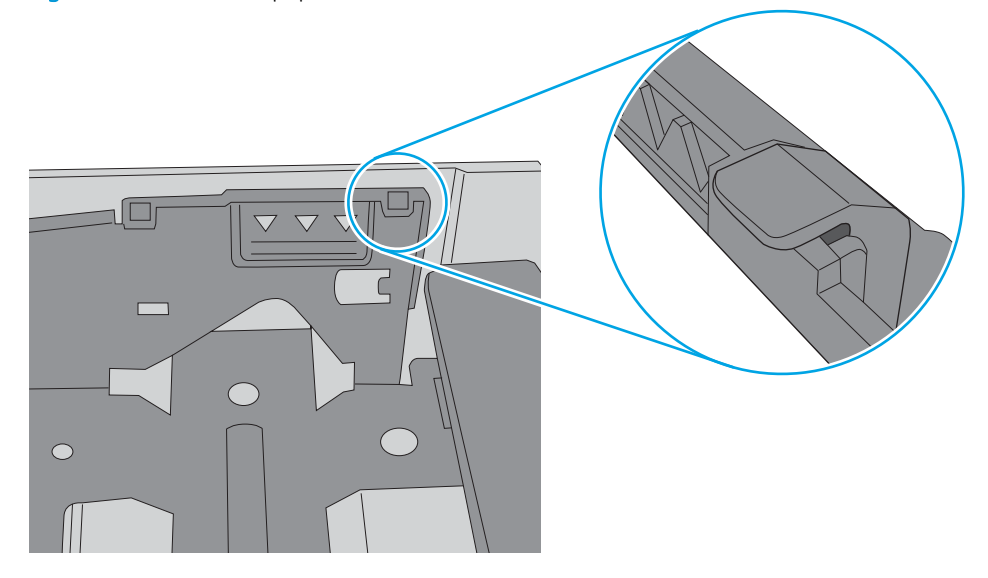

- 6. Make sure the paper guides in the tray are adjusted correctly for the size of paper. Adjust the guides to the appropriate indentation in the tray. The arrow on the tray guide should line up exactly with the marking on the tray.
- NOTE: Do not adjust the paper guides tightly against the paper stack. Adjust them to the indentations or markings in the tray.

The following images show examples of the paper-size indentations in the trays for various printers. Most HP printers have markings similar to these.

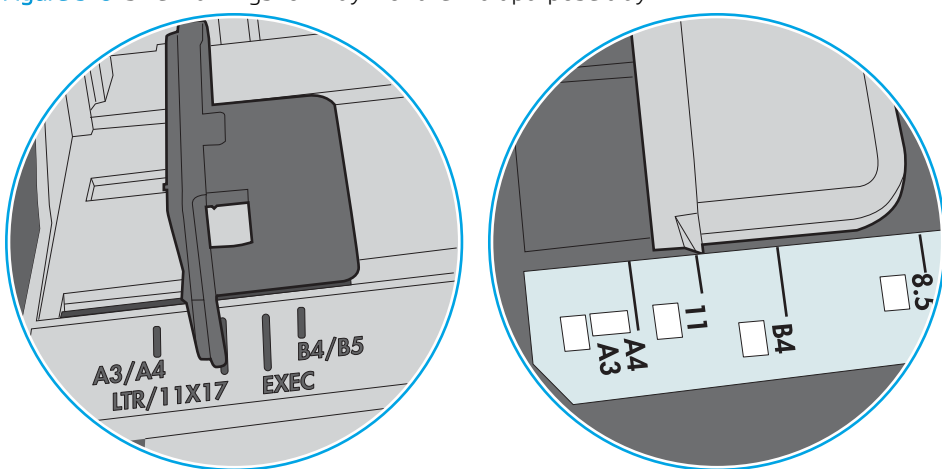

Figure 9-8 Size markings for Tray 1 or the multipurpose tray

Figure 9-9 Size markings for cassette trays

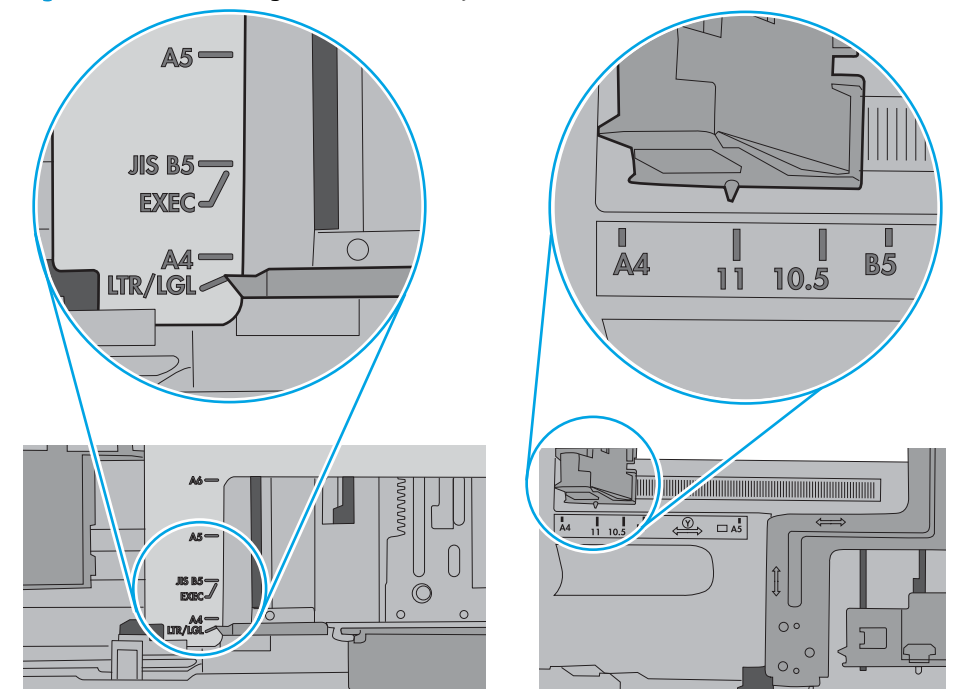

7. Make sure the printing environment is within recommended specifications.

## The document feeder jams, skews, or picks up multiple sheets of paper

**NOTE:** This information applies to MFP printers only.

- The original might have something on it, such as staples or self-adhesive notes, that must be removed.
- Check that all rollers are in place and that the roller-access cover inside the document feeder is closed.
- Make sure that the top document-feeder cover is closed.
- The pages might not be placed correctly. Straighten the pages and adjust the paper guides to center the stack.
- The paper guides must be touching the sides of the paper stack to work correctly. Make sure that the paper stack is straight and the guides are against the paper stack.
- The document feeder input tray or output bin might contain more than the maximum number of pages. Make sure the paper stack fits below the guides in the input tray, and remove pages from the output bin.
- Verify that there are no pieces of paper, staples, paper clips, or other debris in the paper path.
- Clean the document-feeder rollers and the separation pad. Use compressed air or a clean, lint-free cloth moistened with warm water. If misfeeds still occur, replace the rollers.
- From the Home screen on the printer control panel, scroll to and touch the Supplies button. Check the status of the document-feeder kit, and replace it if necessary.

## Clear paper jams

### Introduction

The following information includes instructions for clearing paper jams from the printer.

- <u>Jam locations</u>
- <u>Auto-navigation for clearing paper jams</u>
- Experiencing frequent or recurring paper jams?
- <u>Clear paper jams in the document feeder</u>
- <u>13.A1 tray 1 paper jam</u>
- <u>13.A2, 13.A3, 13.A4, 13.A5 tray 2, tray 3, tray 4, tray 5 paper jam</u>
- <u>Clear paper jams in the toner-cartridge area</u>
- <u>13.B rear door and fuser area paper jam</u>
- <u>13.E1 output bin paper jam</u>
- <u>13.C, 13.D, 13.B paper jam in the duplexer</u>
- <u>13.8 staple jams</u>

## Jam locations

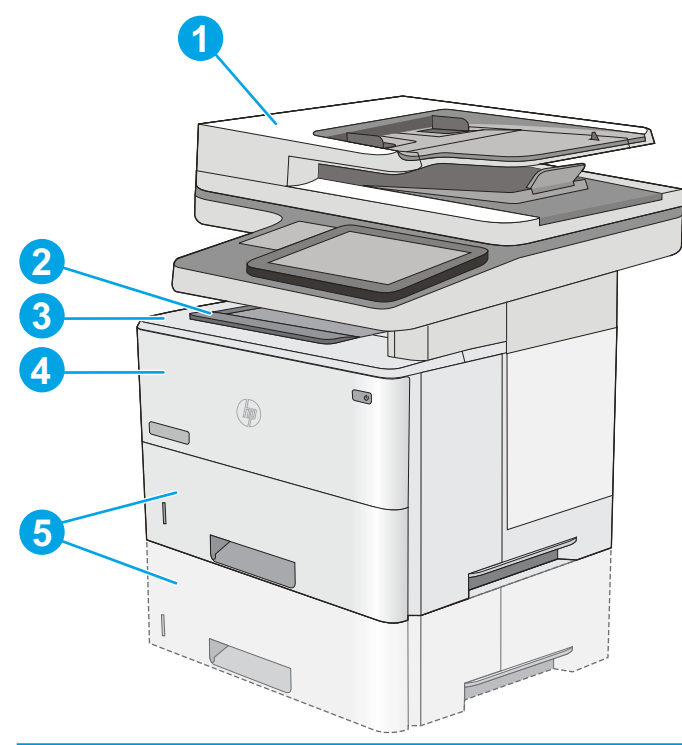

| 1 | Document feeder                                     |
|---|-----------------------------------------------------|
| 2 | Output bin                                          |
| 3 | Top cover and toner-cartridge area                  |
| 4 | Tray 1                                              |
| 5 | Tray 2 and the optional 550-sheet trays             |
|   | NOTE: Remove Tray 2 to access jams in the duplexer. |

### Auto-navigation for clearing paper jams

The auto-navigation feature assists in clearing jams by providing step-by-step instructions on the control panel. When you complete a step, the printer displays instructions for the next step until you have completed all steps in the procedure.

#### Experiencing frequent or recurring paper jams?

To reduce the number of paper jams, try these solutions.

- NOTE: To see a video that demonstrates how to load paper in a way that reduces the number of paper jams, click <u>here</u>.
  - 1. Use only paper that meets HP specifications for this printer.
  - 2. Use paper that is not wrinkled, folded, or damaged. If necessary, use paper from a different package.
  - 3. Use paper that has not previously been printed or copied on.
  - 4. Make sure the tray is not overfilled. If it is, remove the entire stack of paper from the tray, straighten the stack, and then return some of the paper to the tray.
  - 5. Make sure the paper guides in the tray are adjusted correctly for the size of paper. Adjust the guides so they are touching the paper stack without bending it.
  - 6. Make sure that the tray is fully inserted in the printer.
  - 7. If you are printing on heavy, embossed, or perforated paper, use the manual feed feature and feed sheets one at a time.
  - 8. Open the Trays menu on the printer control panel. Verify that the tray is configured correctly for the paper type and size.
  - 9. Make sure the printing environment is within recommended specifications.

## Clear paper jams in the document feeder

The following information describes how to clear paper jams in the document feeder. When a jam occurs, the control panel displays an animation that assists in clearing the jam.

1. Lift the latch to release the document-feeder cover.

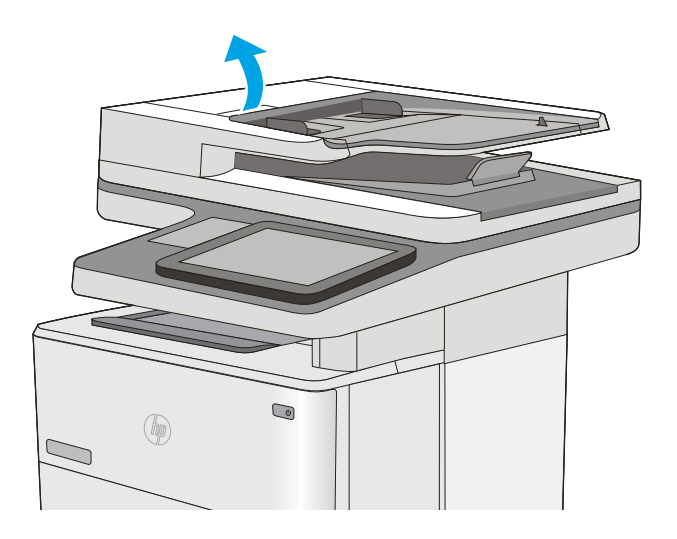

**2.** Open the document-feeder cover.

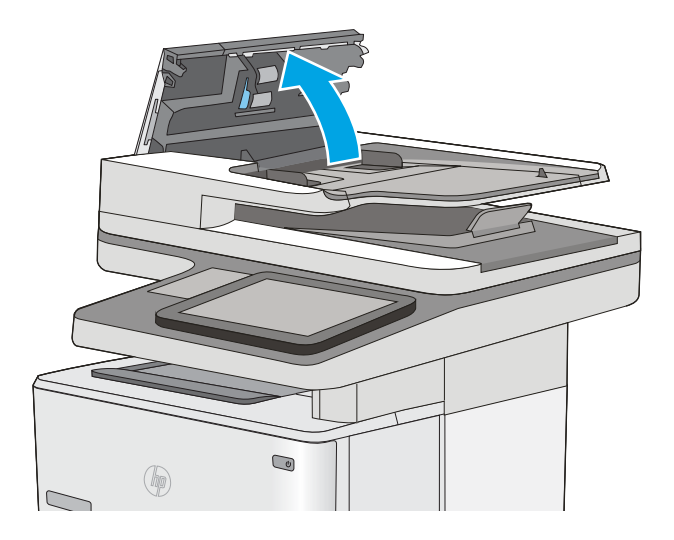

**3.** Remove any jammed paper.

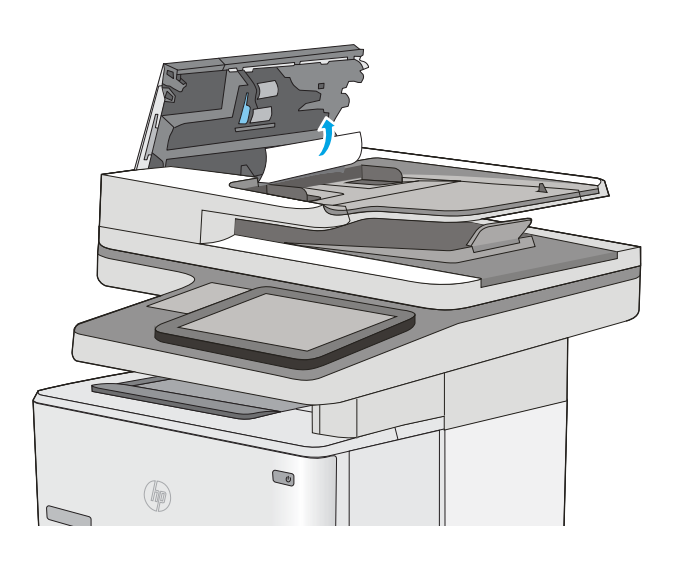

4. Lift the document-feeder input tray.

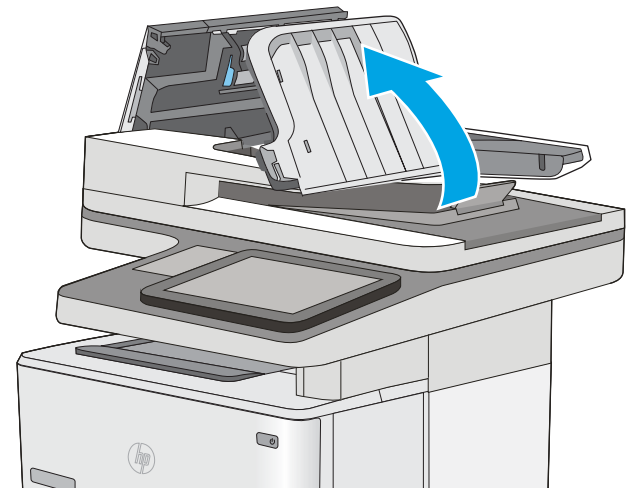

5. Remove any jammed paper.

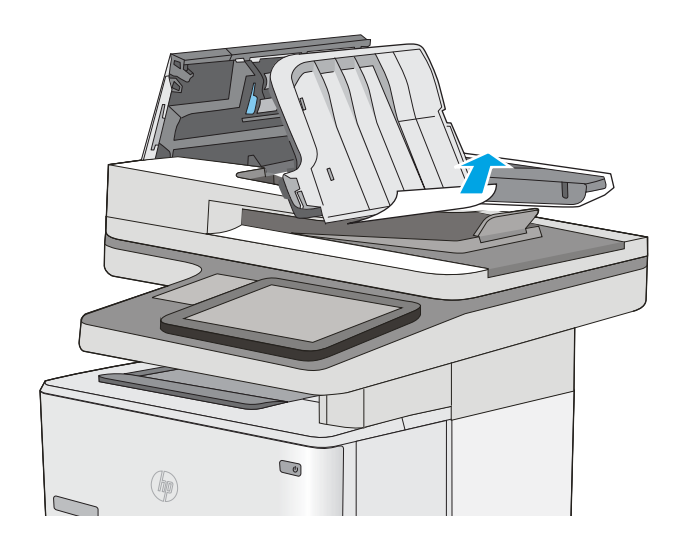

6. Lower the document-feeder input tray.

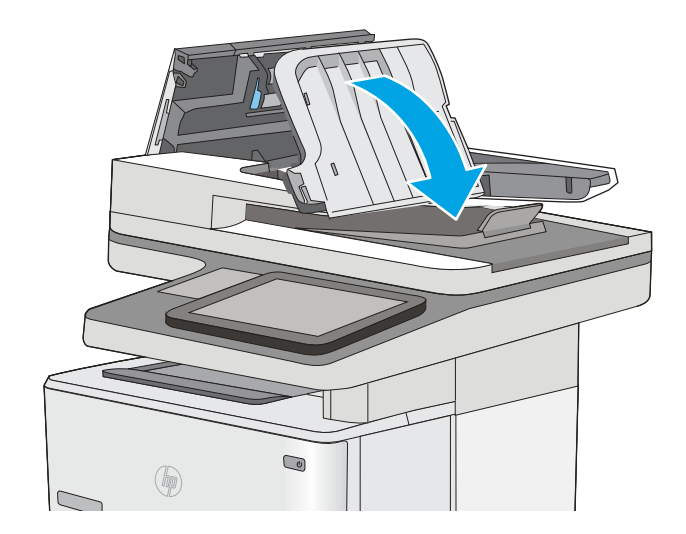

7. Close the document-feeder cover.

**NOTE:** Verify that the latch on the top of the document-feeder cover is completely closed.

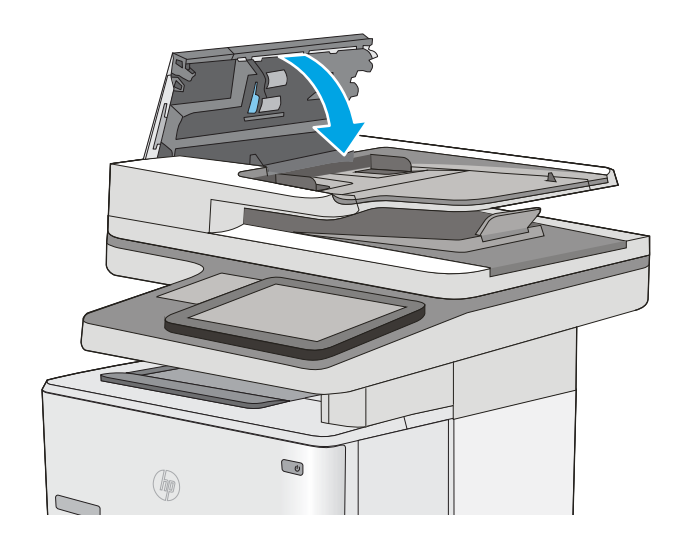

- NOTE: To avoid jams, make sure the guides in the document-feeder input tray are adjusted against the document, without bending the document. To copy narrow documents, use the flatbed scanner. Remove all staples and paper clips from original documents.
- NOTE: Original documents that are printed on heavy, glossy paper can jam more frequently than originals that are printed on plain paper.

## 13.A1 tray 1 paper jam

Use the following procedure to clear paper jams in Tray 1. When a jam occurs, the control panel displays an animation that assists in clearing the jam.

1. If most of the sheet of paper is visible in the tray, slowly pull the jammed paper out of the printer. Make sure that the entire sheet is removed. If it tears, continue with the following steps to find the remnants.

If most of the sheet of paper has been pulled inside the printer, continue with the following steps.

2. Press the top-cover-release button on the left side of the printer.

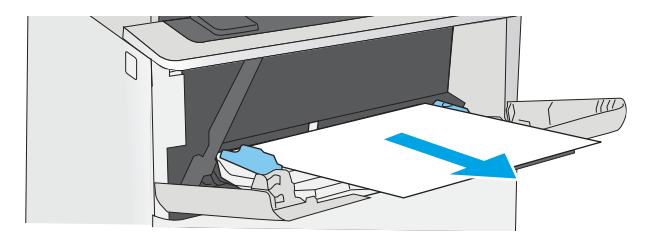

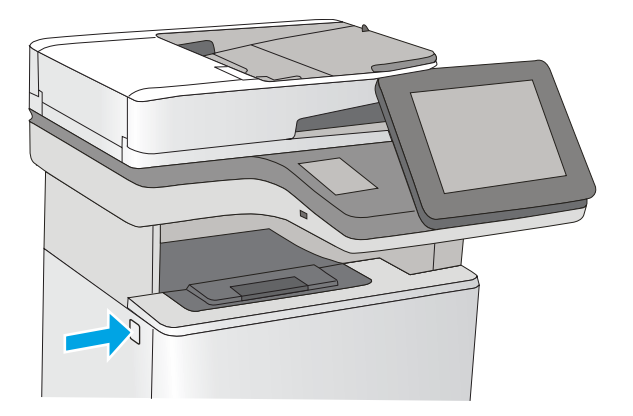

3. Open the front door.

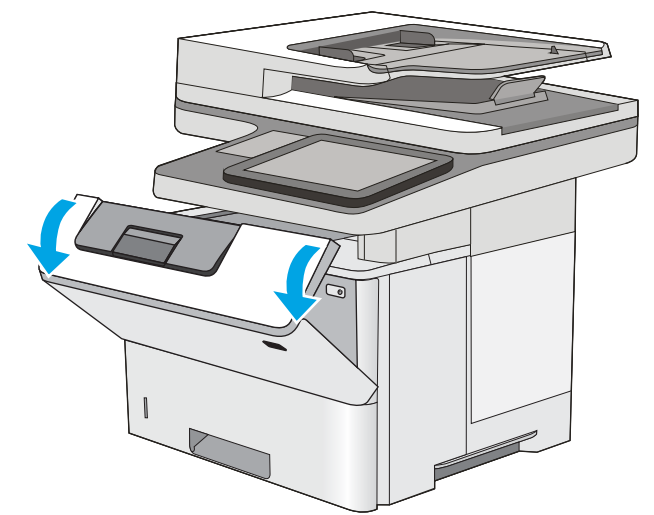

4. Remove the toner cartridge.

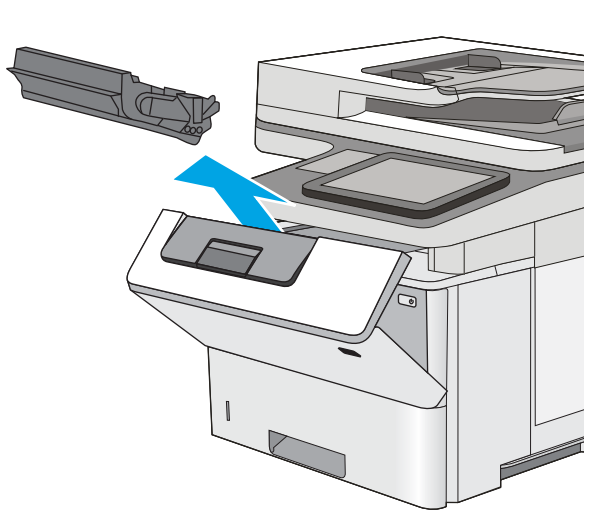

- 5. Lift the jam-access cover and slowly remove any jammed paper. Be careful not to tear the paper.

6. Reinsert the toner cartridge.

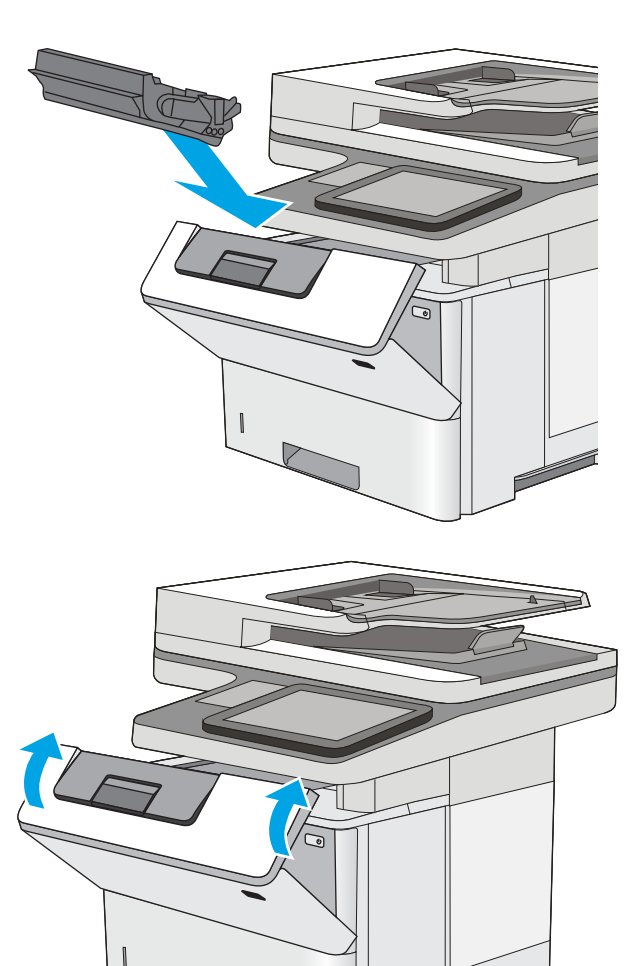

7. Close the front door.

### 13.A2, 13.A3, 13.A4, 13.A5 tray 2, tray 3, tray 4, tray 5 paper jam

Use the following procedure to check for paper in all possible jam locations related to Tray 2 and the 550-sheet trays. When a jam occurs, the control panel displays an animation that assists in clearing the jam.

1. Remove the tray from the printer.

Remove the paper from the tray, and discard any 2. damaged paper.

Verify that the rear paper guide is adjusted to the indentation for the correct paper size. If necessary, 3. pinch the release and move the rear paper guide to the correct position. It should click into place.

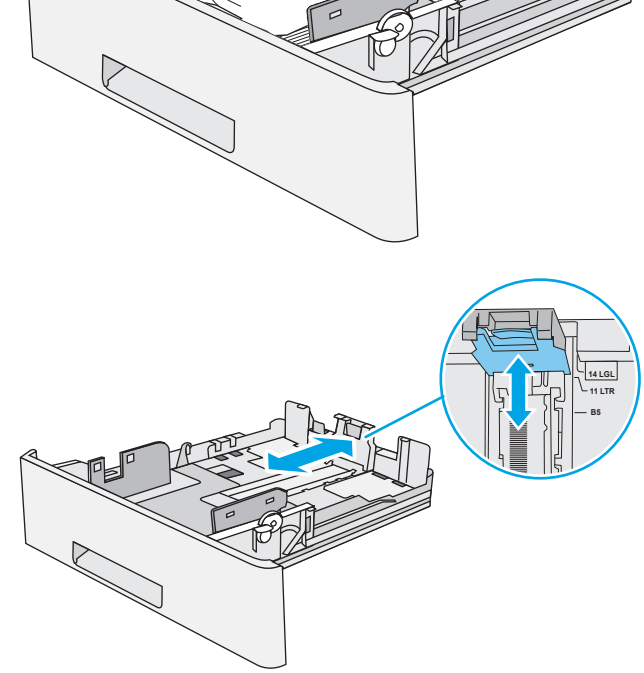

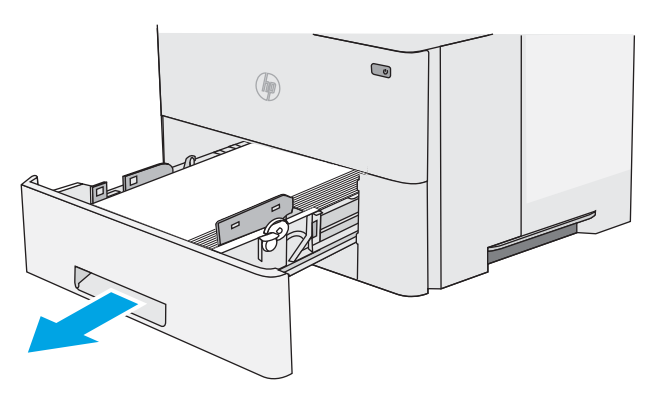

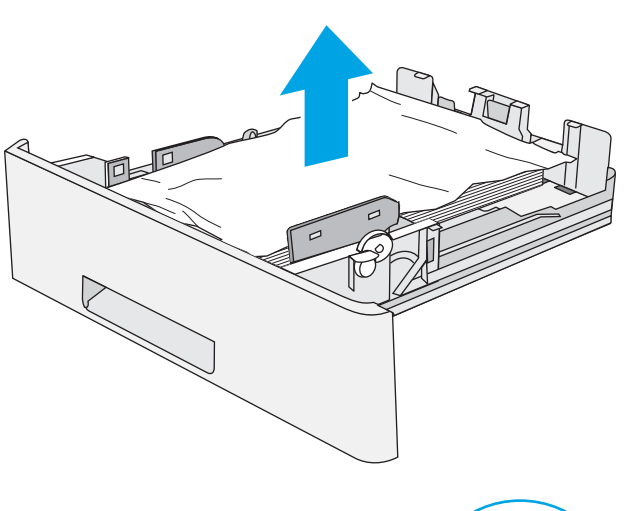

4. Load the paper into the tray. Make sure that the stack is flat at all four corners and that the top of the stack is below the maximum-height indicators.

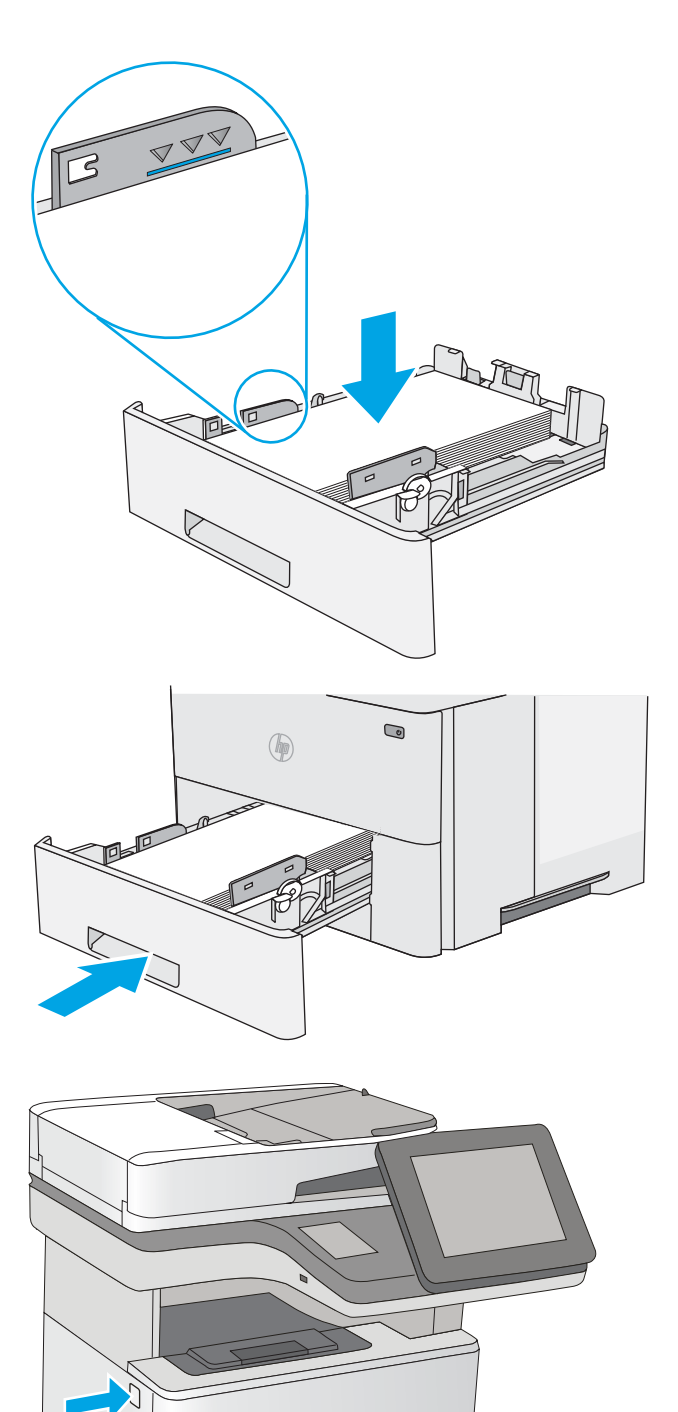

**5.** Reinsert and close the tray.

6. Press the top-cover-release button on the left side of the printer.

**7.** Open the front door.

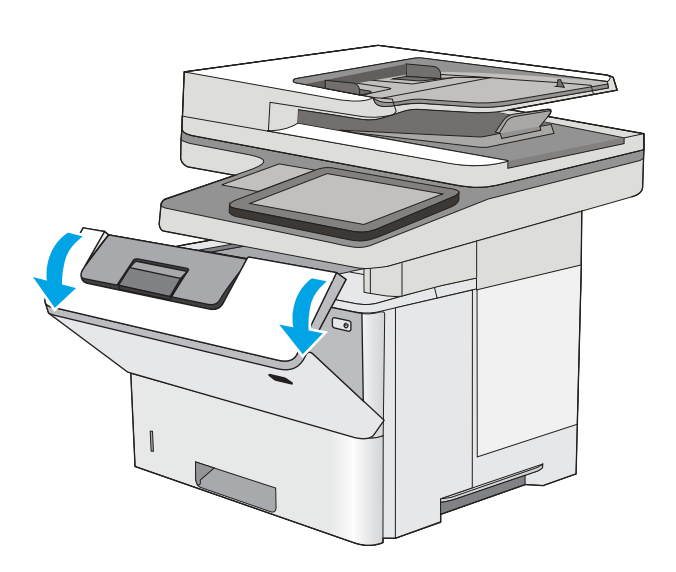

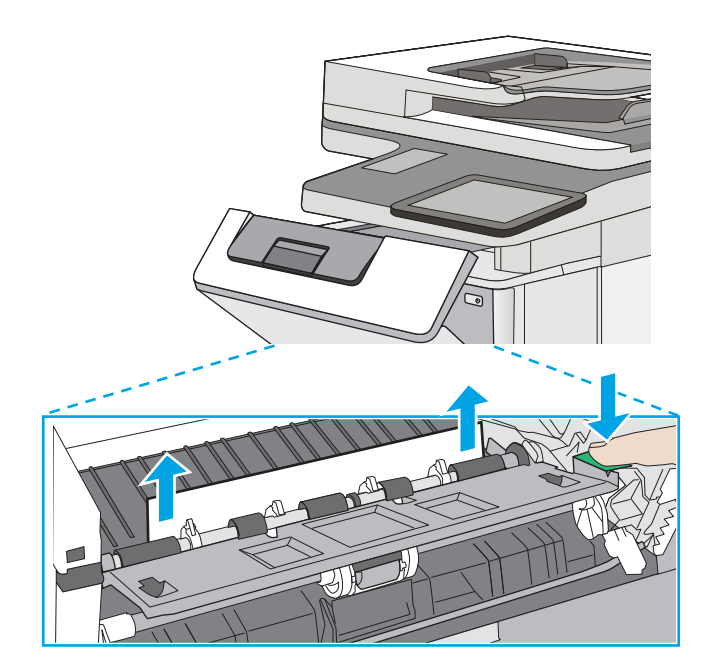

8. Remove the toner cartridge.

9. Lift the jam-access cover and slowly remove any jammed paper. Be careful not to tear the paper.

**10.** Reinsert the toner cartridge.

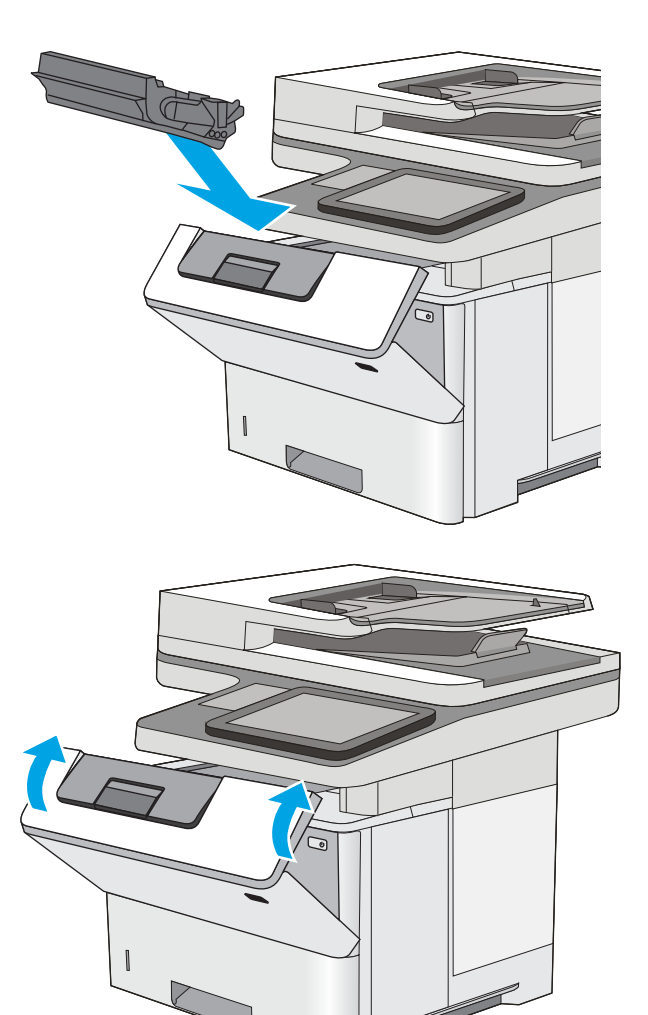

**11.** Close the front door.

### Clear paper jams in the toner-cartridge area

Use the following procedure to check for paper in all possible jam locations in the toner-cartridge area. When a jam occurs, the control panel displays an animation that assists in clearing the jam.

1. Press the top-cover-release button on the left side of the printer.

2. Open the front door.

Remove the toner cartridge.

0

3.

4. Lift the jam-access cover and slowly remove any jammed paper. Be careful not to tear the paper.

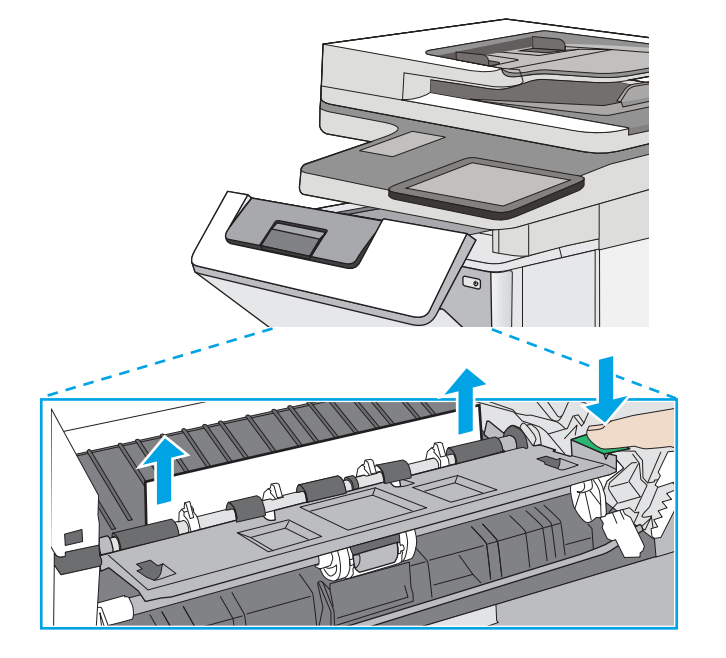

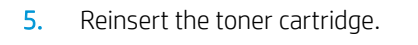

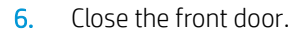

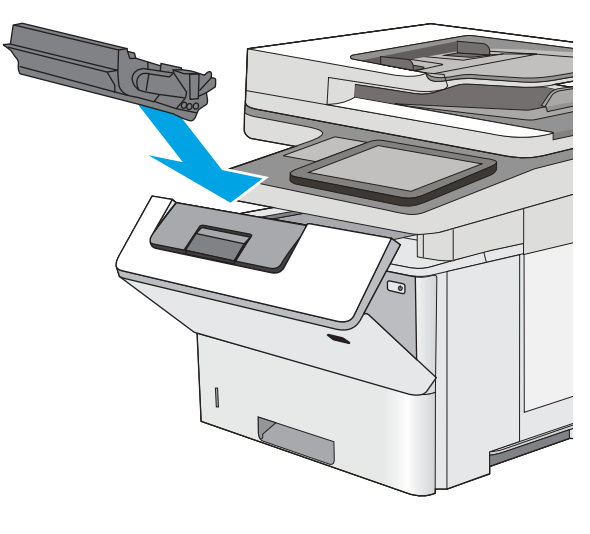

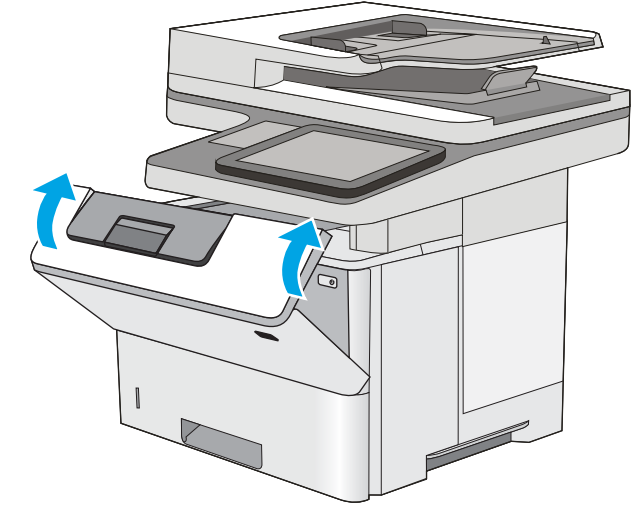

## 13.B rear door and fuser area paper jam

Use the following procedure to clear paper jams in the rear door and fuser area. When a jam occurs, the control panel displays an animation that assists in clearing the jam.

**NOTE:** The fuser is hot while the printer is in use. Wait for the fuser to cool before clearing jams.

1. Open the rear door.

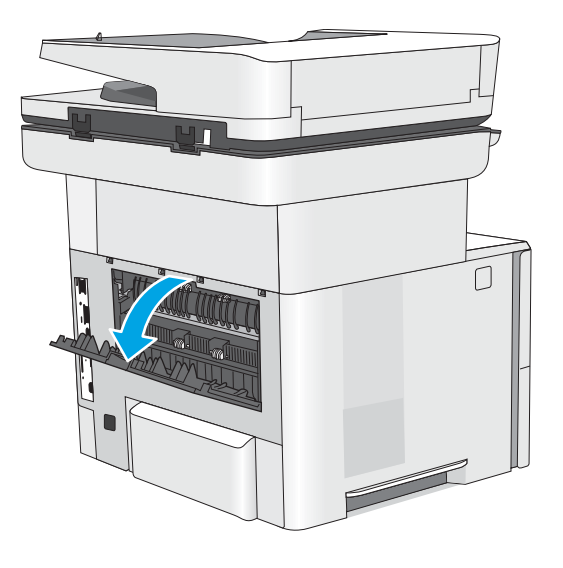

2. Remove any jammed paper.

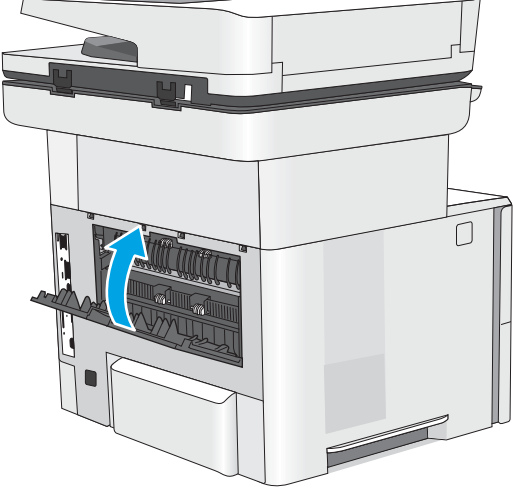

3. Close the rear door
# 13.E1 output bin paper jam

Use the following procedure to check for paper in all possible jam locations in the output bin. When a jam occurs, the control panel displays an animation that assists in clearing the jam.

1. If paper is visible in the output bin, grasp the leading edge and remove it.

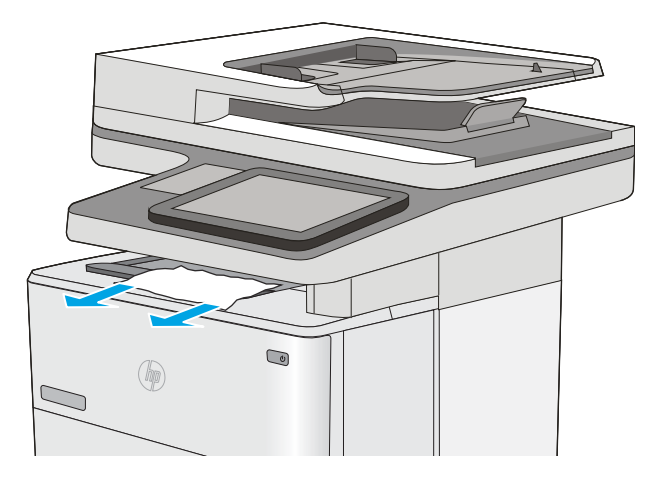

# 13.C, 13.D, 13.B paper jam in the duplexer

Use the following procedure to check for paper in all possible jam locations in the automatic duplexer. When a jam occurs, the control panel displays an animation that assists in clearing the jam.

1. Remove Tray 2 from the printer.

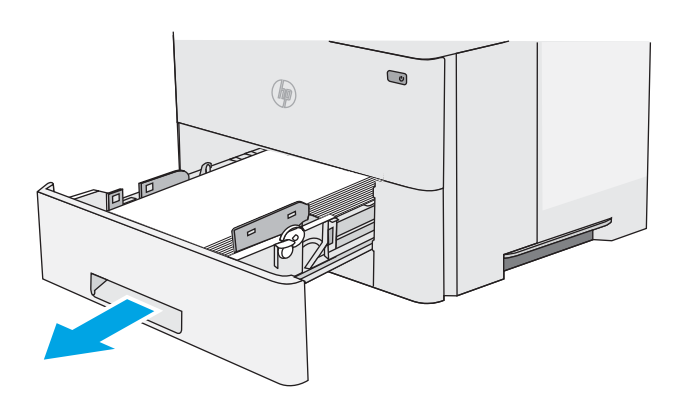

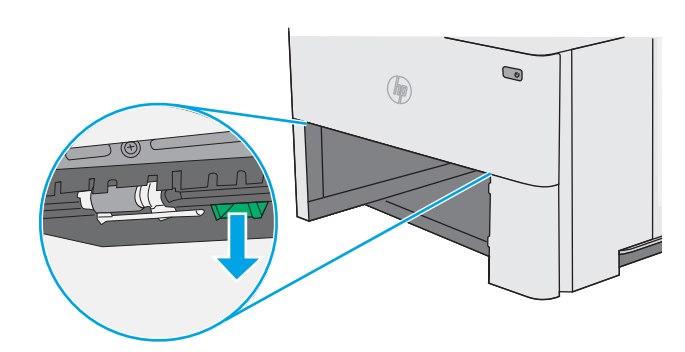

2. Pull forward on the green tab inside the tray area to release the duplex pan.

**3.** Remove any jammed paper.

4. Close the duplex pan.

5. Reinsert and close the tray.

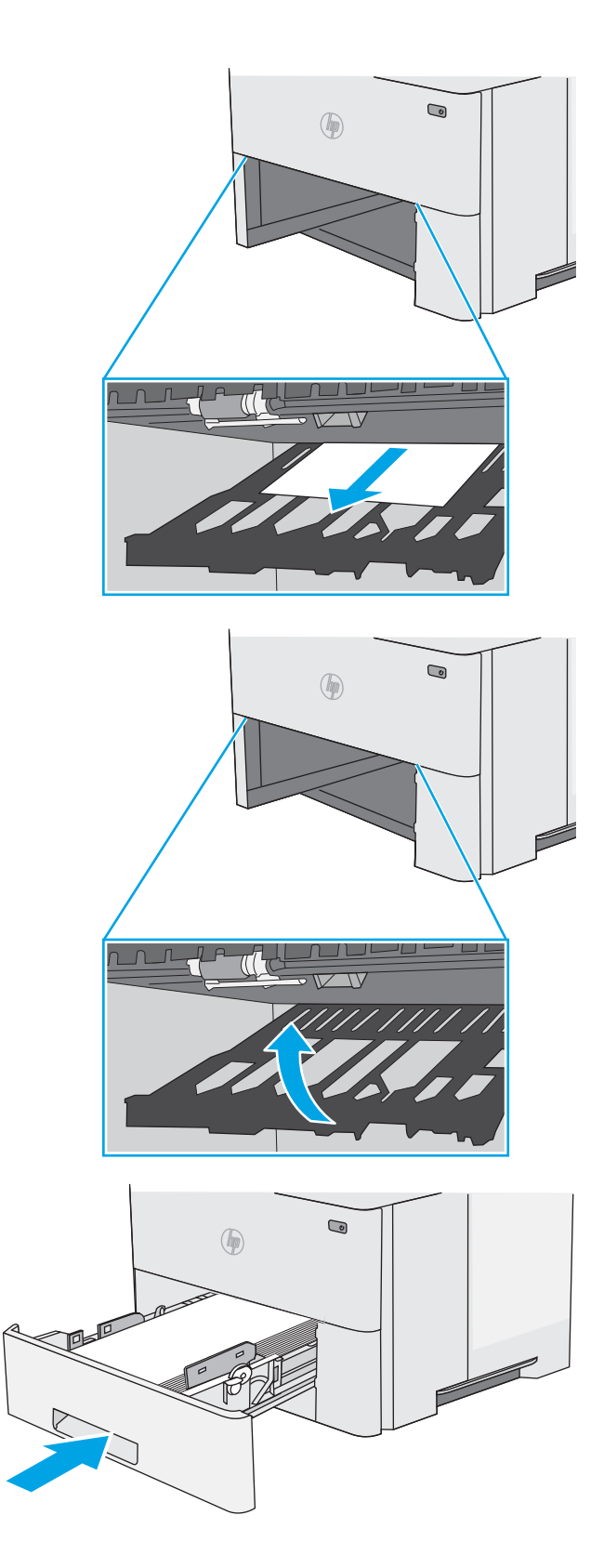

6. Open the rear door.

7. Remove any jammed paper.

8. Close the rear door

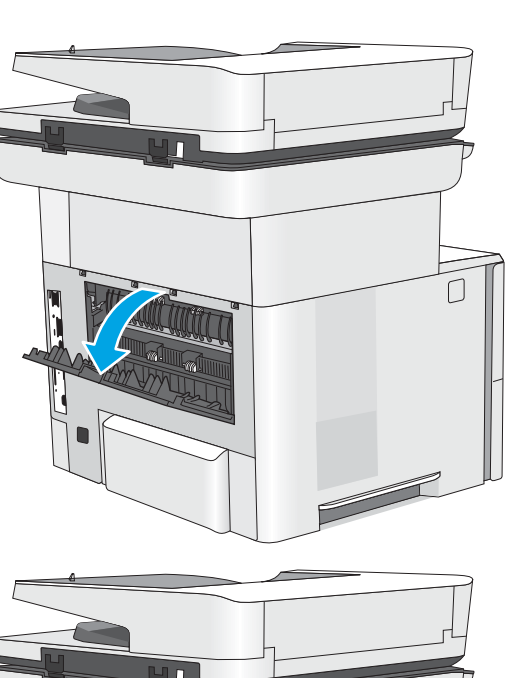

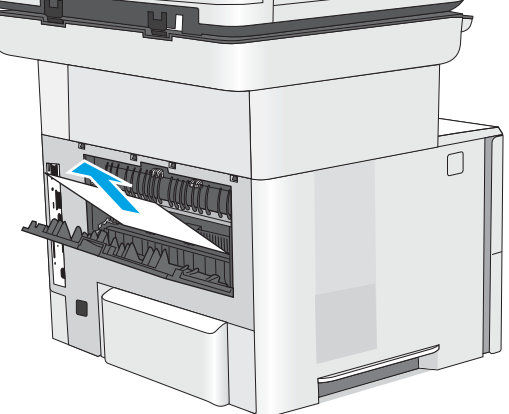

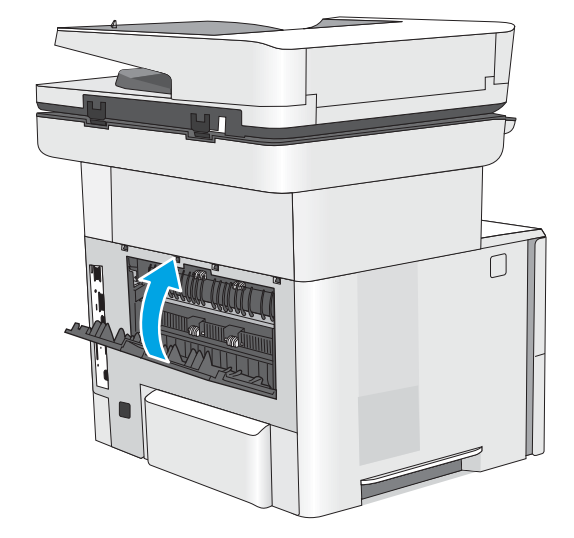

9. Press the top-cover-release button on the left side of the printer.

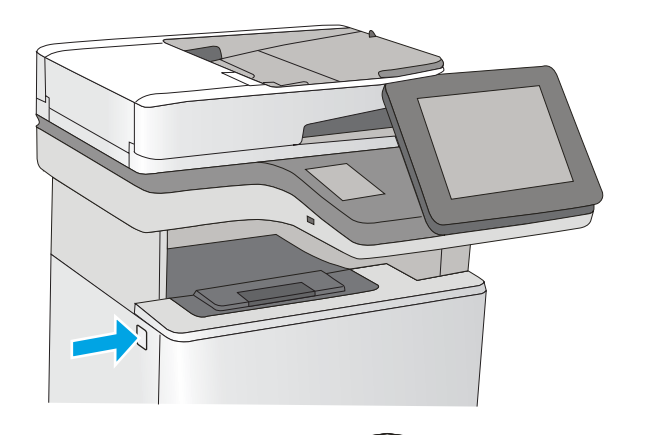

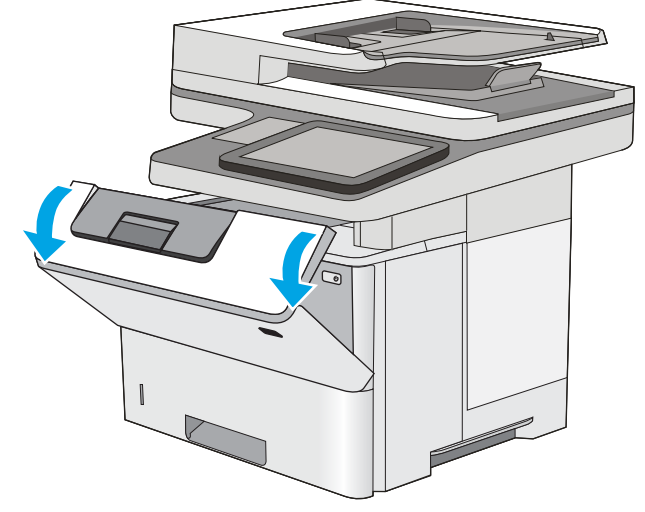

**10.** Open the front door.

**11.** Remove the toner cartridge.

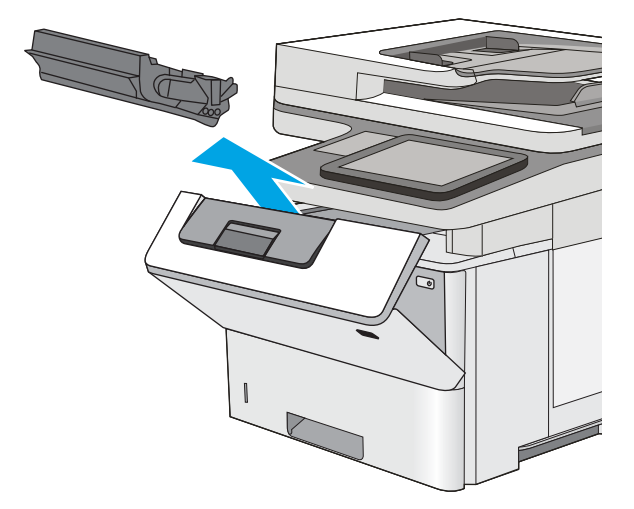

12. Lift the jam-access cover and slowly remove any jammed paper. Be careful not to tear the paper.

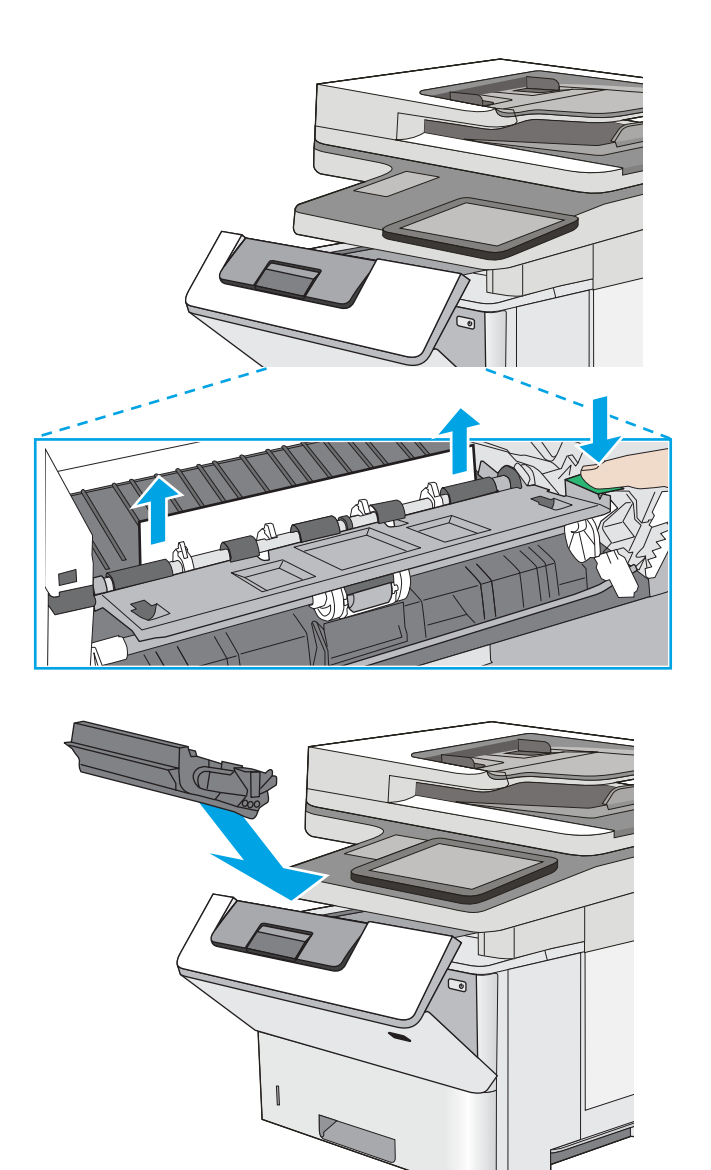

**14.** Close the front door.

**13.** Reinsert the toner cartridge.

ENWW

# 13.8 staple jams

Use the following procedure to clear jams in the stapler. When a jam occurs, the control panel displays an animation that assists in clearing the jam.

1. Open the stapler door.

**NOTE:** Opening the stapler door disables the stapler.

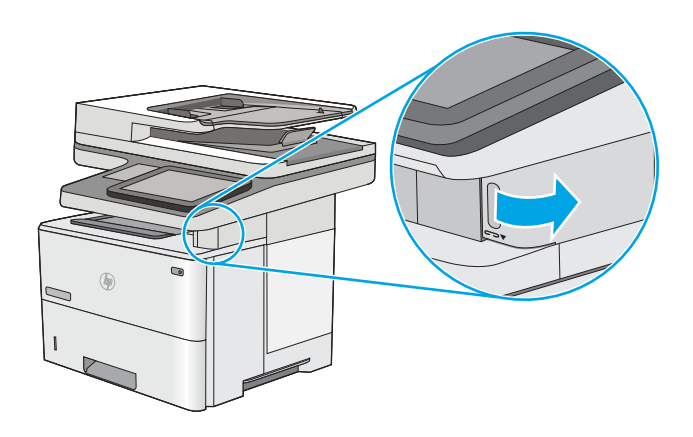

2. Remove the staple cartridge from the printer.

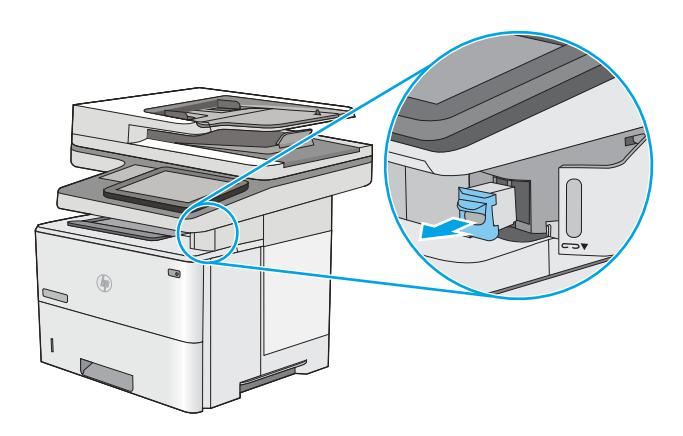

**3.** Lift up on the small lever at the back of the staple cartridge. Remove the jammed staples.

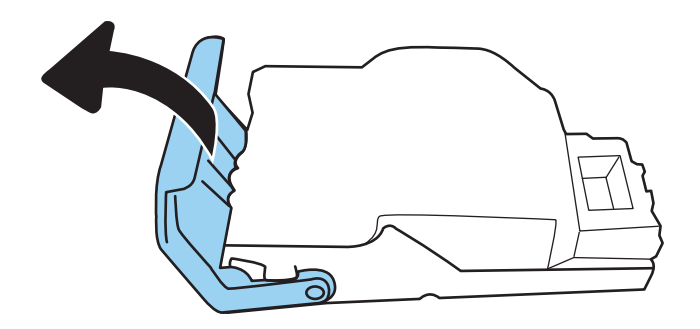

4. Close the lever at the back of the staple cartridge. Be sure that it snaps into place.

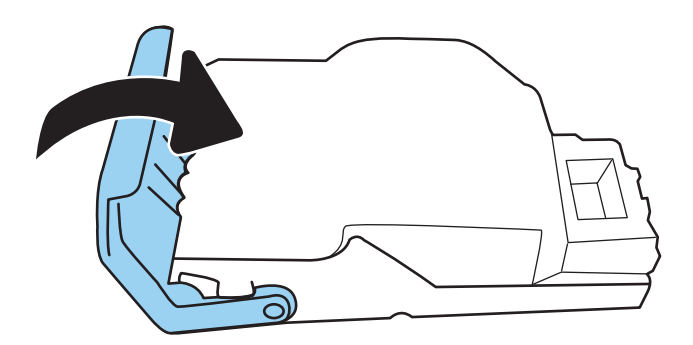

5. Reinsert the staple cartridge into the opening inside the stapler door.

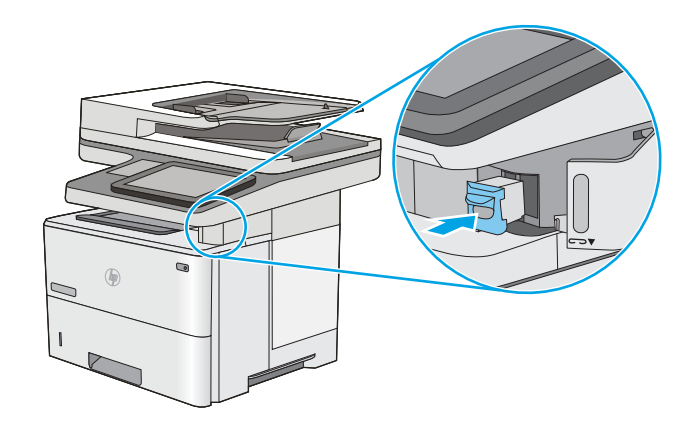

6. Close the stapler door.

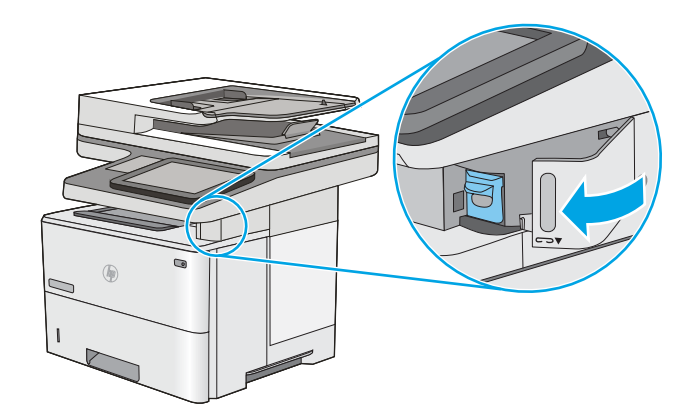

# Improve print quality

# Introduction

- Print from a different software program
- <u>Check the paper-type setting for the print job</u>
- <u>Check toner-cartridge status</u>
- Print a cleaning page
- <u>Visually inspect the toner cartridge or cartridges</u>
- <u>Check paper and the printing environment</u>
- <u>Try a different print driver</u>

If the printer is having print-quality problems, try the following solutions in the order presented to resolve the issue.

# Print from a different software program

Try printing from a different software program. If the page prints correctly, the problem is with the software program from which you were printing.

# Check the paper-type setting for the print job

Check the paper type setting when printing from a software program and the printed pages have smears, fuzzy or dark print, curled paper, scattered dots of toner, loose toner, or small areas of missing toner.

### Check the paper type setting on the printer

- 1. Open the tray.
- 2. Verify that the tray is loaded with the correct type of paper.
- **3.** Close the tray.
- 4. Follow the control panel instructions to confirm or modify the paper type settings for the tray.

### Check the paper type setting (Windows)

- 1. From the software program, select the **Print** option.
- 2. Select the printer, and then click the **Properties** or **Preferences** button.
- 3. Click the **Paper/Quality** tab.
- 4. From the Paper Type drop-down list, click the More... option.
- 5. Expand the list of **Type is:** options.
- 6. Expand the category of paper types that best describes your paper.

- 7. Select the option for the type of paper you are using, and click the **OK** button.
- 8. Click the **OK** button to close the **Document Properties** dialog box. In the **Print** dialog box, click the **OK** button to print the job.

#### Check the paper type setting (macOS)

- 1. Click the **File** menu, and then click the **Print** option.
- 2. In the **Printer** menu, select the printer.
- **3.** By default, the print driver displays the **Copies & Pages** menu. Open the menus drop-down list, and then click the **Finishing** menu.
- 4. Select a type from the **Media Type** drop-down list.
- 5. Click the **Print** button.

## Check toner-cartridge status

Follow these steps to check the estimated life remaining in the toner cartridges and if applicable, the status of other replaceable maintenance parts.

#### Step one: Print the supplies status page

- 1. From the Home screen on the printer control panel, select the Reports menu.
- 2. Select the Configuration/Status Pages menu.
- **3.** Select Supplies Status Page, and then select Print to print the page.

#### Step two: Check supplies status

1. Look at the supplies status report to check the percent of life remaining for the toner cartridges and, if applicable, the status of other replaceable maintenance parts.

Print quality problems can occur when using a toner cartridge that is at its estimated end of life. The supplies status page indicates when a supply level is very low. After an HP supply has reached the very low threshold, HP's premium protection warranty on that supply has ended.

The toner cartridge does not need to be replaced now unless the print quality is no longer acceptable. Consider having a replacement available to install when print quality is no longer acceptable.

If you determine that you need to replace a toner cartridge or other replaceable maintenance parts, the supplies status page lists the genuine HP part numbers.

2. Check to see if you are using a genuine HP cartridge.

A genuine HP toner cartridge has the word "HP" on it, or has the HP logo on it. For more information on identifying HP cartridges go to <u>www.hp.com/go/learnaboutsupplies</u>.

### Print a cleaning page

During the printing process paper, toner, and dust particles can accumulate inside the printer and can cause printquality issues such as toner specks or spatter, smears, streaks, lines, or repeating marks.

Follow these steps to clean the printer's paper path.

- 1. From the Home screen on the printer control panel, select the Support Tools menu.
- 2. Select the following menus:
  - Maintenance
  - Calibration/Cleaning
  - Cleaning Page
- **3.** Select Print to print the page.

A **Cleaning...** message displays on the printer control panel. The cleaning process takes a few minutes to complete. Do not turn the printer off until the cleaning process has finished. When it is finished, discard the printed page.

# Visually inspect the toner cartridge or cartridges

Follow these steps to inspect each toner cartridge.

- 1. Remove the toner cartridges from the printer, and verify that the sealing tape has been removed.
- 2. Check the memory chip for damage.
- **3.** Examine the surface of the green imaging drum.

**CAUTION:** Do not touch the imaging drum. Fingerprints on the imaging drum can cause print-quality problems.

- 4. If you see any scratches, fingerprints, or other damage on the imaging drum, replace the toner cartridge.
- 5. Reinstall the toner cartridge, and print a few pages to see if the problem has resolved.

## Check paper and the printing environment

#### Step one: Use paper that meets HP specifications

Some print-quality problems arise from using paper that does not meet HP specifications.

- Always use a paper type and weight that this printer supports.
- Use paper that is of good quality and free of cuts, nicks, tears, spots, loose particles, dust, wrinkles, voids, staples, and curled or bent edges.
- Use paper that has not been previously printed on.
- Use paper that does not contain metallic material, such as glitter.
- Use paper that is designed for use in laser printers. Do not use paper that is designed only for use in Inkjet printers.
- Use paper that is not too rough. Using smoother paper generally results in better print quality.

#### Step two: Check the environment

The environment can directly affect print quality and is a common cause for print-quality or paper-feeding issues. Try the following solutions:

- Move the printer away from drafty locations, such as open windows or doors, or air-conditioning vents.
- Make sure the printer is not exposed to temperatures or humidity outside of printer specifications.
- Do not place the printer in a confined space, such as a cabinet.
- Place the printer on a sturdy, level surface.
- Remove anything that is blocking the vents on the printer. The printer requires good air flow on all sides, including the top.
- Protect the printer from airborne debris, dust, steam, grease, or other elements that can leave residue inside the printer.

#### Step three: Set the individual tray alignment

Follow these steps when text or images are not centered or aligned correctly on the printed page when printing from specific trays.

- 1. From the Home screen on the printer control panel, select the Settings menu.
- 2. Select the following menus:
  - Copy/Print or Print
  - Print Quality
  - Image Registration
- 3. Select Tray, and then select the tray to adjust.
- 4. Select Print Test Page, and then follow the instructions on the printed pages.
- 5. Select Print Test Page again to verify the results, and then make further adjustments if necessary.
- 6. Select Done to save the new settings.

## Try a different print driver

Try a different print driver when printing from a software program and the printed pages have unexpected lines in graphics, missing text, missing graphics, incorrect formatting, or substituted fonts.

Download any of the following drivers from the HP website: <u>www.hp.com/support/ljE52545mfp</u>.

| HP PCL.6 driver    | This product-specific print driver is for Windows XP 32 bit, Vista 32 bit, and Server 2008 32 bit operating systems. Not all features or page sizes are supported.   |
|--------------------|----------------------------------------------------------------------------------------------------|
| HP PCL 6 driver    | This product-specific print driver is for Windows 7, 8, 8.1, 10, Server 2008 64 bit, Server 2008 R2, Server 2012, Server 2012 R2, and Server 2016 operating systems. |
| HP PCL-6 V4 driver | This product-specific print driver is for Windows 7, 8, 8.1, 10, Server 2008 64 bit, Server 2008 R2, Server 2012, Server 2012 R2, and Server 2016 operating systems. |

| HP UPD PS driver • | Recommended for printing with Adobe <sup>®</sup> software programs or with other highly graphics-intensive software programs |  |
|--------------------|----------------------------------------------------------------------------------------------------|--|
| •                  | Provides support for printing from postscript emulation needs, or for postscript flash font support                          |  |
| HP UPD PCL 6       | Recommended for printing in all Windows environments                                                                         |  |
| •                  | Provides the overall best speed, print quality, and printer feature support for most users                                   |  |
|                    | Developed to align with Windows Graphic Device Interface (GDI) for best speed in<br>Windows environments                     |  |
| •                  | Might not be fully compatible with third-party and custom software programs that are based on PCL 5                          |  |

# Improve copy image quality

If the printer is having copy quality problems, try the following solutions in the order presented to resolve the issue.

- <u>Check the scanner glass for dirt and smudges</u>
- <u>Calibrate the scanner</u>
- <u>Check the paper settings</u>
- Check the image-adjustment settings
- Optimize copy quality for text or pictures
- Edge-to-edge copying

Try these few simple steps first:

- Use the flatbed scanner rather than the document feeder.
- Use high-quality originals.
- When using the document feeder, load the original document into the feeder correctly, using the paper guides, to avoid unclear or skewed images.

If the problem still exists, try these additional solutions. If they do not fix the problem, see "Improve print quality" for further solutions.

## Check the scanner glass for dirt and smudges

Over time, specks of debris might collect on the scanner glass and white plastic backing, which can affect performance. Use the following procedure to clean the scanner if the printed pages have streaks, unwanted lines, black dots, poor print quality, or unclear text.

1. Press the power button to turn the printer off, and then disconnect the power cable from the electrical outlet.

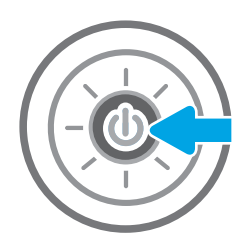

2. Open the scanner lid.

 Clean the scanner glass and the document feeder strips with a soft cloth or sponge that has been moistened with nonabrasive glass cleaner.

**CAUTION:** Do not use abrasives, acetone, benzene, ammonia, ethyl alcohol, or carbon tetrachloride on any part of the printer; these can damage the printer. Do not place liquids directly on the glass or platen. They might seep and damage the printer.

**NOTE:** If you are having trouble with streaks on copies when you are using the document feeder, be sure to clean the small strip of glass on the left side of the scanner.

- 4. Dry the glass and white plastic parts with a chamois or a cellulose sponge to prevent spotting.
- 5. Connect the power cable to an outlet, and then press the power button to turn the printer on.

# Calibrate the scanner

If the copied image is not positioned correctly on the page, follow these steps to calibrate the scanner.

- NOTE: When using the document feeder, make sure to adjust the guides in the input tray so they are against the original document.
  - 1. From the Home screen on the printer control panel, swipe until the Support Tools menu displays. Touch the Support Tools icon to open the menu.
  - 2. Open the following menus:

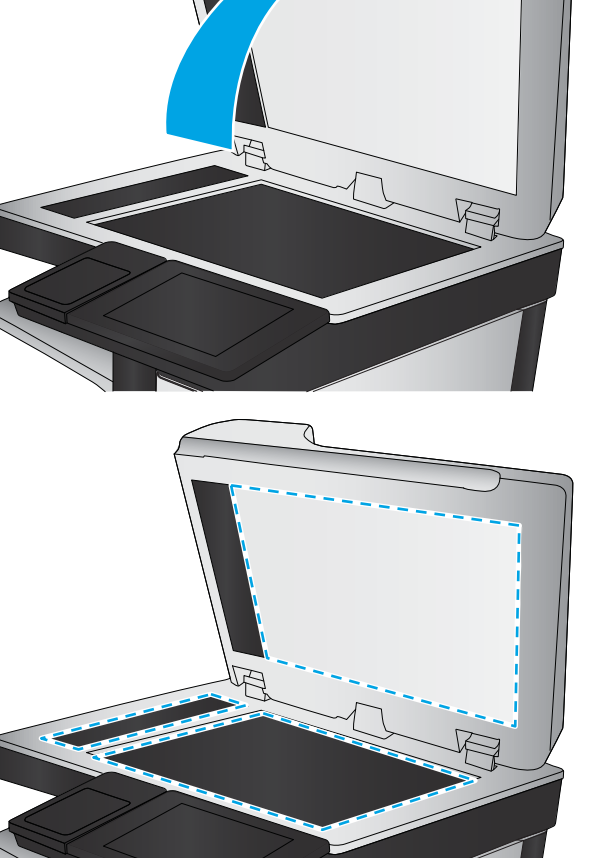

- Maintenance
- Calibration/Cleaning
- Calibrate Scanner
- 3. Touch the Start button to start the calibration process. Follow the on-screen prompts.
- 4. Wait while the printer calibrates, and then try copying again.

## Check the paper settings

Follow these steps if copied pages have smears, fuzzy or dark print, curled paper, or areas where pigment has dropped out.

#### Check the paper selection options

- 1. From the Home screen on the printer control panel, select Copy.
- 2. Select Options, and then scroll to and select Paper Selection.
- **3.** Select Paper size, and then select one of the predefined options.
- 4. Select Paper type, and then select one of the predefined options.
- 5. Select Paper tray, and then select one of the predefined options.
- 6. Select Done to save the paper selection options.

## Check the image-adjustment settings

Adjust these additional settings to improve copy quality:

- Sharpness: Clarify or soften the image. For example, increasing the sharpness could make text appear crisper, but decreasing it could make photos appear smoother.
- Darkness: Increase or decrease the amount of white and black used in colors in scanned images.
- Contrast: Increase or decrease the difference between the lightest and the darkest color on the page.
- Background Cleanup: Remove faint colors from the background of scanned images. For example, if the original document is printed on colored paper, use this feature to lighten the background without affecting the darkness of the image.
- Automatic Tone: Available for Flow printers only. The printer automatically adjusts the Darkness, Contrast, and Background Cleanup settings to the most appropriate for the scanned document.
- 1. From the Home screen on the printer control panel, select Copy.
- 2. Select Options, and then scroll to and select Image Adjustment.
- 3. Adjust the sliders to set the levels, and select Done.
- **4.** Select Copy to start the copy job.

**WOTE:** These settings are temporary. After you have finished the job, the printer returns to the default settings.

# Optimize copy quality for text or pictures

Optimize the copy job for the type of image being copied: text, graphics, or photos.

- 1. From the Home screen on the printer control panel, select Copy.
- 2. Select Options, and then select Optimize Text/Picture.
- **3.** Select one of the predefined options.
- 4. Select Copy to start the copy job.

**NOTE:** These settings are temporary. After you have finished the job, the printer returns to the default settings.

# Edge-to-edge copying

Use this feature to avoid shadows that can appear along the edges of copies when the original document is printed close to the edges.

- 1. From the Home screen on the printer control panel, select Copy.
- 2. Select Options, and then select Edge-To-Edge.
- **3.** Select the Edge-To-Edge output option if the original document is printed close to the paper edges.
- 4. Select Copy to start the copy job.

# Improve scan image quality

- <u>Check the scanner glass for dirt and smudges</u>
- <u>Check the resolution settings</u>
- <u>Check the image-adjustment settings</u>
- <u>Optimize scan quality for text or pictures</u>
- <u>Check the output-quality settings</u>

Try these few simple steps first:

- Use the flatbed scanner rather than the document feeder.
- Use high-quality originals.
- When using the document feeder, load the original document into the feeder correctly, using the paper guides, to avoid unclear or skewed images.

If the problem still exists, try these additional solutions. If they do not fix the problem, see "Improve print quality" for further solutions.

## Check the scanner glass for dirt and smudges

Over time, specks of debris might collect on the scanner glass and white plastic backing, which can affect performance. Use the following procedure to clean the scanner if the printed pages have streaks, unwanted lines, black dots, poor print quality, or unclear text.

1. Press the power button to turn the printer off, and then disconnect the power cable from the electrical outlet.

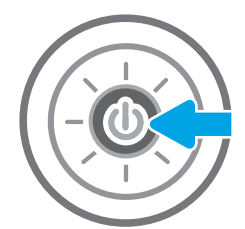

2. Open the scanner lid.

 Clean the scanner glass and the document feeder strips with a soft cloth or sponge that has been moistened with nonabrasive glass cleaner.

**CAUTION:** Do not use abrasives, acetone, benzene, ammonia, ethyl alcohol, or carbon tetrachloride on any part of the printer; these can damage the printer. Do not place liquids directly on the glass or platen. They might seep and damage the printer.

**NOTE:** If you are having trouble with streaks on copies when you are using the document feeder, be sure to clean the small strip of glass on the left side of the scanner.

- 4. Dry the glass and white plastic parts with a chamois or a cellulose sponge to prevent spotting.
- 5. Connect the power cable to an outlet, and then press the power button to turn the printer on.

# Check the resolution settings

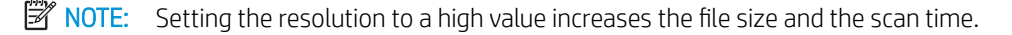

Follow these steps to adjust the resolution setting:

- 1. From the Home screen on the printer control panel, select Scan.
- 2. Select one of the following Scan features:
  - Scan to Email
  - Scan to Network Folder

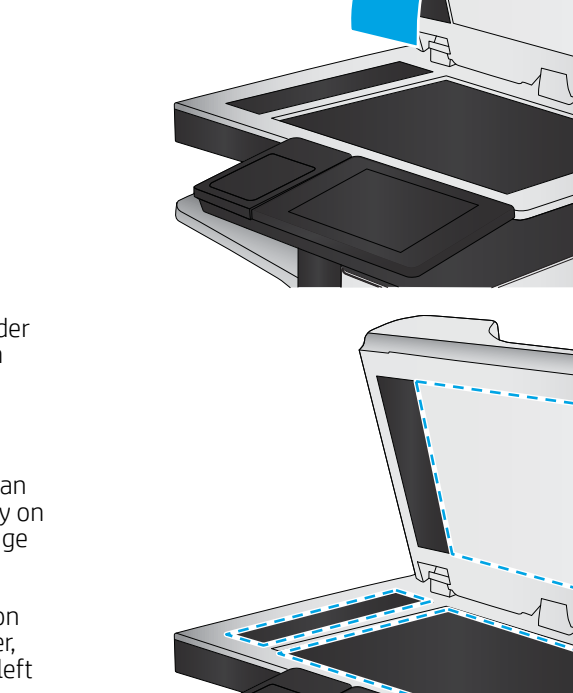

- Scan to USB Drive
- Scan to SharePoint<sup>®</sup>
- 3. Select Options, and then select File Type and Resolution.
- 4. Select one of the predefined Resolution options, and then select Done.
- 5. Select Send or Save to start the scan.

## Check the image-adjustment settings

Adjust these additional settings to improve scan quality:

- Sharpness: Clarify or soften the image. For example, increasing the sharpness could make text appear crisper, but decreasing it could make photos appear smoother.
- Darkness: Increase or decrease the amount of white and black used in colors in scanned images.
- Contrast: Increase or decrease the difference between the lightest and the darkest color on the page.
- Background Cleanup: Remove faint colors from the background of scanned images. For example, if the original document is printed on colored paper, use this feature to lighten the background without affecting the darkness of the image.
- Automatic Tone: Available for Flow printers only. The printer automatically adjusts the Darkness, Contrast, and Background Cleanup settings to the most appropriate for the scanned document.
- 1. From the Home screen on the printer control panel, select Scan.
- 2. Select one of the following Scan features:
  - Scan to E-mail
  - Scan to Network Folder
  - Scan to USB Drive
  - Scan to Job Storage
  - Scan to SharePoint®
- **3.** Select Options, and then select Image Adjustment.
- 4. Adjust the sliders to set the levels, and then select Done.
- 5. Select Send or Save to start the scan.

**WOTE:** These settings are temporary. After you have finished the job, the printer returns to the default settings.

## Optimize scan quality for text or pictures

Optimize the scan job for the type of image being scanned: text, graphics, or photos.

- 1. From the Home screen on the printer control panel, select Scan.
- 2. Select one of the following Scan features:

- Scan to E-mail
- Scan to Network Folder
- Scan to USB Drive
- Scan to Job Storage
- Scan to SharePoint<sup>®</sup>
- 3. Select Options, and then select Optimize Text/Picture.
- 4. Select one of the predefined options.
- 5. Select Send or Save to start the scan.

**WOTE:** These settings are temporary. After you have finished the job, the printer returns to the default settings.

# Check the output-quality settings

This setting adjusts the level of compression when saving the file. For the highest quality, select the highest setting.

- 1. From the Home screen on the printer control panel, select Scan.
- 2. Select one of the following Scan features:
  - Scan to Email
  - Scan to Network Folder
  - Scan to USB Drive
  - Scan to SharePoint®
- 3. Select Options, and then select File Type and Resolution.
- 4. Select one of the predefined Quality and File Size options, and then select Done.
- 5. Select Send or Save to start the scan.

# Improve fax image quality

If the printer is having fax quality problems, try the following solutions in the order presented to resolve the issue.

- Check the scanner glass for dirt and smudges
- <u>Check the send-fax resolution settings</u>
- <u>Check the image-adjustment settings</u>
- <u>Optimize fax quality for text or pictures</u>
- <u>Check the error-correction settings</u>
- <u>Check the fit-to-page setting</u>
- <u>Send to a different fax machine</u>
- <u>Check the sender's fax machine</u>

Try these few simple steps first:

- Use the flatbed scanner rather than the document feeder.
- Use high-quality originals.
- When using the document feeder, load the original document into the feeder correctly, using the paper guides, to avoid unclear or skewed images.

If the problem still exists, try these additional solutions. If they do not fix the problem, see "Improve print quality" for further solutions.

# Check the scanner glass for dirt and smudges

Over time, specks of debris might collect on the scanner glass and white plastic backing, which can affect performance. Use the following procedure to clean the scanner if the printed pages have streaks, unwanted lines, black dots, poor print quality, or unclear text.

1. Press the power button to turn the printer off, and then disconnect the power cable from the electrical outlet.

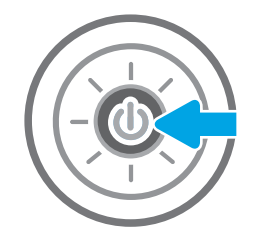

2. Open the scanner lid.

 Clean the scanner glass and the document feeder strips with a soft cloth or sponge that has been moistened with nonabrasive glass cleaner.

**CAUTION:** Do not use abrasives, acetone, benzene, ammonia, ethyl alcohol, or carbon tetrachloride on any part of the printer; these can damage the printer. Do not place liquids directly on the glass or platen. They might seep and damage the printer.

**NOTE:** If you are having trouble with streaks on copies when you are using the document feeder, be sure to clean the small strip of glass on the left side of the scanner.

- 4. Dry the glass and white plastic parts with a chamois or a cellulose sponge to prevent spotting.
- 5. Connect the power cable to an outlet, and then press the power button to turn the printer on.

# Check the send-fax resolution settings

Follow these steps to adjust the resolution of outgoing faxes.

- **NOTE:** Increasing the resolution increases the fax size and send time.
  - 1. From the Home screen on the printer control panel, select Fax.
  - 2. Select Options.
  - 3. In the Options pane, scroll to and select Resolution.
  - **4.** Select one of the predefined options, and then select Send to send the fax.

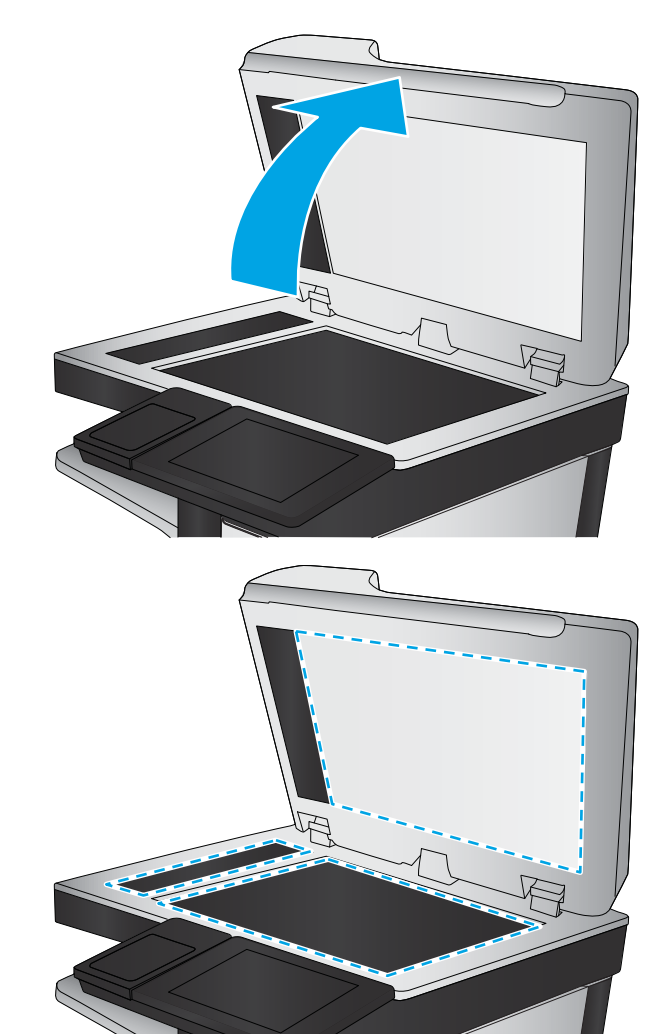

# Check the image-adjustment settings

Adjust these additional settings to improve send-fax quality:

- Sharpness: Clarify or soften the image. For example, increasing the sharpness could make text appear crisper, but decreasing it could make photos appear smoother.
- Darkness: Increase or decrease the amount of white and black used in colors in scanned images.
- Contrast: Increase or decrease the difference between the lightest and the darkest color on the page.
- Background Cleanup: Remove faint colors from the background of scanned images. For example, if the original document is printed on colored paper, use this feature to lighten the background without affecting the darkness of the image.
- Automatic Tone: Available for Flow printers only. The printer automatically adjusts the Darkness, Contrast, and Background Cleanup settings to the most appropriate for the scanned document.
- 1. From the Home screen on the printer control panel, select Fax.
- **2.** Select Options.
- 3. In the Options pane, scroll to and select Image Adjustment.
- 4. Adjust the sliders to set the levels, and then select Done.
- 5. Select Send to send the fax.

**WOTE:** These settings are temporary. After you have finished the job, the printer returns to the default settings.

# Optimize fax quality for text or pictures

Optimize the fax job for the type of image being scanned: text, graphics, or photos.

- 1. From the Home screen on the printer control panel, select Fax.
- **2.** Select Options.
- **3.** In the Options pane, scroll to and select Optimize Text/Picture.
- 4. Select one of the predefined options.
- **5.** Select Send to send the fax.

**WOTE:** These settings are temporary. After you have finished the job, the printer returns to the default settings.

### Check the error-correction settings

The Error Correction Mode setting might be disabled, which can reduce image quality. Follow these steps to reenable the setting.

- 1. From the Home screen on the printer control panel, swipe until the Settings menu displays. Touch the Settings icon to open the menu.
- 2. Open the following menus:

- Fax
- Fax Send Settings
- General Fax Send Settings
- **3.** Select the Error Correction Mode option. Touch the Done button.

# Check the fit-to-page setting

If the Fit to Page setting is enabled, and the incoming fax is larger than the default page size, the printer attempts to scale the image to fit the page. If this setting is disabled, larger images split across multiple pages.

- 1. From the Home screen on the printer control panel, select Settings.
- 2. Open the following menus:
  - Fax
  - Fax Receive Settings
  - Default Job Options
  - Fit to Page
- 3. Select the On option to enable the setting, or select the Off option to disable it.

### Send to a different fax machine

Try sending the fax to a different fax machine. If the fax quality is better, the problem is related to the initial recipient's fax machine settings or supplies status.

## Check the sender's fax machine

Ask the sender to try sending from a different fax machine. If the fax quality is better, the problem is with the sender's fax machine. If a different fax machine is unavailable, ask the sender to consider making the following changes:

- Make sure the original document is on white (not colored) paper.
- Increase the fax resolution, quality level, or contrast settings.
- If possible, send the fax from a computer software program.

# Solve fax problems

- <u>Checklist for solving fax problems</u>
- General fax problems

# Checklist for solving fax problems

Use the following checklist to help identify the cause of any fax-related problems you encounter:

- Are you using the fax cable supplied with the fax accessory? This fax accessory has been tested with the supplied fax cable to meet RJ11 and functional specifications. Do not substitute another fax cable; the analog-fax accessory requires an analog-fax cable. It also requires an analog phone connection.
- Is the fax/phone line connector seated in the outlet on the fax accessory? Make sure that the phone jack is correctly seated in the outlet. Insert the connector into the outlet until it "clicks."
- NOTE: Verify that the phone jack is connected to the fax port rather than to the network port. The ports are similar.
- Is the phone wall jack working properly? Verify that a dial tone exists by attaching a phone to the wall jack. Can you hear a dial tone, and can you make or receive a phone call?

#### What type of phone line are you using?

- **Dedicated line:** A standard analog fax/phone line assigned to receive or send faxes.
- NOTE: The phone line should be for printer fax use only and not shared with other types of telephone devices. Examples include alarm systems that use the phone line for notifications to a monitoring company.
- **PBX system:** A business-environment phone system. Standard home phones and the fax accessory use an analog phone signal. Some PBX systems are digital and might not be compatible with the fax accessory. You might need an interfacing Analog Telephone Adapter (ATA) to connect the fax machine to digital PBX systems.
- **Roll-over lines:** A phone system feature where a new call "rolls over" to the next available line when the first incoming line is busy. Try attaching the printer to the first incoming phone line. The fax accessory answers the phone after it rings the number of times set in the rings-to-answer setting.

#### Are you using a surge-protection device?

A surge-protection device can be used between the wall jack and the fax accessory to protect the fax accessory against electrical power passed through the phone lines. These devices can cause some fax communication problems by degrading the quality of the phone signal. If you are having problems sending or receiving faxes and are using one of these devices, connect the printer directly to the phone jack on the wall to determine whether the problem is with the surge-protection device.

#### Are you using a phone company voice-messaging service or an answering machine?

If the rings-to-answer setting for the messaging service is lower than the rings-to-answer setting for the fax accessory, the messaging service answers the call, and the fax accessory cannot receive faxes. If the rings-to-answer setting for the fax accessory is lower than that of the messaging service, the fax accessory answers all calls.

#### Does your phone line have a call-waiting feature?

If the fax telephone line has an activated call-waiting feature, a call-waiting notice can interrupt a fax call in progress, which causes a communication error. Ensure that a call-waiting feature is not active on the fax telephone line.

#### Check fax accessory status

If the analog-fax accessory does not appear to be functioning, print a Configuration Page report to check the status.

- 1. From the Home screen, scroll to and select Reports.
- 2. Open the following menus:
  - Configuration/Status Pages
  - Configuration Page
- **3.** Touch the Print button to print the report, or touch the View button to view the report on the screen. The report consists of several pages.

**NOTE:** The printer IP address or host name is listed on the Jetdirect Page.

On the Fax Accessory Page of the Configuration Page, under the Hardware Information heading, check the Modem Status. The following table identifies the status conditions and possible solutions.

NOTE: If the Fax Accessory Page does not print, there might be a problem with the analog fax accessory. If you are using LAN fax or Internet fax, those configurations could be disabling the feature.

| Operational / Enabled <sup>1</sup>              | The analog-fax accessory is installed and ready.                                                                                                    |
|-------------------------------------------------|----------------------------------------------------------------------------------------------------|
| Operational / Disabled <sup>1</sup>             | The fax accessory is installed, but you have not configured the required fax settings yet.                                                                                                    |
|                                                 | The fax accessory is installed and operational; however, the<br>HP Digital Sending utility has either disabled the printer fax feature<br>or has enabled LAN fax. When LAN fax is enabled, the analog-fax<br>feature is disabled. Only one fax feature, either LAN fax or analog<br>fax, can be enabled at a time. |
|                                                 | <b>NOTE:</b> If LAN fax is enabled, the Scan to Fax feature is unavailable on the printer control panel.                                                                                                    |
| Non-Operational / Enabled/Disabled <sup>1</sup> | The printer has detected a firmware failure. Upgrade the firmware.                                                                                                    |
| Damaged / Enabled/Disabled <sup>1</sup>         | The fax accessory has failed. Reseat the fax accessory card and check for bent pins. If the status is still DAMAGED, replace the analog-fax accessory card.                                                                                                    |

ENABLED indicates that the analog-fax accessory is enabled and turned on; DISABLED indicates that LAN fax is enabled (analog fax is turned off).

# General fax problems

The following are some common fax problems.

#### The fax failed to send

JBIG is enabled, and the receiving fax machine does not have JBIG capability.

Turn off the JBIG setting.

#### An Out of Memory status message displays on the printer control panel

The printer storage disk is full.

Delete some stored jobs from the disk. From the Home screen on the printer control panel, touch the Retrieve from Device Memory button. Open the list of stored jobs or stored faxes. Select a job to delete, and then touch the Delete button.

#### Print quality of a photo is poor or prints as a gray box

You are using the wrong page-content setting or the wrong resolution setting.

Try setting the Optimize Text/Picture option to Photograph setting.

#### You touched the Stop button to cancel a fax, but the fax was still sent

If the job is too far along in the sending process, you cannot cancel the job.

This is normal operation.

#### No fax address book button displays

None of the contacts in the selected contacts list have fax information associated with them.

#### Not able to locate the Fax settings in HP Web Jetadmin

Fax settings in HP Web Jetadmin are located under the device's status page drop-down menu.

Select **Digital Sending and Fax** from the drop-down menu.

#### The header is appended to the top of the page when the overlay option is enabled

For all forwarded faxes, the printer appends the overlay header to the top of a page.

This is normal operation.

#### A mix of names and numbers is in the recipients box

Names and numbers can both display, depending on where they are from. The fax address book lists names, and all other databases list numbers.

This is normal operation.

#### A one-page fax prints as two pages

The fax header is being appended to the top of the fax, pushing text to a second page.

To print a one page fax on one page, set the overlay header to overlay mode, or adjust the fit-to-page setting.

### A document stops in the document feeder in the middle of faxing

A jam is in the document feeder.

Clear the jam, and send the fax again.

### The volume for sounds coming from the fax accessory is too high or too low

The volume setting needs to be adjusted.

Adjust the volume in the Fax Send Settings menu and the Fax Receive Settings menu.

# Index

#### Symbols/Numerics

550-sheet paper trays part numbers 28

#### Α

accessories ordering 28 part numbers 28 acoustic specifications 14 alternative letterhead mode 19, 22

#### В

bin, output locating 3 Bonjour identifying 122 browser requirements HP embedded Web Server 122

## С

calibrate scanner 184 cartridge replacing 31 cartridges order numbers 31 cleaning glass 183, 187, 191 paper path 179 control panel help 143 locating 3 locating features 5 сору optimize for text or pictures 186 copy settings HP Embedded Web Server 125 copying both sides 54

multiple copies 52 single copies 52 customer support online 142

#### D

default gateway, setting 132 deleting stored jobs 46 digital send settings HP Embedded Web Server 126 digital sending folders 105 sending documents 103 USB 107 dimensions, printer 12 document feeder jams 156 paper-feeding problems 152 double-sided printing Mac 42 Windows 39 drivers, supported 10 duplex printing Mac 42 duplex printing (double-sided) settings (Windows) 38 Windows 39 duplexer clearing jams 171 duplexing manually (Mac) 42 manually (Windows) 39

#### Е

easy-access USB printing 48, 49 edge-to-edge copying 186 electrical specifications 14 email sending documents 103 Embedded Web Server changing network settings 131 changing printer name 131 opening 131 Embedded Web Server (EWS) assigning passwords 134 features 122 network connection 122 energy use, optimizing 136 envelopes loading in Tray 1 18 orientation 19 envelopes, loading 24 Ethernet (RJ-45) locating 5 Explorer, versions supported HP Embedded Web Server 122

# F

fax feeding problems 197 optimize for text or pictures 193 required settings 114 settings 115 setup 114 fax port locating 5 fax settings HP Embedded Web Server 127 required 114 feeding problems 197 folders sending to 105 formatter locating 4 fuser clearing jams 169

### G

gateway, setting default 132 general configuration HP Embedded Web Server 124 glass, cleaning 183, 187, 191

#### Η

hard disks encrypted 135 hard drive part number 28 Help button locating 5 help, control panel 143 Hi-Speed USB 2.0 printing port locating 5 Home button locating 5 HP Customer Care 142 HP Embedded Web Server changing network settings 131 changing printer name 131 copy settings 125 digital send settings 126 fax settings 127 general configuration 124 HP Web Services 128 information pages 123 network settings 128 opening 131 other links list 130 print settings 125 scan settings 126 security settings 128 troubleshooting tools 127 HP Embedded Web Server (EWS) features 122 network connection 122 HP JetAdvantage business solutions 111 HP Web Jetadmin 139 HP Web Services enabling 128

#### I

image quality check toner-cartridge status 179 information pages HP Embedded Web Server 123 interface ports locating 5 Internet Explorer, versions supported HP Embedded Web Server 122 IP Security 134 IPsec 134 IPv4 address 132 IPv6 address 132

# J

iams auto-navigation 155 causes of 155 document feeder 156 duplexer 171 fuser 169 locations 154 output bin 171 rear door 169 toner cartridge area 167 Tray 1 160 Tray 2 163 Jetadmin, HP Web 139 JetAdvantage 111 jobs, stored creating (Windows) 44 deleting 46 Mac settings 45 printing 46

## K

keypad locating 3

# L

labels printing (Windows) 40 LAN port locating 5 loading paper in Tray 1 18 paper in Tray 2 and the 550-sheet trays 20 local area network (LAN) locating 5 lock formatter 135

#### Μ

Mac driver settings Job Storage 45 managing network 131 manual duplex Mac 42 Windows 39 margins, small copying 186 memory included 9 memory chip (toner) locating 31 multiple pages per sheet printing (Mac) 43 printing (Windows) 39

### Ν

Netscape Navigator, versions supported HP embedded Web Server 122 network printer name, changing 131 settings, changing 131 settings, viewing 131 network duplex settings, changing 133 Network Folder, scan to 105 network link speed settings, changing 133 network settings HP Embedded Web Server 128 networks default gateway 132 HP Web Jetadmin 139 IPv4 address 132 IPv6 address 132 subnet mask 132 supported 9 NFC accessory part number 28 number of copies, changing 52

## 0

on/off button locating 3 online help, control panel 143 online support 142 operating systems, supported 10 optimize copy images 186 optimize fax images 193 optimize scanned images 189 ordering supplies and accessories 28 other links list HP Embedded Web Server 130 output bin clear jams 171 locating 3

#### Ρ

pages per minute 9 pages per sheet selecting (Mac) 43 selecting (Windows) 39 paper jams 155 loading Tray 1 18 loading Tray 2 and the 550-sheet trays 20 selecting 180 Tray 1 orientation 19 Tray 2 and the 550-sheet trays orientation 22 paper jams document feeder 156 locations 154 output bin 171 Tray 1 160 Tray 2 163 paper pickup problems solving 146, 148 paper trays part numbers 28 paper type selecting (Windows) 40 paper types selecting (Mac) 43 paper, ordering 28 part numbers accessories 28 replacement parts 29 supplies 29 toner cartridges 29 ports locating 5 power consumption 14 power connection locating 4 power switch locating 3

power usage 1 watts or less 137 print drivers, supported 10 print media loading in Tray 1 18 print on both sides Mac 42 manually, Windows 39 Windows 39 print settinas HP Embedded Web Server 125 printing from USB storage accessories 48,49 stored jobs 46 printing on both sides settings (Windows) 38 private printing 44 product number locating 4

### R

rear door clearing jams 169 replacement parts part numbers 29 replacing staples 35 toner cartridge 31 required settings fax 114 restore factory settings 144 RJ-45 port locating 5

### S

scan settings HP Embedded Web Server 126 Scan to Network Folder 105 initial setup 73 Scan to USB Drive 107 enabling 84 scanner calibrate 184 glass cleaning 183, 187, 191 scanning optimize for text or pictures 189 scanning to email sending documents 103 scanning to folder 105 scanning to USB 107 secuity settings HP Embedded Web Server 128 security encrypted hard disk 135 sending to email sending documents 103 serial number locating 4 settings fax 115 restore factory 144 Sian In button locating 5 Sign Out button locating 5 sleep delay setting 136 sleep mode 137 small margins 186 special paper printing (Windows) 40 specifications electrical and acoustic 14 speed, optimizing 136 stand part number 28 stapler clear jams 176 troubleshooting 25, 176 using 25 staples replacing 35 Start Copy button locating 5 status, fax accessory page 196 storage, job Mac settings 45 store print jobs 44 stored jobs creating (Mac) 45 creating (Windows) 44 deleting 46 printing 46 storing jobs with Windows 44 subnet mask 132 supplies low threshold settings 145 ordering 28

part numbers 29 replacing staples 35 replacing toner cartridge 31 using when low 145 support online 142 system requirements HP Embedded Web Server 122 minimum 12

#### Т

TCP/IP manually configuring IPv4 parameters 132 manually configuring IPv6 parameters 132 technical support online 142 toner cartridge components 31 low threshold settings 145 replacing 31 using when low 145 toner cartridge area clearing jams 167 toner cartridges order numbers 31 part numbers 29 toner-collection unit locating 4 touchscreen locating features 5 transparencies printing (Windows) 40 Tray 1 jams 160 loading envelopes 24 paper orientation 19 Tray 2 jams 163 Tray 2 and the 550-sheet trays loading 20 paper orientation 22 trays capacity 9 included 9 locating 3 troubleshooting check toner-cartridge status 179 jams 155 paper feed problems 146 troubleshooting tools HP Embedded Web Server 127 two-sided printing settings (Windows) 38

#### U

USB sending to 107 USB port enabling 48 locating 5 USB ports, optional part number 28 USB storage accessories printing from 48, 49

### W

Web browser requirements HP Embedded Web Server 122 Web sites customer support 142 HP Web Jetadmin, downloading 139 weight, printer 12 wireless print server part number 28